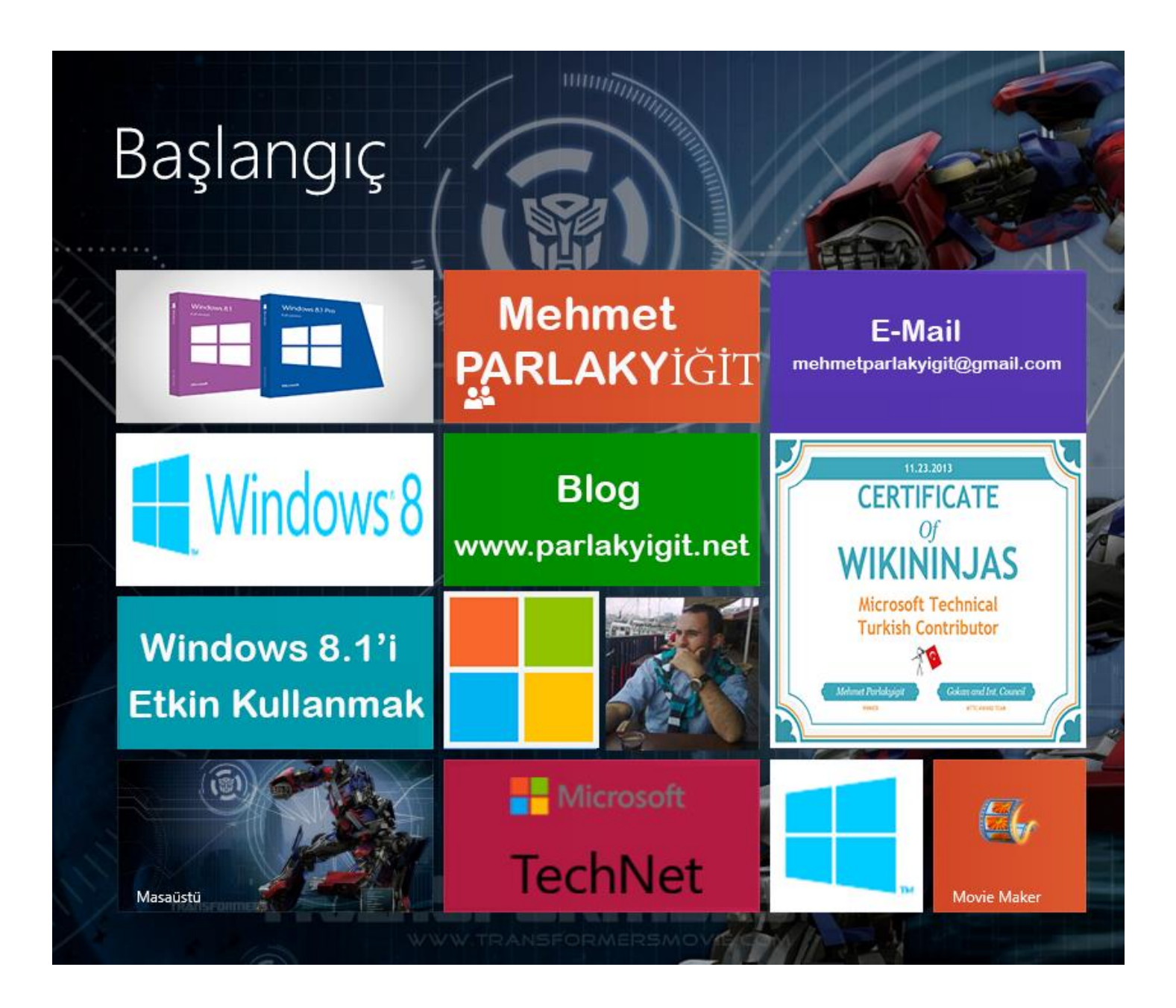

# - Windows 8.1'i Etkin Kullanmak -

Mehmet PARLAKYİĞİT www.parlakyigit.net

#### ÖNSÖZ

Merhabalar yine bir pdf kitap serisi ile devam ediyorum. Bu kitap serimizin konusu olan Windows 8.1 versiyonunu ele almış bulunmaktayım. Bugünlerde Windows 8.1 inceleme şansım oldu. Windows 8.1 konusunda edindiğim deneyimlerimi bir pdf doküman haline getirerek sizlerle paylaşmak istedim. Windows 8 çıktığından bu yana insanların gözünde çok büyüyen Windows 8.1'in kullanım kolaylıklarından ve bize getirdikleri avantajlardan uygulamalı bir şekilde bahsetmek istedim. Yazdığım tüm Windows 8.1 makalelerimi bir arya toplayarak bu dokümanı sizler için hazırladım. Aklımdayken yine söylemek istiyorum bazı bölümler içerisinde uyarılarda bulundum. Muhakkak bu uyarıları dikkate alınız aksi taktirde veri kaybedebilirsiniz. Bilgisayarınızda ki verileri muhakkak yedekleyiniz. Doküman tamamen ücretsiz olup dağıtılmasında hiçbir sakınca yoktur. Umarım yazdığım bu pdf doküman sizlerin de işine yarar inşallah başka dokümanlarda görüşmek üzere. Bu dokümanın güncel halini aşağıda verdiğim linkten kontrol edebilirsiniz.

Link : http://www.parlakyigit.net/ebooks/Windows\_8\_1\_Etkin\_Kullanma.pdf

### İçindekiler

| Önsöz                                             | <br>1  |
|---------------------------------------------------|--------|
| İçindekiler                                       | <br>2  |
| Mağaza ve Uygulamalar                             | <br>3  |
| Mağaza İçerisinde Uygulama Arama                  | <br>8  |
| Açık Uygulamayı Kapatın                           | <br>10 |
| Uygulama Kaldırmak                                | <br>12 |
| Uygulamalar Arasında Geçiş Yapın                  | <br>16 |
| Uygulamaları Otomatik Olarak Güncelleştirmek      | <br>18 |
| Açıldığında Direk Masaüstü Açılsın                | <br>21 |
| Canlı Kutuların Boyutlandırılması                 | <br>24 |
| Arka Plan Rengini Değiştirme                      | <br>28 |
| Bu Bilgisayar Simgesinin Masaüstünde Gösterilmesi | <br>30 |
| Başlangıç Ekranı ve Başlat Düğmesi                | <br>36 |
| Kilit Ekranı Görselini Değiştirmek                | <br>38 |
| Dosya Adı Uzantılarının Gösterilmesi              | <br>41 |
| Kapat Kısayol Tuşu                                | <br>45 |
| ISO Uzantılı Dosyaların Bağlanması                | <br>52 |
| GodMode (Tanrı Modu)                              | <br>55 |
| Kurtarma Sürücüsü Oluşturun                       | <br>58 |
| BitLocker ile Sürücü Şifreleme                    | <br>67 |
| Refresh Your PC                                   | <br>84 |
| Reset Your PC                                     | <br>96 |

#### Mağaza ve Uygulamalar

Bildiğiniz üzere Windows 8 ile birlikte gelen bu özellik sayesinde uygulamaları ücretli veya ücretsiz olarak Windows mağazası üzerinden indirebiliyoruz. Windows metro ara yüzü daha çok Windows phone ve tabletler üzerinde kullanılmaya elverişli olmasının yanında Windows 8 dizüstü ve masaüstü bilgisayarlarda kullanılmaya elverişli bir durumdadır. Bugün hepimizin elinde muhakkak bir tablet akıllı telefon gibi aygıtlar bulunmakta bu ürünler kendi yazılımlarına göre kendi marketlerinin içerisinde bulunan uygulamaları ücretli veya ücretsiz indirebilmekteyiz. Tıp kı diğer cihazlarda olduğu gibi Windows Phone cihazlarda da Windows mağaza bulunmaktadır. Windows mağazadan yararlanabilmemiz için öncelikle gerekli olan bir Microsoft hesabımızın bulunması yani skydrive, outlook veya Xbox gibi Microsoft servislerinden bir hesabımız var ise Windows mağaza yı kullanabiliyoruz.

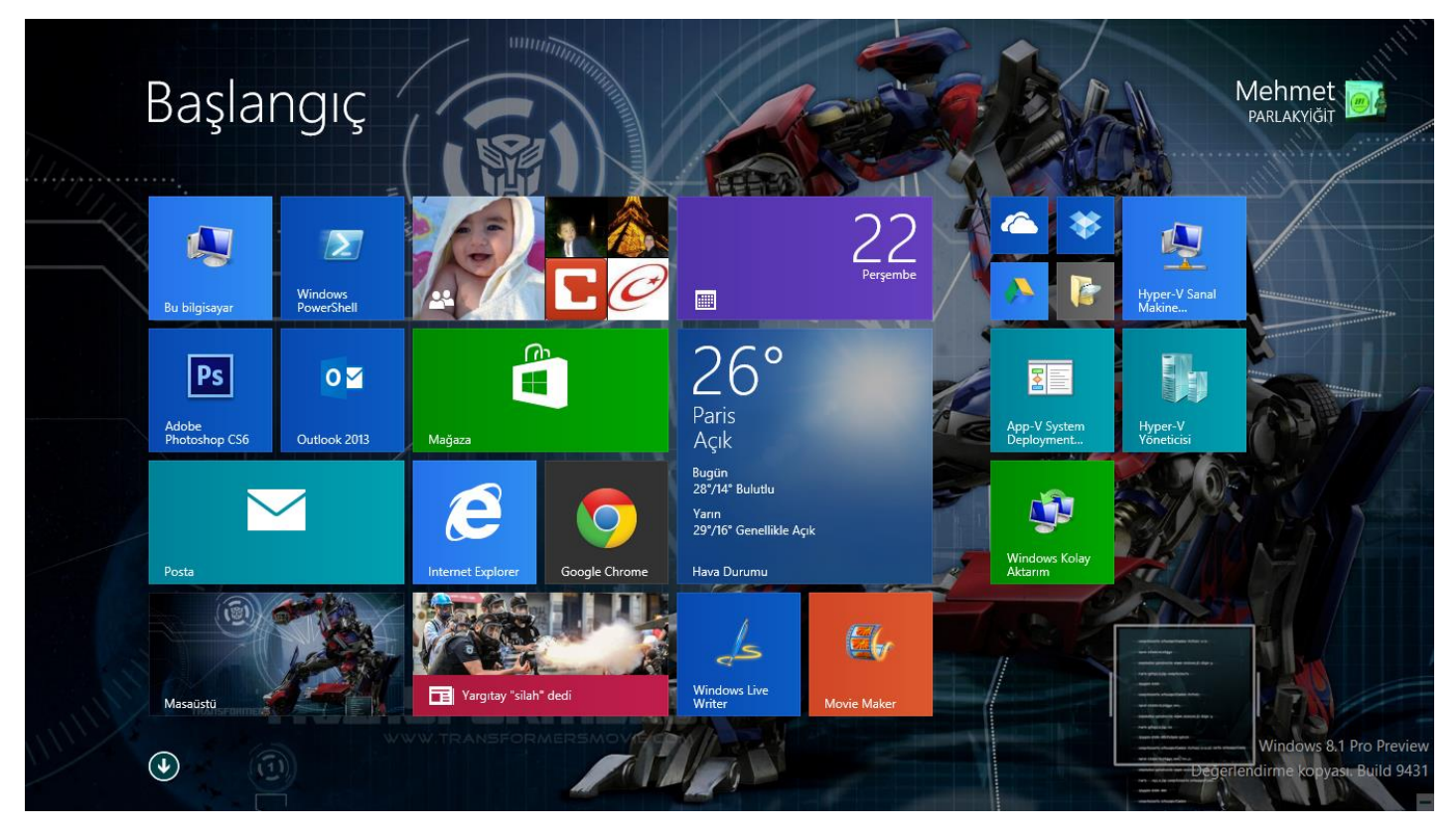

Windows 8.1 Mağaza ve Uygulamalar-01

Şimdi Windows Metro ara yüze yani başlangıç ekranına geçelim. Kocaman yeşil kutucuk olan Mağazaya tıklayalım.

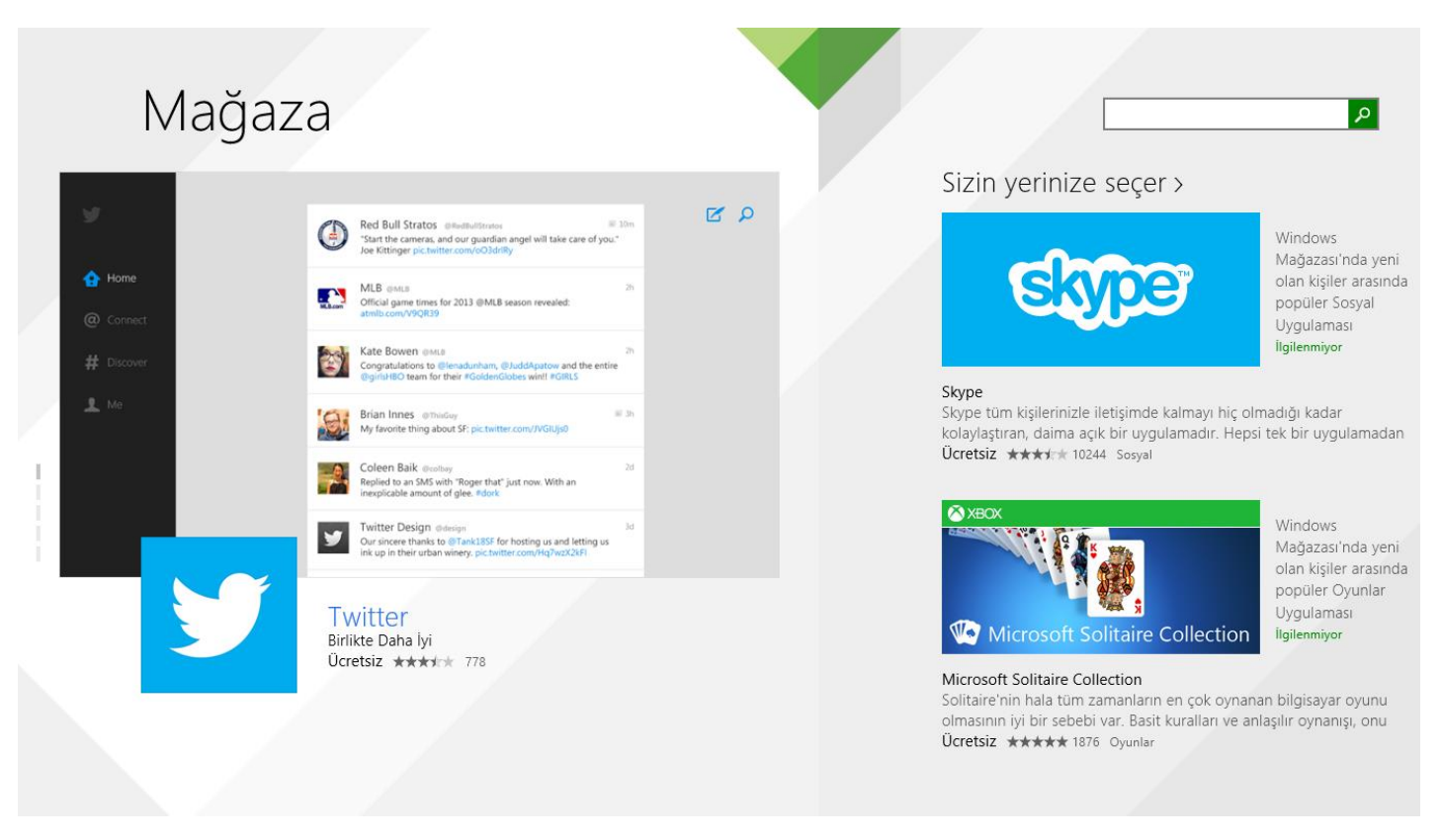

Windows 8.1 Mağaza ve Uygulamalar-02

Şuan itibari ile Windows mağazaya girmiş bulunmaktayız. Önceden de belirttiğim gibi Windows mağaza içerisinde bulunan uygulamaları ücretli veya ücretsiz olarak indirebiliriz. Sağ üst köşede bulunan uygulama arama özelliği sayesinde adını hatırlayamadığınız uygulamaları da rahatlıkla bulabilmeniz mümkün.

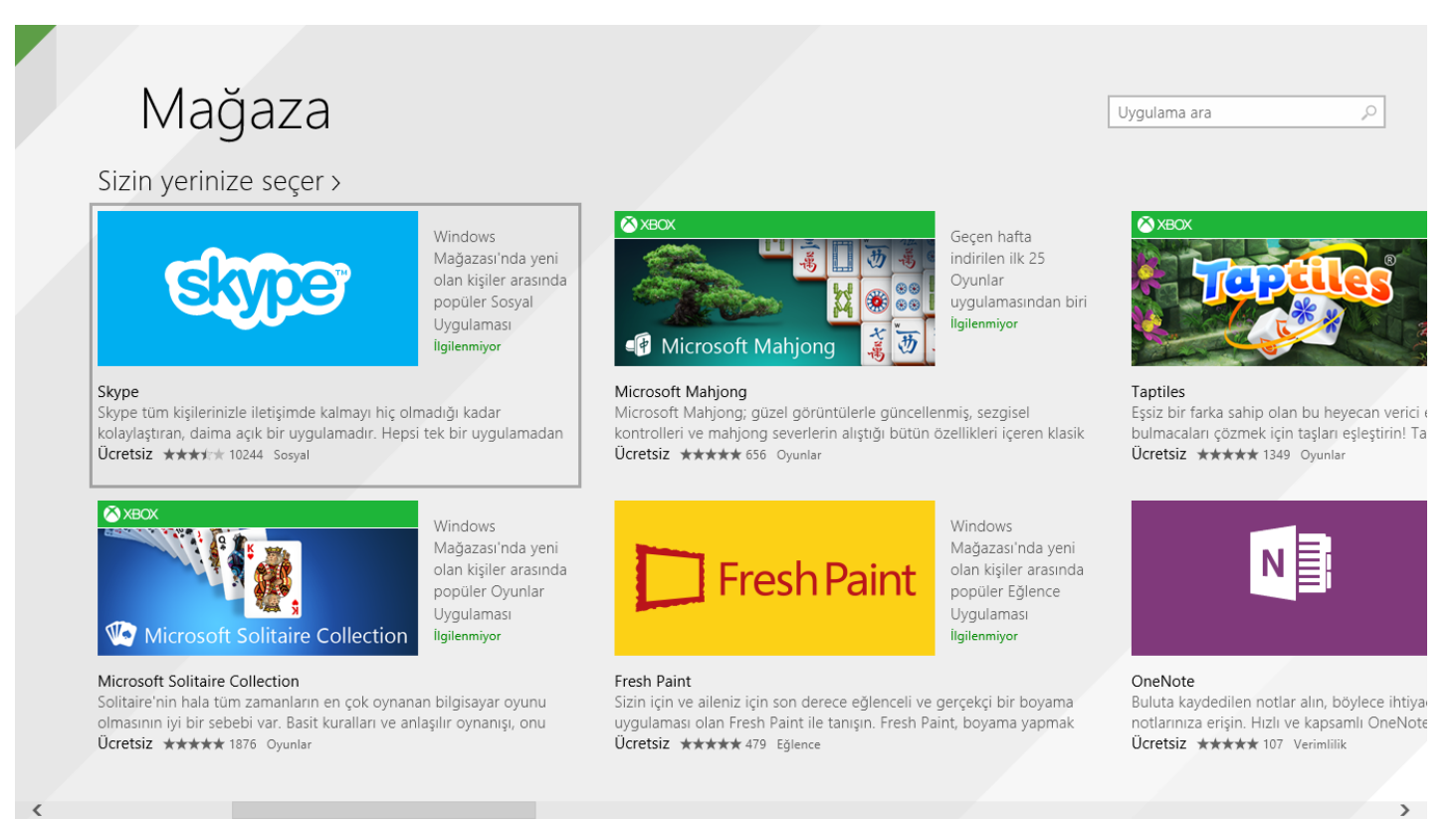

Windows 8.1 Mağaza ve Uygulamalar-03

Ben test amaçlı olarak Skype uygulamasını yüklemek istiyorum. Uygulama üzerine gelerek tıklayalım.

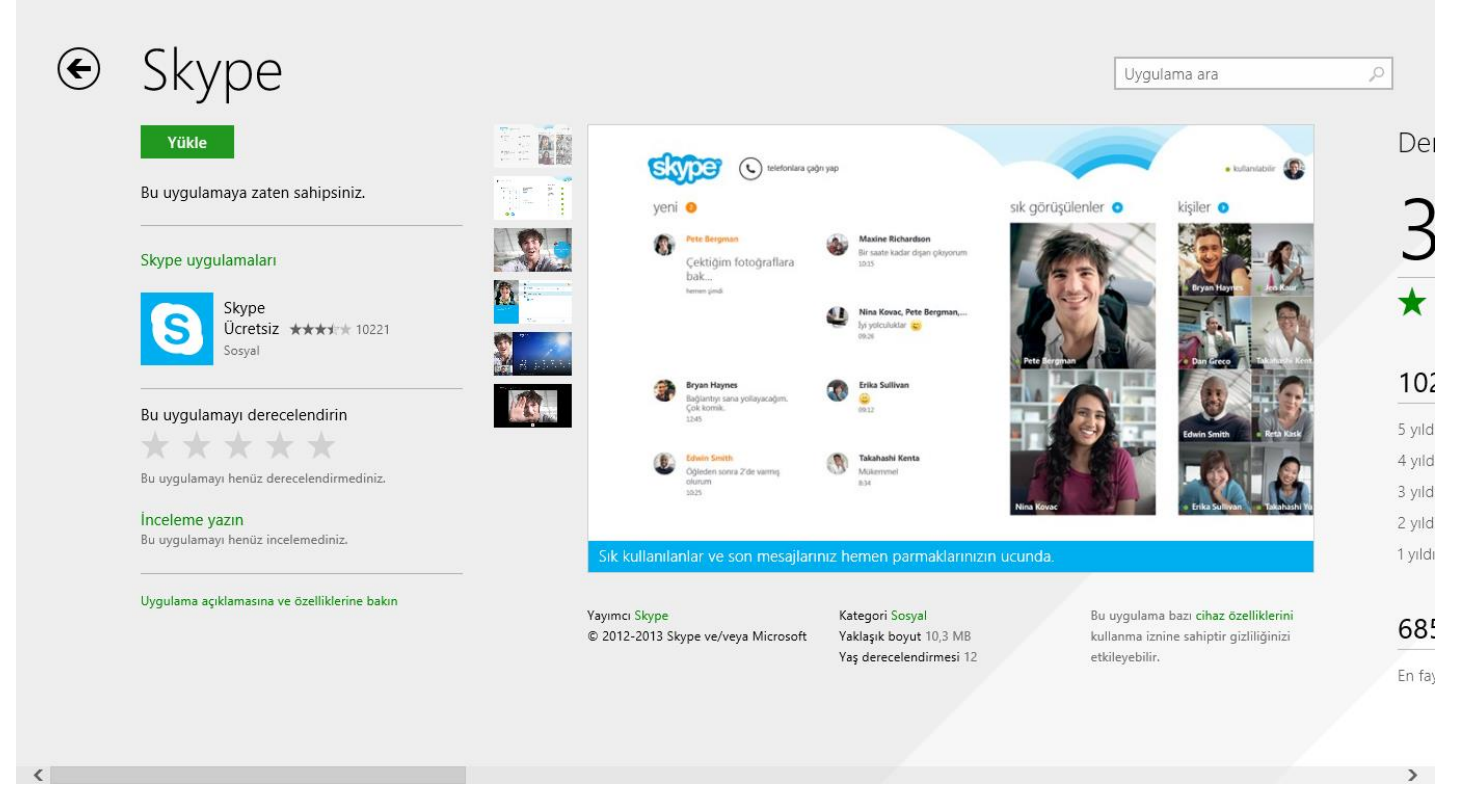

Windows 8.1 Mağaza ve Uygulamalar-04

Skype ile ilgili gerekli açıklamaları bulabilmemizde mümkün. Skype uygulamasını yükleyebilmek için sol üst tarafta bulunan yükle butonuna tıklıyoruz. Uygulamanın boyutuna göre yükleme işlemi zaman değişikliği gösterebilir.

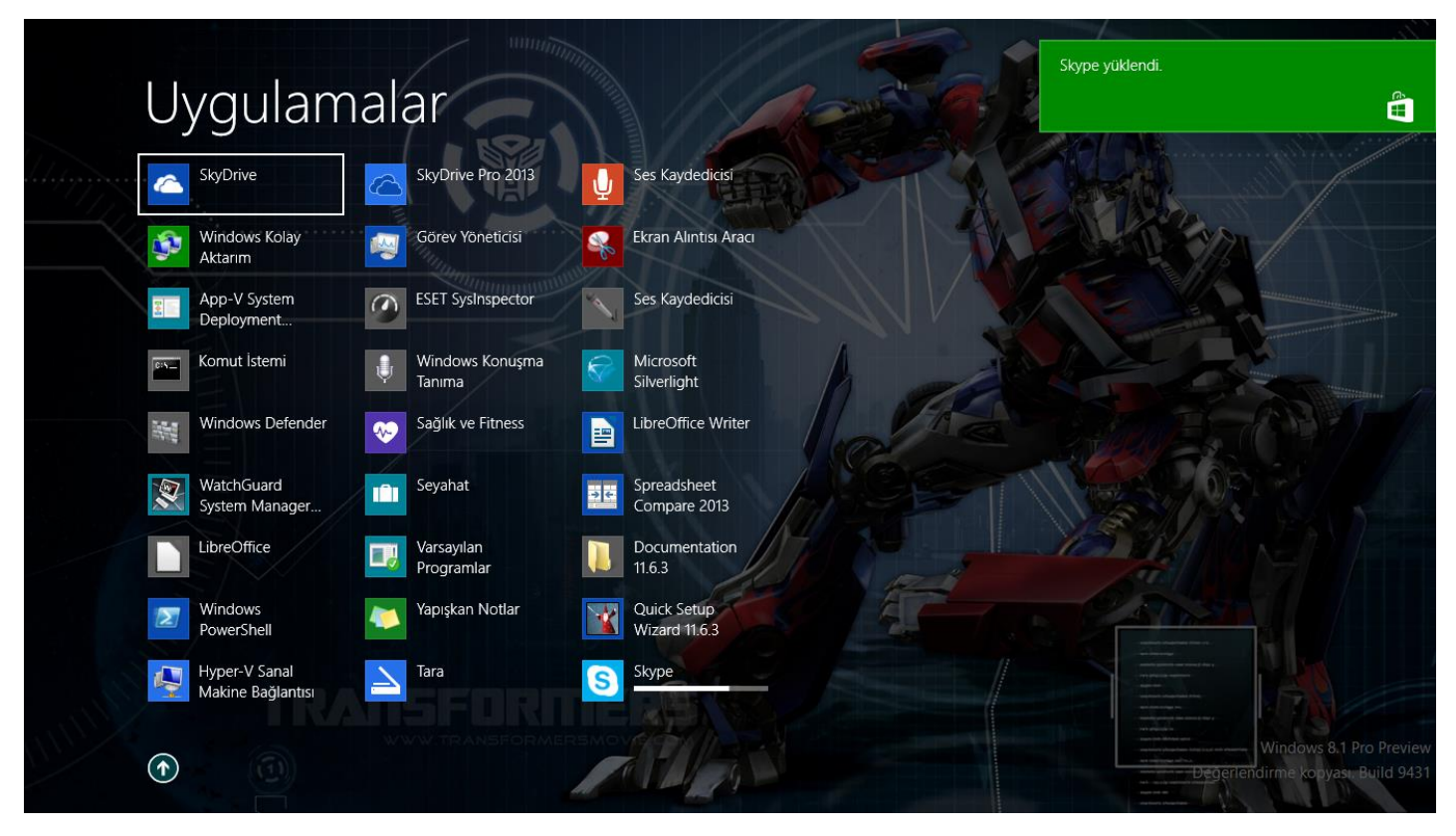

Windows 8.1 Mağaza ve Uygulamalar-05

Skype uygulamam artık yüklendi. Zaten Windows 8.1 bizi Skype yüklendi diye uyaracaktır.

|                     |                   |                            |                                    | 6 4                       |                                                                                                    |                                                 |
|---------------------|-------------------|----------------------------|------------------------------------|---------------------------|----------------------------------------------------------------------------------------------------|-------------------------------------------------|
|                     | Uygulam           | alar <sub>ada göre v</sub> |                                    | and A B                   | A                                                                                                    | 2                                               |
| aza                 | Posta             | AnyToISO                   | ESET SysInspector                  | LibreOffice 4.1           | L 🗙 Lync 2013                                                                                                    | Spreadsheet<br>Compare 20                       |
| aüstü               | Sağlık ve Fitness | AnyToISO                   | Google Chrome                      | LibreOffice               | Lync Kayıt<br>Yöneticisi                                                                                                    | Word 2013                                       |
| imet<br>LAKYIGIT IT | Ses Kaydedicisi   | AnyToISO on the<br>Web     | Google Chrome                      | LibreOffice Writer        | Office 2013<br>Telemetri Günlüğü                                                                                                    | Microsoft Silverligh                            |
| vie Maker           | Seyahat           | Dropbox                    | Google Drive                       | Microsoft Office 2013     | Office 2013<br>Telemetri Paneli                                                                                                    | Microsoft<br>Silverlight                        |
| tik (               | SkyDrive          | Dropbox                    | Google Drive                       | ACCess 2013               | OneNote 2013                                                                                                    | Microsoft SuperFlow                             |
| ima Listesi         | Skype<br>VENI     | Dropbox Website            | Hyper-V Yönetim Araçları           | Database Compare<br>2013  | Outlook 2013                                                                                                    | App-V Syste<br>Deployment                       |
| iyucu               | Takvim            | Uninstall Dropbox          | Hyper-V Sanal<br>Makine Bağlantısı | x I Excel 2013            | P PowerPoint 2013                                                                                                    | WatchGuard System                               |
| inlar               | Tara              | ESET                       | Hyper-V Yöneticisi                 | InfoPath Designer<br>2013 | P P Publisher 2013                                                                                                    | Documentat<br>11.6.3                            |
| to Gallery          | • Video           | ESET NOD32<br>Antivirus    |                                    | InfoPath Filler 2013      | SkyDrive Pro 2013                                                                                                    | Quick Setup<br>Wizard 11.6.3                    |
| 11111               |                   |                            | A DES                              |                           | With a second second se | ndows 8.1 Pro Preview<br>ne kopyası, Build 9431 |

Windows 8.1 Mağaza ve Uygulamalar-06

Metro ara yüzde uygulamalara geçtiğimizde uygulamamızın kısa yolu daha doğrusu Skype kutucuğunu görebiliriz.

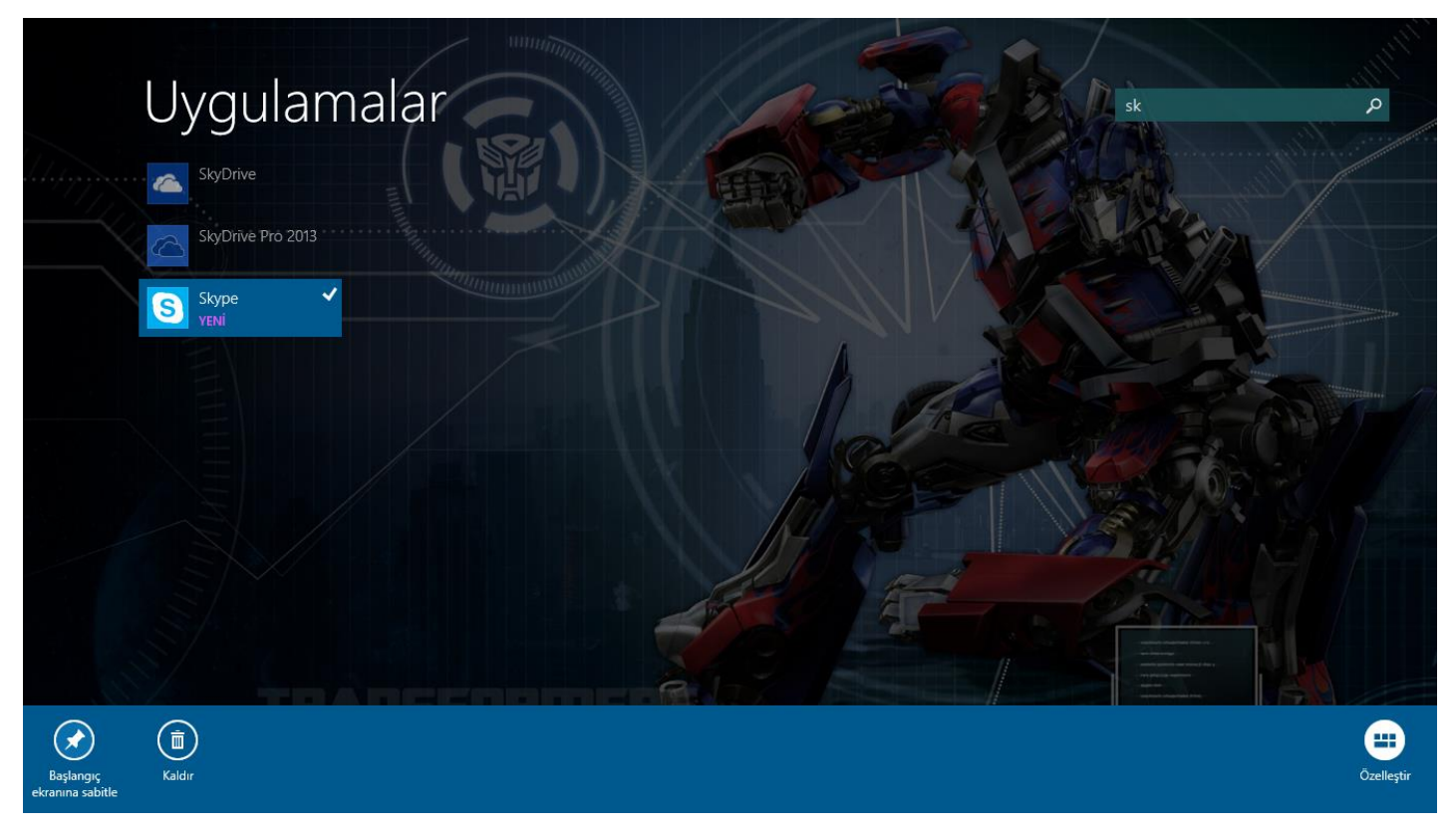

Windows 8.1 Mağaza ve Uygulamalar-07

Veya uygulamamızı bulabilmek için sağ üst köşede bulunan arama özelliği sayesinde uygulamamıza rahatlıkla erişebilmemizde mümkün.

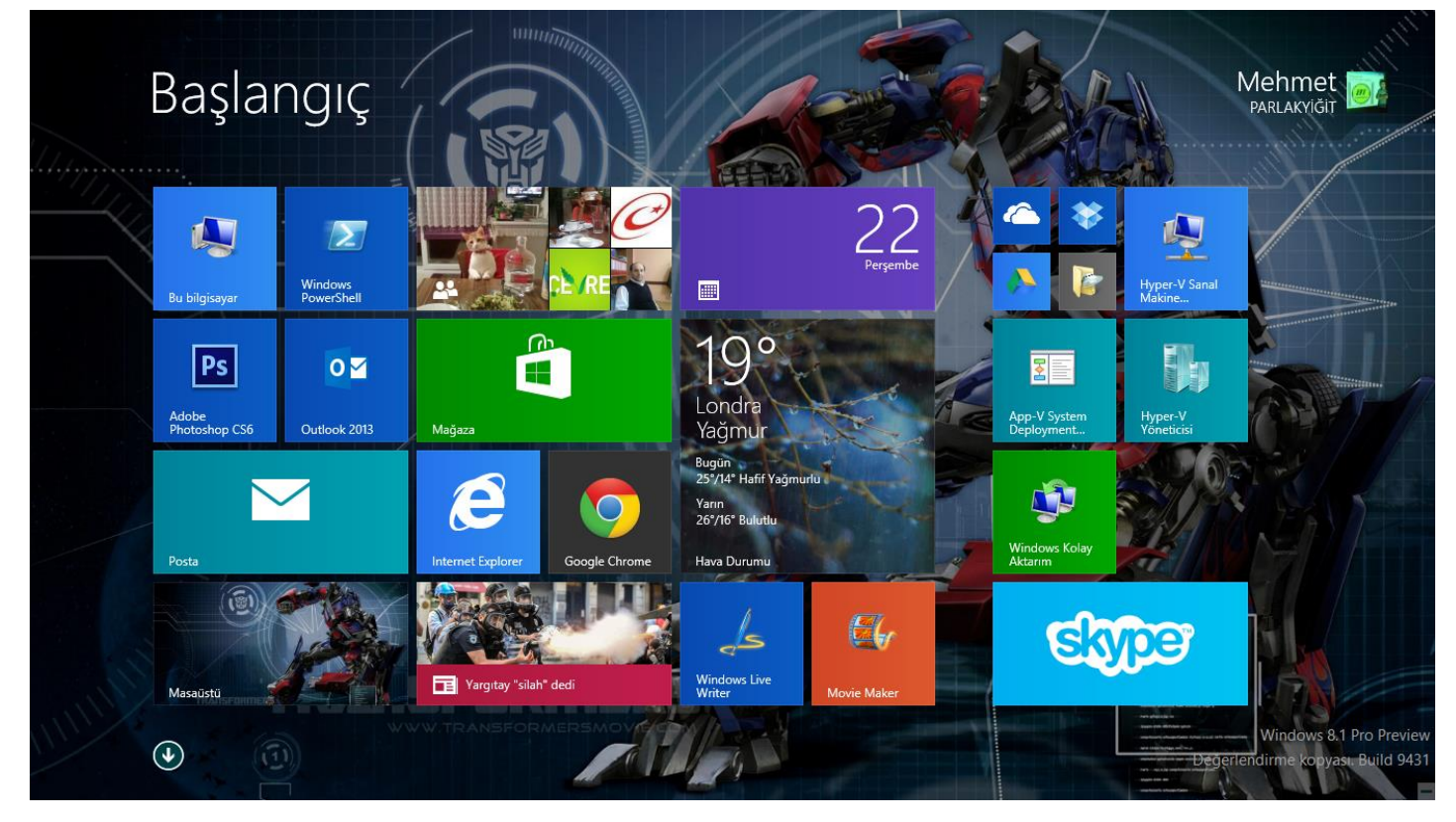

Windows 8.1 Mağaza ve Uygulamalar-08

Tekrar başlangıç ekranına geçtiğimizde Skype uygulamasının büyük boyutta olan kutucuğunu görebiliriz. Şimdi Skype kutucuğu üzerine gelerek bir kez tıklayalım.

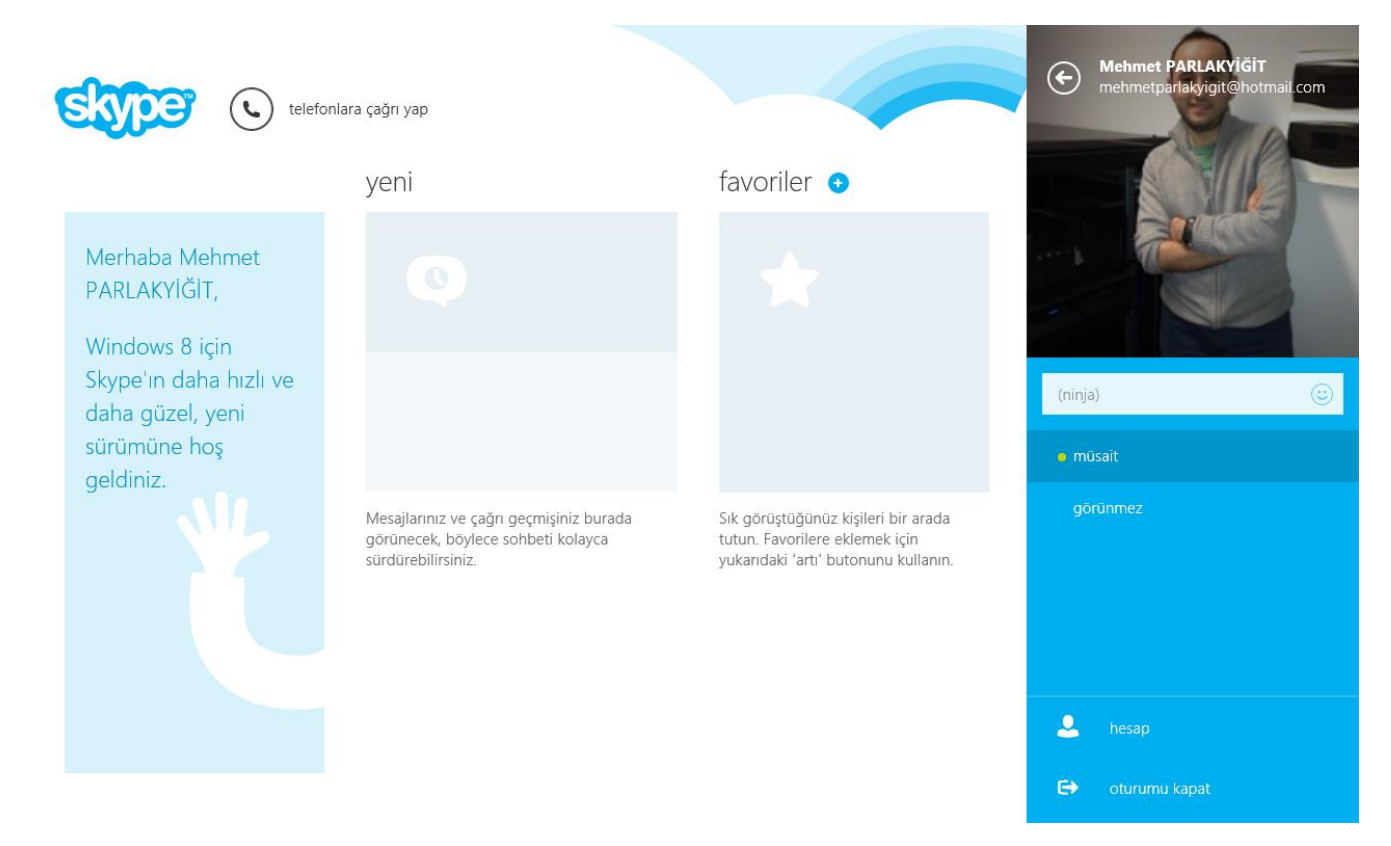

Windows 8.1 Mağaza ve Uygulamalar-09

İşte karşımızda Skype uygulaması artık sevdiklerimizle görüntülü veya yazılı olarak görüşebiliriz. Görüldüğü gibi Windows Mağazayı kullanarak uygulama kurulumu bu kadar basit.

#### Mağaza İçerisinde Uygulama Arama

Gün geçtikçe teknoloji ilerlemeye devam ediyor. Bu teknoloji türü ne olursa olsun hayatımızı kolaylaştırıyor. Hatta bizlere zaman kazandırıyor. Bugün zamandan değerli neyimiz var. Windows 8.1 de bulunan mağaza özelliği ile internette arayıp saatlerce bulmaya çalıştığımız uygulamaları bizim yerimize kendi bünyesinde bulundurduğu için Windows mağaza ile uygulamalara ulaşmak oldukça basittir. Yine bir örnek üzerinden gidelim. Bir uygulama bulmanız gerekiyor. Bu uygulamanın adını hatırlamıyorsunuz. Ama uygulamanın Microsoft firmasına ait olduğunu da biliyorsunuz. Şimdi yazının geri kalanını uygulamalı bir şekilde görelim.

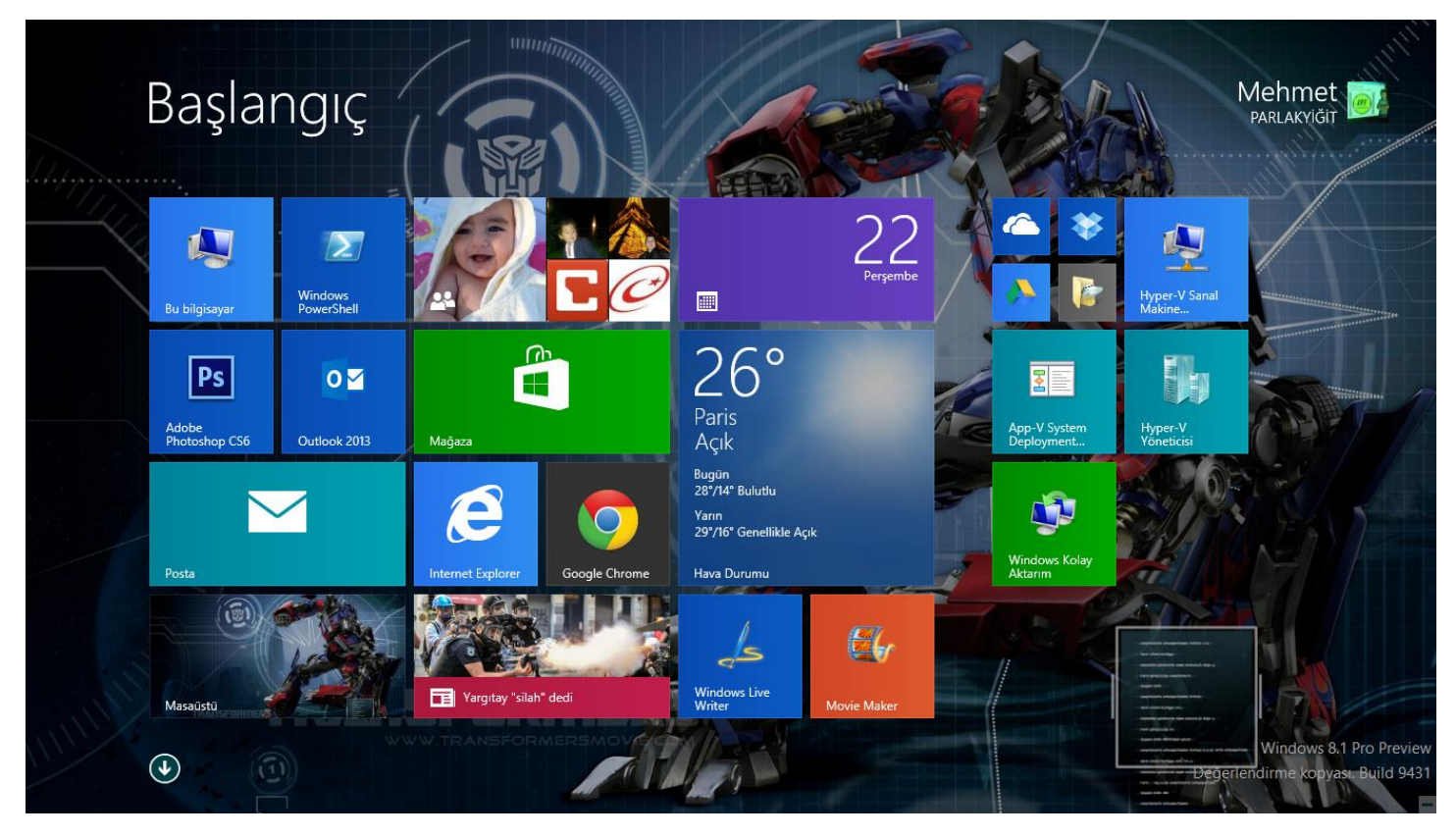

Windows 8.1 Mağaza İçerisinde Uygulama Arama-01

Windows başlangıç ekranına geçelim. Mağaza kutucuğunu tıklayalım.

## € En çok yüklenen ücretsiz 478 uygulama

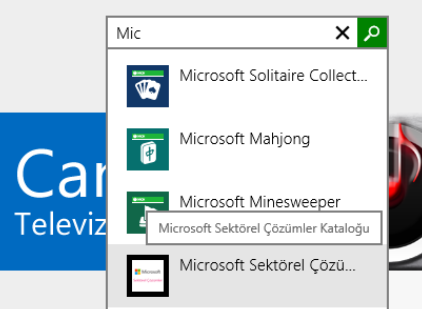

Skype

Skype tüm kişilerinizle iletişimde kalmayı hiç olmadığı kadar kolaylaştıran, daima açık bir **Yüklendi \*\*\*\***/\* 10221 Sosyal

Google

Windows 8 için Google Arama uygulaması,

Windows 8 cihazlarda dünyanın bilgisini

Ücretsiz ★★★★★ 2602 Araçlar

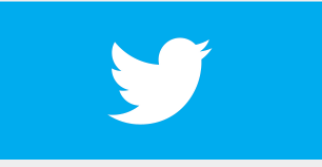

Twitter Twitter ile, dünyada olan biteni daha önce hiç olmadığı biçimde izleyebilirsiniz. \*\* Gerçek Sosval

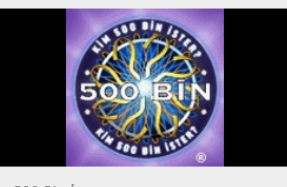

Kim 500 Bin İster Kim 500 bin ister adlı yarışma programından uyarlanmıştır , joker hakları ,ses ve görüntü Ücretsiz ★★★★% 79 Oyunlar

Canli Televizyon Canli Televizyon sayesinde Türkçe içermin çok televizyon kanalını, radyo ve sinema Ücretsiz ★★★★# 1206 Eğlence

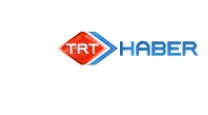

Trt Haber uygulaması ile her an Türkiye ve

Haberler ve Hava Durumu

Dünya gündeminden güncel haberleri ve

TRTHaber

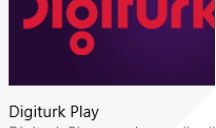

müzik türlerinin dinlenebildiği

Ücretsiz \*\*\*\* 1426 Müzik

Digiturk Play Digiturk Play uygulaması ile di yerde izle! Nerede olursan ol, Ücretsiz \*\*\*\* 241 Eğlence

Windows 8.1 Mağaza İçerisinde Uygulama Arama-02

Google Search

Windows mağaza karşımızda kendimi migrostaymış gibi hissetmeye başladım. <sup>©</sup> Sol üstte bulunan arama kutucuğuna bulmak istediğiniz uygulamanın sırasıyla harflerini girdiğinizde size seçenekler sunmaya başlayacaktır. Eğer aradığınız uygun uygulama listede görünmeye başladıysa üzerine gelerek tıklayalım. Ben Microsoft Sektörel Çözümler kataloğunu buldum.

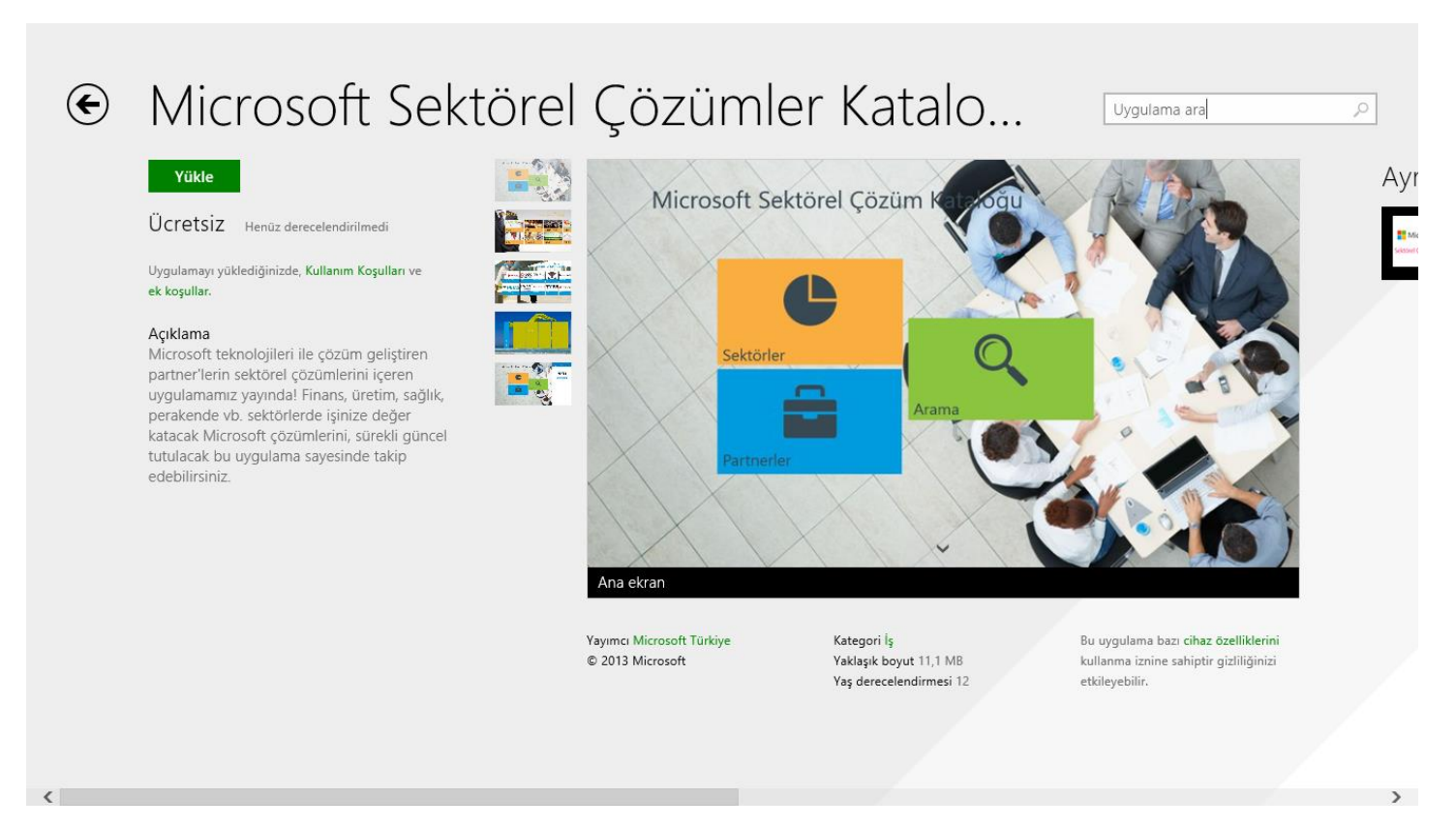

Windows 8.1 Mağaza İçerisinde Uygulama Arama-03

İndireceğiniz uygulamanın üzerine tıkladıktan sonra yukarıda ki sayfa gibi bir sayfa açılacaktır. Eğer bulduğunuz uygulama doğru bir uygulama ise sol üstte bulunan Yükle butonuna basmanız yeterli olacaktır.

#### Açık Uygulamayı Kapatın

Birkaç uygulama açtık artık açtığımız uygulamalara ihtiyacımız kalmadı ama bu açtığımız uygulamaları nasıl kapatabiliriz diye düşünüyorsanız o zaman tam yerindesiniz. Haydi uygulamamıza başlayalım.

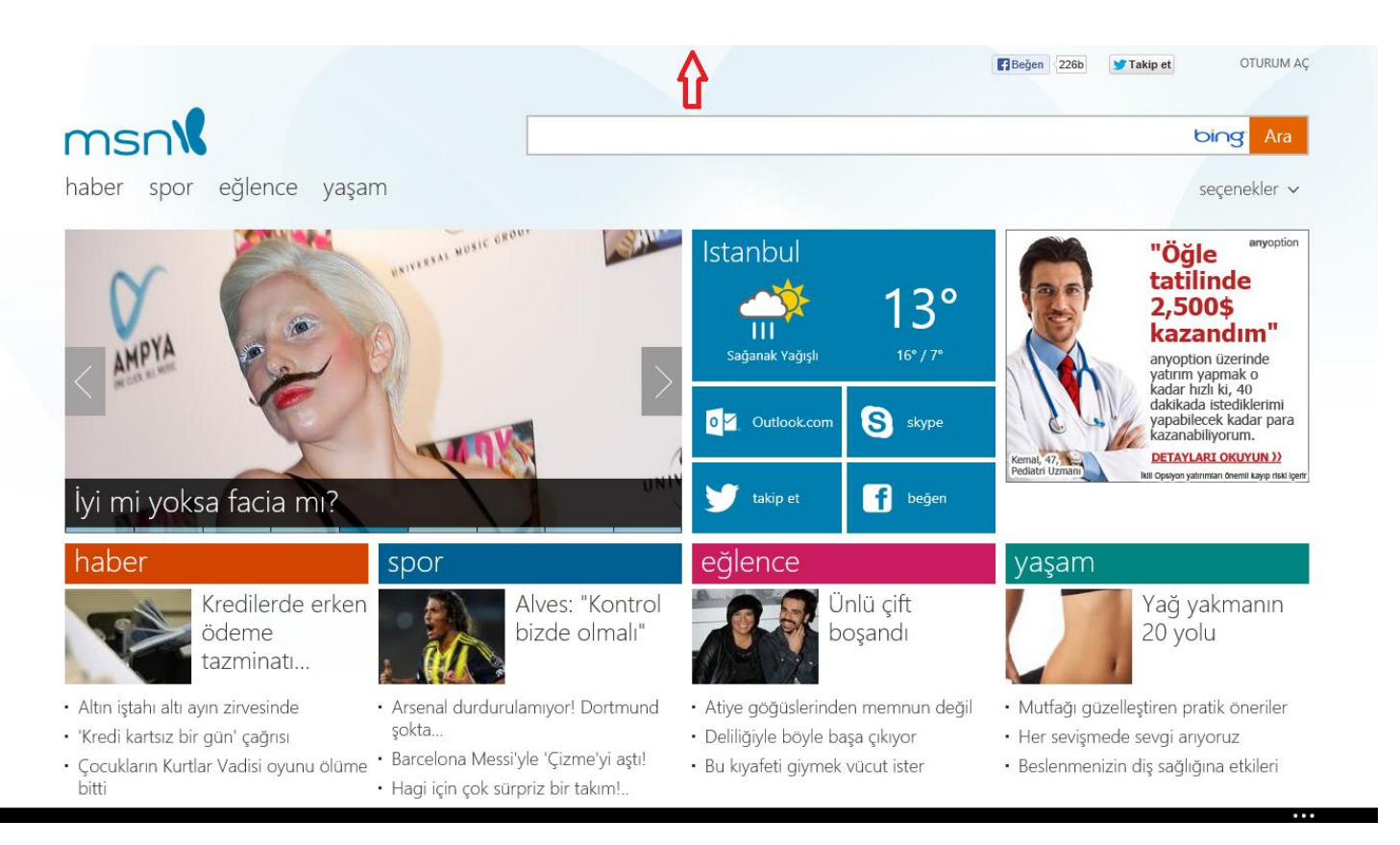

Windows 8.1 Açık Uygulamayı Kapatın-01

Yukarı ekranda görüldüğü gibi Internet Explorer uygulamam açık ve bu uygula ile işim bitti kapatmak istiyorum. Mausemi ortadan en üste doğru kaydırmaya başladığımda bir el işareti görünecektir. Şimdi mausemin sol tuşuna basarak uygulamamızı tutalım.

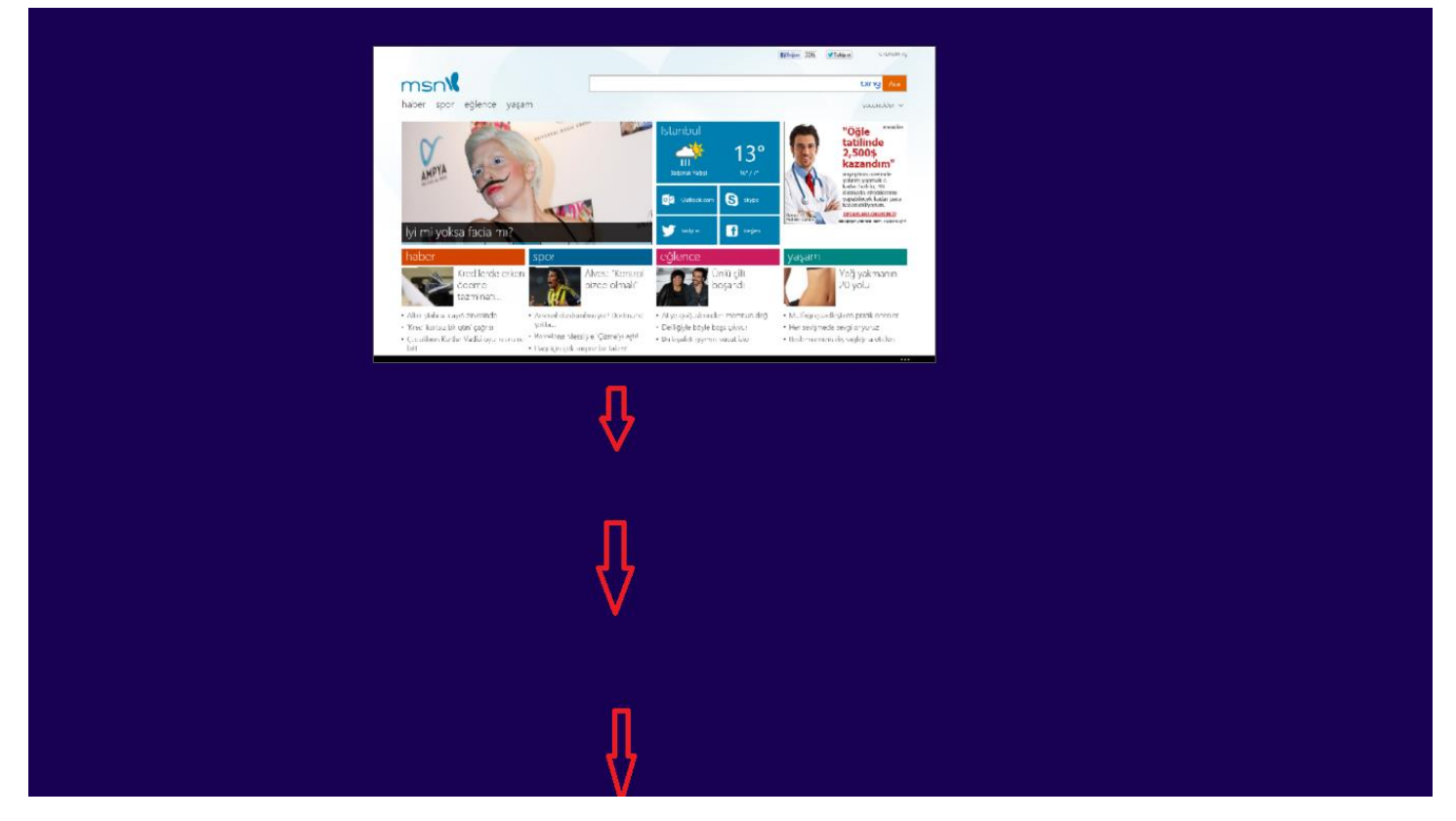

Windows 8.1 Açık Uygulamayı Kapatın-02

Tuttuğumuz uygulamayı aşağıya doğru kaydırmaya başladığımda uygulama ekranı küçülecektir. Yukarıda ki ekran görüntüsü bunu ifade etmektedir.

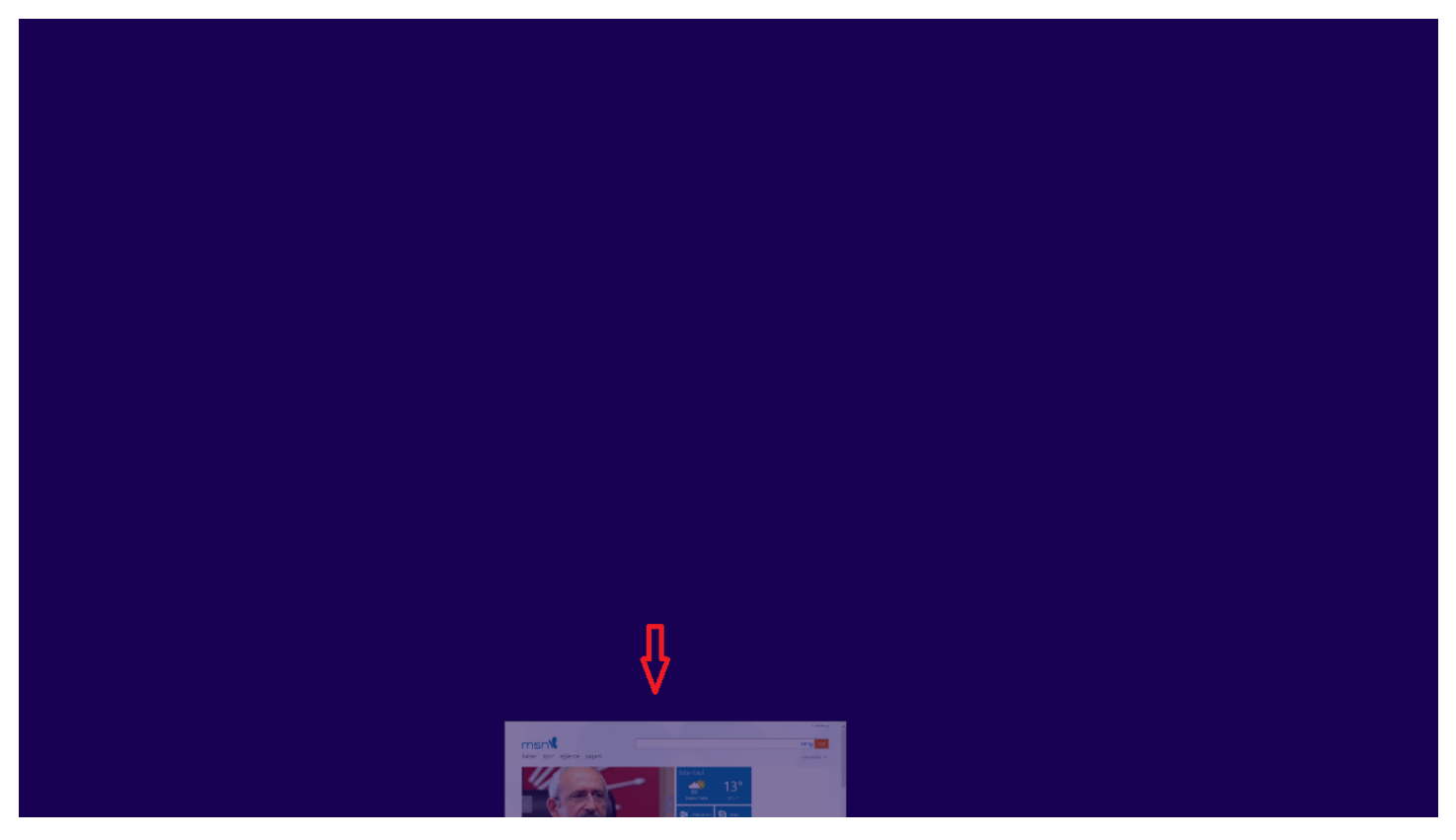

Windows 8.1 Açık Uygulamayı Kapatın-03

Uygulamayı aşağıya doru kaydırmaya devam ettiğimizde artık uygulama transparan bir görünüm almaya başladığında uygulamayı bırakabiliriz. Uygulamamızı bıraktıktan sonra artık uygulamamız kapanacaktır.

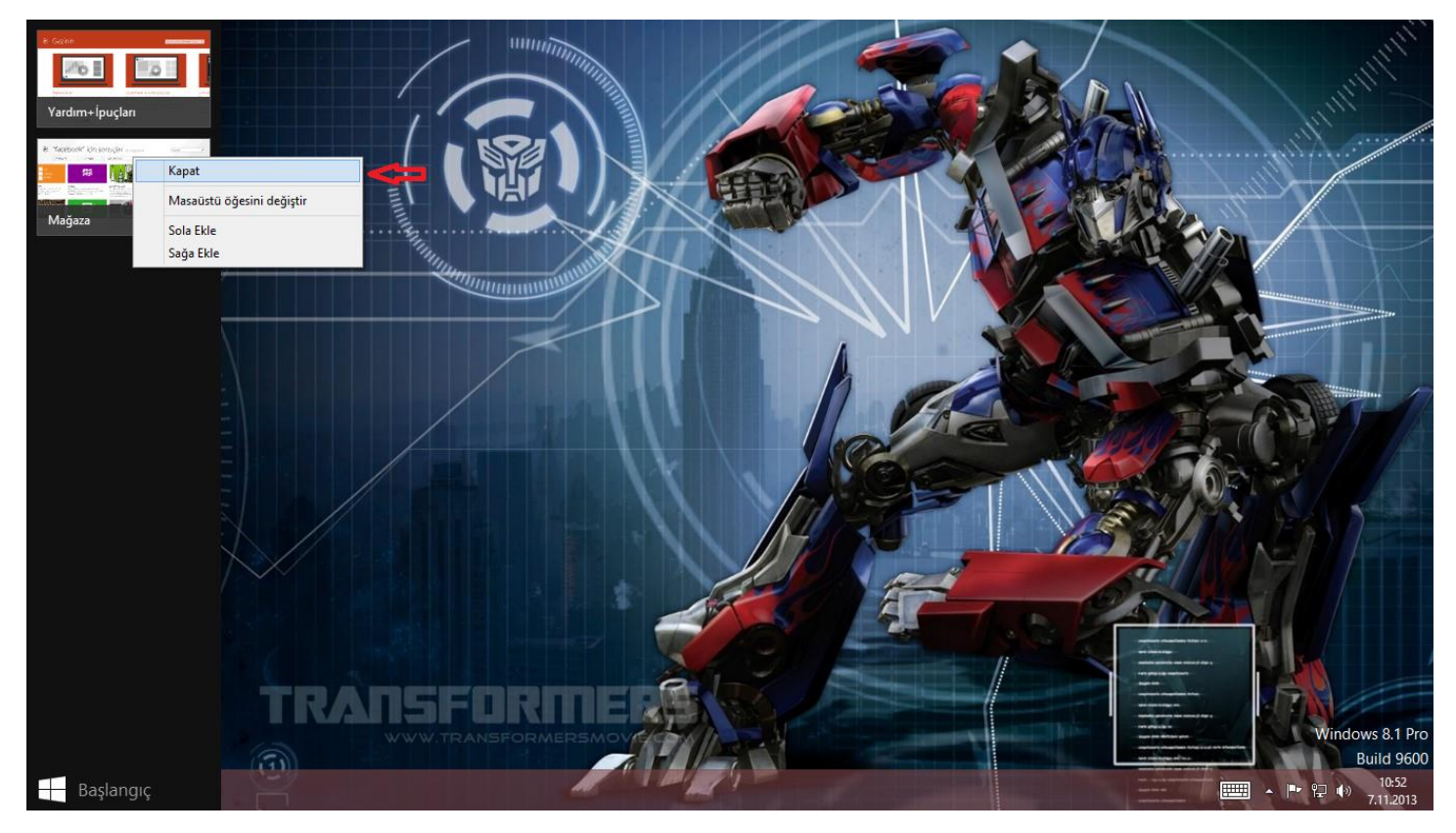

Windows 8.1 Açık Uygulamayı Kapatın-04

Uygulamalarımızın kapatmanın diğer bir yolu ise mausemizi yine sol üst köşeye çekerek kapatmak istediğimiz uygulama üzerine gelerek sağ tıklayarak kapat seçeneğini seçerek uygulamamızı kapatabiliriz. Yine klavye kısa yolunu kullanmak isterseniz; Uygulama açık durumda iken <u>Alt + F4</u> tuş kombinasyonunu kullanarak ilgili uygulamayı kapatabilirsiniz.

#### - Uygulama Kaldırmak

Zamanla Windows 8.1 yüklü bilgisayarımız kurduğumuz uygulamalar neticesinde bir uygulama çöplüğü haline gelebilir. Bu da doğal olarak bilgisayarımızın performansını etkileyecektir. Biz daha önceden kurduğumuz uygulamaların bazılarını veya tümünü kaldırmak isteyebiliriz. Eğer böyle bir düşünceniz varsa yazımızı okumaya devam edebilirsiniz.

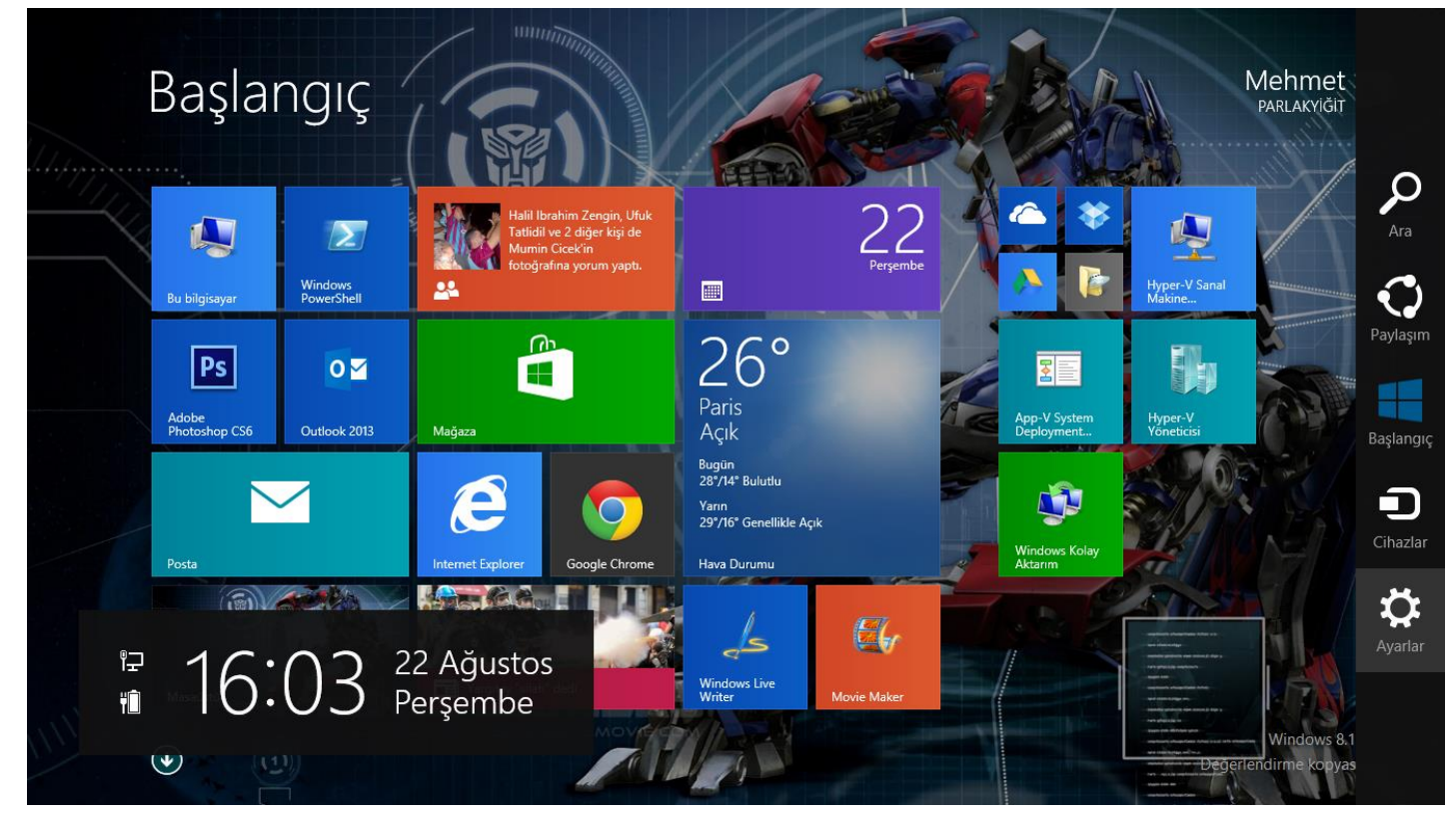

Windows 8.1 Uygulama Kaldırmak-01

Başlangıç ekranı açıkken mause sağ tarafa çekelim. Açılan menüden ayarlara girelim.

| Başlar                       | ngiç                  |                                                                                                    |                                                                             | t                  |                            | Ayarlar<br>Başlangıç<br>Kişiselleştir |                |                  |
|------------------------------|-----------------------|----------------------------------------------------------------------------------------------------|-----------------------------------------------------------------------------|--------------------|----------------------------|---------------------------------------|----------------|------------------|
| Bu bilgisayar                | Windows<br>PowerShell | Halil İbrahim Zengin, Ufuk<br>Tatidil ve 2 diğer kişi de<br>Mumin Cicek'in<br>fotoğrafina yorum yaptı. |                                                                             | 222<br>Perşembe    |                            | Kutucuklar<br>Yardım                  |                |                  |
| Ps<br>Adobe<br>Photoshop CS6 | Outlook 2013          | Magaza                                                                                                 | 26°<br>Paris<br>Açık                                                        |                    | App-V Syster<br>Deployment |                                       |                |                  |
| Posta                        |                       | Internet Explorer                                                                                      | Bugün<br>28°/14° Bulutlu<br>Yarın<br>29°/16° Genellikle Açık<br>Hava Durumu |                    | Windows Kol<br>Aktarım     | ۳                                     | •••            | ÷ọ́:             |
| Masaüstü                     |                       | Vargitay "silah" dedi                                                                                  | Uindows Live<br>Writer                                                      | <b>Movie Maker</b> |                            | evra.local                            | Gūç            | Parlaklik        |
| •                            |                       | WW.TRANSFORMERSMOV                                                                                     | 13                                                                          |                    |                            |                                       | 3ilgisayar aya | rlarını değiştir |

Windows 8.1 Uygulama Kaldırmak-02

Ayarlara girdikten sonra başka bir bölüm açılacaktır. Burada en alt tarafta olan **Bilgisayar Ayarlarını değiştir** tıklayalım.

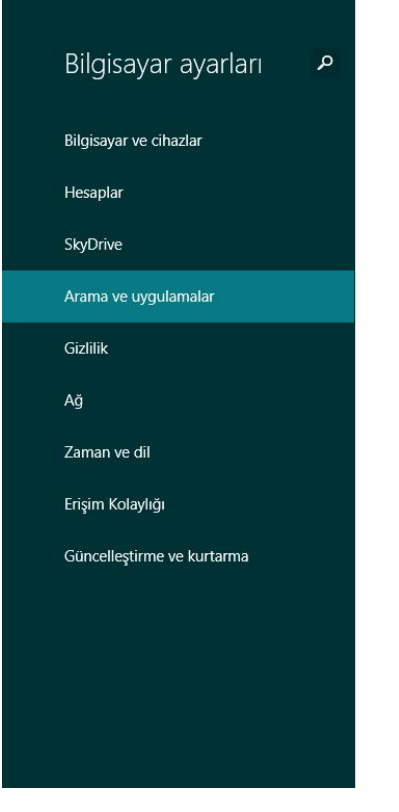

Üst ayarlar

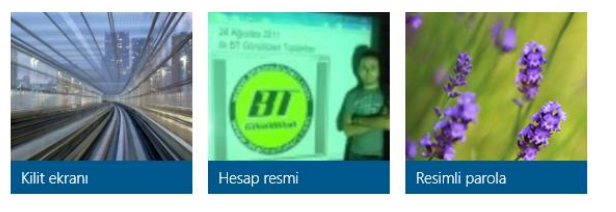

Slayt gösterisi Kilit ekranında resimlerin slayt gösterisini oynat Bilgisayar ve cihazlar > Kilit ekranı > Slayt gösterisi

Kilit ekranı uygulamaları Kilit ekranında hangi uygulamaların bildirim gösterebileceğini seçin Bilgisayar ve cihazlar > Kilit ekranı > Kilit ekranı uygulamaları

Fare Fare tekerleği kullanılırken kaç satır kaydırılacağını seçin Bilgisayar ve cihazlar > Fare ve dokunmatik yüzey > Fare

Windows 8.1 Uygulama Kaldırmak-03

Karşımıza bilgisayar ayarları sayfası açılacaktır. Bu ekranda yapmamız gereken işlem arama ve uygulamalar üzerine gelmemiz ve tıklamamız gerekmektedir. Burada birazcık beklememiz gerekebilir Windows tüm uygulamaları göstereceğinden ötürü ufak bir hesaplama yapmaktadır.

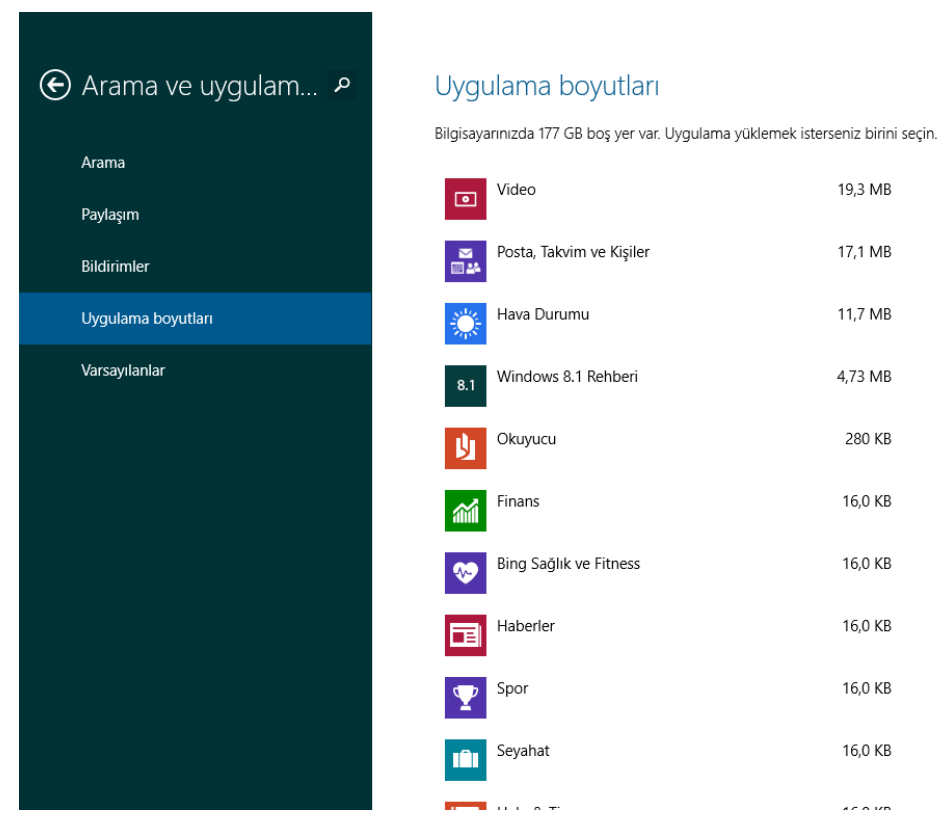

Windows 8.1 Uygulama Kaldırmak-04

Windows 8.1 yüklü bilgisayarımız üzerinde yüklü tüm uygulamalar karşımızda kaldırmak istediğimiz uygulamamın üzerine gelelim.

| € | Arama ve uygulam P      | Uygulama boyutları                        |                                    |
|---|-------------------------|-------------------------------------------|------------------------------------|
|   |                         | Bilgisayarınızda 177 GB boş yer var. Uygu | ılama yüklemek isterseniz birini s |
|   | Arama                   | Video                                     | 19,3 MB                            |
|   | Paylaşım<br>Bildirimler | Posta, Takvim ve Kişiler                  | 17,1 MB                            |
|   | Uygulama boyutları      | Hava Durumu                               | 11,7 MB                            |
|   | Varsayılanlar           | 8.1 Windows 8.1 Rehberi                   | 4,73 MB                            |
|   |                         |                                           | Kaldır                             |
|   |                         | Окиуиси                                   | 280 KB                             |
|   |                         | Finans                                    | 16,0 KB                            |
|   |                         | Bing Sağlık ve Fitness                    | 16,0 KB                            |
|   |                         | Haberler                                  | 16,0 KB                            |
|   |                         | Spor                                      | 16,0 KB                            |
|   |                         |                                           | 40 0 KB                            |

Windows 8.1 Uygulama Kaldırmak-05

Kaldırmak istediğimiz uygulamamın üzerine geldiğimizde kaldır butonu aktif olacaktır. Şimdi kaldır butonuna tıklayalım.

| 🕑 Arama ve uygulam  ႔   | Uygulama boyutları                     |                                                                                         |
|-------------------------|----------------------------------------|-----------------------------------------------------------------------------------------|
| Arama                   | Bilgisayarınızda 177 GB boş yer var. U | Jygulama yüklemek isterseniz birini seçin.<br>19,3 MB                                   |
| Payıaşım<br>Bildirimler | Posta, Takvim ve Kişiler               | 17,1 MB                                                                                 |
| Uygulama boyutları      | Hava Durumu                            | 11,7 MB                                                                                 |
| Varsayılanlar           | 8.1 Windows 8.1 Rehberi                | 4,73 MB                                                                                 |
|                         |                                        | Kaldır                                                                                  |
|                         | Okuyucu                                | Bu uygulama ve bu uygulamayla ilgili bilgiler<br>bu kişisel bilgisayardan kaldırılacak. |
|                         | Finans                                 | 8.1 Windows 8.1 Rehberi                                                                 |
|                         | Bing Sağlık ve Fitness                 | Valnızca bu bilgisayardan                                                               |
|                         | Haberler                               | Kaldır                                                                                  |
|                         | Spor                                   | 16,0 KB                                                                                 |
|                         |                                        | 46.01/0                                                                                 |

Windows 8.1 Uygulama Kaldırmak-06

Windows 8.1 uygulamamın kaldırılması için size bir onay uyarısında bulunacaktır. Eğer sadece uygulamayı bu bilgisayar üzerinden kaldırmak istiyorsanız seçmenizde fayda var. Artık kaldıra tıklayarak uygulamamızı kaldırabiliriz.

#### - Uygulamalar Arasında Geçiş Yapın

Windows 8.1 hayatımıza çok hareketli bir şekilde girdiği kesin hareketli kutucuklar, uygulamalar daha renkli ve canlı bir görünüm derken bazen hangi uygulama açık hangi uygulamanın nerede açık olduğunu bulamadığınızı duyar gibiyim. <sup>(2)</sup> Bu durum sizi çok sıkıyor olabilir biraz daha sabredin Windows 8.1 alışmanıza az kaldı. Alıştıktan sonra sizlerde benim gibi Windows 8.1'den vaz geçemeyeceksiniz. Bugünkü konumuz Uygulamalar arasında nasıl geçiş yapacağımızdan bahsetmeye çalışacağım. İsterseniz lafı fazla uzatmadan kafanızı karıştırmadan uygulamamıza başlayalım.

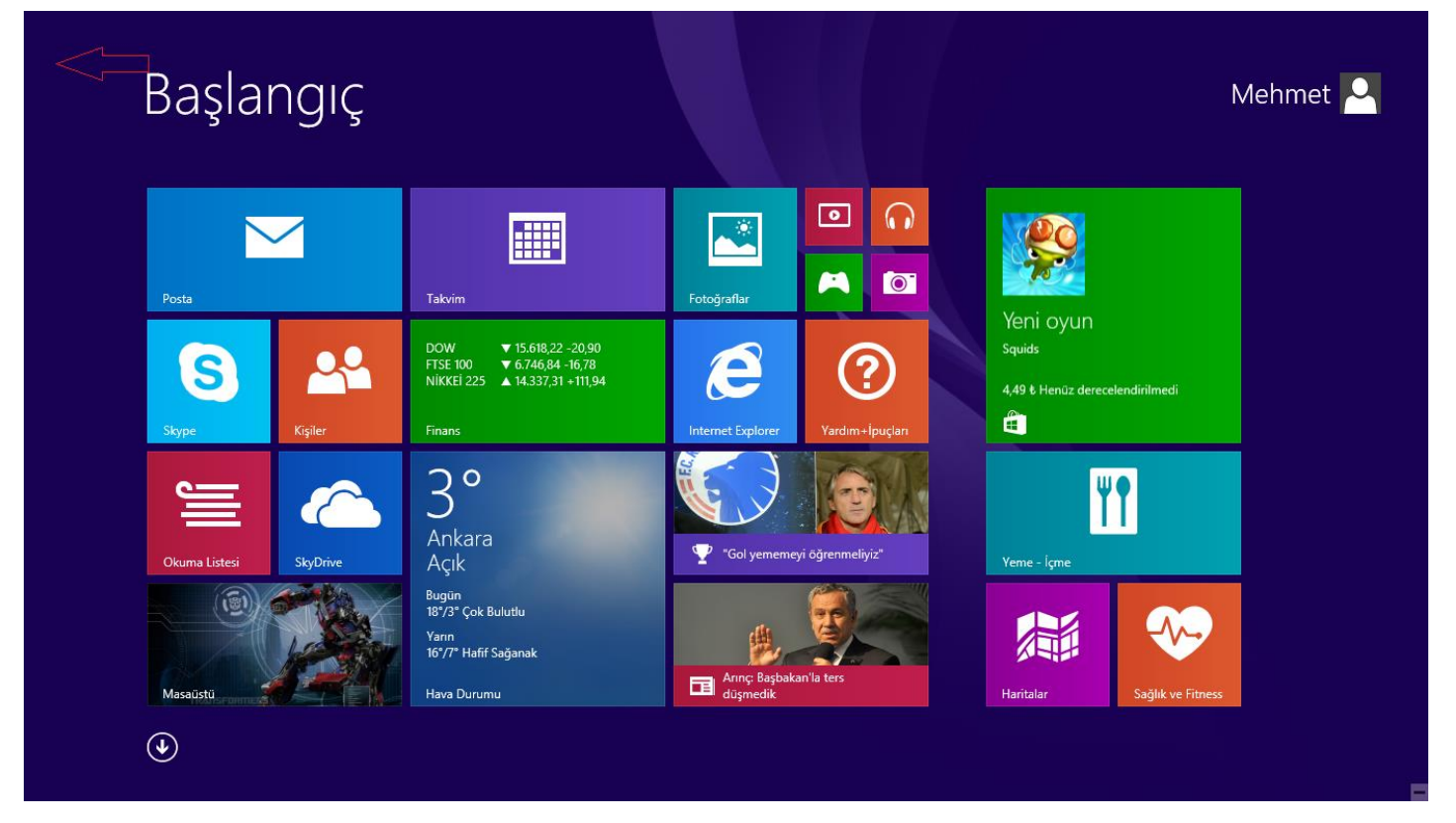

Windows 8.1 Uygulamalar Arasında Geçiş Yapın-01

Yukarıda görüldüğü gibi Windows 8.1 işletim sistemi yüklü bilgisayarımda metro arayüz açık durumda daha önceden birkaç uygulama açmıştım. Açık uygulamalarıma ulaşmak için ne yapmam gerekiyor. Artık açık uygulamanızı bulamadığınız için tekrar ilgili uygulamayı uygulamalardan bulup tekrar açmanıza gerek yok. Bunun daha basit ve anlaşılır bir yöntemi bulunmaktadır. Mause'mizi sol yukarı köşeye doğru çekelim.

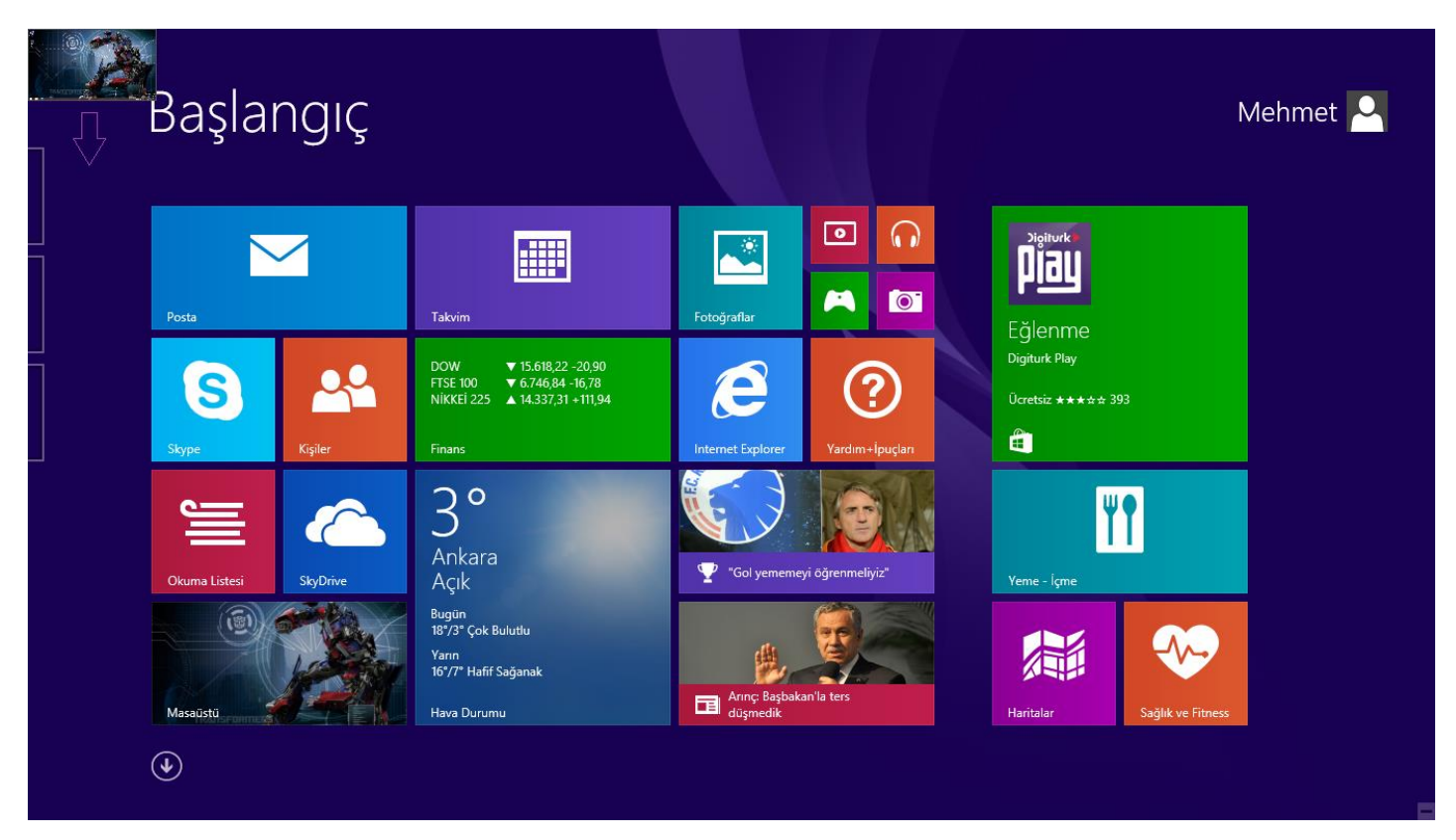

Windows 8.1 Uygulamalar Arasında Geçiş Yapın-02

Mause'mizi sol yukarı köşeye doğru çektikten sonra ilk açık pencerem karşıma geldi. Şimdi mausemizi aynı hizada olacak şekilde aşağıya doğru kaydıralım.

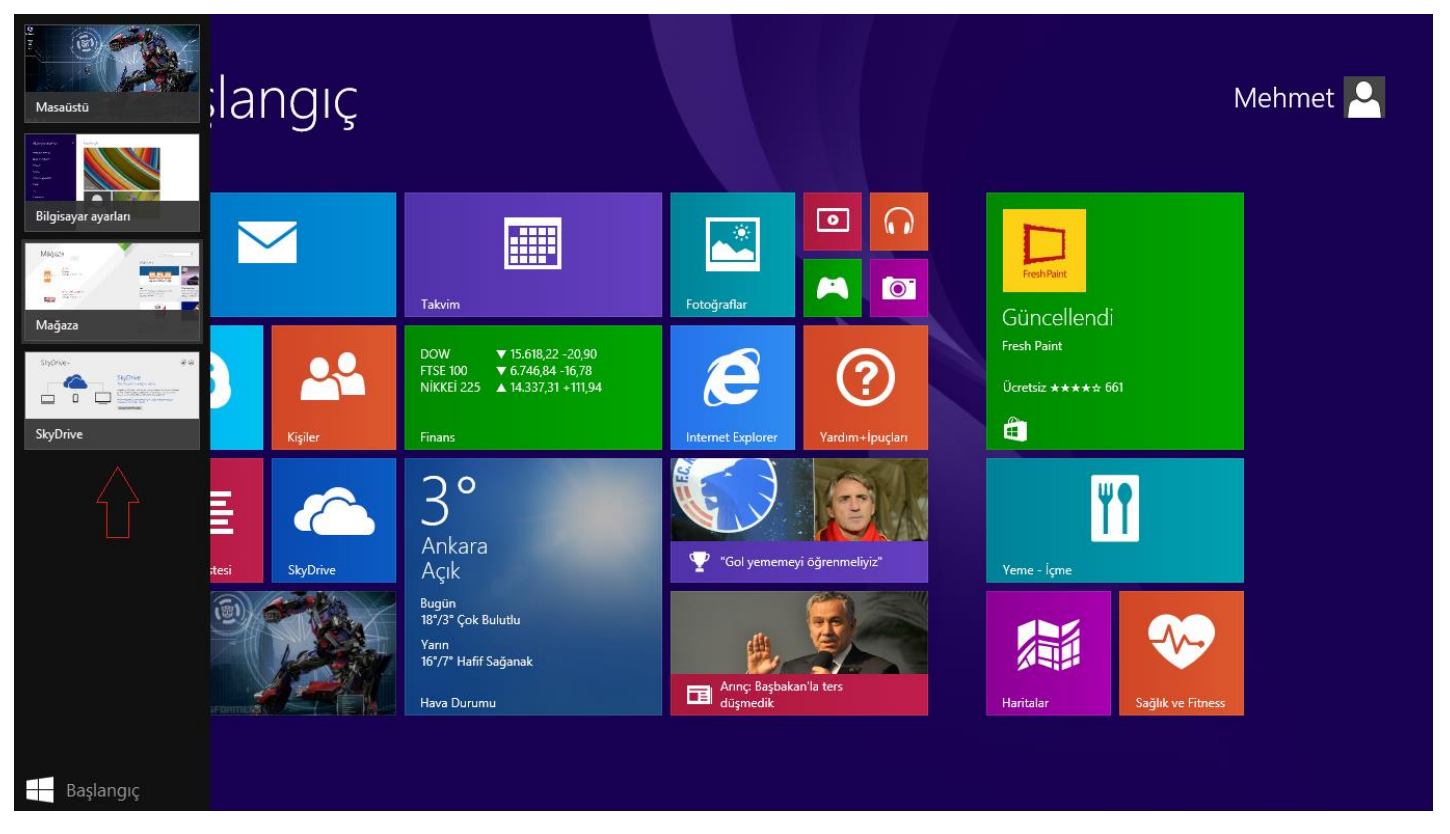

Windows 8.1 Uygulamalar Arasında Geçiş Yapın-03

Mausemizi aşağıya doğru kaydırdıktan sonra tüm açık uygulamaları yukarıda ki ekranda görüldüğü gibi karşıma gelecektir. Geçiş yapmak istediğiniz uygulama üzerine gelerek ilgili uygulamanıza geçiş yapabilirsiniz. İşte görüldüğü gibi bu kadar basit. Ben elimden geldiği kadar mause'yi az kullanan bir kişiyim. Eğer sizlerde benim gibi mause'yi az kullanmak istiyorsanız. <u>Windows + Tab</u> tuş kombinasyonunu kullanarak uygulamalar arasında geçiş sağlayabilirsiniz.

#### - Uygulamaları Otomatik Olarak Güncelleştirmek

Windows 8.1 kullanıyorsanız ve sürekli olarak güncellenen uygulamalardan şikayetçiyseniz bunu Windows 8.1 ile otomatikleştirmeniz mümkün. Örneğin Windows 8.1 yüklü bilgisayarınızda Skype uygulaması bulunmakta ve bu uygulama sürekli olarak güncelleme çıkartmakta ve sizden sürekli olarak güncelleme istemekte sizin de o an başka işlerle uğraşmanız lazım. Sürekli uygulama güncelleme işlemlerini erteliyor bu sebepten ötürü Skype uygulamanız ve diğer uygulamalarınızın güncellemeleri birikmiş durumda böyle bir durumda ne yapmanız gerekiyor ?

Eğer tarifeli bir internet kullanmıyorsanız, uygulamalarınızı otomatik olarak güncelleyebilirsiniz. Tarifeli bir internet kullanıcıysanız bu işlemi yapmamanızda fayda var. Nedenine gelince örneğin internetiniz kotalı ve güncellemeler her geldiğinde otomatik olarak günceller yapılmakta siz farkında olmadan limitinizi aşabilir ve gereksiz yere ücret ödemek zorunda kalabilirsiniz. Böyle bir durum söz konusu değilse uygulamamıza birlikte devam edebiliriz.

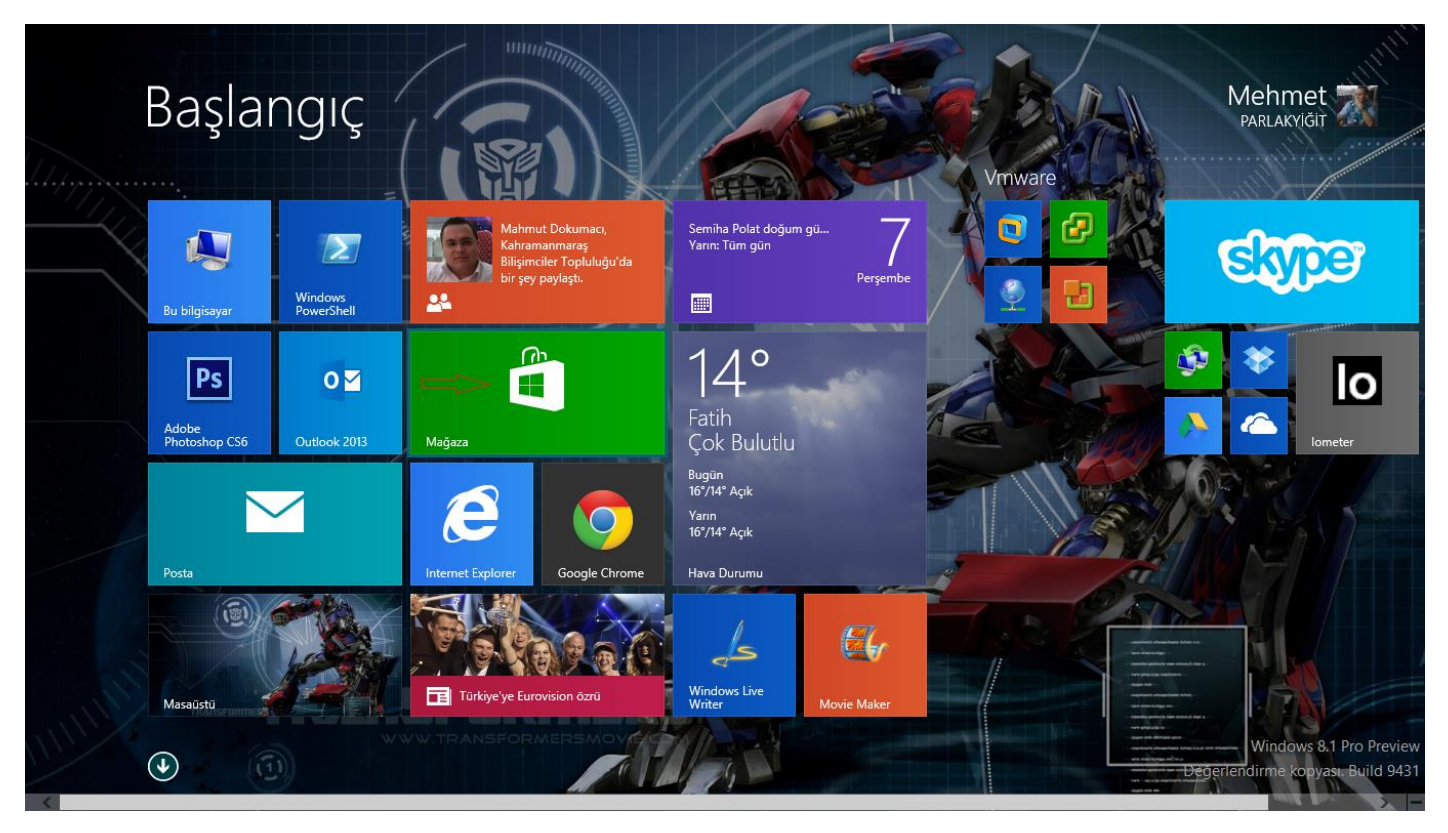

Windows 8.1 Uygulamaları Otomatik Olarak Güncelleştirmek-01

Metro ara yüze geçerek Windows Mağazamıza tıklayalım.

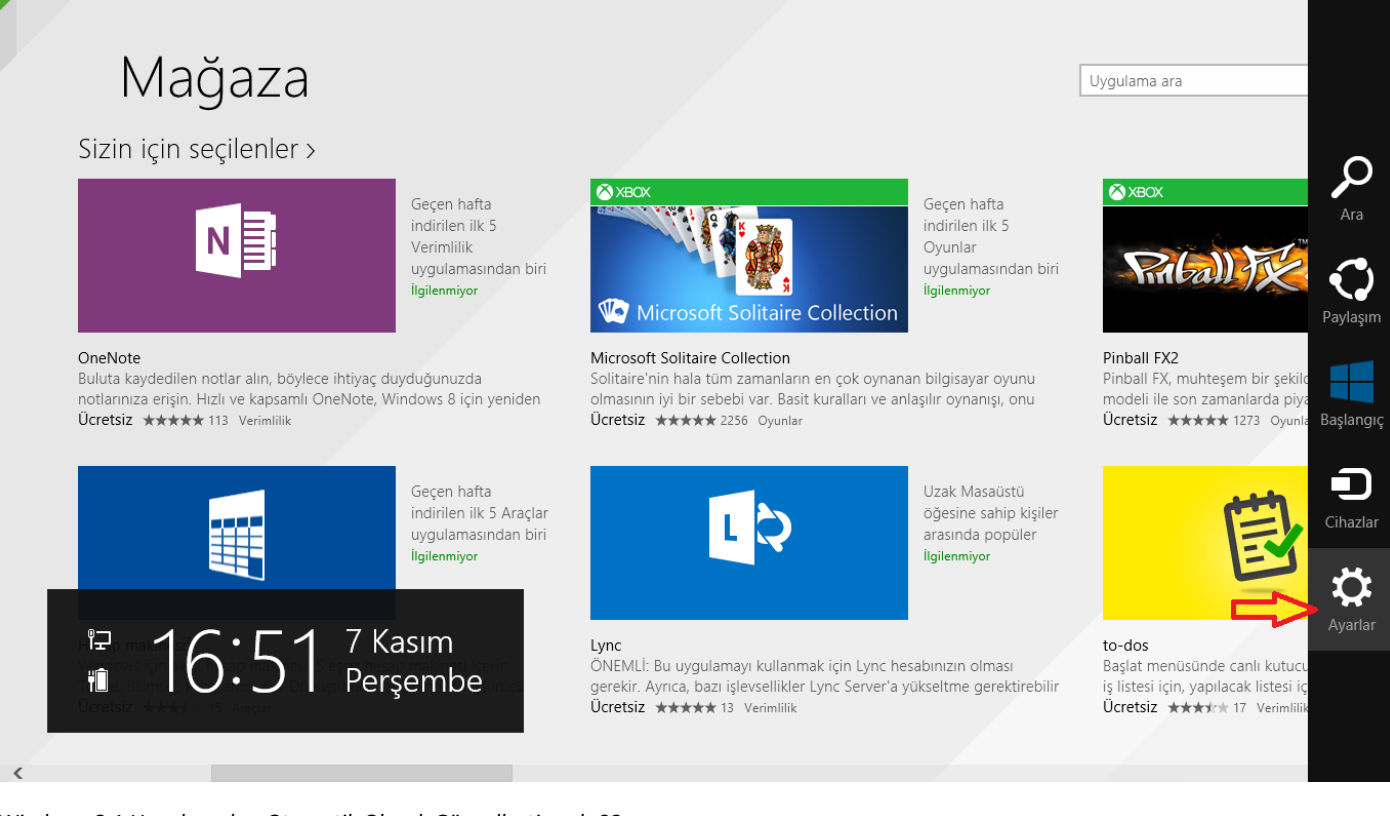

Windows 8.1 Uygulamaları Otomatik Olarak Güncelleştirmek-02

Windows Mağazamız açılmış durumda şimdi yapmamız gereken mausemizi sağ yukarı doğru kaydırmak ve çıkan menüden ayarları tıklayalım. Eğer tablet kullanıyorsanız aynı işlemi parmaklarınızla yaparak Ayarlara dokunun.

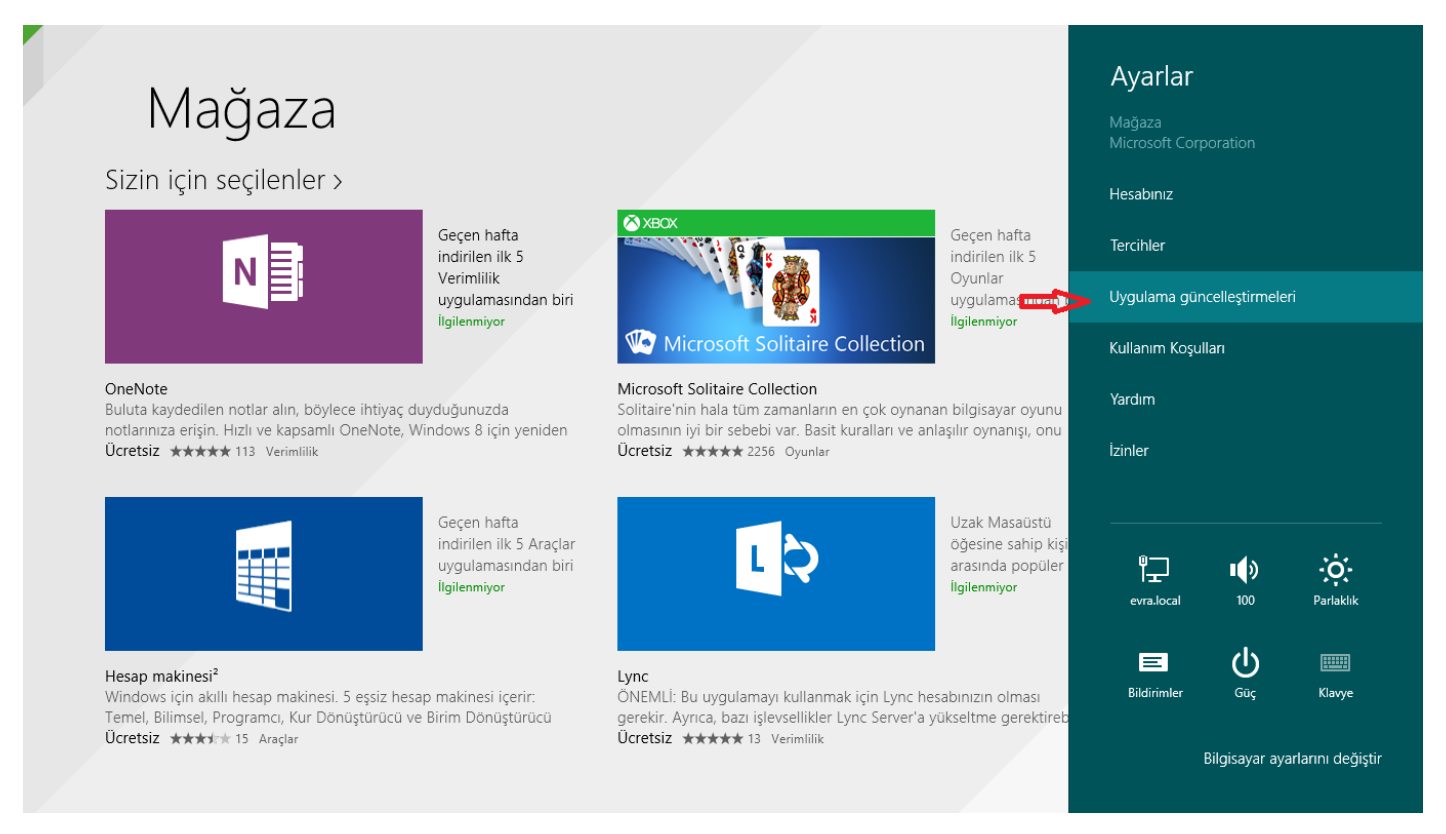

Windows 8.1 Uygulamaları Otomatik Olarak Güncelleştirmek-03

Karşımıza ağarlar menüsü açılacaktır. Açılan menüden **Uygulama güncelleştirmeleri** ne tıklayalım ya da dokunalım.

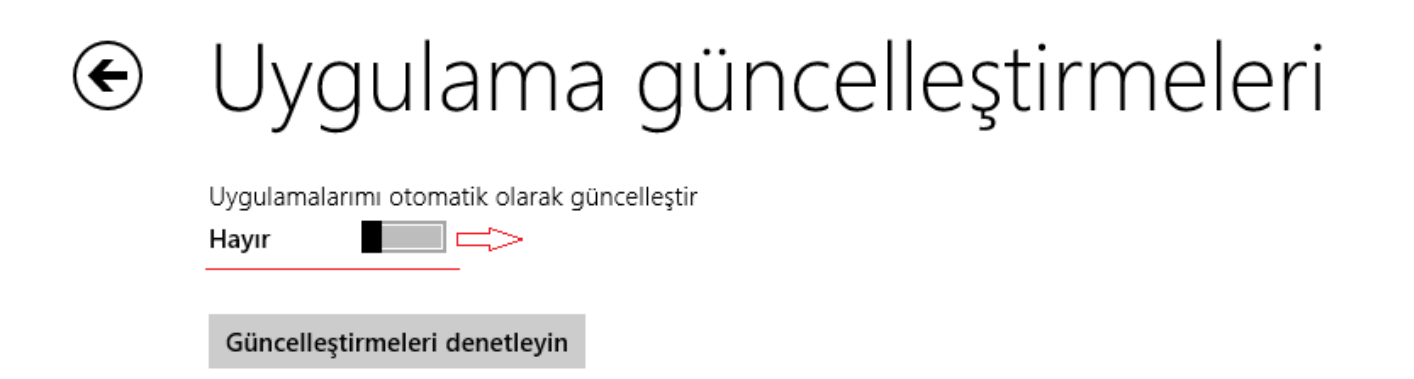

## Uygulama lisansları

Sahip olduğunuz uygulamaların güncel bilgilerini görmüyorsanız, uygulama lisanslarını eşitlemeyi deneyin.

Lisansları eşitle

#### Windows 8.1 Uygulamaları Otomatik Olarak Güncelleştirmek-04

Yukarıda ki ekranda görüldüğü gibi Uygulama güncelleştirmeleri ekranında bulunan Uygulamalarımı otomatik olarak güncelleştir seçeneği kapalı durumda şimdi uygulamalarımızı otomatik olarak Windows'un yükleyebilmesi için **hayır** olan seçeneği **evet** yapalım. İşlem görüldüğü gibi bir hayli kolay artık Windows 8.1 yüklü bilgisayarımız bize her hangi bir şey sormadan uygulama güncelleme işlemlerini otomatik olarak kendisi yapacaktır. Dilerseniz yine bu ekranda Güncelleştirmelerinizi denetleyebilirsiniz.

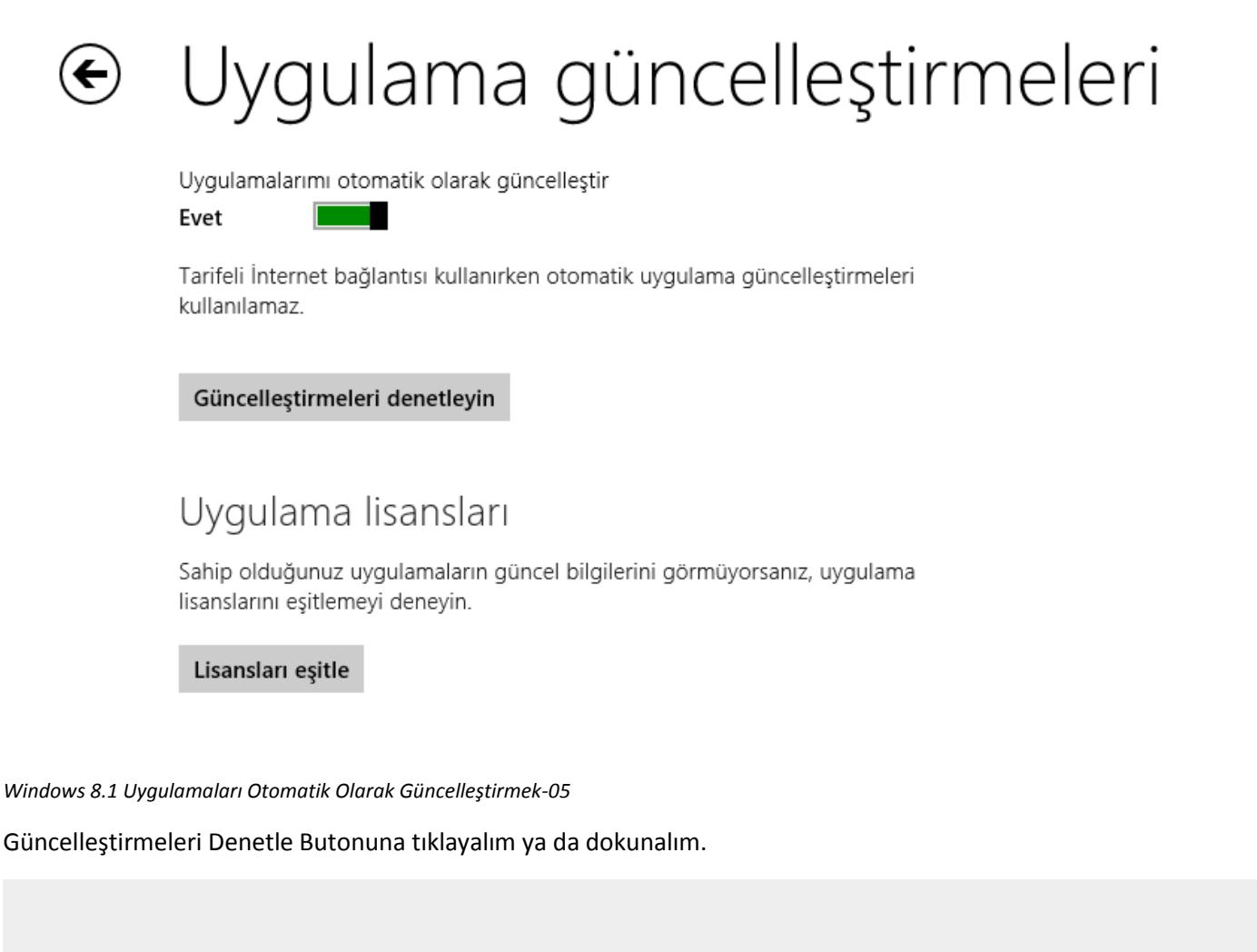

# Uygulama güncelleştirmeleri Hiç güncelleştirme yok.

Windows 8.1 Uygulamaları Otomatik Olarak Güncelleştirmek-06

Görüldüğü üzere hiçbir güncellemem bulunmamaktadır. Ayrıca güncellemelerinizi sık sık yapmanızı öneririm. Neticede teknoloji sürekli gelişiyor. Hem kullandığınız uygulamaların yeniliklerinden faydalanmış olursunuz hem de uygulamaların açıklarından etkilenmemiş olursunuz.

Uyarı Eğer tarifeli bir internet kullanıcısı değilseniz bu işlemi gerçekleştirin. Aksi taktirde cebinizden fazla miktarlarda ücretler çıkabilir.

#### - Açıldığında Direk Masaüstü Açılsın

Windows 7 Kullanan kullanıcılar şuna muhakkak alışmışlardır. Bilgisayarın düğmesine basar ve açarlar ardından Windows 7 masaüstü gelir. İşlemlerini masaüstü geldikten sonra yapmaya başlayabilirler Windows 8 de maalesef işler böyle değildi. Sürekli başlangıç ekranı açılmakta kullanıcılar masaüstlerine dönmek için desktop ya da masaüstünü tıklamak zorundaydı. Bu işlemde bazıları için şüphesiz işkence duruma geldi. Windows 8.1 değerlendirme sürümünde de aynı ilk Windows 8.1 kurduğunuzda ve Windows açıldığında karşınıza başlangıç ekranı gelmekte ama Windows 8.1 de bunu düzeltme şansımız bulunmakta yani Windows 7 de olduğu gibi Windows 8.1 de de direk Windows açıldığında masaüstü ekranı gelebilmektedir. Şimdi Windows 8.1 Açıldığında Direk Masaüstünün nasıl açıldığını birlikte görelim.

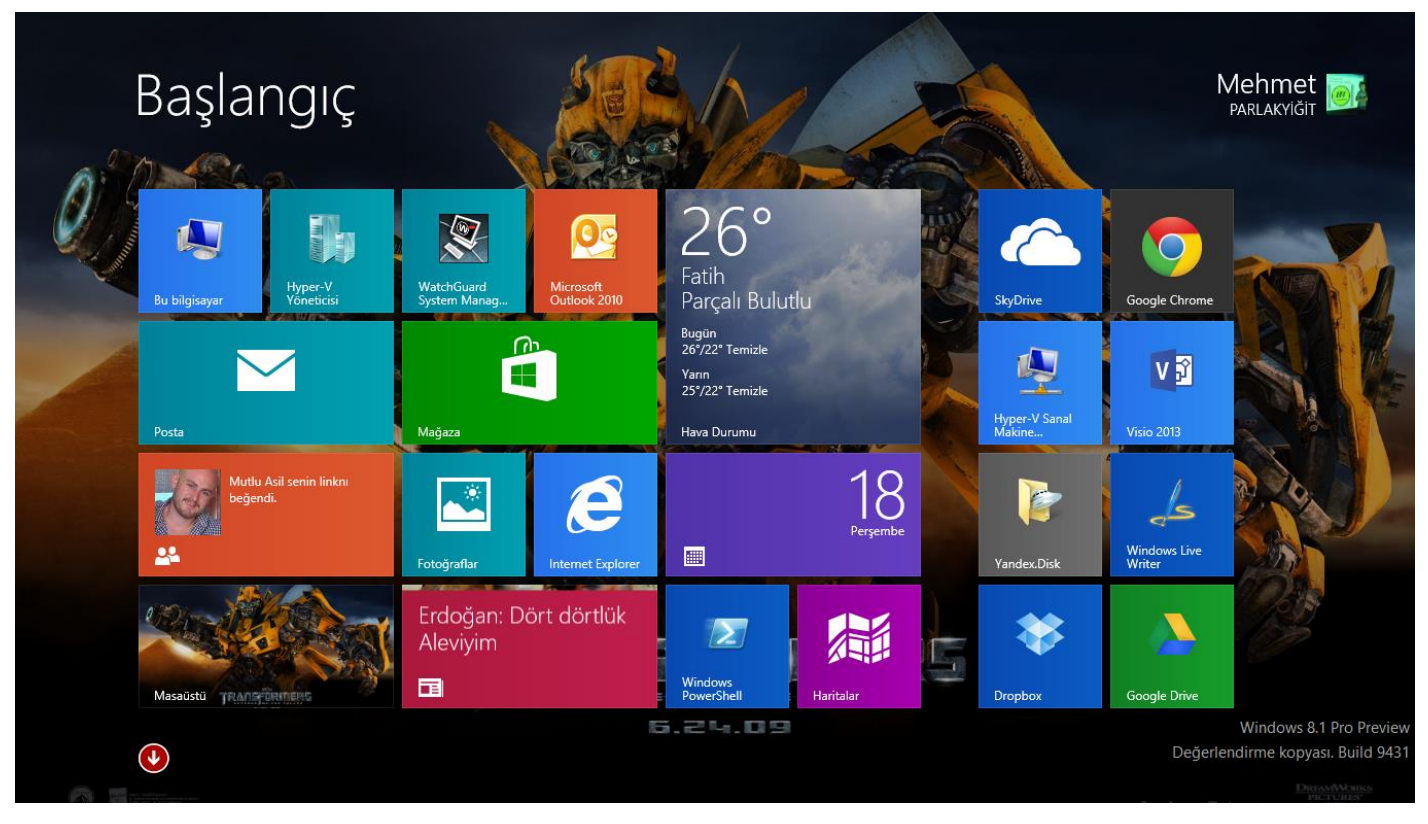

Windows 8.1 Açıldığında Direk Masaüstü Açılsın-01

Windows 8.1 Pro Preview yüklü bilgisayarımı açtığımda başlangıç ekranı yani metro ara yüz beni karşılamakta şimdi masaüstüne geçiş yapalım.

|   | Araç çubukları 🕨            |  |
|---|-----------------------------|--|
|   | Pencereleri basamakla       |  |
|   | Pencereleri üst üste göster |  |
|   | Pencereleri yan yana göster |  |
|   | Masaüstünü göster           |  |
|   | Görev Yöneticisi            |  |
| ~ | Görev çubuğunu kilitle      |  |
|   | Özellikler                  |  |

Windows 8.1 Açıldığında Direk Masaüstü Açılsın-02

Masa üstüne geçiş yaptıktan sonra görev çubuğu üzerinde sağ tıklayarak özellikler diyelim.

| Görev Çubuğu ve Gezinti özellikleri ×                                                                                                    |
|----------------------------------------------------------------------------------------------------|
| Görev Çubuğu Gezinti Atlama Listeleri Araç Çubukları                                                                                                    |
| Köşe gezintisi<br>✓ Sağ üst köşenin üzerine geldiğimde düğmeleri göster<br>✓ Sol üst köşeye tıkladığımda son uygulamalarım arasında geçiş yap<br>✓ Sol alt köşeye sağ tıkladığımda veya Windows tuşu+X'e bastığımda<br>menüde Komut İstemi'nin verine Windows PowerShell'i kov                                                                                                    |
| Başlangıç ekranı    Image: Several align: several align: several ali |
| Windows logosu tuşuna bastığımda ana göstergemde her zaman<br>Başlangıç ekranını göster                                                                                                    |
| Başlangıç'a gittiğimde Uygulamalar görünümünü otomatik olarak<br>göster                                                                                                    |
| Uygulamalar görünümünden arama yaptığımda yalnızca<br>uygulamalarımdan değil her yerden ara                                                                                                    |
| Kategorilere göre sıralandığında masaüstü uygulamalarını önce<br>Uygulamalar görünümünde listele                                                                                                    |
| Tamam İptal Uygula                                                                                                    |

Windows 8.1 Açıldığında Direk Masaüstü Açılsın-03

Özellikleri tıkladıktan sonra karşımıza görev çubuğu ve gezinti özellikleri gelecektir. Şimdi yukarıda olduğu gibi gezinti sekmesine geçelim. Hemen Başlangıç ekranı seçenekleri altına baktığımızda ilk seçenek olan **Oturum açtığımda Başlangıç yerine masaüstüne git** seçeneğini işaretleyelim. (Altı Kırmızı Ok ile Çizilmiştir.) Ardından Uygulaya basarak işlemimizi bitirelim.

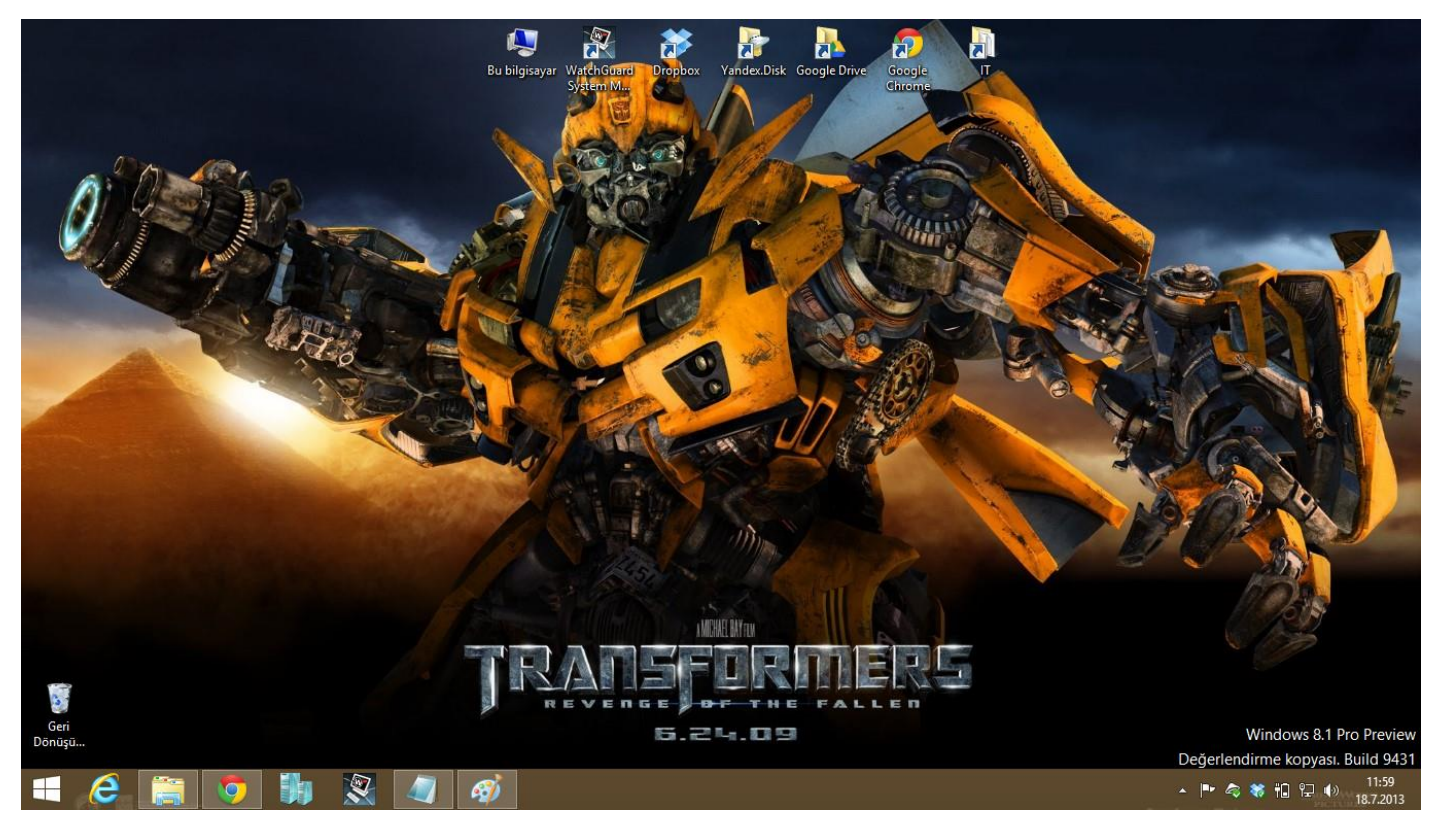

Windows 8.1 Açıldığında Direk Masaüstü Açılsın-04

Bilgisayarımızı yeniden başlattığımızda artık karşımıza başlangıç ekranı yerine masaüstü gelecektir.

#### - Canlı Kutuların Boyutlandırılması

Artık yavaş yavaş Windows 8.1 kullanmaya başlamış durumdayız. Windows 8.1 kullanan kullanıcıların Windows 8.1 den pekte memnun olmadıklarını söyleyebiliriz. Neticede yeni çıkan bir işletim sistemi olduğu için eski alışkanlıklarımızı arıyoruz örneğin Windows 7 de başlat düğmesi bulunmaktaydı. Windows 8.1 ile birlikte başlat butonu kalktı ve yerine başlangıç ekranı butonu geldi. Bence aslında başlat butonu ile başlangıç ekranı arasında pek bir fark bulunmamakta arada ki tek fark başlat menüsünde olan kısa yolların başlangıç ekranında kutucuklar halinde olması canlı kutucuklar dediğimizde neticede kısa yollardan oluşmakta diye düşünüyorum. En azından benim fikrim budur. İsterseniz uygulamamıza geçebiliriz.

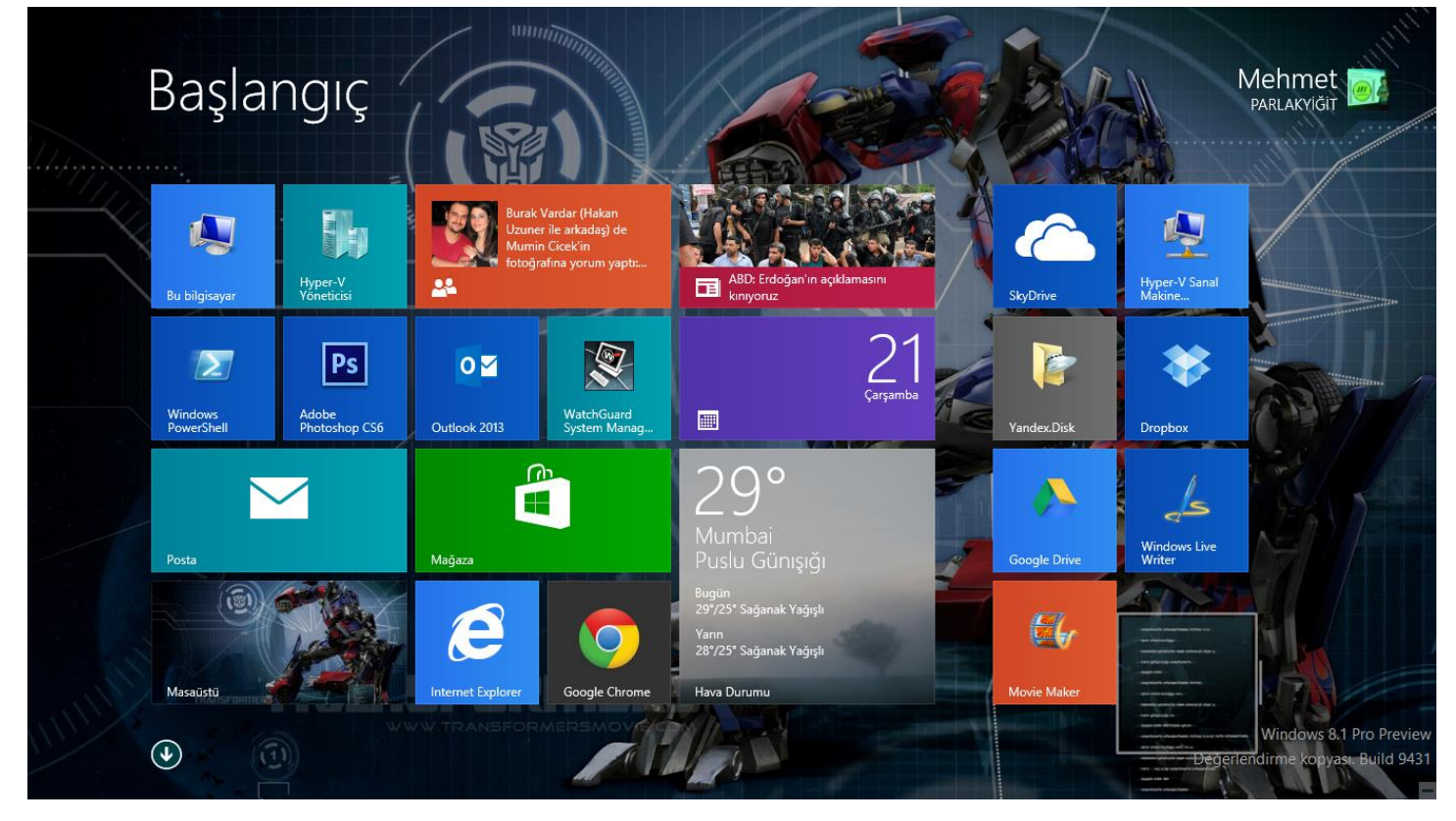

Windows 8.1 Canlı Kutuların Boyutlandırılması-01

Yukarıda ki şekle baktığımızda başlangıç ekranında bulunan canlı kutucukları görebiliriz. Bu canlı kutular size göre büyük ya da küçük gelebilir. Bu canlı kutuları isterseniz tekrar boyutlandırabilirsiniz.

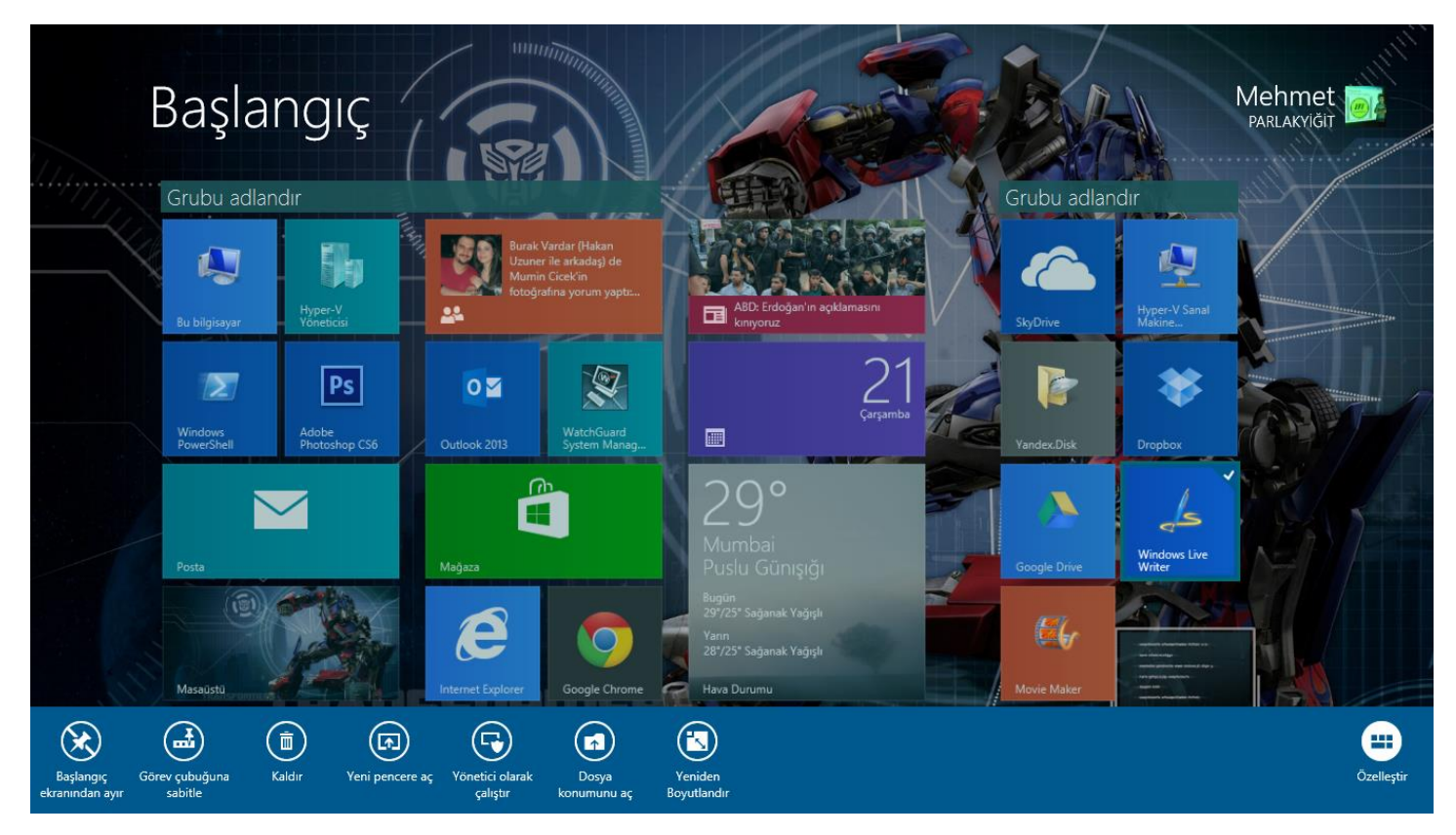

Windows 8.1 Canlı Kutuların Boyutlandırılması-02

Şimdi canlı kutuları boyutlandırabilmek için boyutlandırmak istediğiniz canlı kutunun üzerinde sağ tıklayınız. Dikkat ederseniz başlangıç ekranımız artık transparan bir durumda.

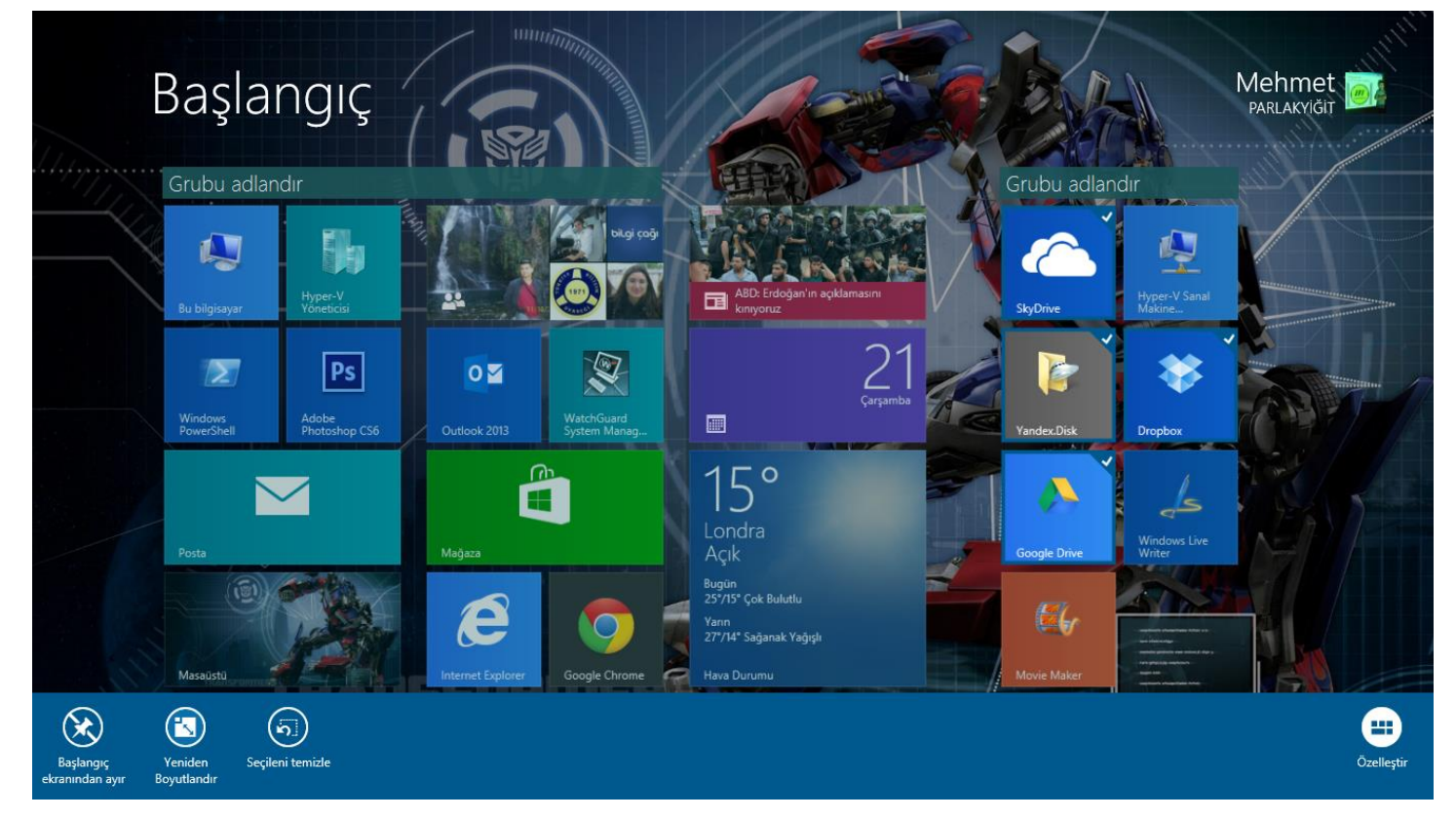

Windows 8.1 Canlı Kutuların Boyutlandırılması-03

İsterseniz bir den fazla canlı kutucuğu aynı anda boyutlandıra da bilirsiniz bunun için boyutlandıracağınız canlı kutucuklar üzerinde sağ tıklayınız. Yukarıda ki ekranda ben 4 adet canlı kutucuğu yeniden boyutlandıracağım için 4 kutucuğun üzerinde sağ tıkladım.

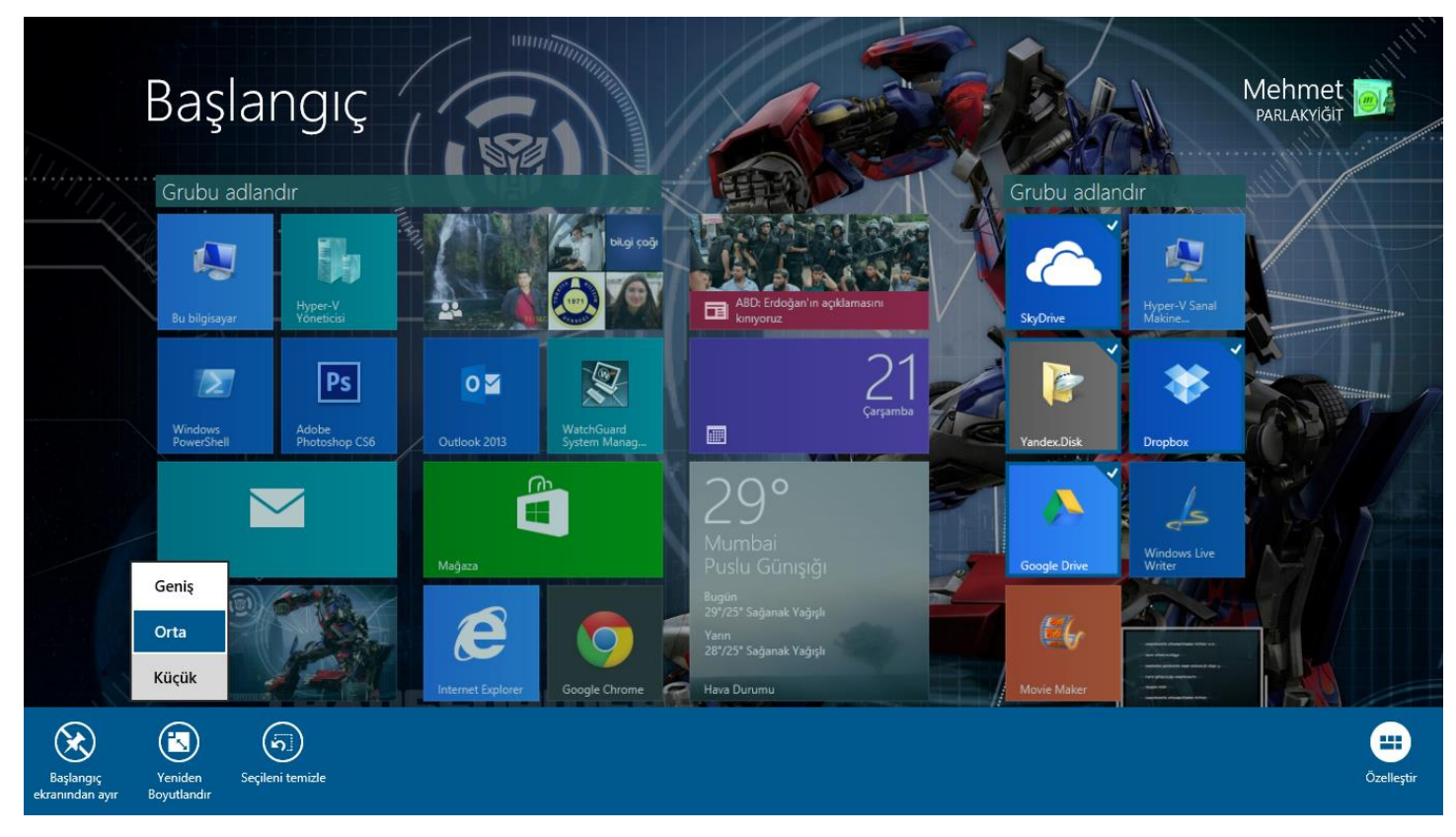

Windows 8.1 Canlı Kutuların Boyutlandırılması-04

Boyutlandıracağınız kutucuklar üzerinde sağ tıkladıktan sonra hemen aşağıda bir menü açılacaktır. Soldan ikincisi olan Yeniden boyutlandıra tıkladığımızda burada 3 seçenek bulunmakta; küçük, orta ve geniş ben canlı kutucuklarımı küçük olarak yapılandıracağım. Sizlerde isteğinize göre seçim yapabilirsiniz.

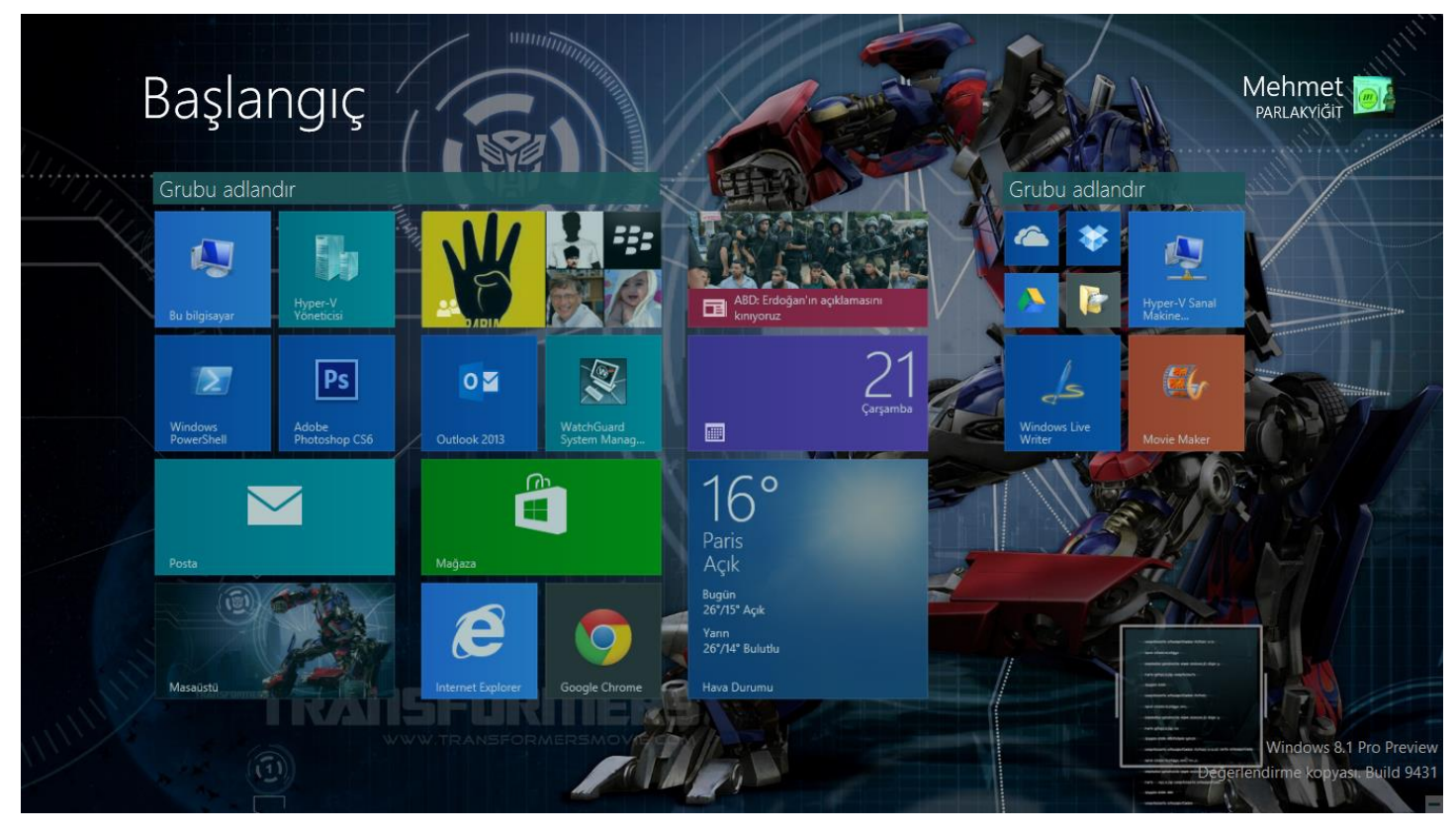

Windows 8.1 Canlı Kutuların Boyutlandırılması-05

Yukarıda ki ekranda görüldüğü gibi yeniden boyutlandırdığım canlı kutularım. Biraz dağınık bir şekilde olabilir. Mause ile ileri, geri, aşağı ve yukarı kutuları oynatarak yerlerini değiştirebilirsiniz.

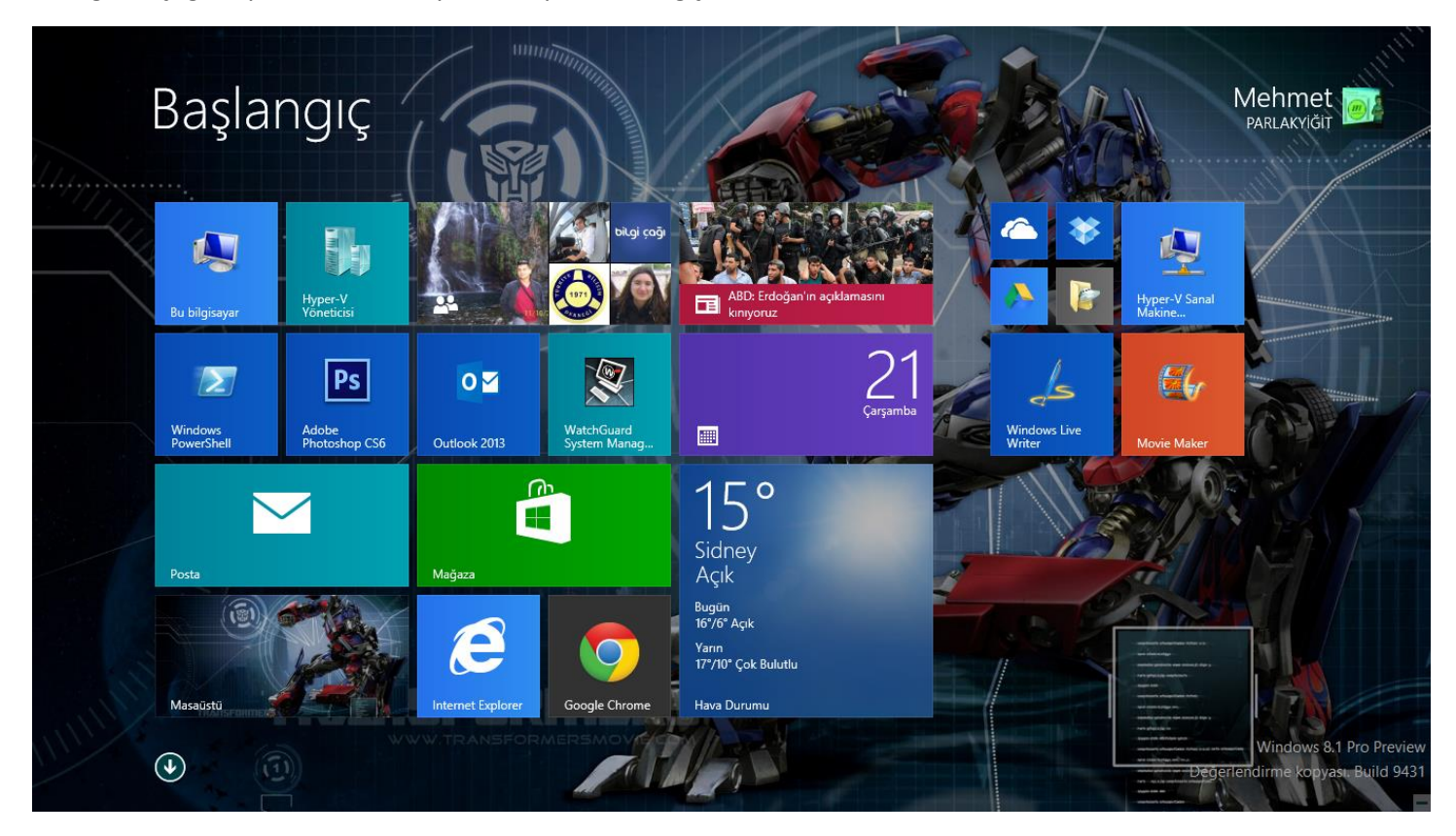

Tekrar başlangıç ekranına dönmek için transparan olan başlangıç ekranımızın boş bir yerinde iki kere tıkladığınızda başlangıç ekranı transparan durumdan kurtulacaktır.

#### - Arka Plan Rengini Değiştirme

Windows 8.1 Arka Plan Rengini nasıl değiştirebileceğimiz konusunda eğer başlangıç ekranında masaüstü arka planını sabitlediysek arka plan rengini değiştirdiğimizde arka plan rengi değişikliğinin pekte farkında olamayabiliriz. <u>Masaüstü arka plan resmini kaldırmanız gerekebilir.</u> Bunun için daha önceden yazmış olduğum Windows 8.1 Başlangıç Ekranında Masaüstü Arka Planını Göstermek konu başlıklı yazımıza bakabilirsiniz. Lafı fazla uzatmadan hemen Arka Plan rengi nasıl değişiyor bakalım.

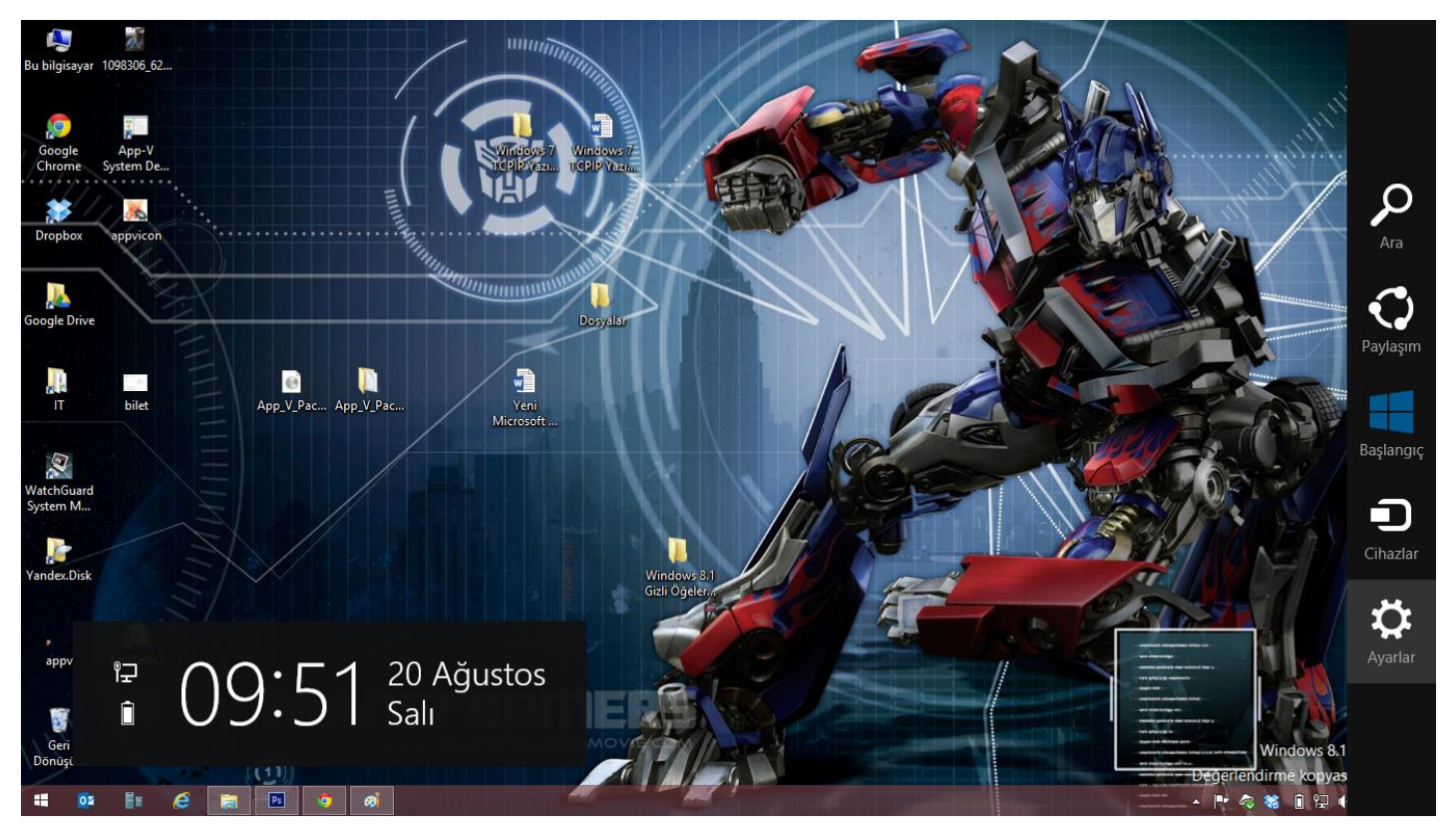

Windows 8.1 Arka Plan Rengini Değiştirme-01

Uygulamamıza başlamadan önce ufak bir hatırlatmada bulunmak istedim. Yukarıda ki ekrana dikkat ederseniz masaüstündeyim burada ayarlara gelip kişiselleştir dediğimizde arka plan rengini değiştiremiyoruz. Arka plan rengini değiştirebilmek için başlangıç ekranına yani metro arayüze geçmemiz gerekmekte kısayolu ise klavyemizde Windows tuşudur.

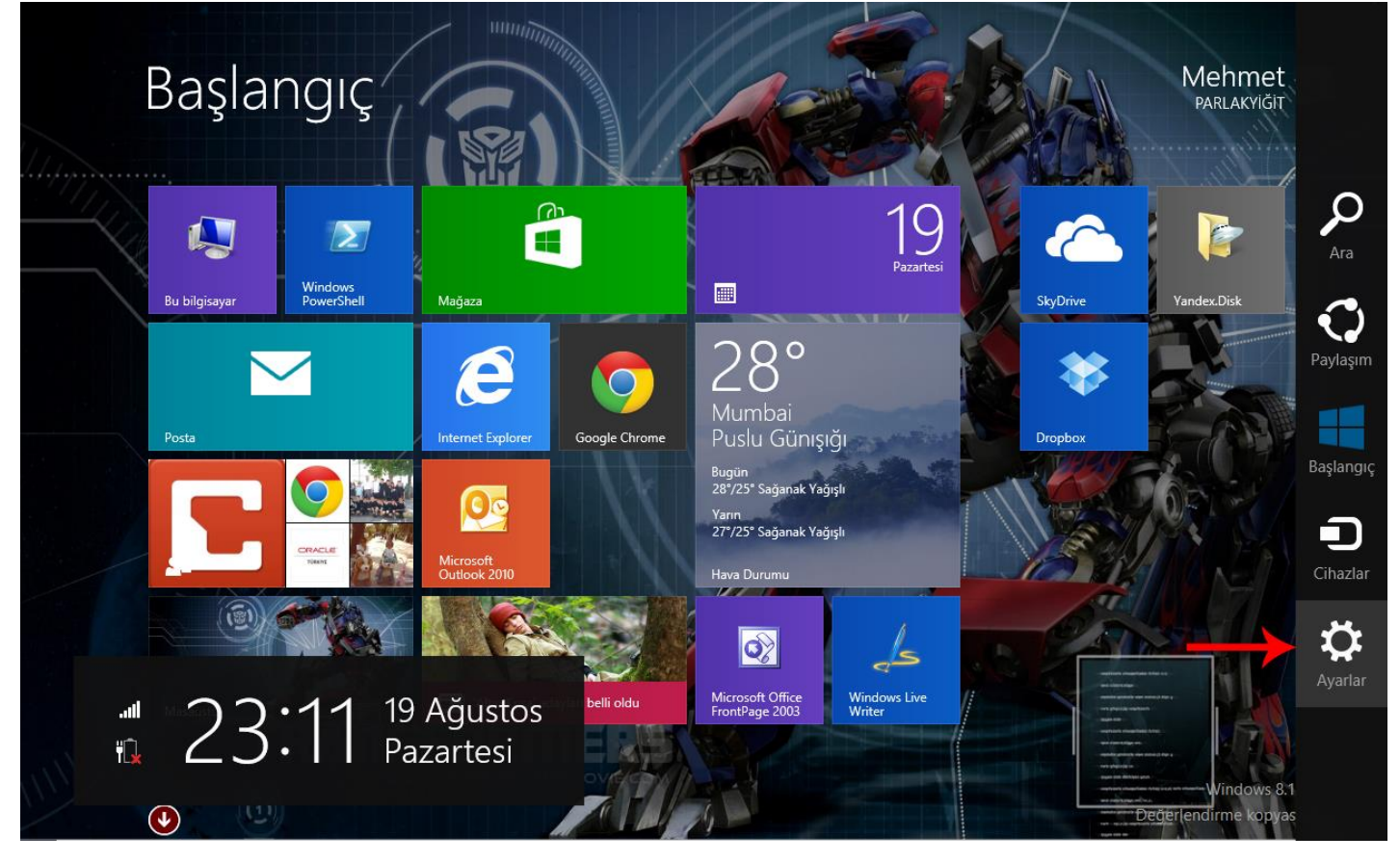

Windows 8.1 Arka Plan Rengini Değiştirme-02

Şekil-01 deki hatırlatmamızdan sonra metro arayüze yani başlangıç ekranına geçelim. Başlangıç ekranımız açıkken mause mizi sağa doğru kaydıralım açılan menüden ayarları tıklayalım.

| Başl          | angıç                                    |                                  |                                                                          |           | <b>Ayarlar</b><br>Başlangıç |                       |                            |
|---------------|------------------------------------------|----------------------------------|--------------------------------------------------------------------------|-----------|-----------------------------|-----------------------|----------------------------|
|               |                                          |                                  | FEER AS TI                                                               |           | Kişiselleştir               |                       |                            |
|               |                                          |                                  |                                                                          | 19        | Kutucuklar                  |                       |                            |
| Bu bilgisayar | Windows<br>PowerShell                    | Mağaza                           |                                                                          | Pazartesi | Yardım                      |                       |                            |
| Posta         |                                          | Internet Explorer                | 20°<br>Londra<br>Açık                                                    |           |                             |                       |                            |
|               | Mutlu Asil senin<br>pağlantını paylaştı. | Microsoft<br>Outlook 2010        | Bugün<br>23°/11° Açık<br>Yarın<br>25°/12° Parçalı Bulutlu<br>Hava Durumu | N.        |                             |                       |                            |
| (i            |                                          |                                  |                                                                          |           |                             | I (×                  | ÷.                         |
|               |                                          |                                  |                                                                          |           | 10854 <b>W_1</b>            | Sessiz                | Pariaklik                  |
| Masaüstü      |                                          | 'Altın Koza' adayları belli oldu | Microsoft Office Window<br>FrontPage 2003 Writer                         | ws Live   | E                           | Ċ                     |                            |
|               |                                          |                                  |                                                                          |           | Bildirimler                 | Guç<br>Bilgisayar aya | Navye<br>arlarını değiştir |

Karşımıza ayarlar menüsü gelecektir<u>. Buraya dikkat etmenizi istiyorum şuan arka plan rengi kırmızı renkte</u> şimdi ok işareti ile gösterilen Kişiselleştir'e tıklayalım.

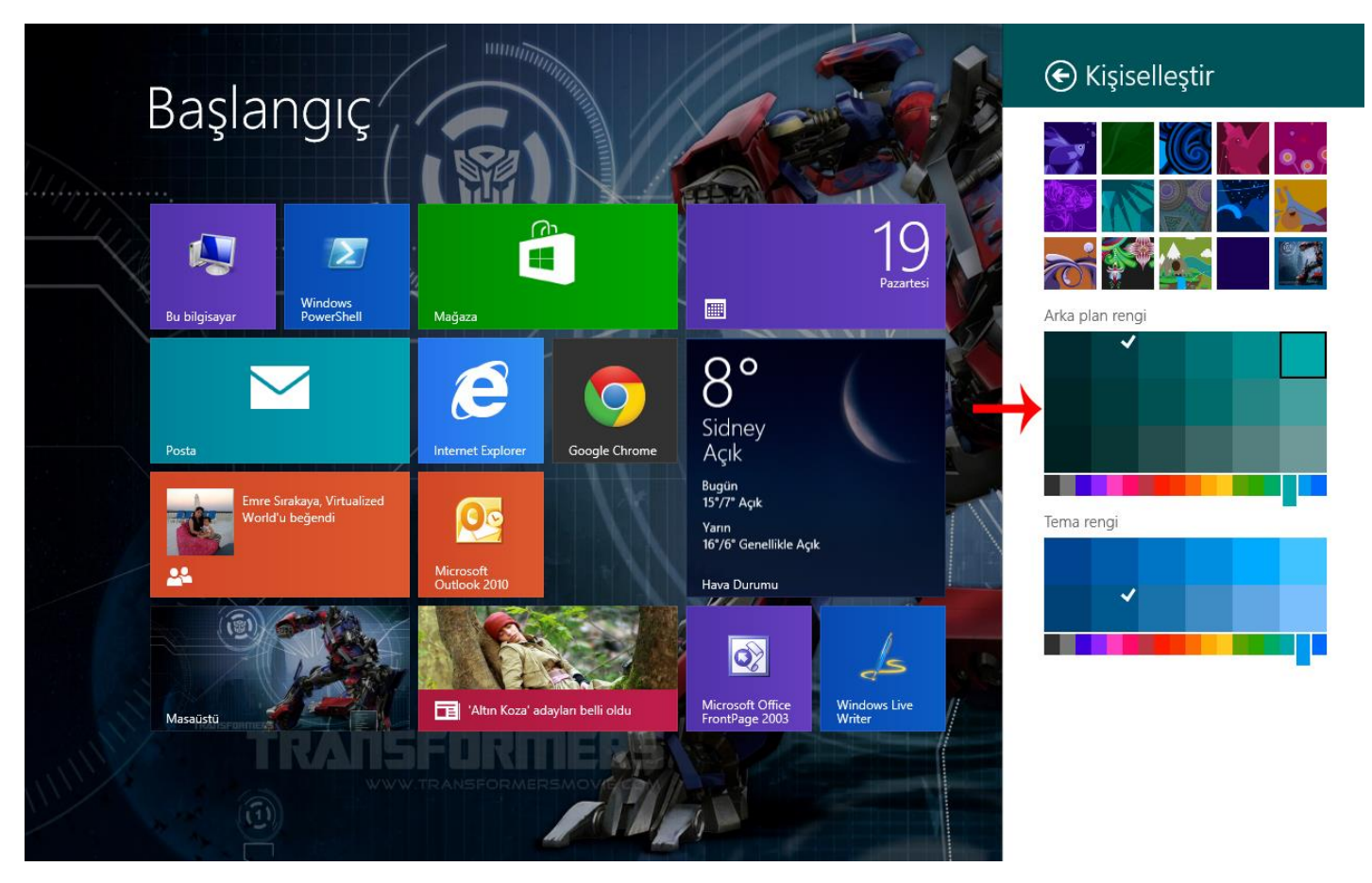

Windows 8.1 Arka Plan Rengini Değiştirme-04

Açılan menüden arka plan rengini istediğimiz bir şekilde değiştirebiliriz. Hatırlarsanız bir önce ki şeklimizde arka plan rengimiz kırmızıydı ben rengi değiştirdiğimde en üst bölümde olan kişiselleştir yazan yerin artık rengi değişti.

#### - Bu Bilgisayar Simgesinin Masaüstünde Gösterilmesi

Bilgisayar simgesi daha önceden kullandığımız Windows işletim sistemlerinde ; Windows XP de Bilgisayarım Windows 7 de Bilgisayar olarak adlandırılan bu simgeler Windows 8'e kadar bu şekilde geldi. Şimdi ise Windows 8.1 ile birlikte bu simgenin adı Bu Bilgisayar olarak değişti aslında benim kulağıma pekte cazip gelmiyor. Xp de olduğu gibi keşke bilgisayarım olarak kalmaya devam etseydi ama maalesef yapacak pekte bir şey yok neticede bu ismi Microsoft belirlemekte ama buradan Microsoft'a ufak bir gönderme yapmak istiyorum. Bu Bilgisayarı Bilgisayarım olarak değiştirin. işin şakası bir yana tabii biz asıl mevzumuza dönelim. İlk aldığınız bilgisayarda veya yeni Windows 8.1 yüklediğiniz bilgisayarlarda Bu bilgisayar simgesi masaüstünde görünmemektedir. Çoğu kişi arayacağı her dosyayı açacağı her disk için bilgisayar simgesini tıklayarak işlemlerini halletmektedir. Hal böyle olunca Bilgisayar simgesine ihtiyaç duyulmaktadır. Ama bazen bu bilgisayar simgesini bulamıyor olabiliriz. Şimdi isterseniz Bilgisayar simgesinin masaüstünde nasıl gösterebiliriz bir bakalım.

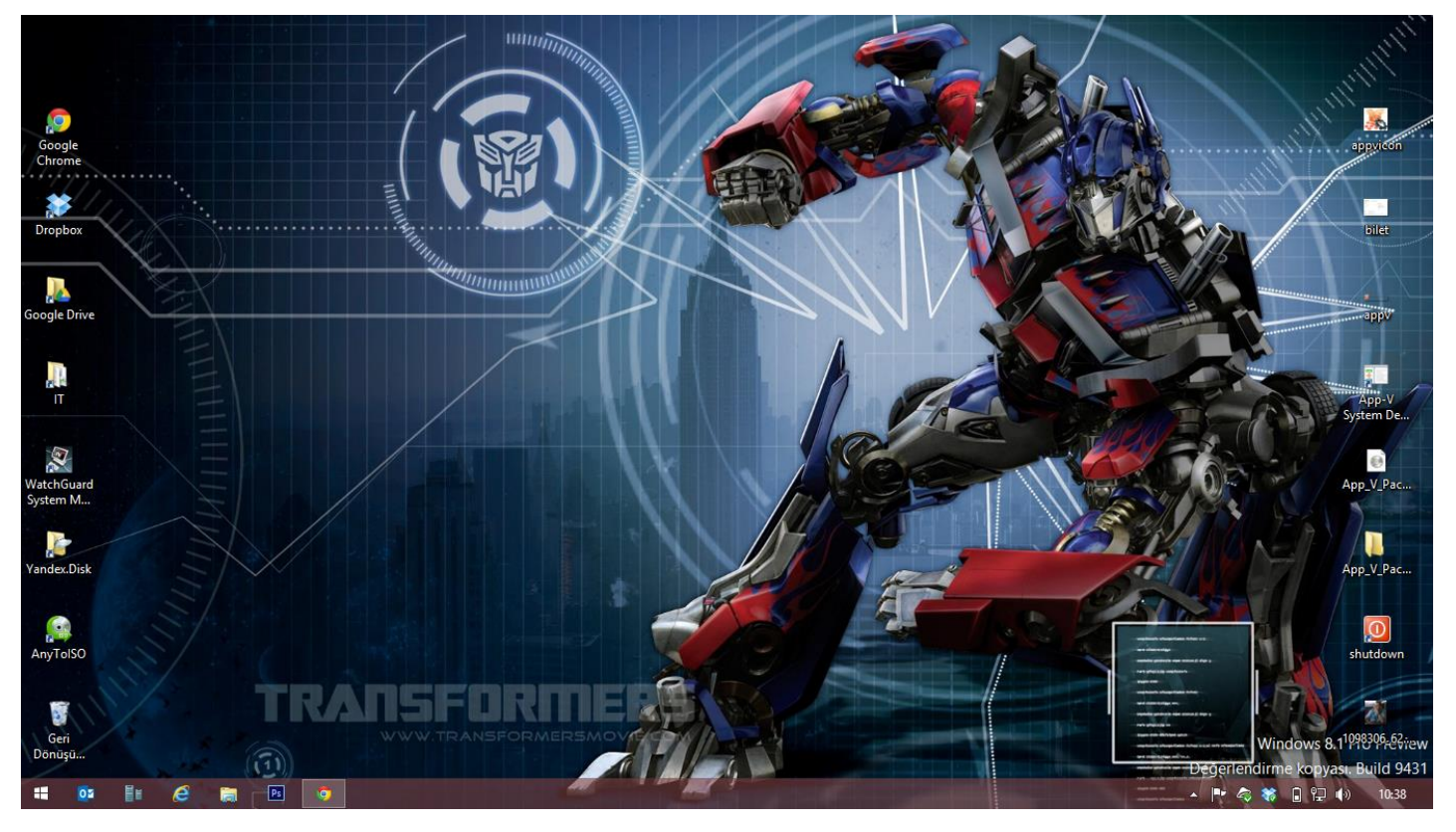

Windows 8.1 Bu Bilgisayar Simgesinin Masaüstünde Gösterilmesi-01

Yukarıda ki ekran benim Windows 8.1 yüklü olan bilgisayarıma ait masaüstü görüldüğü gibi Bu Bilgisayar simgesi görünmemekte şimdi bunun için ne gibi bir yol izlemiz gerekiyor ?

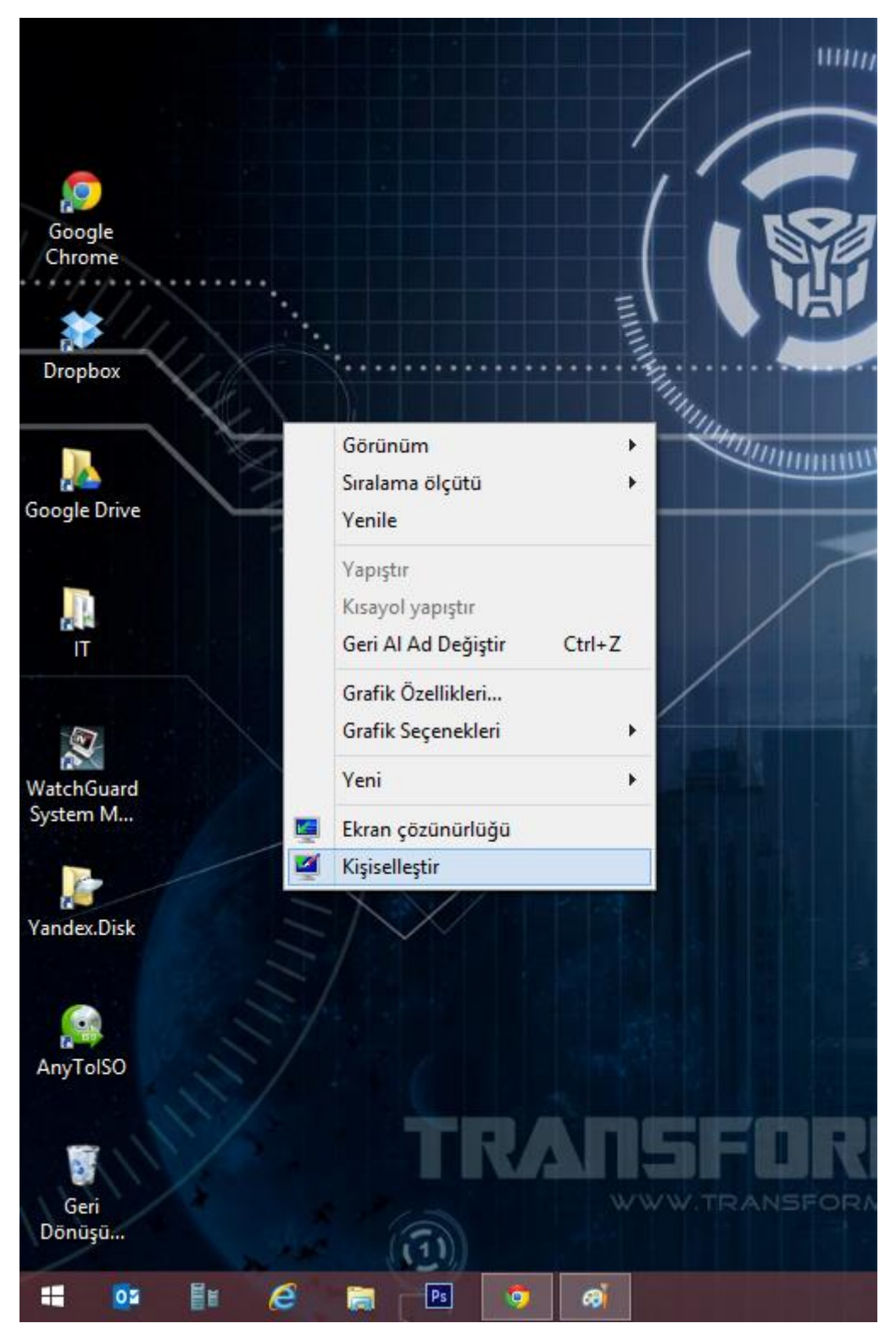

Windows 8.1 Bu Bilgisayar Simgesinin Masaüstünde Gösterilmesi-02

Masaüstünde boş bir yerde mausemizi sağ tıklayarak Kişiselleştir seçelim.

| <b></b>                                                                      |                                | Kişiselleştirme             |                                   |                              | × |
|------------------------------------------------------------------------------|--------------------------------|-----------------------------|-----------------------------------|------------------------------|---|
| 🛞 🎯 👻 🏌 🎽 🖌 Denetim M                                                        | asası 🔸 Tüm Denetim Masası Ö   | lğeleri 🕨 Kişiselleştirme   | × ¢                               | Denetim Masasında Ara        | P |
| Denetim Masası Giriş                                                         | Bilgisayarınızdaki görs        | el öğeleri ve sesleri d     | eğiştirin                         | olof dankeni v               | 0 |
|                                                                              | Masaüstü arka planını, rengi,  | sesleri ve ekran koruyucusu | nu aynı anda değiştirmek için bir | temayı tıklatın.             |   |
| Fare ışaretçilerini değiştirin                                               | Temalarım (3)                  | Eşitlenen Tema              | temam<br>Temayı kaydet            | Daha fazla çevrimiçi tema al |   |
|                                                                              | Windows Varsayılan Temala      | Dünya                       | Cicekler                          |                              | ~ |
| Ayrıca bkz.<br>Görüntü<br>Taskbar and Navigation<br>Erişim Kolaylığı Merkezi | Masaüstü Arka Planı<br>3d-hd-0 | Renk<br>Otomatik            | Sesler<br>Windows Varsayılan      | Ekran Koruyucu<br>Yok        |   |

Windows 8.1 Bu Bilgisayar Simgesinin Masaüstünde Gösterilmesi-03

Açılan kişiselleştirme ekranının sol üst köşesinde olan masaüstü simgelerini değiştirin tıklayalım.

| Masaüstü Simge Ayarları                                           | × |
|-------------------------------------------------------------------|---|
| Masaüstü Simgeleri                                                |   |
| Masaüstü simgeleri                                                |   |
| 🗌 Bilgisayar 🗹 Geri Dönüşüm Kutusu                                |   |
| Kullanıcı Dosyalan Denetim Masası                                 |   |
| Ağ                                                                |   |
|                                                                   |   |
| 📃 🔍 📐 🎑 🧕                                                         |   |
| Bu bilgisayar Mehmet Ağ Geri Dönüşüm<br>PARLAKYİĞİT Kutusu (dolu) |   |
|                                                                   |   |
| Geri Dönüşüm<br>Kutusu (boş)                                      |   |
| Simge Değiştir Varsayılanı Yükle                                  |   |
| IMasaustu simgelerini değiştirmek için temalara izin ver          |   |
| Tamam İptal Uygula                                                |   |

Windows 8.1 Bu Bilgisayar Simgesinin Masaüstünde Gösterilmesi-04

Karşımıza Masaüstü Simge Ayarları penceresi açılacaktır Bu pencere içerisinde msaüstünde göstermek istediğimiz 5 ayrı simgeyi seçerek gösterebiliriz. Ama biz Bilgisayar Simgesini göstermek istiyoruz.

| Masaüstü Simge Ayarları                                           | × |
|-------------------------------------------------------------------|---|
| Masaüstü Simgeleri                                                |   |
| Masaüstü simgeleri                                                |   |
| Bilgisayar Geri Dönüşüm Kutusu                                    |   |
| Kullanıcı Dosyalan Denetim Masası                                 |   |
| Ağ                                                                |   |
|                                                                   |   |
|                                                                   |   |
| Bu bilgisayar Mehmet Ağ Geri Dönüşüm<br>PARLAKYİĞİT Kutusu (dolu) |   |
|                                                                   |   |
| Geri Dönüşüm<br>Kirtusu (bos)                                     |   |
| Talada (bog)                                                      |   |
| Simge Değiştir Varsayılanı Yükle                                  |   |
| Masaüstü simgelerini değiştirmek için temalara izin ver           |   |
| Tamam iptal Uygula                                                | 3 |

Windows 8.1 Bu Bilgisayar Simgesinin Masaüstünde Gösterilmesi-05

Yukarıda ki ekranda olduğu gibi Bilgisayar simgesini seçerek Uygula butonuna basalım.

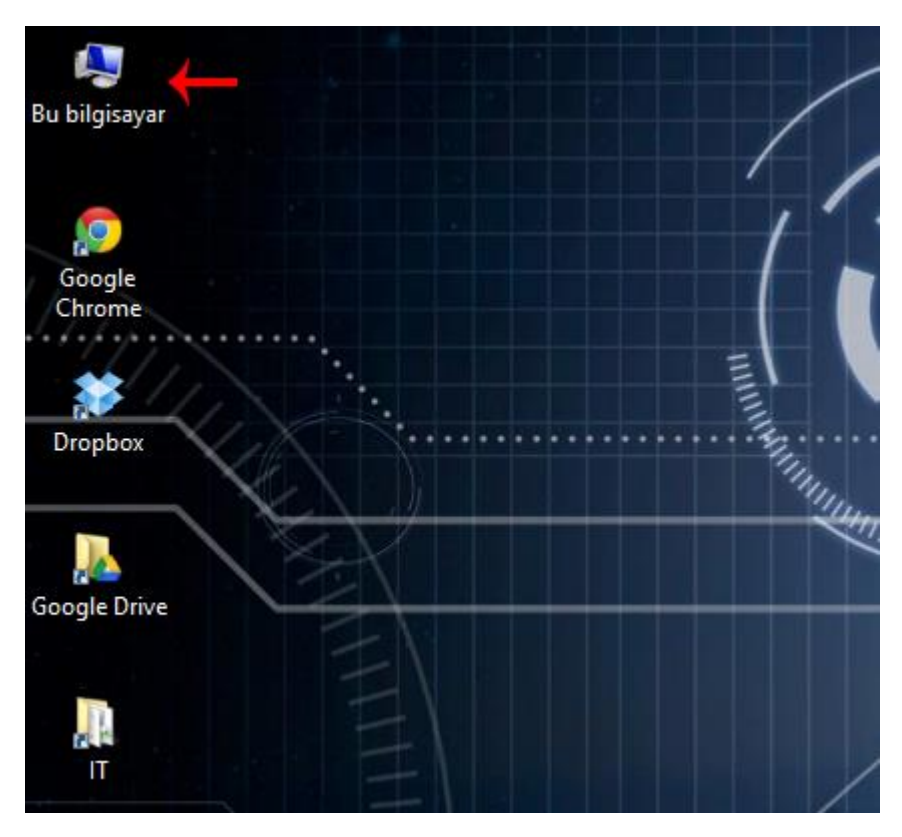

Windows 8.1 Bu Bilgisayar Simgesinin Masaüstünde Gösterilmesi-06
Tekrar Windows 8.1 yüklü bilgisayarımızın masaüstüne döndüğümüzde Bu Bilgisayar simgesinin artık masaüstünde oluştuğunu görebiliriz.

#### - Başlangıç Ekranı ve Başlat Düğmesi

Windows 8.1 de Başlangıç Ekranı ve Başlat Düğmesi hemen hemen her Windows 8.1 makalemde bu konu üzerine değindiğim için bugün Başlangıç Ekranına hala alışamayan kullanıcılar için bu yazıyı yazmaya karar verdim. Hatırlarsanız Windows XP, Vista ve Windows 7 kullanırken başlat menüsü ve bu menünün içerisinde kısa yollarımız bulunmaktaydı. Bu da hepimizin alışmış olduğu bir yöntemdi. Başlat Menüsüne istediğimiz uygulamanın kısa yolunu ekleyerek başlat menüsünden o kısa yolu tıkladığımızda uygulama açılıyordu. Kısaca işler bu şekilde yürüyordu Peki Windows 8.1 de ne oldu da Başlangıç ekranına alışamadık ? oldukça basit aralarında ki tek fark bence birinin ufak bir menü şeklinde açılması diğerinin de tam ekran açılması diye düşünüyorum.

Şimdi size ufak bir ip ucu vermek istiyorum. Eğer Windows 8 veya Windows 8.1 kullanıyorsanız klavyenizde bulunan **Windows tuşuna** elinizi alıştırın menüler arasında kaybolduğunuzu hissettiğiniz durumlarda Windows tuşunu kullanarak direk masa üstüne geçebilirsiniz. Windows 8'in bu kadar renkli ve cıvıl cıvıl olmasının sebebi Microsoft'un strateji si olarak düşünebilirsiniz. Bugün hepimiz tablet akıllı telefonlar derken bir sürü değişik işletim sistemli cihazlar arasında kaybolmaya başladık. Burada ki en büyük strateji tüm cihazlar üzerinde farklı deneyimler yaşamaktansa kullanıcılar tüm cihazlar üzerinde aynı deneyimi yaşayabilmesi adına Microsoft Windows 8 ürününü bu denli geliştirdi. Tüm kullanıcılar zorluk yaşamadan aynı deneyimde cihazları kontrol edebilsin kullanabilsin diye düşünüyorum.

Konumuza tekrar dönecek olursak Windows 8.1 Başlangıç ekranı da başlat menüsünden tek farkı yukarıda belirttiğimiz gibi tam ekranı kaplaması (metro ara yüz) daha canlı renkler ve kutucuklar olması şimdi şöyle düşünelim. Her bir kutucuk bir kısa yolu temsil etmekte şimdi bir kez daha düşünürsek bu canlı kutucukların başlat menüsü öğesi içerisinde bulunan kısa yollardan bir farkının kalmadığını daha iyi benimseyebiliriz. Şimdi ufak bir tura çıkalım.

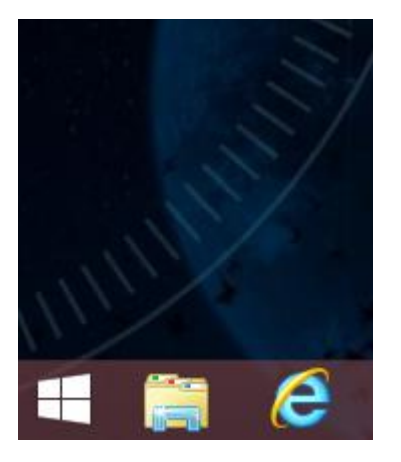

Windows 8.1 Başlangıç Ekranı ve Başlat Düğmesi-01

Windows 8 ile birlikte başlangıç ekranı kısa yolu kaldırılmıştı. Windows 8.1 Preview sürümü ile tekrar başlangıç ekranı butonu yerini aldı. İnsanlar şunu düşündüler başlat menüsü tekrar döndü. Baktığınızda başlat menüsü dönmedi lakin başlangıç ekranı butonu onun yerini alarak bir nebzede olsun bizleri rahatlatmış oldu.

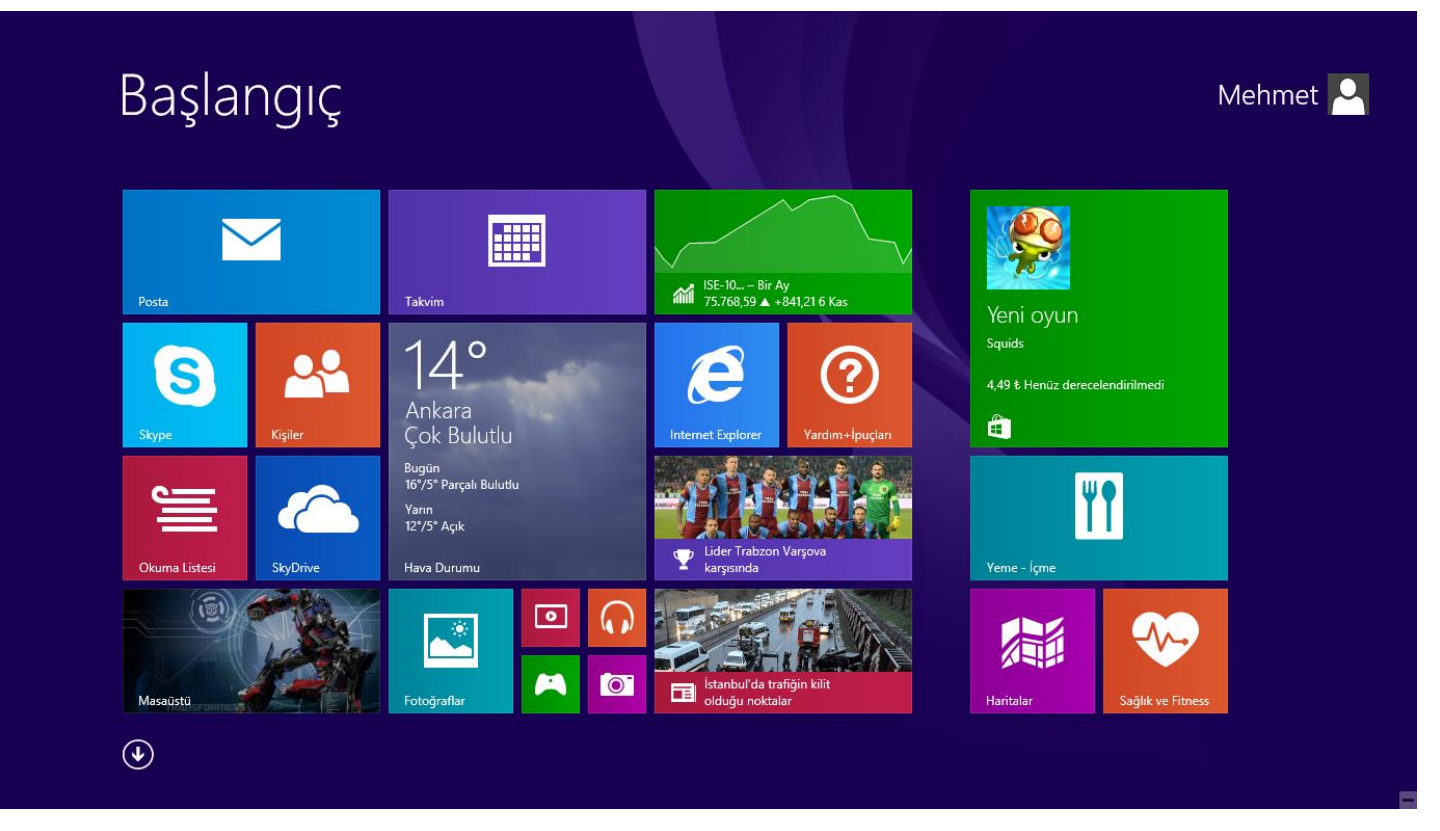

Windows 8.1 Başlangıç Ekranı ve Başlat Düğmesi-02

Başlangıç Ekranı butonuna bastığımızda yukarıda ki ekran yani metro ara yüz bizi karşılamakta burada bulunan canlı kutucuklar ile istediğimiz uygulamaya gidiyoruz. Tabii şunu da yapabiliyoruz. Başlangıç ekranına istediğimiz bir uygulamanın kısa yolunu daha doğrusu canlı kutucuğunu tutturabiliyoruz. Birde Windows 7 de başlat menüsüne bastığımızda arama kutucuğunun üzerinde Tüm Programlar diye bir kısa yol bulunmaktaydı. İşte Windows 8.1 ile birlikte başlangıç ekranını açtığımızda hemen sol alt köşede aşağıya doğru bir ok işareti bulunmakta bu ok işaretine tıkladığımızda bizi tüm uygulamalara götürüyor. İstediğimiz uygulama üzerinde sağ tıklayarak başlangıç ekranına bu öğeyi ekleyebiliyoruz.

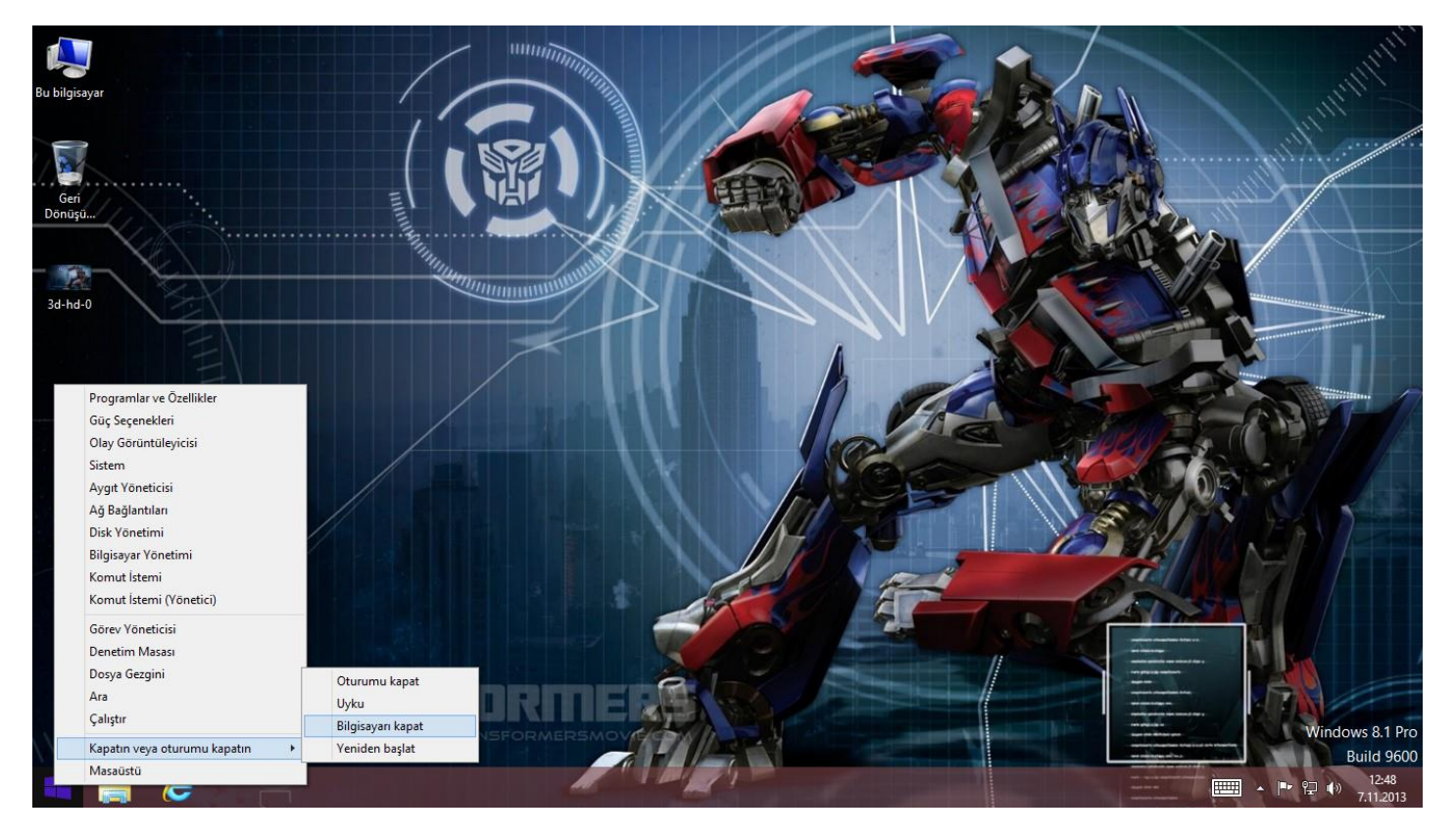

#### Windows 8.1 Başlangıç Ekranı ve Başlat Düğmesi-03

Windows 8.1 ile illa ben başlat menüsünü kullanacağım diyen kullanıcılar içinde Başlangıç butonu üzerinde sağ tıklayarak başlat menüsü gibi kullanmamızı sağlamakta bununda kötü yanı ise görünümünün sade ve şekilsiz olmasıdır. Klavye Kısa yolunu kullanmak isterseniz <u>Windows + X</u> tuş kombinasyonunu kullanabilirsiniz. En güzel yanı da denetim masası öğelerini içermesi ve bilgisayarı kapatmak yeniden başlatmak gibi aksiyonları buradan gerçekleştirebilmeniz. Yine de derseniz ben illa Windows 8.1 kullanacağım ama başlat menüsü olsun istiyorum diyorsanız. Bunu yapabilen 3.parti yazılımlarda mevcut olarak bulunmaktadır.

## - Kilit Ekranı Görselini Değiştirmek

Biliyorsunuz ki Windows ilk açtığınızda karşınıza bir resim büyük fontlarla gösterilen bir saat internet durumunu gösteren bir simge gelmekte kilit ekranında bulunan görselden sıkılmış olabilirsiniz. Bu görseli değiştirmeniz mümkün Windows 8.1 ile birlikte gelen default resimleri kullanabileceğiniz gibi resim kitaplığınız içerisinde olan veya bilgisayarınızın her hangi bir dizininde kayıtlı olan resmi kilit ekranında gösterme şansınız bulunmakta peki bunu nasıl yapabiliriz oldukça basit ve anlaşılır hadi kilit ekranı görselimizi değiştirmeye başlayalım.

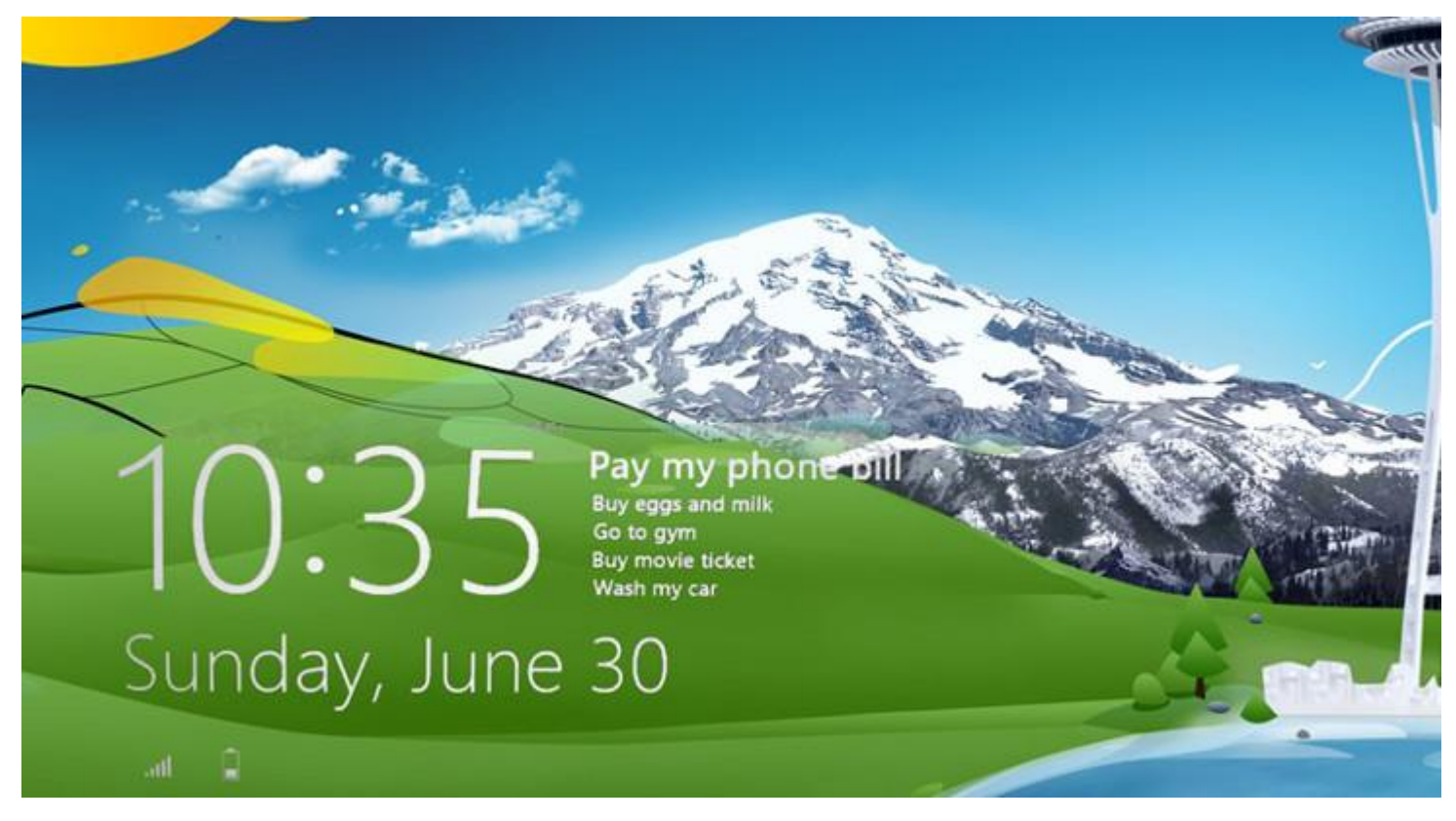

Windows 8.1 Kilit Ekranı Görselini Değiştirmek-01

Yukarıda gördüğünüz resim kendi bilgisayarımdan almadığım bir resimdir kimsenin telif hakkını yemeyelim sonra Windows 8 de olduğu gibi Windows 8.1 de de olan kilit ekranı görseli bilgisayarınızı ilk açtığınızda ya da uyku moduna geçtiğinde yukarıda ki resimde olduğu gibi sizi bu görsel karşılamaktadır. Şimdi bu görseli değiştireceğiz.

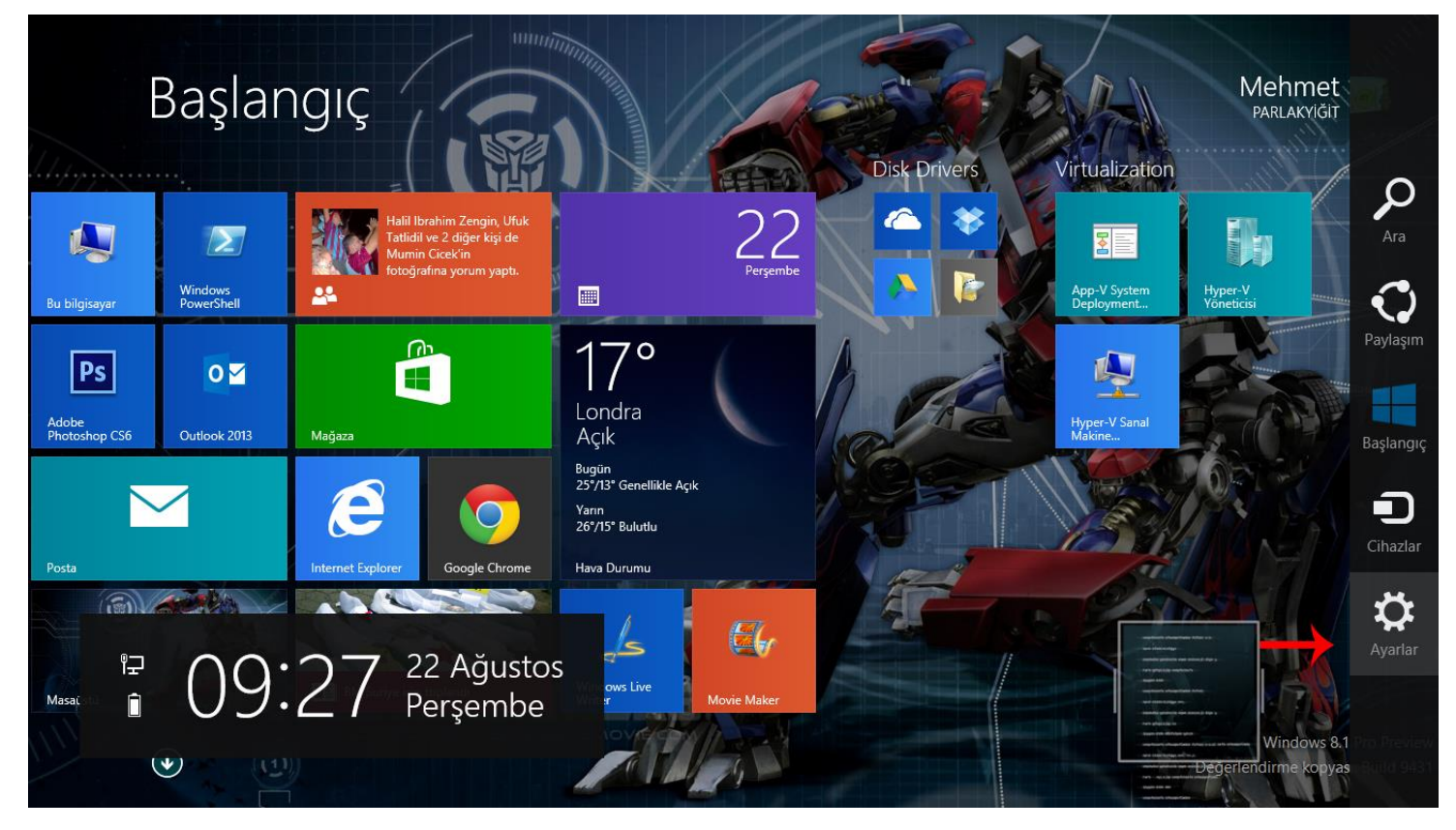

Windows 8.1 Kilit Ekranı Görselini Değiştirmek-02

Başlangıç ekranı açık durumda iken (<u>Başlangıç ekranını açmak için klavye üzerinde bulunan Windows tuşuna basmanız</u> <u>yeterlidir.</u>) Mause mizi sağa doğru çektiğimizde açılan menüden **Ayarlar**a girelim. Ok işareti ile gösterildiği gibi

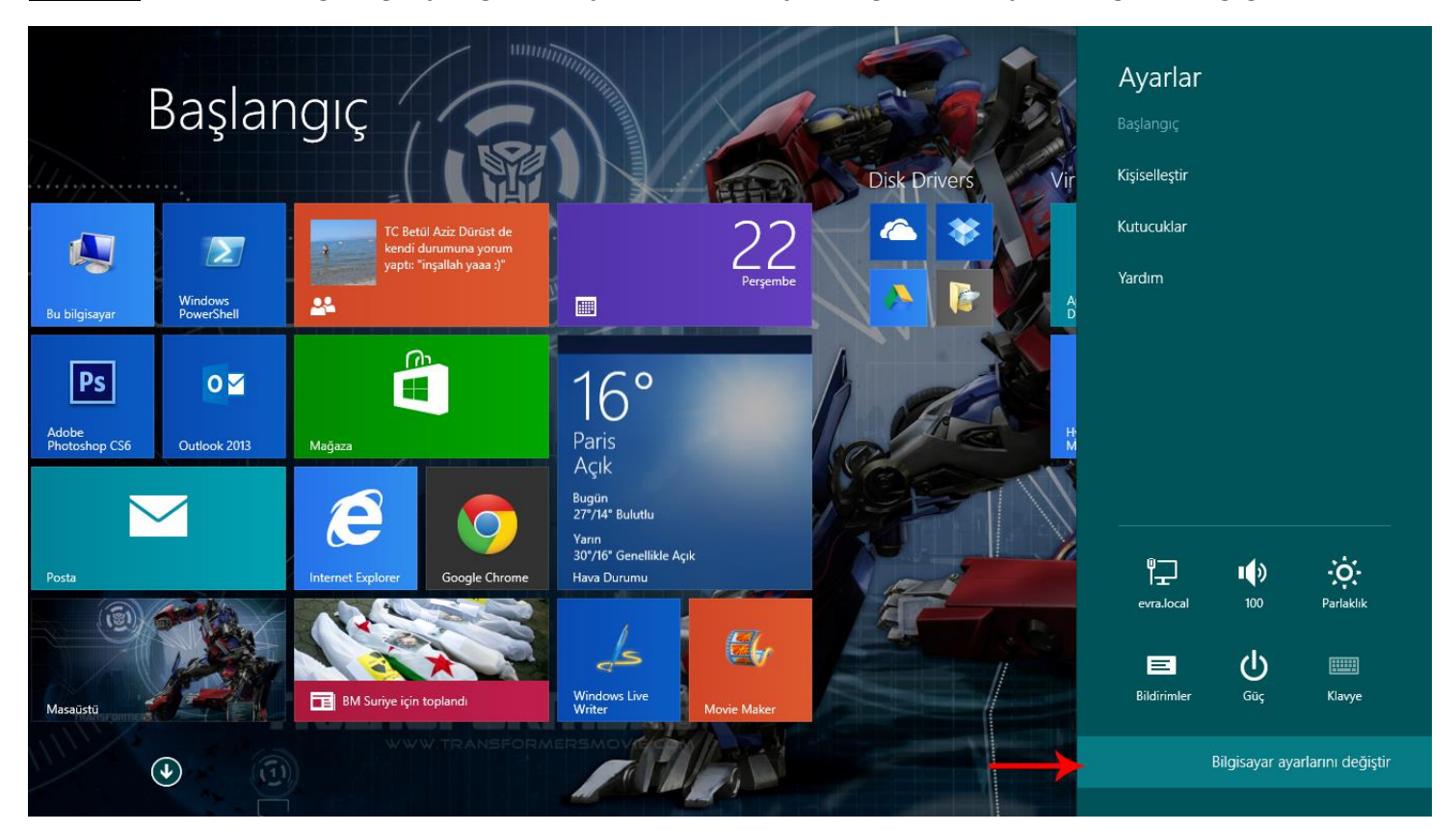

Windows 8.1 Kilit Ekranı Görselini Değiştirmek-02

Ayarlar girdikten sonra ayarlar menüsü açılacaktır. Buradan Bilgisayar Ayarlarını Değiştir tıklayalım.

# Bilgisayar ayarları

Q

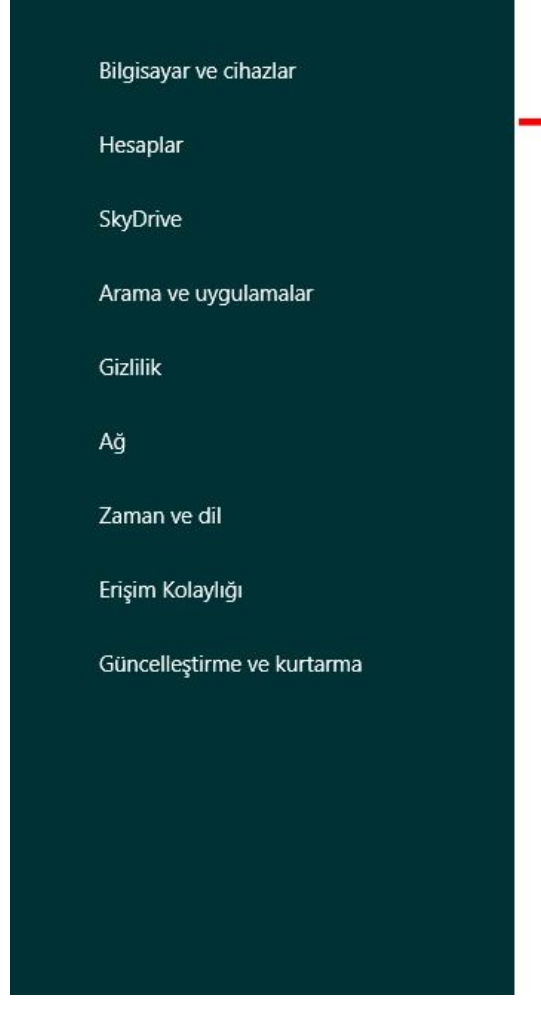

## Üst ayarlar

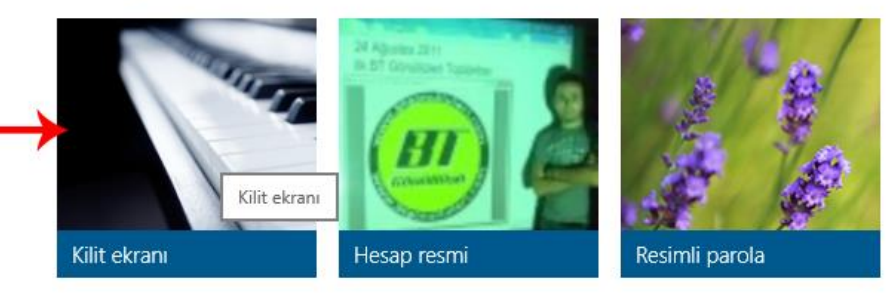

Slayt gösterisi Kilit ekranında resimlerin slayt gösterisini oynat Bilgisayar ve cihazlar > Kilit ekranı > Slayt gösterisi

## Kilit ekranı uygulamaları

Kilit ekranında hangi uygulamaların bildirim gösterebileceğini seçin Bilgisayar ve cihazlar > Kilit ekranı > Kilit ekranı uygulamaları

## Fare

Fare tekerleği kullanılırken kaç satır kaydırılacağını seçin Bilgisayar ve cihazlar > Fare ve dokunmatik yüzey > Fare

Windows 8.1 Kilit Ekranı Görselini Değiştirmek-03

Bilgisayar Ayarlarını Değiştiri tıkladıktan sonra bilgisayar ayarlarının tümü gelecektir. Kilit ekranını yukarıda ki pencerede görebilirsiniz. Şimdi **Kilit Ekranı** üzerine gelerek tıklayalım.

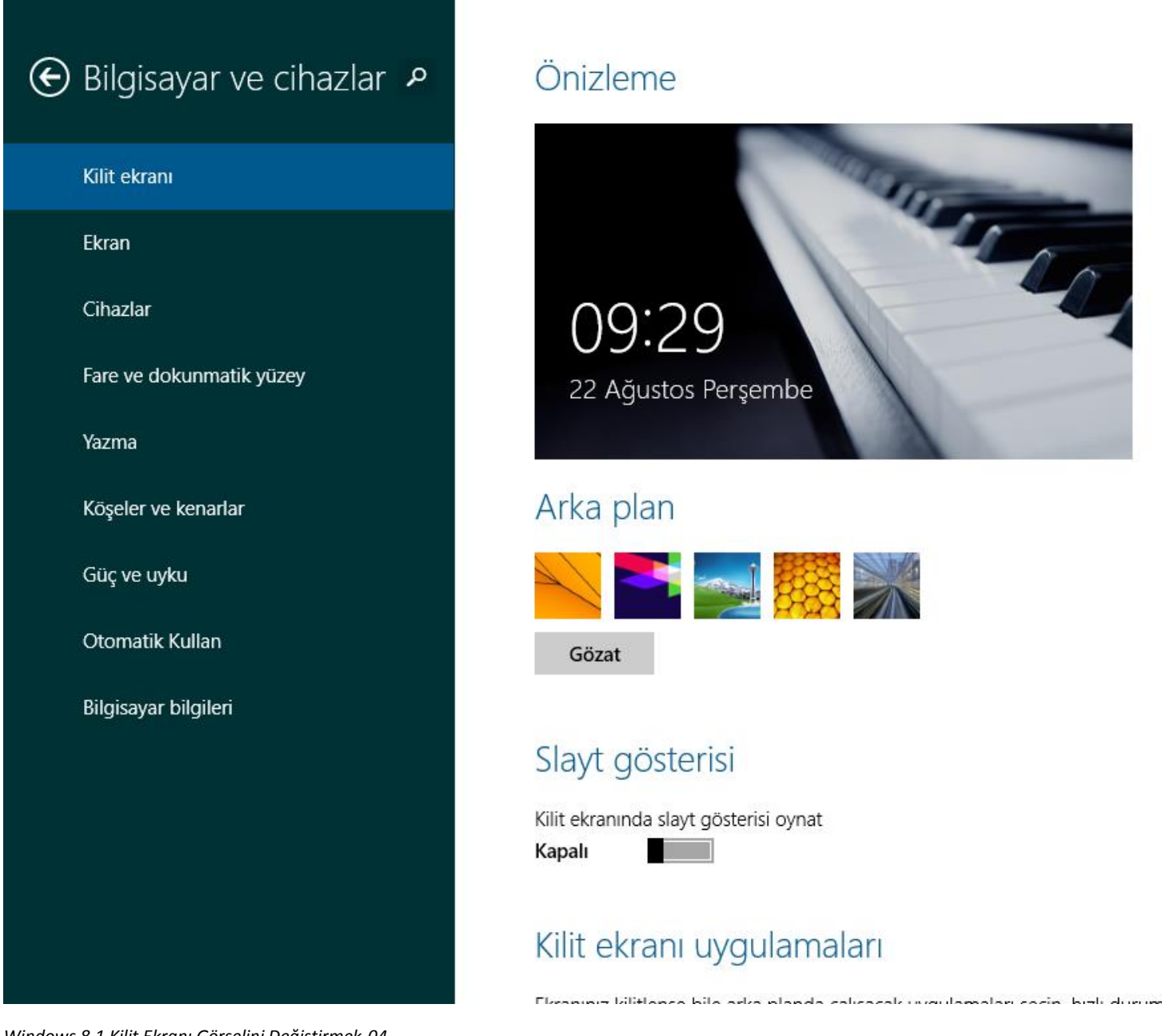

Windows 8.1 Kilit Ekranı Görselini Değiştirmek-04

Yukarıda ki şekilde görüldüğü gibi Kilit Ekranı ayarları açılmış durumda ön izleme bölümünde şuan kullandığınız kilit ekranı görselini görebilirsiniz. Hemen ön izlemenin altında Arka Plan resimlerini görebilirsiniz. Burada istediğiniz görsel üzerine tıklayarak Kilit ekranı görselini değiştirebilirsiniz.

## Dosya Adı Uzantılarının Gösterilmesi

Hepimizin bildiği gibi her Windows ortamında çalışan her bir uygulamanın, resmin, videonun ve belgelerin muhakkak bir dosya adı uzantısı bulunmaktadır. Örnek vermek gerekirse **.avi** (Video Uzantısı), **.jpg** (Resim Uzantısı), **.docx** (Word Belgesi) uzantıları gibi. **Peki ne işe yarar bu uzantılar**? <u>Windows bu uzantıları kullanarak dosyanın bir resim dosyası</u> <u>veya bir video dosyası olduğunu tanıyarak ilgili dosyanın uygun bir uygulama içerisinde çalışmasını sağlamaktadır</u>. Bir bilgisayar üzerine Windows ilk kurulduğunda Dosya adı uzantıları görünmez bunun en büyük sebebi; bir dosyanın uzantısının silindiğinde ya da değiştirildiğinde bu dosyanın ne olduğuna anlam veremeyen Windows bu uygulamayı çalıştıramaz bunun için dosya adı uzantıları Windows kurulduğunda default olarak kapalı gelir. Bu dosya uzantılarını nasıl görüntüleyebileceğimize gelince oldukça basit bir işlem sayesinde dosya adı uzantılarını görüntüleyebiliriz. Zaten yazımızın

| Klasör Seçenekleri                                                                                                    | x |
|----------------------------------------------------------------------------------------------------|---|
| Genel Görünüm Ara                                                                                                    |   |
| Klasör görünümleri<br>Bu klasör için kullandığınız görünümü (Aynntılar veya Simgeler<br>aihi) bu türdeki türr klasödere uygulayabilireiniz                                                                                                    |   |
| Kasörlere Uygula Kasörleri Sıfırla                                                                                                    |   |
| Gelişmiş Ayarlar:                                                                                                    |   |
| <ul> <li>Dosyalar ve Klasörler</li> <li>Başlık çubuğunda tam yolu görüntüle (Yalnızca klasik tema)</li> <li>Ø Bilgisayar klasöründeki boş sürücüleri gizle</li> <li>Ø Bilinen dosya türleri için uzantılan gizle</li> <li>Ø Gizli dosya ve klasörler</li> <li>Ø Gizli dosya, klasör ve sürücüleri göster</li> <li>Ø Gizli dosya, klasör veya sürücüleri gösterme</li> <li>Her zaman menüleri göster</li> <li>Her zaman simge göster, küçük resim gösterme</li> <li>Ø Klasör ipuçlarında dosya boyutu bilgisini görüntüle</li> <li>Ø Klasör pencerelerini ayn bir işlemde başlat</li> </ul> |   |
| arsayılanları Geri Yükl                                                                                                    |   |
| Tamam İptal Uygula                                                                                                    |   |

Windows 8.1 Dosya Adı Uzantılarının Gösterilmesi-01

Hatırlarsanız <u>Windows XP ve Windows 7 üzerinde dosya uzantılarını görüntüleyebilmek için</u> **klasör seçeneklerinden görünüm** sekmesine geçerek **Bilinen dosya türleri için uzantıları gizle** yazan yerin başındaki işareti kaldırarak tüm dosya adı uzantılarını görebilmekteydik. Bu Windows 8 ve Windows 8.1 üzerinde oldukça kolay nasıl yapıldığına birlikte bakalım.

| 🚹 l 💽 🕕 🔻 l IT       |                                                                                                    |                                  |                    |                                                                                              |                                                                                                    |
|----------------------|----------------------------------------------------------------------------------------------------|----------------------------------|--------------------|----------------------------------------------------------------------------------------------|----------------------------------------------------------------------------------------------------|
| Dosya Giriş Paylaş   | Görünüm                                                                                                    |                                  |                    |                                                                                              |                                                                                                    |
| Gezinti<br>bölmesi 🗸 | Çok büyük simgeler     Büyük simgeler       Küçük simgeler     E Listele       Listele     E Listele       Listele     E Listele | r Örta boyutlu<br>III Ayrıntılar | u simgeler         | [□] Gruplandırma ölçütü ▼<br>[Ĩ] Sütun ekle ▼<br>I∰Tüm sütunları sığacak şekilde boyutlandır | <ul> <li>Öğe onay kutuları</li> <li>Dosya adı uzantıları</li> <li>Gizli öğeler</li> <li>Gizli öğeler</li> </ul> |
| Bölmeler             | Düzen                                                                                                    | LETTEOTO OSIOT                   | bosya kiasora      | Geçerli görünüm                                                                              | Göster/gizle                                                                                                    |
| Masaüstü             | Junucular                                                                                                    | 22.7.2013 09:37                  | Dosya klasörü      |                                                                                              | Dosya adı uzantıları                                                                                            |
| 📃 Son gidilen yerlei | 퉬 Teklifler                                                                                                    | 22.7.2013 09:38                  | Dosya klasörü      |                                                                                              | Dosya türünü veya biçimini belirtmek                                                                            |
| 🔊 Yandex.Disk        | 🎉 Toplantı Tutanakları                                                                                                    | 22.7.2013 09:38                  | Dosya klasörü      |                                                                                              | karakter kümesini gösterin veya                                                                                 |
|                      | 퉬 Web Siteleri                                                                                                    | 22.7.2013 09:38                  | Dosya klasörü      |                                                                                              | gizleyin.                                                                                                    |
| 📔 SkyDrive           | 🖬 Bilgisayar listesi                                                                                                    | 3.1.2013 09:35                   | Microsoft Excel Ça | 13 KB                                                                                        |                                                                                                    |
| 🍌 Başarılar          | 🖬 Bilgisayar teklifleri                                                                                                    | 15.5.2013 16:03                  | Microsoft Excel Ça | 13 KB                                                                                        |                                                                                                    |
| 🍌 Benim Makaleler    | 😢 Cluster Proje                                                                                                    | 15.5.2013 15:38                  | Microsoft PowerP   | 254 KB                                                                                       |                                                                                                    |
| 隆 Documents          | 💼 DEMİRBAŞ EŞYA KAYIT LİSTESİ                                                                                                    | 8.7.2013 12:01                   | Microsoft Word B   | 20 KB                                                                                        |                                                                                                    |
| 퉬 Hyper-V3 ile Sani  | 尾 Evra External Interface                                                                                                    | 9.6.2012 23:13                   | PNG resmi          | 79 KB                                                                                        |                                                                                                    |
| Pictures             | 🔰 Gerekli Ürünler                                                                                                    | 7.9.2012 10:14                   | PDF Dosyası        | 21 KB                                                                                        |                                                                                                    |
|                      | 🚳 IP cameralar                                                                                                    | 11.6.2012 13:06                  | Windows Toplu İş   | 1 KB                                                                                         |                                                                                                    |
| 🍓 Ev Grubu           | 👔 İşletim sistemleri                                                                                                    | 11.4.2012 10:30                  | Microsoft Excel Ça | 12 KB                                                                                        |                                                                                                    |
| 🛃 Mehmet PARLAK      | Komutlar                                                                                                    | 3.12.2012 12:48                  | Metin Belgesi      | 1 KB                                                                                         |                                                                                                    |
|                      | 🔰 Lisans Faturası                                                                                                    | 6.3.2013 20:29                   | PDF Dosyası        | 31 KB                                                                                        |                                                                                                    |
| 🖳 Bu bilgisayar      | Passwords                                                                                                    | 10.6.2013 12:02                  | Microsoft Excel Ça | 17 KB                                                                                        |                                                                                                    |
| Belgeler             | Proje Başlangıç Fiyatı                                                                                                    | 4.6.2013 11:16                   | Microsoft Excel Ça | 10 KB                                                                                        |                                                                                                    |
| ] İndirilenler       | 🖬 Proje Özetleri                                                                                                    | 2.11.2012 17:03                  | Microsoft Excel Ça | 9 KB                                                                                         |                                                                                                    |

Windows 8.1 Dosya Adı Uzantılarının Gösterilmesi-02

Her hangi bir klasör açalım ve bu klasör içerisinde değişik uygulamaların olasına dikkat edelim. Sol üstte bulunan **görünüm** sekmesine geldiğimizde aşağı doğru bir menü açılacaktır Bu menü içerisinde **Dosya Adı Uzantıları**' nı bulalım.

| 🚺 l 💽 🚺 🗢 l IT       |                                                                                                    |                                |                |                                                                                                    |                                                                                                    |
|----------------------|----------------------------------------------------------------------------------------------------|--------------------------------|----------------|----------------------------------------------------------------------------------------------------|----------------------------------------------------------------------------------------------------|
| Dosya Giriş Paylaş   | Görünüm                                                                                                    |                                |                |                                                                                                    |                                                                                                    |
| Gezinti<br>bölmesi V | Image: Cok büyük simgeler     Image: Display simgeler       Image: Cok büyük simgeler     Image: Display simgeler       Image: Display simgeler     Image: Cok bit simgeler       Image: Display simgeler     Image: Cok bit simgeler | en Orta boyutl<br>E Ayrıntılar | u simgeler     | ☐ Gruplandırma ölçütü ▼<br>Î Sütun ekle ▼<br>Sıralama<br>Giçütü ▼ III Sütun sütunları sığacak şekilde boyutlandır | <ul> <li>Öğe onay kutuları</li> <li>Dosya adı uzantıları</li> <li>Gizli öğeleri</li> <li>Gizli öğeler</li> </ul> |
| Bölmeler             | Düzen                                                                                                    |                                |                | Geçerli görünüm                                                                                                   | Göster/gizle                                                                                                    |
| 🚹 Google Drive       | 퉬 Diğer                                                                                                    | 22.7.2013 09:36                | Dosya klasörü  |                                                                                                    | Dosya adı uzantıları                                                                                             |
| 🗼 İndirilenler       | 퉬 İşletme Bilgisayar Listeleri                                                                                                    | 22.7.2013 09:38                | Dosya klasörü  |                                                                                                    | Dosya türünü veya biçimini belirtmek                                                                             |
| Masaüstü             | 鷆 İşletme Donanım Envanterleri                                                                                                    | 22.7.2013 09:38                | Dosya klasörü  |                                                                                                    | için dosyaların sonuna eklenen<br>karakter kümesini gösterin yeya                                                |
| 📃 Son gidilen yerlei | 퉬 İşletme İşletim Sistemleri                                                                                                    | 22.7.2013 09:38                | Dosya klasörü  |                                                                                                    | gizleyin.                                                                                                    |
| Vandex.Disk          | 퉬 IT Yedek                                                                                                    | 22.7.2013 09:37                | Dosya klasörü  |                                                                                                    |                                                                                                    |
|                      | 퉬 lisanslar                                                                                                    | 22.7.2013 09:37                | Dosya klasörü  |                                                                                                    |                                                                                                    |
| 📐 SkyDrive           | 퉬 Mehmet                                                                                                    | 27.6.2013 13:45                | Dosya klasörü  |                                                                                                    |                                                                                                    |
| 퉬 Başarılar          | 퉬 Other                                                                                                    | 22.7.2013 09:37                | Dosya klasörü  |                                                                                                    |                                                                                                    |
| 퉬 Benim Makaleler    | 퉬 Programs                                                                                                    | 22.7.2013 09:37                | Dosya klasörü  |                                                                                                    |                                                                                                    |
| Documents            | 퉬 Sunucular                                                                                                    | 22.7.2013 09:37                | Dosya klasörü  |                                                                                                    |                                                                                                    |
| 🌗 Hyper-V3 ile Sani  | 퉬 Teklifler                                                                                                    | 22.7.2013 09:38                | Dosya klasörü  |                                                                                                    |                                                                                                    |
| Pictures             | 퉬 Toplantı Tutanakları                                                                                                    | 22.7.2013 09:38                | Dosya klasörü  |                                                                                                    |                                                                                                    |
|                      | 퉬 Web Siteleri                                                                                                    | 22.7.2013 09:38                | Dosya klasörü  |                                                                                                    |                                                                                                    |
| 🤣 Ev Grubu           | 🖬 Bilgisayar listesi .xlsx                                                                                                    | 3.1.2013 09:35                 | Microsoft Exce | I Ça 13 KB                                                                                                    |                                                                                                    |
| Mehmet PARLAK        | 🕼 Bilgisayar teklifleri.xlsx                                                                                                    | 15.5.2013 16:03                | Microsoft Exce | I Ça 13 KB                                                                                                    |                                                                                                    |
|                      | 🔃 Cluster Proje.pptx                                                                                                    | 15.5.2013 15:38                | Microsoft Pow  | erP 254 KB                                                                                                    |                                                                                                    |
| 🖳 Bu bilgisayar      | 💼 DEMİRBAŞ EŞYA KAYIT LİSTESİ. <u>docx</u>                                                                                                    | 8.7.2013 12:01                 | Microsoft Wor  | d B 20 KB                                                                                                    |                                                                                                    |
| 📗 Belgeler           | 💽 Evra External Interface.png                                                                                                    | 9.6.2012 23:13                 | PNG resmi      | 79 KB                                                                                                    |                                                                                                    |
| 🗼 İndirilenler       | 🔰 Gerekli Ürünler. <u>pdf</u>                                                                                                    | 7.9.2012 10:14                 | PDF Dosyası    | 21 KB                                                                                                    |                                                                                                    |
| <b>III. 1.1</b>      | PERIOD 1.1.                                                                                                    | ** < 2012 *2 25                | ···· · ·       | 1 4.000                                                                                                    |                                                                                                    |

Windows 8.1 Dosya Adı Uzantılarının Gösterilmesi-03

Sağ üst köşede altı kırmızı ile çizilmiş bölüm Dosya Adı Uzantıları'nın başında ki kutucuğu işaretlediğimiz anda tüm resim, video ve belge gibi uygulamaların uzantıları görünecektir. Sağ altta olan altları kırmızı ile çizilmiş dosya uzantılarını görebiliriz. xlsx, pptx, png gibi. Eğer dosya uzantılarını görüntülemek istemiyorsanız Yine Görünüm sekmesine gelerek Dosya adı uzantılarının önünde olan kutucuğu boşaltmamız yeterli olacaktır.

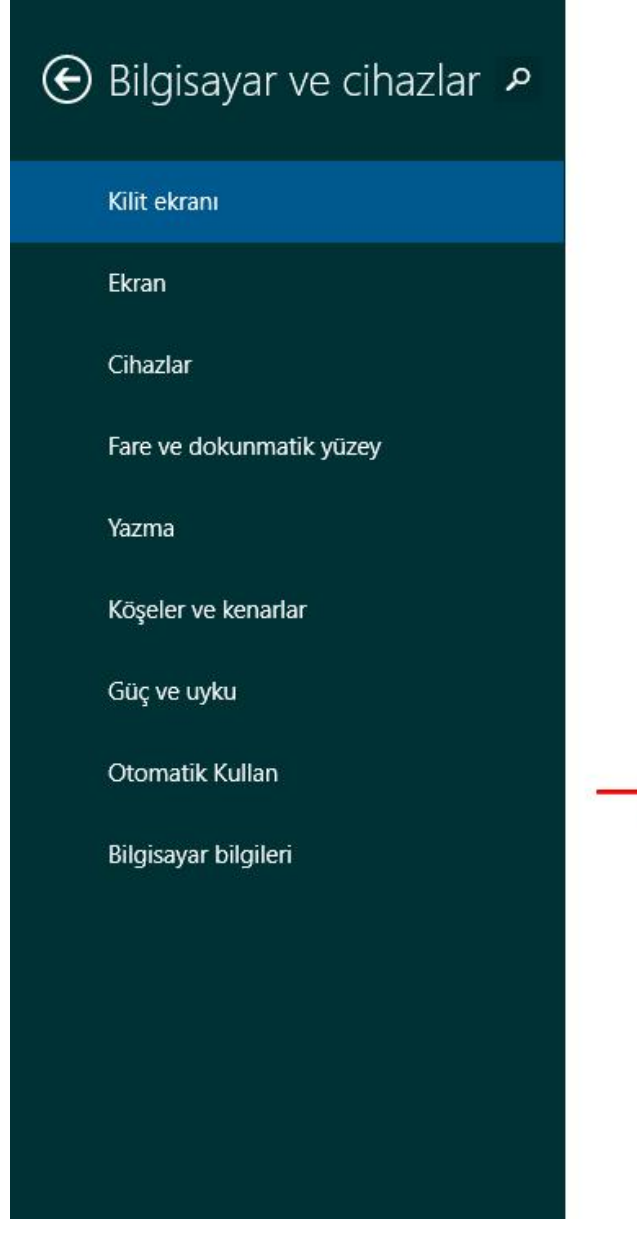

# Önizleme

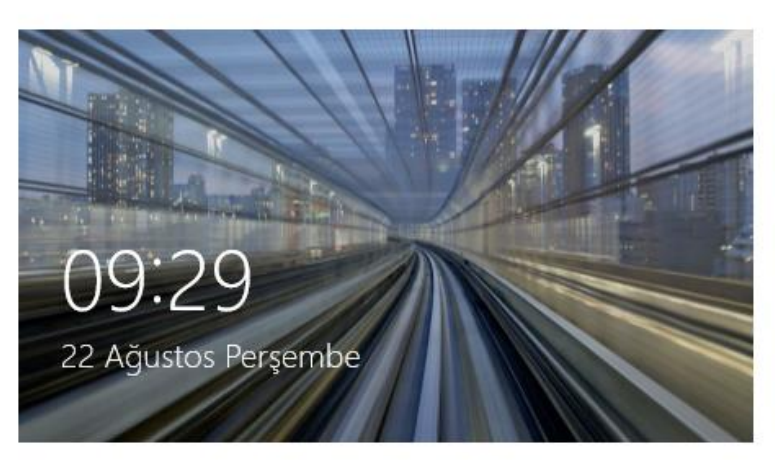

# Arka plan

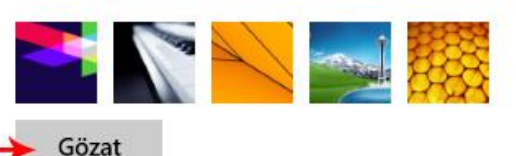

# Slayt gösterisi

Kilit ekranında slayt gösterisi oynat Kapalı

# Kilit ekranı uygulamaları

Eksening kilitlense bile erke olanda salisasak ungulamalan sosia, bizk dugum bil

Windows 8.1 Kilit Ekranı Görselini Değiştirmek-05

Ya da Windows ile birlikte gelen görsellerden sıkılmış olabilirsiniz. Kendinize özgü bir kilit ekranı görseli seçmek istiyorsanız Gözat butonuna tıklayınız.

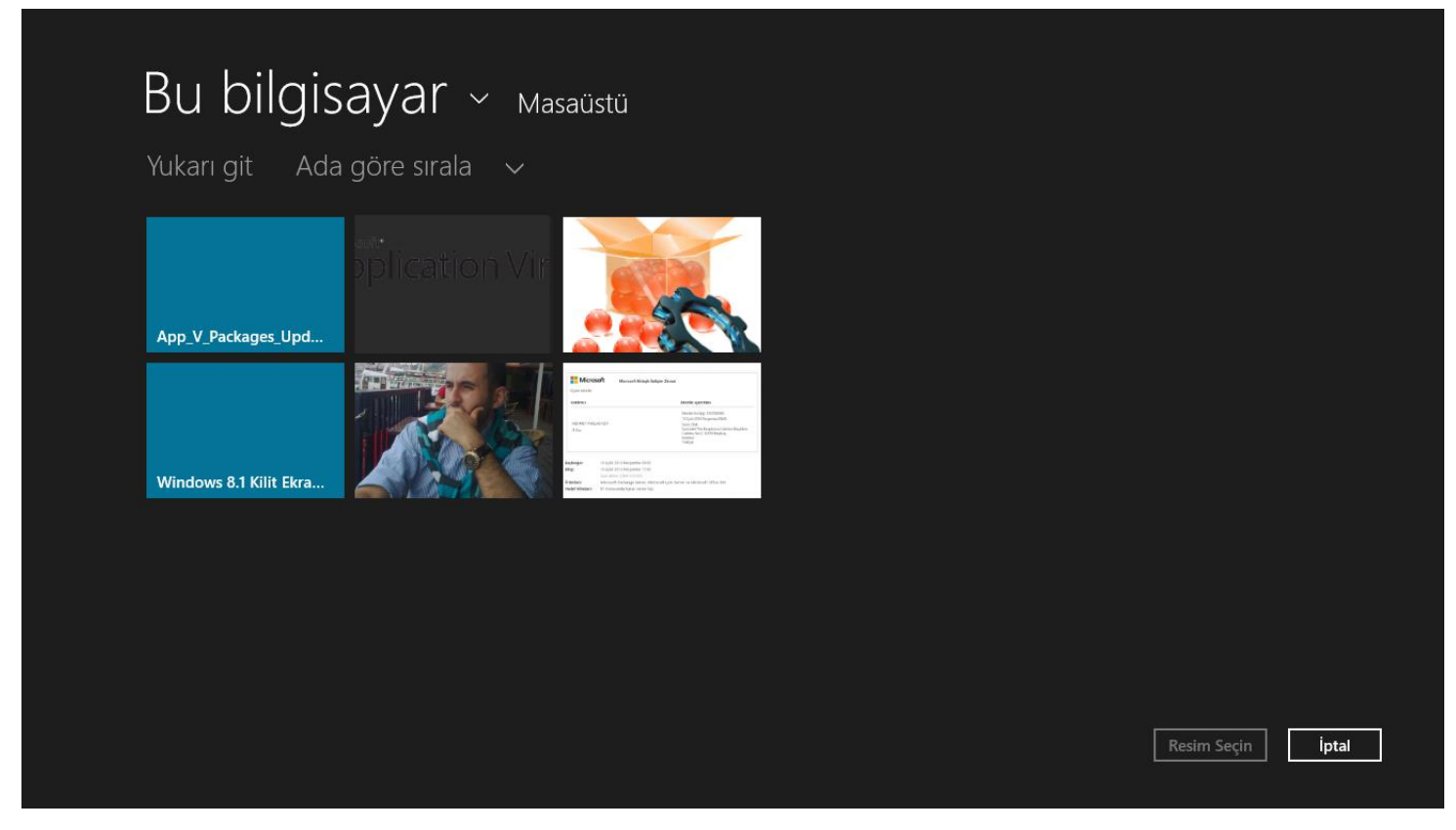

Windows 8.1 Kilit Ekranı Görselini Değiştirmek-06

Gözat butonuna tıkladıktan sonra resim kitaplığınız hatta bilgisayarınızın herhangi bir yerinde kayıtlı olan görselin üzerinde sağ tıklayarak sol altta olan **Resim Seçin** tıklamanız yeterli olacaktır.

## - Kapat Kısayol Tuşu

Kullanıcılar başlat çubuğunun olmamasına bir türlü alışamadılar. Windows 8.1 yüklü bilgisayarımızı kapatabilmek için baya bir yol uzun yoldan geçerek kapatma işlemini yapmaktayız. Biz arkadaşlarımızla Windows 8.1 'in ilk çıktığı günlerde kişisel bilgisayarlarımıza yükleyerek test ettiğimiz günlerde kapatma tuşunu baya bir aramıştık diyebiliriz. 4 arkadaş Windows 8.1 'in kapatma tuşunu bulamamış ve internetten araştırarak bulmuştuk. <sup>©</sup> Şimdiki yazımızda ise Windows 8.1 için bir kapatma kısa yolu oluşturarak bunu metro arayüz üzerine sabitleyeceğiz. Bundan sonra isterseniz direk masa üstünde bulunan kısa yok üzerinden bilgisayarımızı kapatacak ya da metro arayüz üzerine yerleştirdiğimiz kısayol üzerinden bilgisayarımızı kapatabileceğiz. Hemen Windows 8.1 Kapat Kısayol Tuşunu oluşturmaya başlayalım.

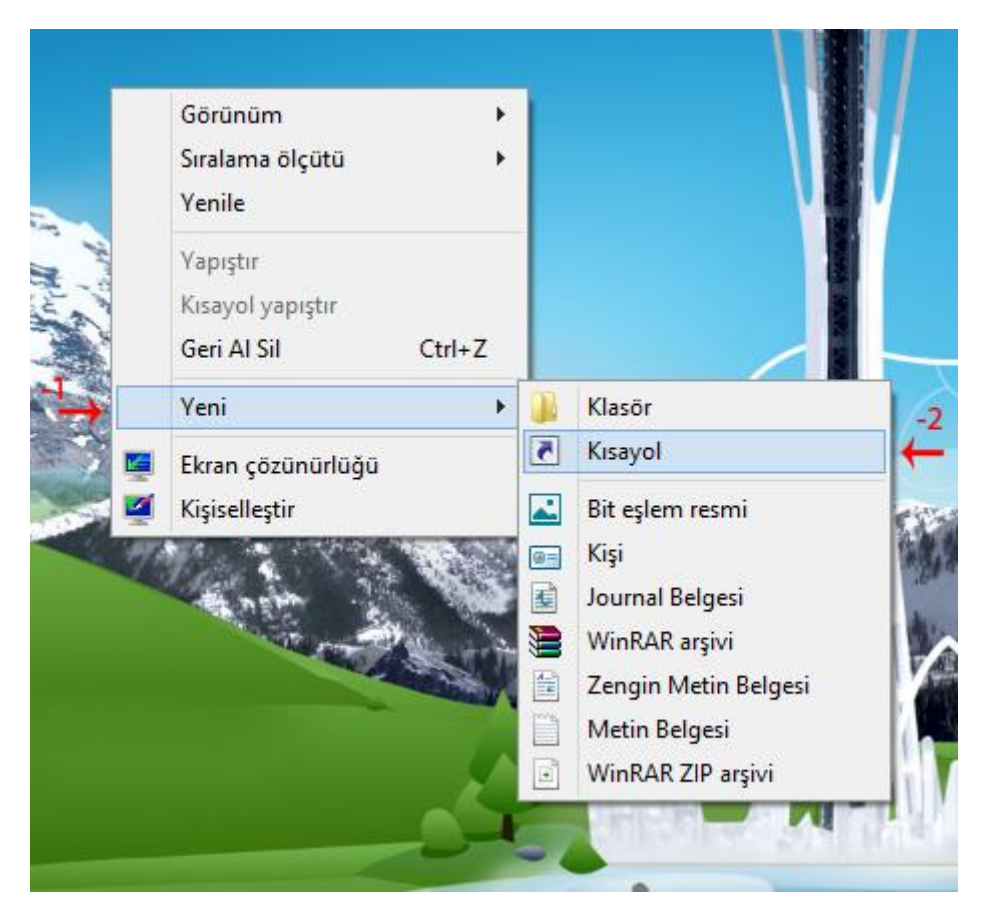

Windows 8.1 Kapat Kısayol Tuşu-01

İlk işlemimiz masa üstüne geçerek boş bir yerde sağ tıklayalım. Şekilde görüldüğü gibi -1 Yeni seçelim. Hemen ardından -2 Kısayol'u tıklayalım.

|                                                                                                    | ×                   |
|----------------------------------------------------------------------------------------------------|---------------------|
| 🔄 🖪 Kısayol Oluştur                                                                                                    |                     |
| Hangi öğe için kısayol oluşturmak istiyorsunuz?                                                                                         |                     |
| Bu sihirbaz, yerel veya ağ programlarına, dosyalarına, klasörlerine, bilgisayarlara<br>adreslerine kısayol oluşturmanıza yardımcı olur. | veya Internet       |
| Öğ <u>e</u> nin konumunu yazın:                                                                                                    |                     |
| C:\Windows\System32\shutdown.exe /s /t 0                                                                                                | G <u>ö</u> zat      |
| Devam etmek için İleri'yi tıklatın.                                                                                                    |                     |
|                                                                                                    |                     |
|                                                                                                    | <u>İ</u> leri İptal |

Karşımızda kısayol oluşturma penceresi çıkacaktır. Bu pencere üzerinde Öğenin konumunu Yazın hemen altına aşağıda ki kısayol dizinini ya da parametresini yerleştirelim. C:\Windows\System32\shutdown.exe /s /t 0 hemen ardından ileriyi tıklayarak işlemimize devam edelim.

|                                           | ×    |
|-------------------------------------------|------|
| 🔄 🖪 Kısayol Oluştur                       |      |
| Kısayola hangi adı vermek istiyorsunuz?   |      |
| Bu kısayol için bir ad yazın:<br>shutdown |      |
| Kısayolu oluşturmak için Son'u tıklatın.  |      |
|                                           |      |
|                                           |      |
| Son İpta                                  | al l |

Windows 8.1 Kapat Kısayol Tuşu-03

Yukarıda ki ekranda ise bu kısayol için bir ad yazın bölümünü isterseniz olduğu gibi bırakabilir ya da Kapat, fişi çek gibi metinlerde yazabilirsiniz. Ben olduğu gibi bırakıyorum. Shutdown şimdi ise son tıklayalım.

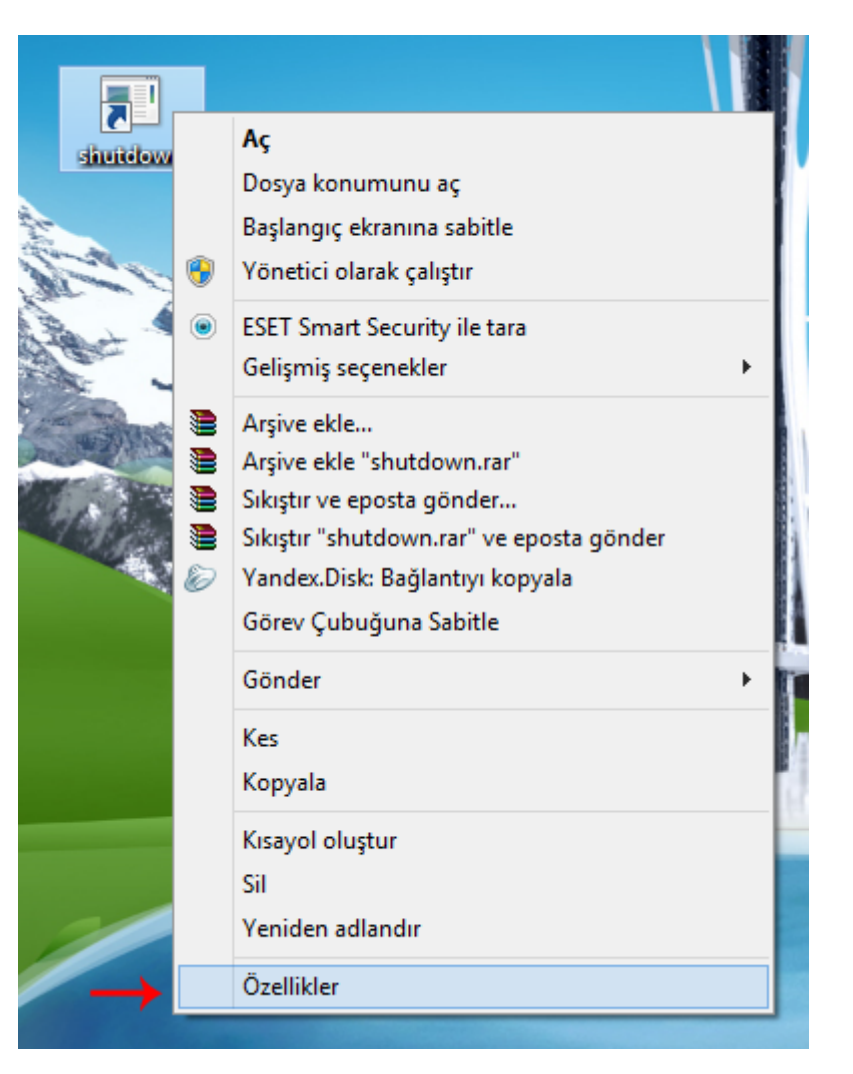

Windows 8.1 Kapat Kısayol Tuşu-04

Ykarıda ki ekranda görüldüğü gibi masaüstünde shutdown adında bir kısayol tuşu var ama bence pekte güzel görünmüyor. Eğer simgesini değiştirmek isterseniz, Kısayol tuşu üzerinde sağ tıklayarak özellikler seçelim.

| <b>2</b>      | shutdown Özellikleri ×                                    |
|---------------|-----------------------------------------------------------|
| Genel Kisayol | Seçenekler Yazı Tipi Yerleşim Renkler Güvenlik Ayrıntılar |
| shi           | utdown                                                    |
| Hedef tür:    | Uygulama                                                  |
| Hedef yer:    | System 32                                                 |
| Hedef:        | C:\Windows\System32\shutdown.exe /s /t 0                  |
| Başlama yeri: | C:\Windows\System32                                       |
| Kısayol tuşu: | Yok                                                       |
| Çalıştır:     | Normal pencere V                                          |
| Açıklama:     |                                                           |
| Dosya Kon     | umunu Aç Simge Değiştir Gelişmiş                          |
|               | 1                                                         |
|               | •                                                         |
|               |                                                           |
|               |                                                           |
|               | Tamam İptal Uygula                                        |

Windows 8.1 Kapat Kısayol Tuşu-05

Şimdi ise kısayol tuşumuzun özellikleri gelecektir. Bu pencerede Simge Değiştir butonuna tıklayalım.

| 9/ SustemDoot9/ Jour                  | tom 22\CUELL 22 |       |
|---------------------------------------|-----------------|-------|
| 765 ystem Root 76 (5 ys               |                 | Gozat |
| şağıdaki <mark>l</mark> isteden bir s | simge seçin:    |       |
| 🖻 📜 🥪                                 |                 | è 🗖   |
| 🖹 🛃 😤                                 | / 🖉 🔍 🛛         | 運 🕥   |
| - 4 %                                 | 0 4             | P 🍃   |
| ). 🗢 🧕                                | , 🔍 🗒 (         | ? 🚺   |
| <                                     |                 |       |

Windows 8.1Kapat Kısayol Tuşu-06

İstediğimiz bir simgeyi seçerek tamam diyelim.

| <b>2</b>      | shutdown Özellikleri ×                                    |
|---------------|-----------------------------------------------------------|
| Genel Kısayol | Seçenekler Yazı Tipi Yerleşim Renkler Güvenlik Ayınıtılar |
| 0 shu         | tdown                                                     |
| Hedef tür:    | Uygulama                                                  |
| Hedef yer:    | System 32                                                 |
| Hedef:        | C:\Windows\System32\shutdown.exe /s /t 0                  |
| Başlama yeri: | C:\Windows\System32                                       |
| Kısayol tuşu: | Yok                                                       |
| Çalıştır:     | Normal pencere 🗸                                          |
| Açıklama:     |                                                           |
| Dosya Kon     | umunu Aç Simge Değiştir Gelişmiş                          |
|               |                                                           |
|               |                                                           |
|               |                                                           |
|               |                                                           |
|               | Tamam İptal Uygula                                        |

Windows 8.1 Kapat Kısayol Tuşu-07

Artık kısayolumuzun simgesini değiştirdiğimize göre uygula butonuna basarak ya da tamam yukarıda ki pencereden çıkabiliriz.

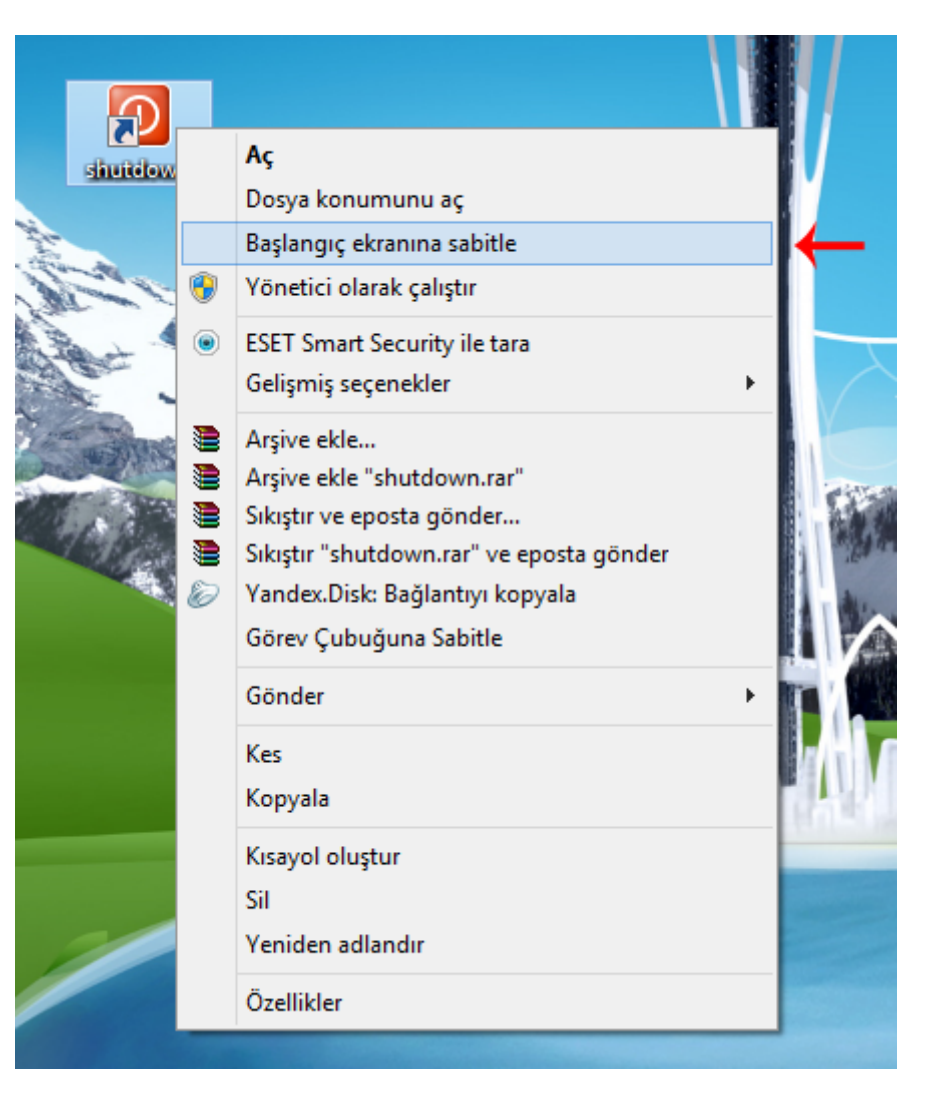

Windows 8.1 Kapat Kısayol Tuşu-08

Masaüstümüze tekrar döndüğümüzde kısayolumuzun değiştiğini görebiliriz. Şimdi Windows 8 kapatmak için oluşturduğumuz kısayolu başlangıç ekranına sabitleyelim. Bunun için kısayol üzerinde sağ tıklayalım. Yukarıda ki ekranda görüldüğü gibi Başlangıç Ekranına Sabitle seçelim isterseniz Kısayol öğemizi görev çubuğunada sabitleyebiliriz. Şimdi bir bakalım. Kısayol tuşumuz Başlangıç ekranına sabitlendi mi ?

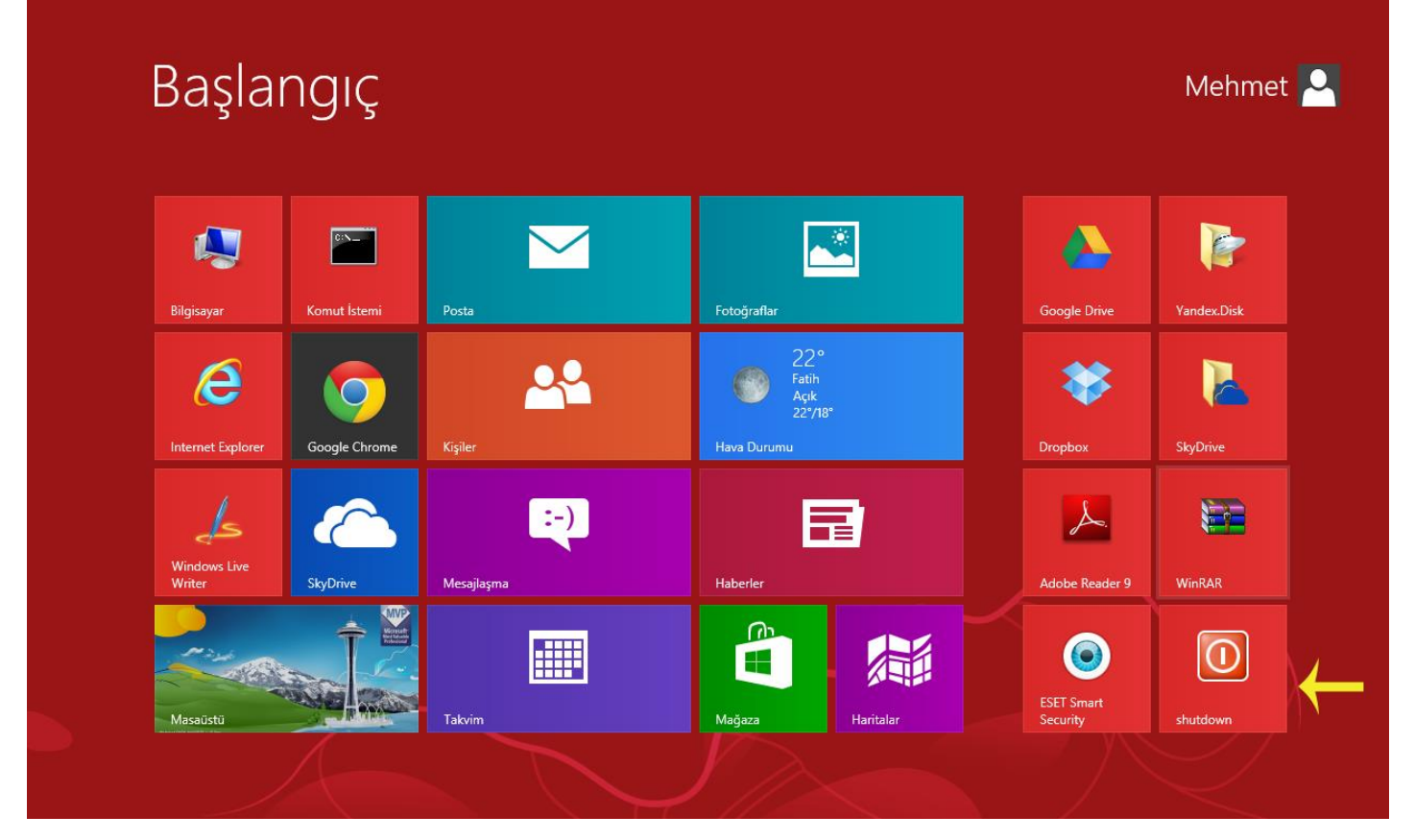

Windows 8.1 Kapat Kısayol Tuşu-09

Yukarıda ki ekranda görüldüğü gibi shutdwn isimli kapatma kısa yolumuzu başlangıç ekranına sabitlemiş durumdayız artık Windows 8'i kapatmak için Shutdown tuşunu kullanabiliriz.

## - ISO Uzantılı Dosyaların Bağlanması

Daha önceden Windows XP, Vista ve Windows 7 kullananlar iyi bilirler ki .iso uzantılı bir dosya indirdiklerinde bu dosyayı ya 3.party bir yazılımla mount (bağlamak) etmemiz ya da image dosyasını bir cd ye yazdırmamız gerekiyordu. Bu da bizler için zaman kaybından başka bir şey değildi. Artık Windows 8 ile birlikte bu sorun ortadan kalkmış durumda Windows artık bize kaybettiğimiz tüm zamanları belki kazandıramayacak ama en azından bundan sonra ki zamanlarımızı kazanmış olacağız. Hadi bunu ufak bir uygulama ile birlikte görelim.

| e<br>App V Packa |                                                                                                    |
|------------------|----------------------------------------------------------------------------------------------------|
| ges_upda         | Bağla                                                                                                    |
|                  | Disk görüntüsünü yaz                                                                                                    |
| •••••            | ESET NOD32 Antivirus ile tara<br>Gelişmiş seçenekler                                                                                                    |
|                  | Birlikte aç 🔹 🕨                                                                                                    |
|                  | Bununla paylaş         Arşive ekle         Arşive ekle "App_V_Packages_Updates.rar"         Sıkıştır ve eposta gönder         Sıkıştır "App_V_Packages_Updates.rar" ve eposta gönder         Dosyaları çıkart         Buraya Çıkart         Klasöre çıkart App_V_Packages_Updates\         Yandex.Disk: Bağlantıyı kopyala |
| // 🧉             | Genişlet:"App_V_Packages_Updates\"                                                                                                    |
|                  | Gönder •                                                                                                    |
| 1                | Kes<br>Kopyala                                                                                                    |
|                  | Kısayol oluştur<br>Sil<br>Yeniden adlandır                                                                                                    |
|                  | Özellikler                                                                                                    |

Windows 8.1 .ISO Uzantılı Dosyaların Bağlanması-01

İndirdiğiniz .iso uzantılı dosyanın üzerinde sağ tıklayalım sağ tıkladıktan sonra Bağla seçelim.

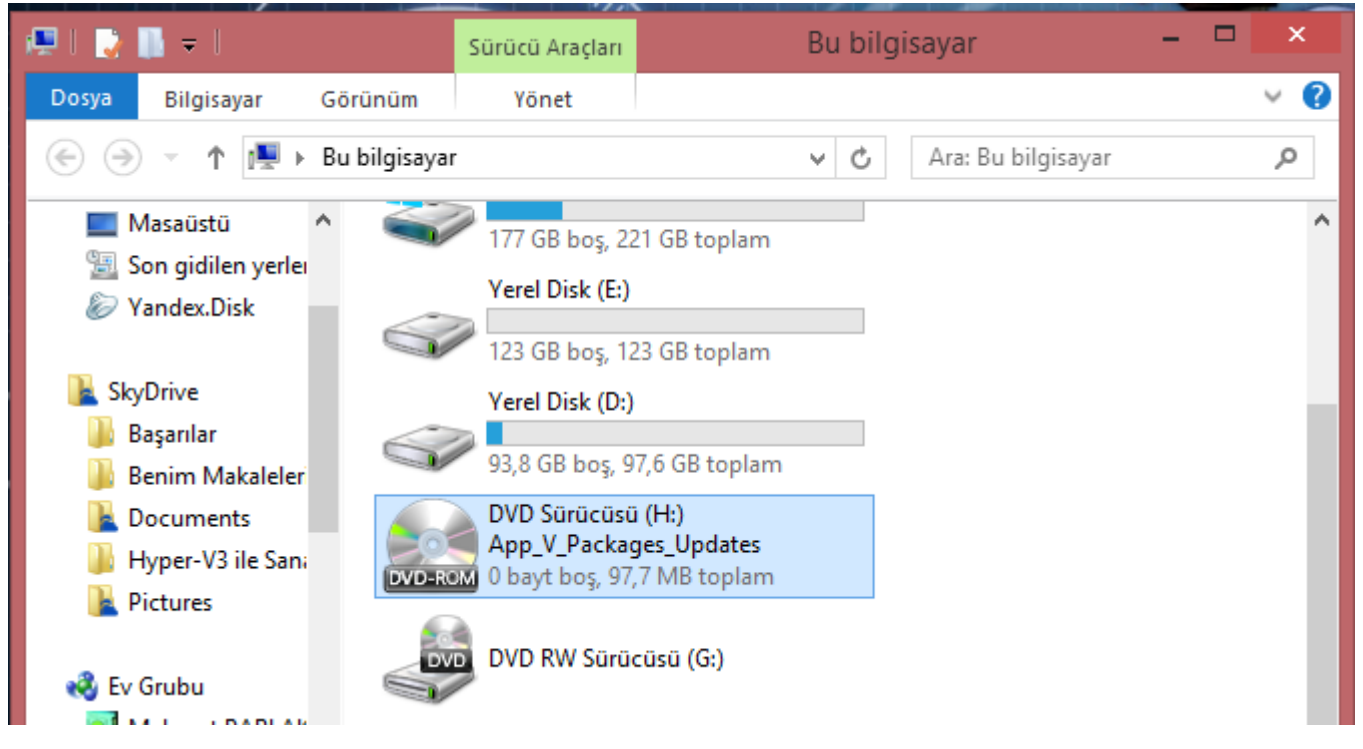

Windows 8.1 .ISO Uzantılı Dosyaların Bağlanması-02

Ardından Bu bilgisayar simgesine çift tıklayarak bu bilgisayar ekranına girelim. Yukarıda ki şekilde görüldüğü gibi .iso uzantılı dosyamız sanki CD sürücümüze bir CD yerleştirilmiş gibi duruyor. Burada ki mantık Windows bizim için sanal bir CD-ROM oluşturuyor.

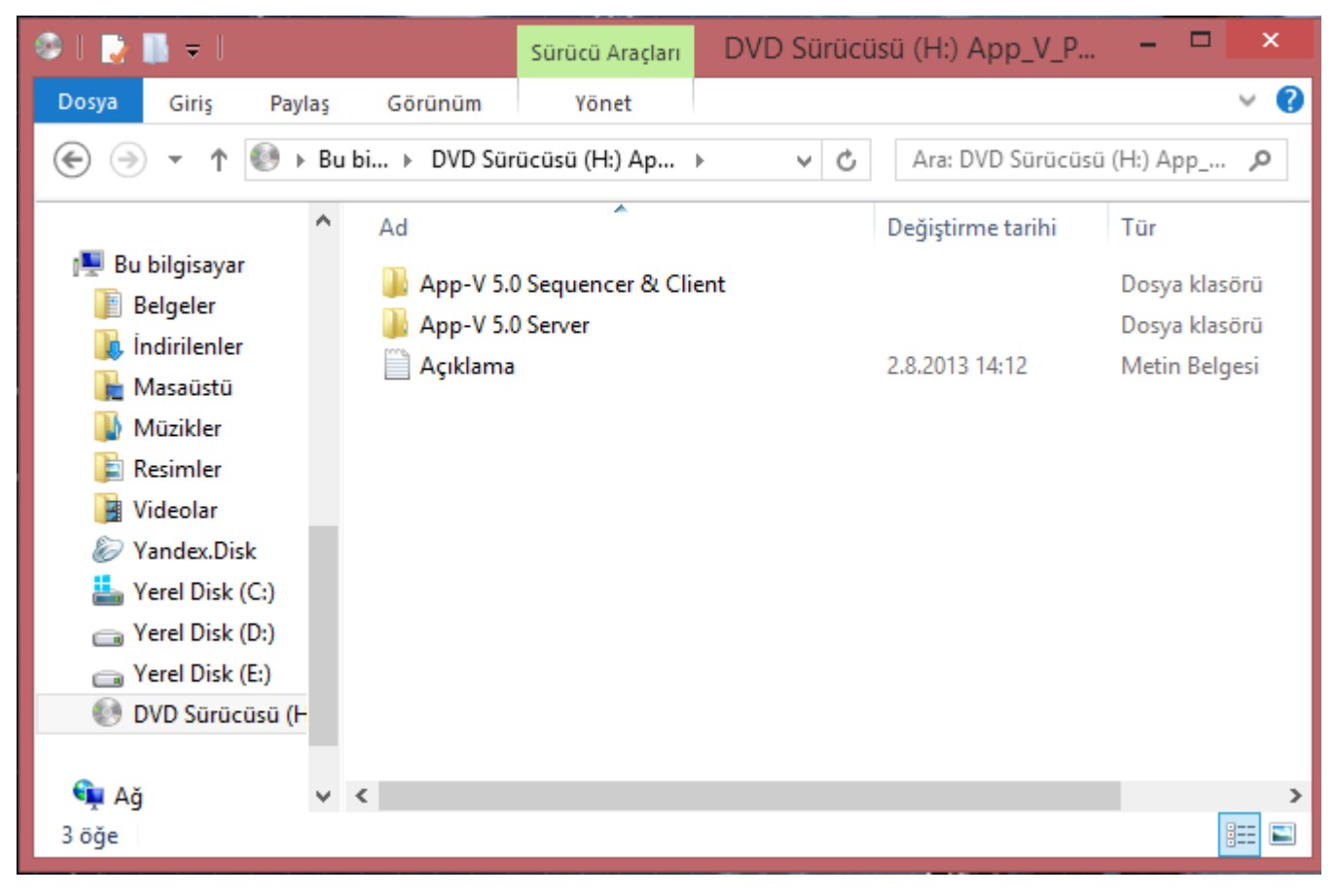

Windows 8.1 .ISO Uzantılı Dosyaların Bağlanması-03

Bağladığımız .iso uzantılı dosyamızı çift tıkladığımızda dosyamızın içeriğini görebiliriz.

| ? |
|---|
| ] |
|   |
|   |

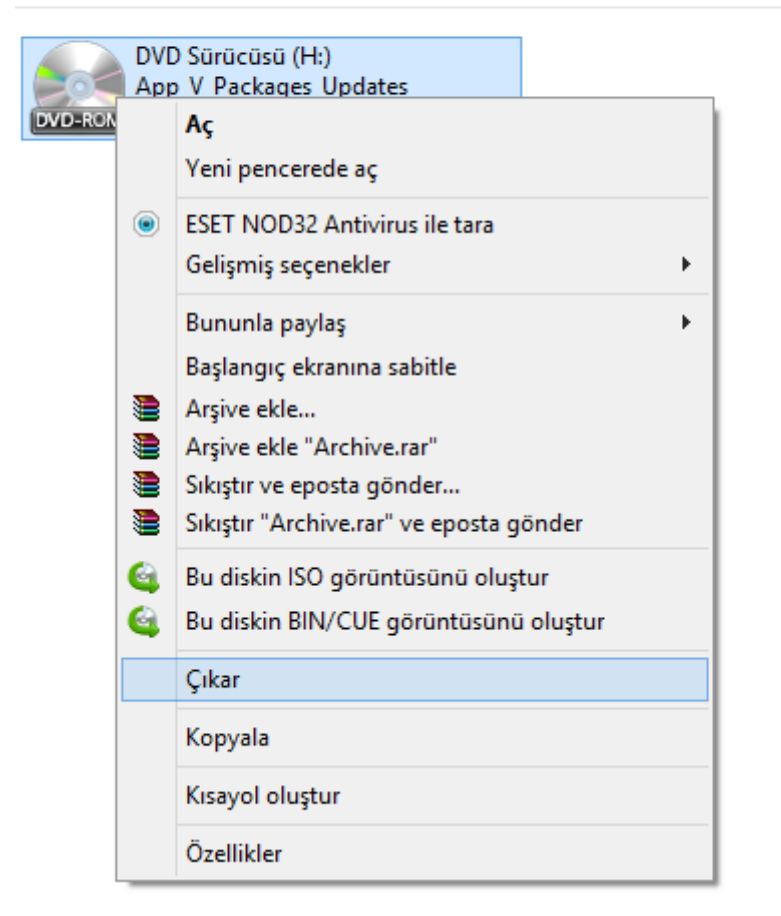

Windows 8.1 .ISO Uzantılı Dosyaların Bağlanması-04

Eğer eklediğimiz bu sanal CD-ROM çıkarmak istersek yine CD-Rom üzerine sağ tıklayarak çıkart dememiz yeterli olacaktır. Windows 8.1 üzerinde .iso uzantılı dosyaları açmak için her hangi bir program, 3.party bir yazılım veya Windows üzerinde herhangi bir özellik yüklemeniz gerekmemektedir. Bu özellik Windows 8 de olduğu gibi Windows 8.1 ile standart olarak gelmektedir.

## - GodMode (Tanrı Modu)

Aslında bu özellik Windows 8.1 has bir özellik değil GodMode özelliğini Windows Vista ile kullanmaya başlamıştık. Windows Goodmode diğer sürümlerde olduğu gibi Windows 8.1 sürümünde de kullanmaya devam ediyoruz. Peki **GoodMode nedir ?** GoodMode Türkçe karşılığı olarak tanrı modu olarak geçmektedir. Denetim masasında olan tüm ayarların tek bir pencerede görmemizi ve bu pencere içerisinden istediğimiz bir ayara ulaşarak yapılandırmamızı sağlamaktadır. Şimdi GoogMode nasıl oluşturulduğuna birlikte bakalım.

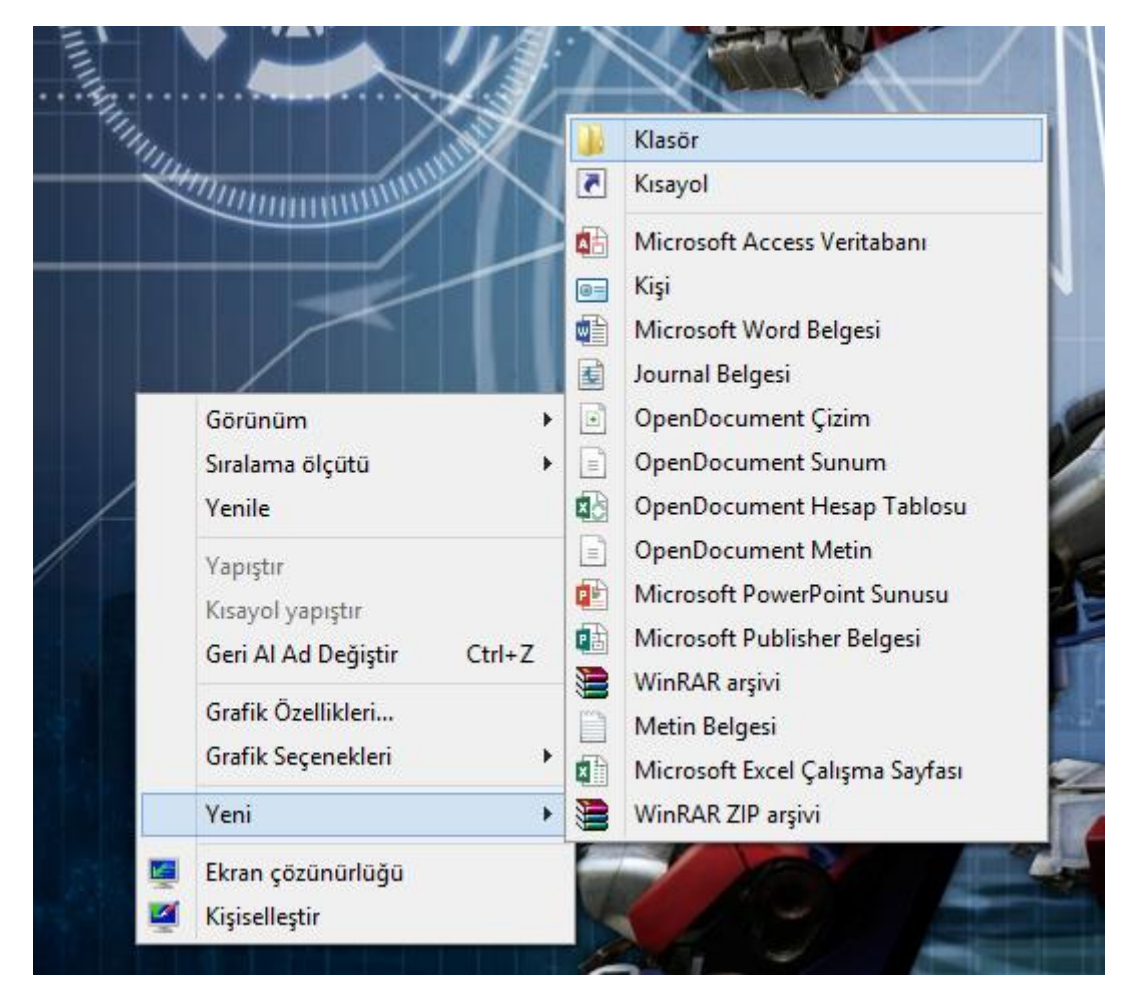

Windows 8.1 GodMode (Tanrı Modu)-01

Masaüstünün boş bir yerinde mauseyi sağ tıklayalım. Açılan menüden yeniyi seçelim. Yeni dedikten sonra yeni bir klasör oluşturalım.

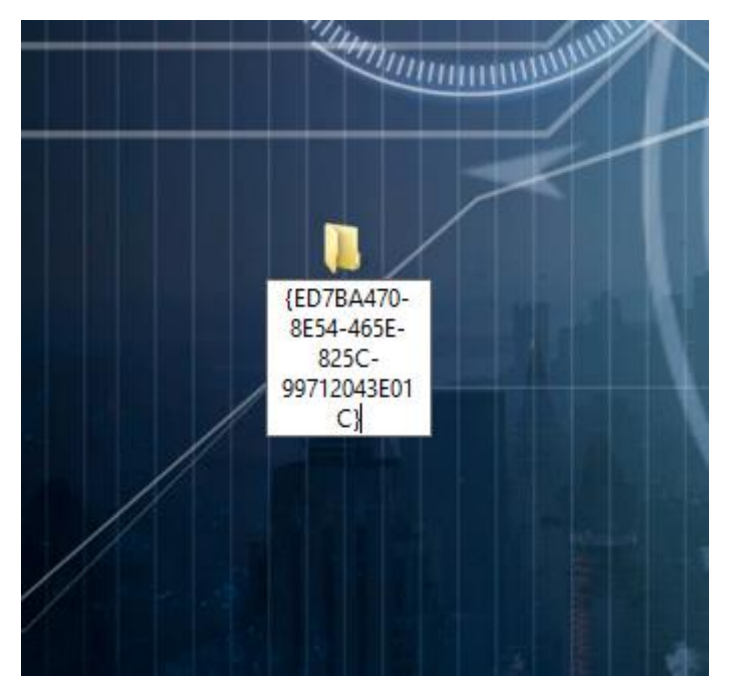

Windows 8.1 GodMode (Tanrı Modu)-02

Oluşturduğumuz bu yeni klasörün adını **GodMode.{ED7BA470-8E54-465E-825C-99712043E01C}** parametresi ile değiştirelim. <u>Burada dikkat etmeniz gereken en önemli unsur parametre arasında hiçbir boşluk bırakmamanız aksi taktirde</u> <u>GoodMode oluşmayacaktır.</u>

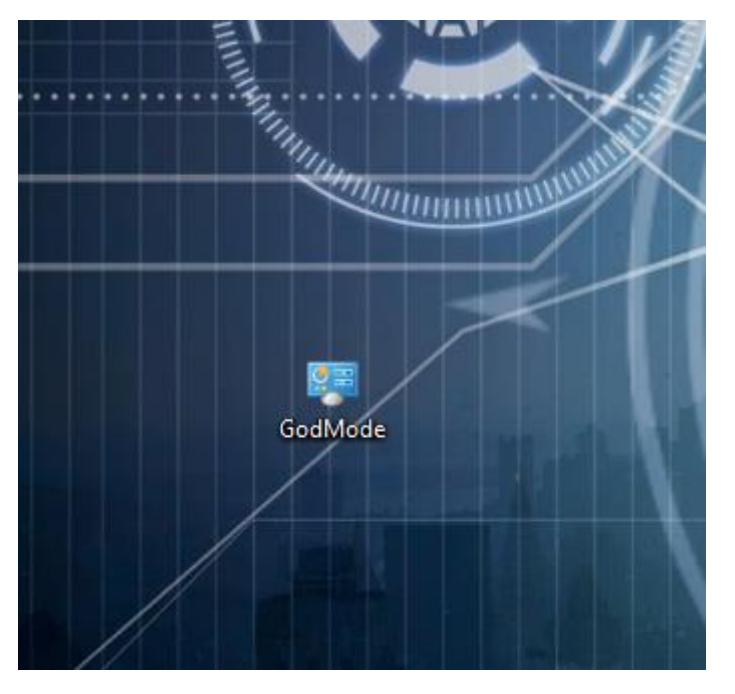

Windows 8.1 GodMode (Tanrı Modu)-03

Klasörümüzün adını **GodMode.{ED7BA470-8E54-465E-825C-99712043E01C}** olarak değiştirdikten sonra klasörümüz yukarıdaki şekilde olduğu gibi görünecektir. Şimdi GoodMode isimli bu dosyaya çift tıklayalım.

© ⊙ ✓ ↑ I GodMode

| Düzenle 🔻                                                                                                    |                                                                                                    |
|----------------------------------------------------------------------------------------------------|----------------------------------------------------------------------------------------------------|
| Sık Kullanılanlar                                                                                                    | Ad Ad                                                                                                    |
| <ul> <li>Dropbox</li> <li>Google Drive</li> <li>İndirilenler</li> <li>Masaüstü</li> <li>Son gidilen yerlei</li> <li>Yandex.Disk</li> <li>SkyDrive</li> <li>Başarılar</li> <li>Benim Makaleler</li> <li>Documents</li> <li>Hyper-V3 ile Sani</li> <li>Pictures</li> </ul> | <ul> <li>Ağ ve Paylaşım Merkezi (11)</li> <li>Ağ bağlantılarını görüntüle</li> <li>Ağ bilgisayarlarını ve aygıtları görüntüle</li> <li>Ağ durumunu ve görevlerini görüntüle</li> <li>Ağ sorunlarını tanımla ve onar</li> <li>Ağa bağlan</li> <li>Bağlantı veya ağ kur</li> <li>Çevirmeli bağlantı kur</li> <li>Gelişmiş paylaşım ayarlarını yönet</li> <li>Geniş bant bağlantısı kurun</li> <li>Medya akışı seçenekleri</li> <li>Sanal özel ağ (VPN) bağlantısı kur</li> </ul> |
| 🤣 Ev Grubu<br>📑 Mehmet PARLAK                                                                                                    | <ul> <li>Herhangi bir kullanıcı için Aile Koruması ayarla</li> <li>Aygıtlar ve Yazıcılar (11)</li> </ul>                                                                                                    |
| 💻 Bu bilgisayar                                                                                                    | Bildirim Alanı Simgeleri (7)     Bitl ocker Sürücü Sifrelemesi (1)                                                                                                    |
| 📕 İndirilenler                                                                                                    | <ul> <li>Bölge (6)</li> </ul>                                                                                                    |
| Müzikler                                                                                                    | Depolama Alanları (1)                                                                                                    |
| Videolar                                                                                                    | <ul> <li>Dil (2)</li> <li>Dizin Oluşturma Seçenekleri (1)</li> </ul>                                                                                                    |
| Yerel Disk (C:)                                                                                                    | ▷ Dosya Geçmişi (2)                                                                                                    |
| → Yerel Disk (E:)                                                                                                    | <ul> <li>Frisim Kolavlığı Merkezi (26)</li> <li></li> </ul>                                                                                                    |
| 204 oge i oge seçildi                                                                                                    |                                                                                                    |

Windows 8.1 GodMode (Tanrı Modu)-04

Yukarıdaki ekranda görüldüğü gibi artık GoodMode ekranımız açılmış durumda denetim masası içerisinde olan tüm öğeleri kategoriler halinde görebiliriz. İstediğimiz kategoriyi açarak üzerinde değişiklikle yapabiliriz.

## - Kurtarma Sürücüsü Oluşturun

Kullandığımız bilgisayarlarımızda bazen her şey yolunda gitmeyebiliyor yazılımsal sorunlar donanımsal sorunlar trojen ve virüsler hatta yaptığımız bir ufak güncellemeden bile kullandığımız bilgisayarımızı gün geliyor hiç başlatamadığımız bile oluyor. Bu durumlardan fazla etkilenmemek veya veri kaybetmemek için çeşitli yedekleme işlemlerinden tutunda bir çok işlem yapmak zorunda kalabiliyoruz. Hepimizin evinde veya iş yerinde kullandığı bilgisayar içerisinde ki veriler bizlere göre çok önemli olabilmektedir. Veri kayıpları sonucu hem maddi hem manevi zarara uğramamak adına kullandığımız bir istemci bilgisayardan tutumda sunucu işletim sistemlerimize kadar yedek almamız gerekmektedir. Bugün kü yazımızda ise Windows 8.1 Kurtarma Sürücüsü Oluşturma kanusu nu işlemek istiyorum.

Eğer kişisel bilgisayarımızı başlatamıyorsak bilgisayarımızı yenilemek veya sıfırlamak istiyorsak sorunları gidermek istiyorsak bu yazının sizler için ne kadar önemli olabileceğini fark edebilirsiniz. Lafı fazla uzatmadan Windows 8.1 Kurtarma Sürücüsü Oluşturma uygulamamıza başlayabiliriz. Uygulamamıza başlayabilmek için minimum 256 MB boş alanı olan boş bir USB belleğimizin elimizde hazır olması gerekmekte dikkat ederseniz boş diyorum. Sebebine gelince Kurtarma Sürücüsü oluştururken USB belleğimiz biçimlendirileceğinden ötürü içerisinde ne varsa silinecektir. USB belleğimizin içeriğini muhakkak başka bir alana veya USB belleğe yedeklemenizde fayda var.

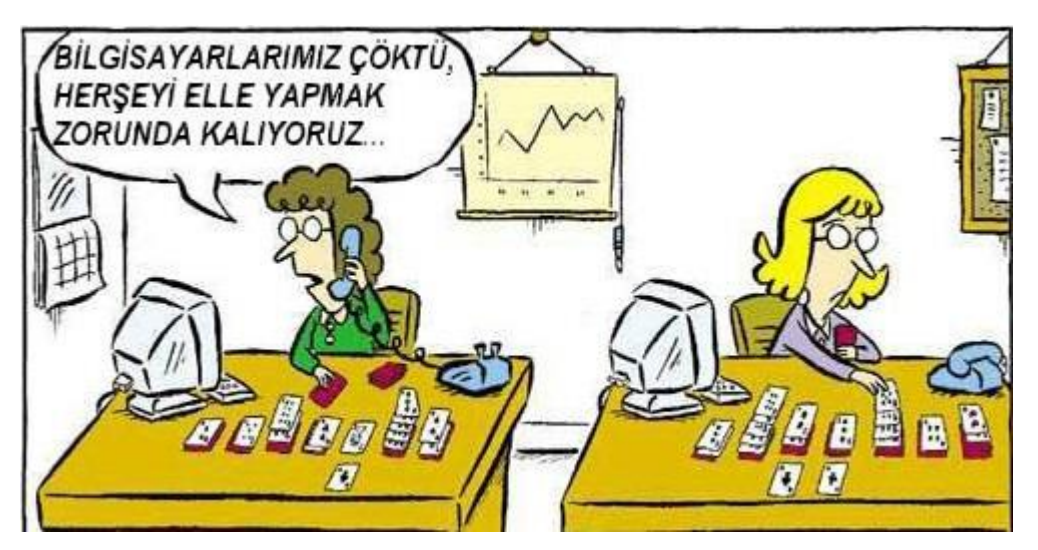

Yukarıda ki şekilde görüldüğü gibi her şey yolunda gitmeyebilir. Her şeyi elle yapmamak için lütfen yedekli çalışalım. 😊

<u>.</u>

(→)

👻 ↑ 📴 🕨 Denetim Masası 🔸 Tüm Denetim Masası Öğeleri 🕨

## Bilgisayarınızın ayarlarını düzenleyin

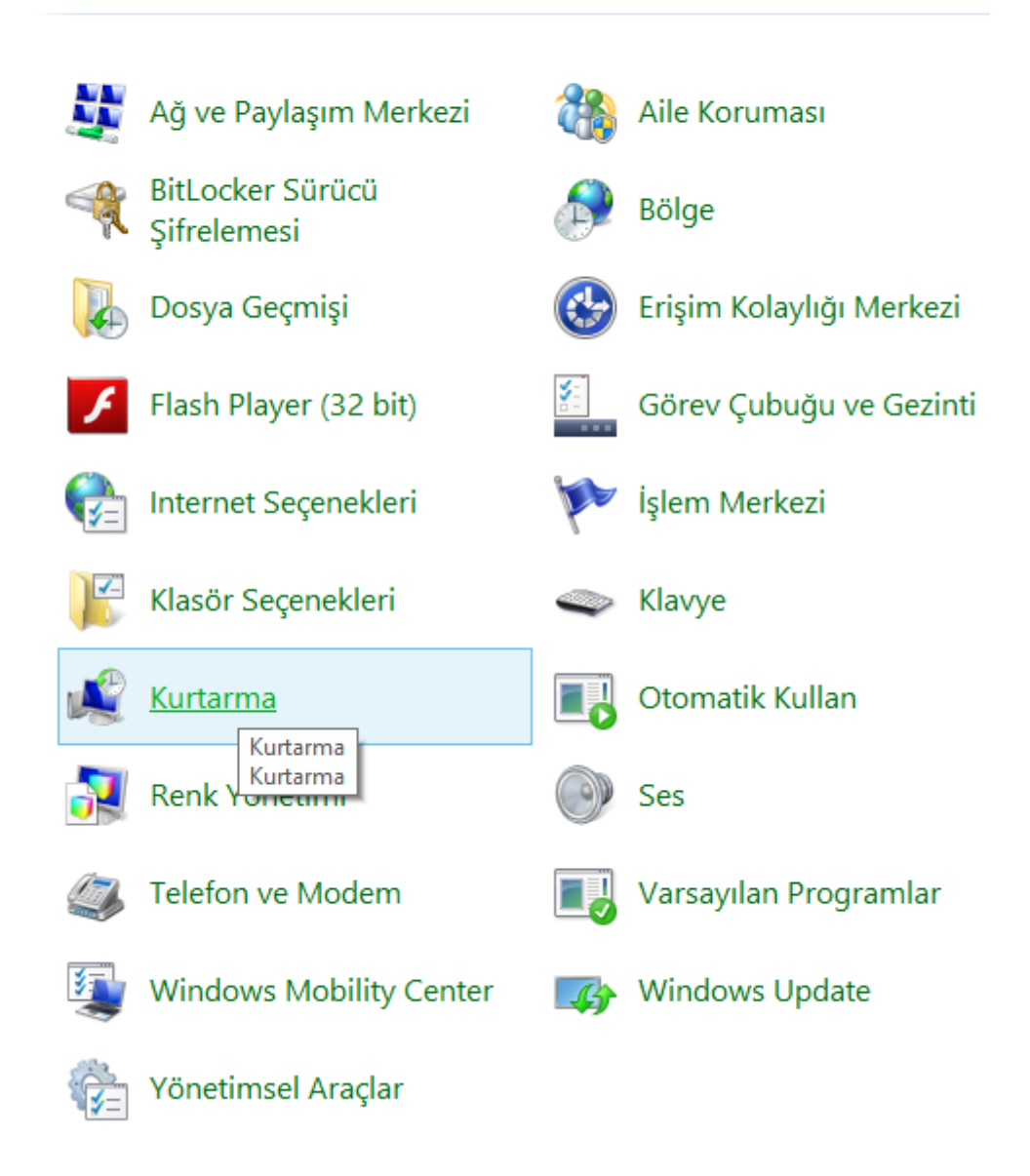

#### Windows 8.1 Kurtarma Sürücüsü Oluşturun-01

Şimdi Windows 8.1 yüklü bilgisayarımızda Denetim Masasını açarak Kurtarma'ya tıklayalım.

) 🛞 👻 🛧 😰 🕨 Denetim Masası 🔸 Tüm Denetim Masası Öğeleri 🔸 Kurtarma

#### Denetim Masası Giriş

#### Gelişmiş kurtarma araçları

#### 🗑 Kurtarma sürücüsü oluştur

Kişisel bilgisayarınızı yenilemek veya sıfırlamak ya da başlatılamadığı durumlarda bile sorunlarını gidermek için bir kurtarma sürücüsü oluşturun.

🛞 Sistem Geri Yükleme'yi Aç Sistem değişikliklerini geri alın, ancak belge, resim ve müzik gibi kullanıcı dosyalarını değiştirmeden bırakın.

🜍 Sistem Geri Yüklemeyi Yapılandır Geri yükleme ayarlarını değiştirin, disk alanını yönetin ve geri yükleme noktaları oluşturun veya silin.

Kişisel bilgisayarınızla ilgili sorun yaşıyorsanız, kişisel bilgisayar ayarlarından kişisel bilgisayarınızı yenileyebilirsiniz.

Windows 8.1 Kurtarma Sürücüsü Oluşturun-02

#### Kurtarma penceresi açıldıktan sonra Kurtarma Sürücüsü oluştur tıklayalım.

|                                                                                                    | × |
|----------------------------------------------------------------------------------------------------|---|
| 🕝 💼 Kurtarma Sürücüsü                                                                                                    |   |
| Kurtarma sürücüsü oluştur                                                                                                    |   |
| Bilgisayarınızdaki sorunları gidermeye yardımcı olmak için başlatılmamış olsa bile kurtarma sürücüsünü<br>kullanabilirsiniz. Bilgisayarınız kurtarma bölümüyle geldiyse, bu bölümü kurtarma sürücüsüne<br>kopyalayarak bilgisayarınızı yenilemek veya sıfırlamak için kullanabilirsiniz. |   |
|                                                                                                    |   |
| 🗌 Bilgisayardaki kurtarma bölümünü kurtarma sürücüsüne kopyalayın.                                                                                                    |   |
|                                                                                                    |   |
|                                                                                                    |   |
| ita-i iata                                                                                                    | _ |
| lien lipta                                                                                                    |   |

Windows 8.1 Kurtarma Sürücüsü Oluşturun-03

Karşımıza Kurtarma Sürücüsü penceresi açılacaktır. Kurtarma Sürücüsü hakkında bize kısa bir bilgi verdiğini sizlerde görüyorsunuz okuduktan sonra ileri'ye tıklayalım.

|                       | ×     |
|-----------------------|-------|
| 🔄 💼 Kurtarma Sürücüsü |       |
|                       |       |
| Lutten bekleyin       |       |
|                       |       |
|                       |       |
|                       |       |
|                       |       |
|                       |       |
|                       |       |
|                       |       |
|                       |       |
|                       |       |
|                       |       |
|                       | İptal |

Windows 8.1 Kurtarma Sürücüsü Oluşturun-04

Bu bölümde ise Kurtarma Sürücüsü sihirbazı artık çalışmaya başlayacak ve Windows 8.1 yüklü bilgisayarımıza bağlı en az 256 MB boş alanı olan USB bir bellek arayacaktır.

| 0 | 👝 Kurtarma Sürücüsü                                                                   |
|---|---------------------------------------------------------------------------------------|
|   | USB flash sürücüyü seçin                                                              |
|   | Sürücüde en az 256 MB barındıracak kadar yer olmalıdır. Sürücüdeki her şey silinecek. |
|   | Kullanılabilir sürücüler                                                              |
|   |                                                                                       |
|   |                                                                                       |
|   |                                                                                       |
|   | İleri İptal                                                                           |

Windows 8.1 Kurtarma Sürücüsü Oluşturun-05

Görüldüğü gibi bir USB flash sürücü bulundu. İlerlemeye devam edelim.

Önemli Not : Daha önceden belirttiğim gibi Kurtarma Sürücüsü oluşturulurken USB bellek içerisinde bulunan her şey silinecektir. Muhakkak USB belleğiniz içerisinde ki verileri yedekleyiniz.

63

| 😸 👝 Kurtarma Sürücüsü                                                                                       |       |
|----------------------------------------------------------------------------------------------------|-------|
| Kurtarma sürücüsü oluştur                                                                                   |       |
| A Sürücüdeki her şey silinecek. Sürücüde kişisel dosyalarınız varsa, dosyaları yedeklediğinizden emin olun. |       |
|                                                                                                    |       |
|                                                                                                    |       |
|                                                                                                    |       |
|                                                                                                    |       |
|                                                                                                    |       |
|                                                                                                    |       |
| Oluştur                                                                                                    | lptal |

Windows 8.1 Kurtarma Sürücüsü Oluşturun-06

Kurtarma Sürücüsü sihirbazı bizi USB belleğin yedeklenmesi konusunda uyarıyor ama diyelim belleğinizde ki veriler uçmaması adına USB belleğimizi yedekleyelim. USB belleğin yedekliğinden emin olduktan sonra **Oluştur** tıklayalım.

| 🛞 👝 Kurtarma Sürücüsü            |       |
|----------------------------------|-------|
| Kurtarma sürücüsü oluşturuluyor  |       |
|                                  | ]     |
| Yardımcı programlar kopyalanıyor |       |
|                                  |       |
|                                  |       |
|                                  |       |
|                                  |       |
|                                  |       |
|                                  | ĺptal |

Windows 8.1 Kurtarma Sürücüsü Oluşturun-07

Kurtarma Sürücüsü oluşturulmaya başlandığı için biraz beklememiz gerekmektedir.

|                         | ^   |
|-------------------------|-----|
|                         |     |
| 🔄 🧫 Kurtarma Sürücüsü   |     |
|                         |     |
|                         |     |
| Kurtarma sürücüsü hazır |     |
|                         |     |
|                         |     |
|                         |     |
|                         |     |
|                         |     |
|                         |     |
|                         |     |
|                         |     |
|                         |     |
|                         |     |
|                         |     |
|                         |     |
|                         |     |
|                         |     |
|                         |     |
|                         |     |
|                         |     |
|                         |     |
|                         |     |
|                         |     |
|                         | Son |
|                         |     |

Windows 8.1 Kurtarma Sürücüsü Oluşturun-08

Г

Artık kurtarma sürücümüzü oluşturduk. Son diyerek işlemi bitirebiliriz.

| 👝 l 💽 🚺 🔻 l                                                                                                    |                                                          | Sü                                       | ürücü Araçları          | К                    | URTAR (H:)                                                                 | - 🗆 🗙                                                  |
|----------------------------------------------------------------------------------------------------|----------------------------------------------------------|------------------------------------------|-------------------------|----------------------|----------------------------------------------------------------------------|--------------------------------------------------------|
| Dosya Giriş                                                                                                    | Paylaş Gö                                                | irünüm                                   | Yönet                   |                      |                                                                            | ^ 🕐                                                    |
| Kopyala Yapıştır                                                                                                    | 🚺 Taşıma he                                              | edefi *<br>na hedefi * [                 | 🗙 Sil 🔹<br>🗊 Yeniden ad | landır Yeni<br>klasö | r Özellikler                                                               | Seç<br>T                                               |
| Pano                                                                                                    |                                                          | Düzenl                                   | e                       | Ye                   | eni Aç                                                                     |                                                        |
| € ⋺ - ↑                                                                                                    | ( → ↑ → Bu bilgisayar → KURTAR (H:) ✓ C Ara: KURTAR (H:) |                                          |                         |                      |                                                                            | <b>o,</b> (:                                           |
| 🕌 Google Driv 🤌 Yandex.Disk                                                                                                   | re ^ Ad                                                  | boot                                     | ^                       |                      | Değiştirme tarihi<br>16.10.2013 23:02                                      | Tür<br>Dosya klasörü                                   |
| <ul> <li>SkyDrive</li> <li>Başarılar</li> <li>Benim Mak</li> <li>Documents</li> <li>Hyper-V3 ile</li> <li>Pictures</li> </ul> | aleler D                                                 | efi<br>sources<br>bootmgr<br>bootmgr.efi |                         |                      | 16.10.2013 23:02<br>16.10.2013 23:02<br>16.6.2013 04:39<br>16.6.2013 05:26 | Dosya klasörü<br>Dosya klasörü<br>Dosya<br>EFI Dosyası |
| 🍓 Ev Grubu<br>5 öğe                                                                                                    | ~ <                                                      | _                                        |                         |                      |                                                                            | →<br>:::: ►                                            |

Windows 8.1 Kurtarma Sürücüsü Oluşturun-09

Emin olmak adına USB belleğimiz içerisine bakalım gerçekten bir şeyler oluşturulmuş mu ? Yukarıda ki ekranda görüldüğü üzere her şey yolunda görünüyor. Şimdi oluşturmuş olduğumuz Kurtarma Sürücümüzü güvenli bir yerde saklayabiliriz. İlerleyen zamanlarda Windows 8.1 yüklü bilgisayarımıza her hangi bir problem olduğunda bu oluşturmuş olduğumuz kurtarma sürücüsünü kullanarak kişisel bilgisayarımızı kurtarabiliriz.

Uyarı : Eğer Kurtarma sürücümüzü 32 bit lik bir Windows kurtarma sürücüsüyle oluşturduysak bu diski 32 bitlik bir Windows 8.1 işletim sistemimizi kurtarabiliriz. Veya 64 bit lik bir Windows ile kurtarma sürücüsü oluşturduysak 64 bitlik bir Windows 8.1 işletim sistemini kurtarabiliriz.

## - BitLocker ile Sürücü Şifreleme

Hatırlarsanız Bitlocker Windows Vista ile hayatımıza girmişti. Şimdi tüm hızıyla ve yenilikleriyle Windows 8.1 sürümü ile hayatımızda olmaya devam ediyor. Bitlocker Nedir diye soracak olursanız. Size direk şu cevabı veririm. Sürücü şifreleme peki neden sürücü şifrelemeye gerek duyarız. Bugün artık hepimizin iş yerinde olsun evinde olsun bir bilgisayarı bulunmakta. Bu bilgisayarlar içerisinde iş yerimize ait olan önemli veriler ve bu verilerin kimsenin eline geçmemesi gerekebilir. Böyle bir handikabınız varsa olması da normal diye düşünüyorum. Şirketlerin verilerini tuttuğunuz bilgisayarlar sizin için çok önemliyse bu yazıyı dikkate almanızı önemle belirtmek isterim.

Hepimiz biliyoruz ki gün geçtikçe hırsızlıklar çoğalmakta sadece fiziksel bir cihazı çalabildikleri gibi değişen teknolojiye orantıyla veri hırsızlığı da ön plandadır. Belki sizin bilgisayarınızı çalan kişinin bilgisayara ihtiyacı olmayabilir. Onun için önemli olan size ait bilgisayar içerisinde ki verilerdir. Bu durumda yapılması gereken en önemli unsur bilgisayarınız üzerine muhakkak parola koymanızdır. Bunun haricinde ek önlemler almanız veri hırsızlığının önüne geçmenizde bir adım daha atmış olacaksınız bu önlemlerin biride Bitlocker ile sürücü şifreleme sanırsam şimdi anlatmak istediğimi daya iyi anlıyorsunuzdur. Olayı biraz daha açalım. Hepimizi bilgisayarı olduğundan bahsetmiştik bunun yanında taşınabilir diskler USB belleklerde çalınma ve daha çok kaybetme olasılığı taşımaktadır. Bu cihazları daha dorusu sürücüleri Bitlocker ile şifrelememiz verilerimizin çalınması veya başka şahısların eline geçmesini engelleyici etkili bir yöntemdir.

Ayrıca Bitlocker kullana bilmek için çok iyi derecede bilgisayar kullanmasını bilmek de gerekmemektedir. Önemli olan aşağıda birazdan anlatacağım hususlara dikkat etmenizdir. Zaten Windows sizi açıklayıcı bir şekilde gitmek istediğiniz yere götürecektir. Lafı fazla uzatmadan Windows 8.1 BitLocker ile Sürücü Şifreleme uygulamamıza başlayabiliriz.

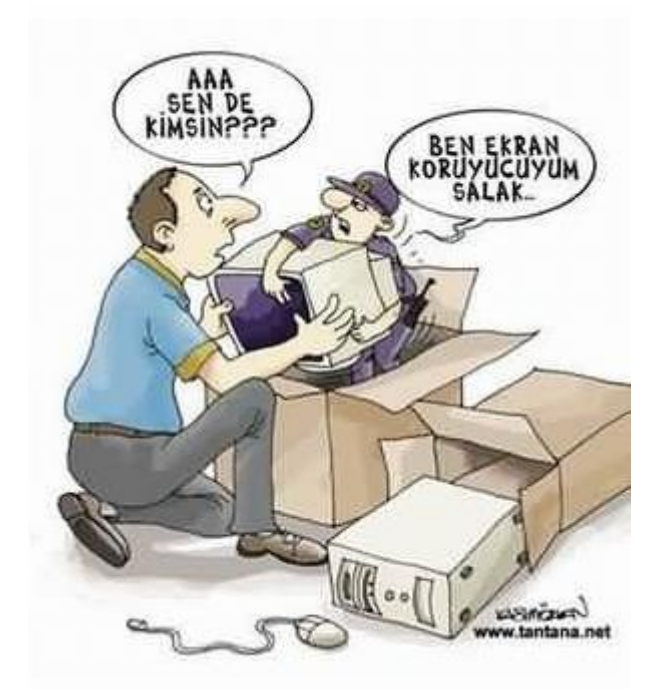

Veri hırsızlığının nereden geleceği hiç belli olmaz dikkatli olmak lazım değil mi? 😊

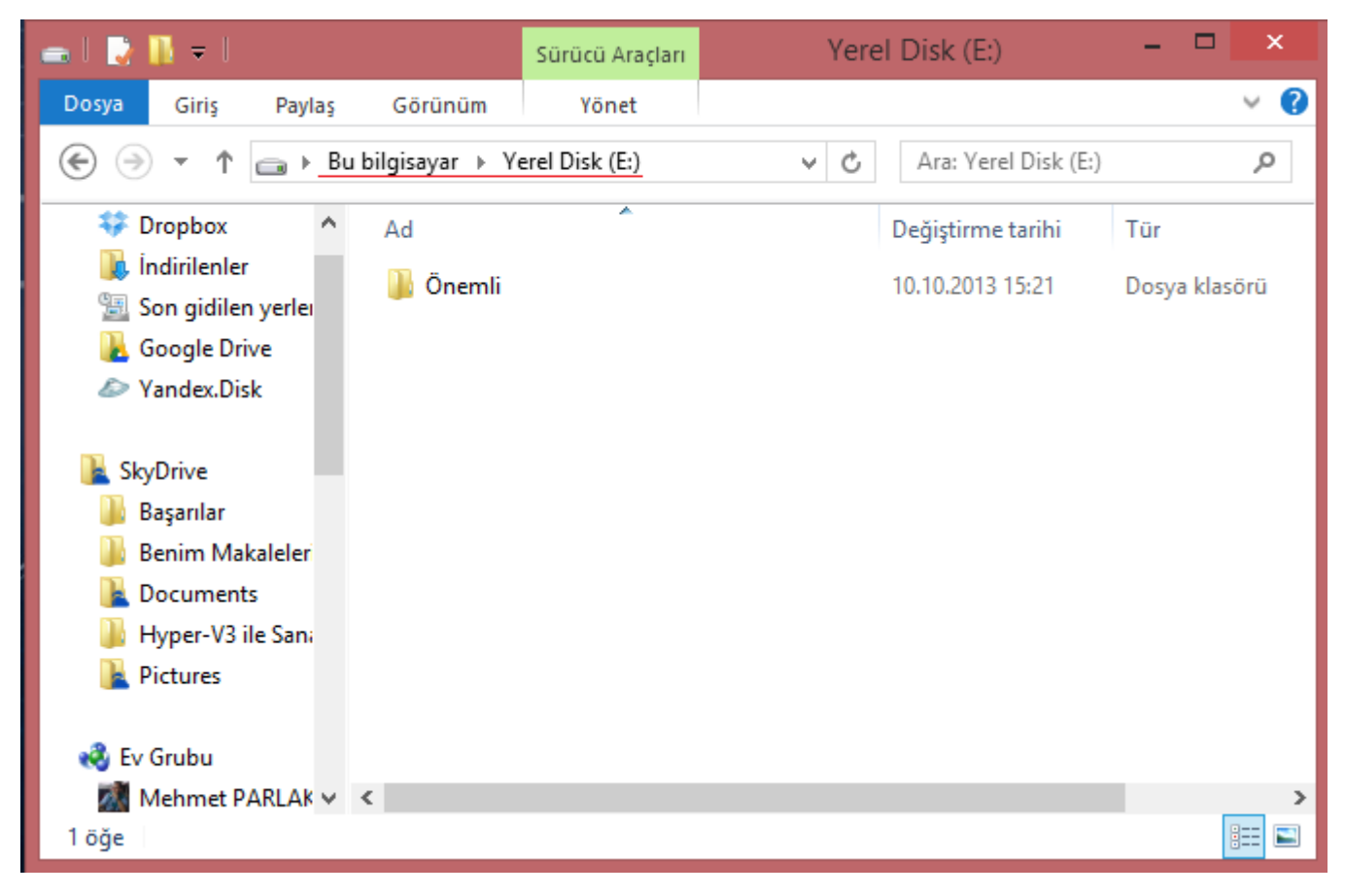

Windows 8.1 BitLocker ile Sürücü Şifreleme-01

Benim bilgisayarımda (E) sürücüm bulunmakta ben bu sürücümün içerisine şirketime ait kimsenin bilmemesi gereken verilerimi koydum.

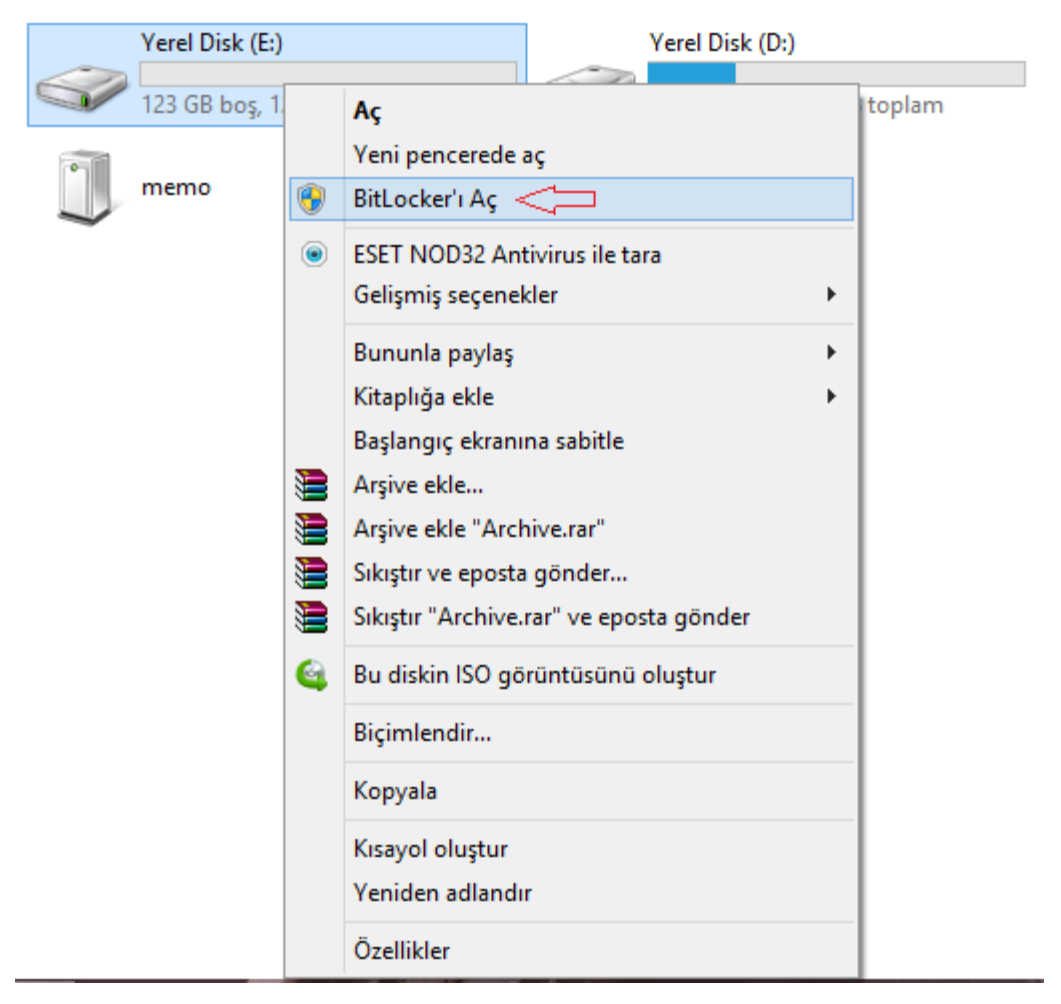

Windows 8.1 BitLocker ile Sürücü Şifreleme-02

Şimdi Bitlocker ile şifrelemek istediğimiz sürücümüz üzerinde sağ tıklayalım. Açılan menünden BitLocker'ı Aç seçelim.

|   |                                       |                                                               |             | × |
|---|---------------------------------------|---------------------------------------------------------------|-------------|---|
| ~ | A Ditt only an Cordeo City            | relementi (F.)                                                |             |   |
|   | Restruction Surucu Sin                | relemest (E:)                                                 |             |   |
|   |                                       |                                                               |             |   |
|   | Bu sürücüyü nasıl açm                 | nak istediğinizi seçin                                        |             |   |
|   |                                       |                                                               |             |   |
|   | Sürücünün kılıdını açmak              | ıçın bir parola kullan                                        |             |   |
|   | Parolalar büyük ve küçük              | harfler, sayılar, boşluklar ve simgeler içermelidir.          |             |   |
|   | Parolanızı girin                      | •••••                                                         |             |   |
|   | -                                     |                                                               |             |   |
|   | Parolanızı yeniden girin              | •••••                                                         |             |   |
|   | 🗌 Bu sürücünün kilidini acm           | ak icin akıllı kartımı kullan                                 |             |   |
|   | Akıllı kartınızı takmanız ge          | erekir. Sürücünün kilidini acarken akıllı kart PIN'i gerekir. |             |   |
|   | · · · · · · · · · · · · · · · · · · · | -,,,,,,,,                                                     |             |   |
|   |                                       |                                                               |             |   |
|   |                                       |                                                               |             |   |
|   |                                       |                                                               |             |   |
|   |                                       |                                                               |             |   |
|   |                                       |                                                               |             |   |
|   |                                       |                                                               |             |   |
|   |                                       |                                                               |             | _ |
|   |                                       |                                                               | İleri İptal |   |
|   |                                       |                                                               |             |   |

Windows 8.1 BitLocker ile Sürücü Şifreleme-03

Karşımıza BitLocker Sürücü Şifreleme ekranı gelecektir. Bu ekranda Sürücünün Kilidini açmak için bir parola kullan seçelim. Ardından hemen altına Parolanızı girin güçlü parolalar kullanmaya dikkat edin doğum tarihi evlilik yıl dönümü gibi şifreler kullanmayınız. Eğer akıllı kart kullanıyorsanız aşağıda ki seçeneği de seçebilirsiniz. Parolamızı belirledikten sonra ilerlemeye başlayabiliriz.

| 😔 👆 BitLocker Sürücü Şifrelemesi (E:)                                                                                                    |  |
|----------------------------------------------------------------------------------------------------|--|
| Kurtarma anahtarınızı nasıl yedeklemek istiyorsunuz?<br>Parolanızı unutur veya akıllı kartınızı kaybederseniz, sürücünüze erişmek için kurtarma anahtarınızı<br>kullanabilirsiniz. |  |
| <ul> <li>Microsoft hesabına kaydet</li> <li>USB flash sürücüye kaydet</li> </ul>                                                                                                   |  |
| <ul> <li>Dosyaya kaydet</li> <li>Kurtarma anahtarını yazdır</li> </ul>                                                                                                    |  |
| Kurtarma anahtarı nedir?<br>İleri İptal                                                                                                    |  |

Windows 8.1 BitLocker ile Sürücü Şifreleme-04

Bu ekranda kurtarma anahtarını nasıl yedeklemek istediğimizi soruyor. Eğer parolayı unutursak kurtarma anahtarı bizim imdadımıza yetişecek olan ilk etkendir. Önemle bu kurtarma anahtarının bir yedeğini güvenli bir ortamda saklayınız gerekiyorsa çıktısını bile alabilirsiniz. Aksi taktirde verilerinizin tümünü kaybedebilirsiniz. Nedeni ise BitLocker sürücünüzü şifrelediği bu verilerinize ulaşamazsınız. Ben Dosyayı kaydet seçeneğine tıklıyorum.
| 4                                                         |           | BitLocker kurt            | arma anahtarını f    | arklı kay | det           |          | × |
|-----------------------------------------------------------|-----------|---------------------------|----------------------|-----------|---------------|----------|---|
| ۰ ۲ 🕞                                                     | ▶ Bu bil  | gisayar → Masaüsti        | ü ▶                  | ~ Ċ       | Ara: Masaüstü |          | P |
| Düzenle 🔻 🛛 Yen                                           | i klasör  |                           |                      |           |               | <b>•</b> | 0 |
| L Documents<br>↓ Hyper-V3 ile S<br>L Pictures<br>Ev Grubu | San;      |                           |                      | 7         |               |          | ^ |
| 🎆 Mehmet PARI                                             | LAK       | 2.txt                     | firewall.txt         | Goo       | gle Drive     | IT       |   |
| P Bu bilgisayar<br>Belgeler<br>Lindirilenler<br>Masaüstü  | ×         | Yeni Metin<br>Belgesi.txt |                      |           |               |          | ~ |
| Dosya adı:                                                | BitLocker | Kurtarma Anahtarı         | B564E1FE-FE79-44E2-I | BC15-28CF | BA724C90.txt  |          | ~ |
| Kayıt türü:                                               | Metin Do  | syaları (*.txt)           |                      |           |               |          | ~ |
| Klasörleri Gizle                                          |           |                           |                      |           | Kaydet        | İptal    |   |

Windows 8.1 BitLocker ile Sürücü Şifreleme-05

Açılan ekranda kurtarma anahtarının nerede muhafaza edeceğimizi sormakta uygun olan USB bellekte saklamak ben şimdilik kendi bilgisayarımda muhafaza edeceğim.

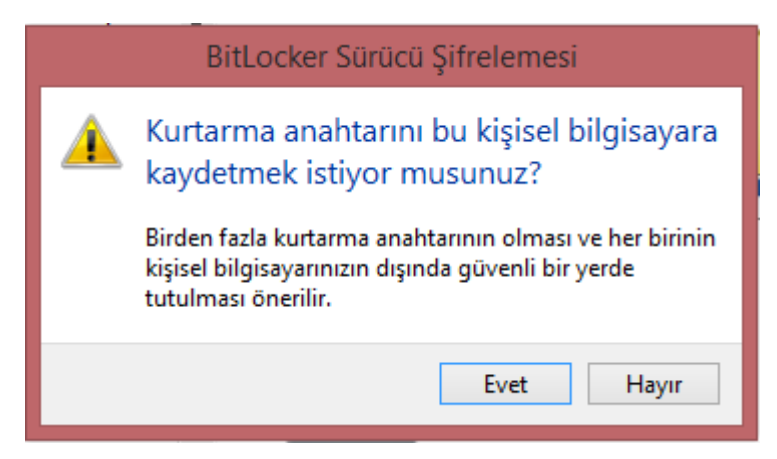

Windows 8.1 BitLocker ile Sürücü Şifreleme-06

Kendi bilgisayarımda muhafaza etmek istediğim için karşıma yukarıda ki uyarı ekranı geldi. Evet diyorum.

| G | Re BitLocker Sürücü Şifrelemesi (E:)                                                                                       |
|---|----------------------------------------------------------------------------------------------------|
|   | Kurtarma anahtarınızı nasıl yedeklemek istiyorsunuz?                                                                       |
|   | 🚯 Kurtarma anahtarınız kaydedildi.                                                                                         |
|   | Parolanızı unutur veya akıllı kartınızı kaybederseniz, sürücünüze erişmek için kurtarma anahtarınızı<br>kullanabilirsiniz. |
|   | Microsoft hesabına kaydet                                                                                                  |
|   | USB flash sürücüye kaydet                                                                                                  |
|   | Dosyaya kaydet                                                                                                    |
|   | → Kurtarma anahtarını yazdır                                                                                               |
|   | Kurtarma anahtari nedir?                                                                                                   |
|   | İleri İptal                                                                                                    |

Windows 8.1 BitLocker ile Sürücü Şifreleme-07

Kurtarma anahtarımızı uygun bir yere gönderdikten sonra ileriye tıklayalım.

×

| 0 | ReitLocker Sürücü Şifrelemesi (E:)                                                                                                    |
|---|----------------------------------------------------------------------------------------------------|
|   | Sürücünüzün ne kadarının şifreleneceğini seçin                                                                                                    |
|   | BitLocker'ı yeni bir sürücü veya yeni bir kişisel bilgisayar üzerine kuruyorsanız, yalnızca şu anda<br>kullanılmakta olan sürücü bölümünü şifrelemeniz gerekir. BitLocker yeni verileri eklendikçe otomatik<br>olarak şifreler.                                                    |
|   | BitLocker'ı kullanılmakta olan bir kişisel bilgisayarda veya sürücüde etkinleştiriyorsanız, tüm sürücüyü<br>şifrelemeniz önerilir. Tüm sürücüyü şifrelemek tüm verilerin,—hatta sildiğiniz ancak yine de alınabilir<br>bilgiler içerebilecek olan verilerin de korunmasını sağlar. |
|   | Yalnızca kullanılan disk alanını şifrele (yeni bilgisayar ve sürücüler için daha hızlıdır ve en iyisidir)                                                                                                    |
|   | 🔿 Tüm sürücüyü şifrele (zaten kullanılan bilgisayar ve sürücüler için yavaş ancak en iyisidir)                                                                                                    |
|   |                                                                                                    |
|   |                                                                                                    |
|   |                                                                                                    |
|   | İleri İptal                                                                                                    |

Windows 8.1 BitLocker ile Sürücü Şifreleme-08

Sürücünüzün ne kadarının şifreleneceğini seçin ekranında ise sürücümüzün tamamını mı şifrelemek istiyorsunuz yoksa ne kadar veri varsa o kadarının mı şifrelemek istiyorsunuz ? Bunu şöyle açıklayalım. Örneğin benim 100 GB lık bir sürücüm olsun bu sürücümün içerisinde de 10 GB lık veri olduğunu düşünürsek ilk seçeneği seçersem 10 GB lık alan şifrelenecek alttaki seçeneği seçersem 100 GB lık alan şifrelenecektir. Allta ki seçeneği seçersek işlem disk boyutumuzun uzunluğuna göre değişkenlik gösterecektir Ben hızlı olması açısından ilk seçneği seçerek ileriyi tıklıyorum. Ama en iyisi Tüm sürücüyü şifrelemektir.

| Şifrelemeyi başlat İptal                                         |
|------------------------------------------------------------------|
|                                                                  |
|                                                                  |
|                                                                  |
|                                                                  |
|                                                                  |
| Şifreleme tamamlanana kadar dosyalarınız korunmaz.               |
| Şifreleme, sürücünün boyutuna bağlı olarak biraz zaman alabilir. |
| Parola kullanarak bu sürücünün kilidini açabileceksiniz.         |
| Bu sürücüyü şifrelemeye hazır mısınız?                           |

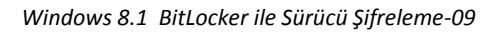

Artık BitLocker ile sürücü şifrelemeyi başlatabiliriz. Şifrelemeyi başlat tıklayalım.

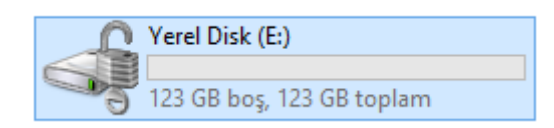

Windows 8.1 BitLocker ile Sürücü Şifreleme-10

Görüldüğü gi artık (E) sürücüm şifrelenmiş durumda yanında da bir kilit işareti var. Bu sürücümün kilidinin açık olduğunu ve içerisinde ki verilere ulaşabileceğimi göstermektedir.

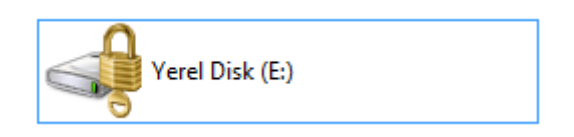

Windows 8.1 BitLocker ile Sürücü Şifreleme-11

Bilgisayarınızı kapattınız ve işten ayrıldınız. Sabah bilgisayarınızı açtığınızda karşınıza yukarıda ki ekran gelecektir. Sürücünüz kilitli bir durumda çift tıklayarak sürücüye erişmek istediğinizde sürücü kilitli olduğu için BitLocker sizden parola isteyecektir.

×

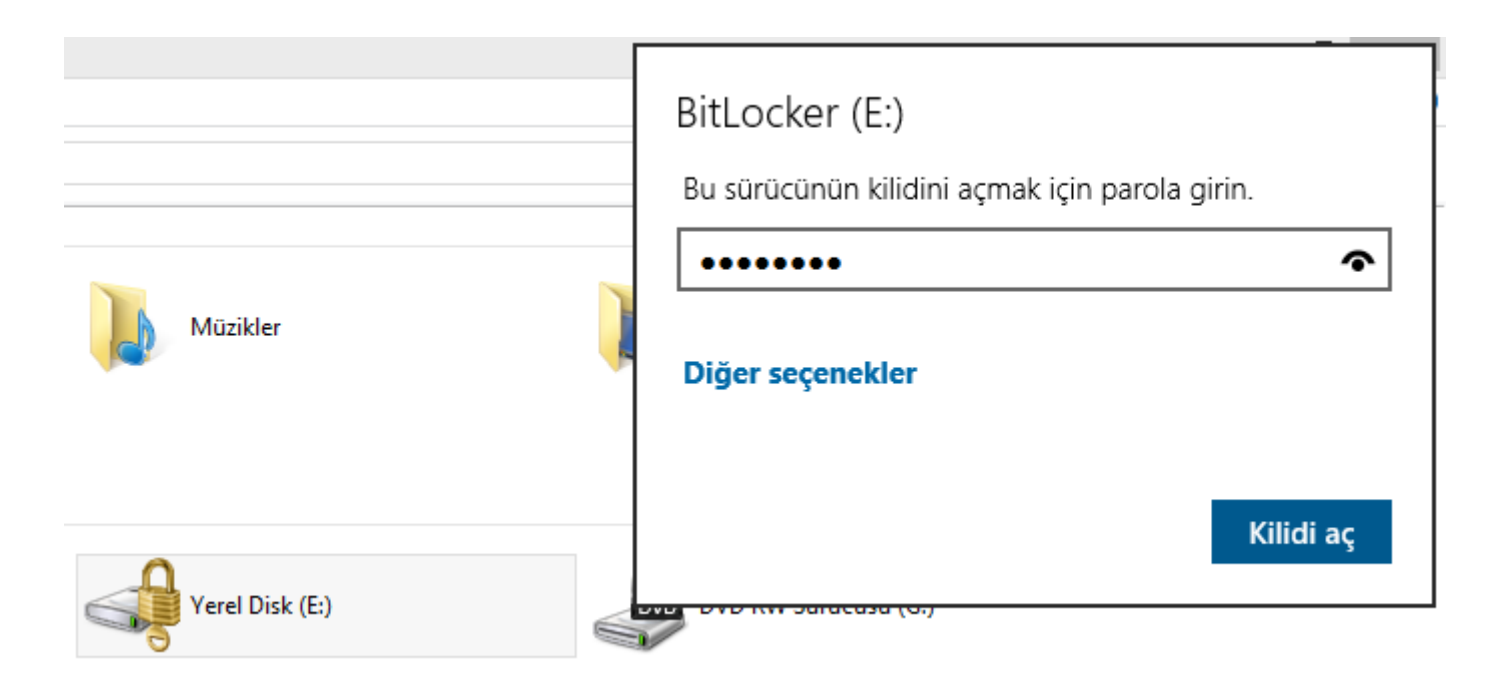

Windows 8.1 BitLocker ile Sürücü Şifreleme-12

Görüldüğü gibi parolayı istiyor ne yapalım parolayı gireceğiz başka çaresi yok.

| Müzikler        | BitLocker (E:)<br>Bu sürücünün kilidini açmak için parola girin.<br>••••••<br>Girilen parola hatalı.<br>Diğer seçenekler |
|-----------------|----------------------------------------------------------------------------------------------------|
| Yerel Disk (E:) | Kilidi aç                                                                                                    |

Windows 8.1 BitLocker ile Sürücü Şifreleme-13

Görüldüğü gibi yanlış parola girdim. (Bunu) özellikle yaptım. Görmeniz açısından Girilen Parolanın yanlış olduğunu söylüyor. Şifremi de unuttum şimdi ne yapacağız. Şekil-04 en hatırlayacağınız üzere bir kurtarma anahtarı oluşturmuştuk. Şimdi o kurtarma anahtarını bulalım. Yukarıda ki ekranda Diğer Seçenekleri tıklayalım.

| Müzikler        | BitLocker (E:)<br>Bu sürücünün kilidini açmak için parola girin.<br>Daha az seçenek |
|-----------------|-------------------------------------------------------------------------------------|
| Yerel Disk (E:) | Kilidi aç                                                                           |

#### Windows 8.1 BitLocker ile Sürücü Şifreleme-14

Hemen ardından Kurtarma anahtarı girin seçelim.

| Müzikler        | BitLocker (E:) Bu sürücünün kilidini açmak için 48 basamaklı kurtarma anahtarını girin. (Anahtar kimliği: B564E1FE)          I         Kilidi aç |
|-----------------|----------------------------------------------------------------------------------------------------|
| Yerel Disk (E:) | DVD RW Sürücüsü (G:)                                                                                                    |

Windows 8.1 BitLocker ile Sürücü Şifreleme-15

Bizden 48 basamaklı bir sayı istemekte kurtarma anahtar dosyamızı açtıktan sonra yazımıza devam edelim.

| 📕 👘 BitLocker Kurtarma Anahtarı B564E1FE-FE79-44E2-BC15-28CFBA724C90.txt - Not Defteri 👘 🗖 🗖                                                                                                    | × |
|----------------------------------------------------------------------------------------------------|---|
| Dosya Düzen Biçim Görünüm Yardım                                                                                                    |   |
| BitLocker Sürücü Şifrelemesi kurtarma anahtarı                                                                                                    | ^ |
| Bunun doğru kurtarma anahtarı olduğunu doğrulamak için, aşağıdaki tanımlayıcının başlangıcını kişisel bilgisayarınızda gör                                                                                                    | • |
| Tanımlayıcı:                                                                                                    |   |
| B564E1FE-FE79-44E2-BC15-28CFBA724C90                                                                                                    |   |
| Yukarıdaki tanımlayıcı kişisel bilgisayarınızda görüntülenenle eşleşiyorsa sürücünüzün kilidini açmak için aşağıdaki anaht                                                                                                    | t |
| Kurtarma Anahtarı:                                                                                                    |   |
| 216645-372548-623029-522302-619773-365541-717563-451528                                                                                                    |   |
| Yukarıdaki tanımlayıcı kişisel bilgisayarınızda görüntülenenle eşleşmiyorsa, sürücünüzün kilidini açan doğru anahtar bu de<br>Başka bir kurtarma anahtarını deneyin veya ek destek için http://go.microsoft.com/fwlink/?LinkID=260589 adresine başvurun. | : |
|                                                                                                    |   |
|                                                                                                    |   |
|                                                                                                    |   |
|                                                                                                    |   |
|                                                                                                    |   |
| <>                                                                                                    |   |

Windows 8.1 BitLocker ile Sürücü Şifreleme-16

Altı kırmızı ile çizilmiş olan 48 basamaklı sayıyı kopyalayalım.

|                 | BitLocker (E:)<br>Bu sürücünün kilidini açmak için <u>48 basamaklı kurtarma anahtarını girin.</u><br>(Anahtar kimliği: B564E1FE) |
|-----------------|----------------------------------------------------------------------------------------------------|
| Müzikler        | 216645-372548-623029-522302-619773-365541-717563-451528                                                                          |
| Yerel Disk (E:) | DVD RW Sürücüsü (G:)                                                                                                    |

Windows 8.1 BitLocker ile Sürücü Şifreleme-17

Yukarıda ki ekrana bu 48 basamaklı rakamı girerek Kilidi Aç tıklayalım.

| Cihazlar ve sürücüler (5)       |                      |                      |                 |
|---------------------------------|----------------------|----------------------|-----------------|
| Yerel Disk (C:)                 | Yerel Disk (E:)      | am 💞                 | Yerel Disk (D:) |
| 135 05 000, EET 05 (0)1411      | Sürücü Araçları Yere | el Disk (E:)         | ×               |
| Dosya Giriş Paylaş Görünüm      | Yönet                |                      | ~ 😮             |
| 🤄 🎯 🔻 ↑ 📴 🕨 🔤 Bu bilgisayar → Y | erel Disk (E:) → ✓ Ċ | Ara: Yerel Disk (E:) | م               |
| Mehmet PARLAK ^ Ad              | *                    | Değiştirme tarihi    | Tür             |
| 🖳 Bu bilgisayar 📃 Önemli        |                      | 10.10.2013 15:21     | Dosya klasörü   |
| Belgeler                        |                      |                      |                 |
| 🗼 İndirilenler                  |                      |                      |                 |
| Masaüstü                        |                      |                      |                 |
| 🔰 Müzikler 🛛 🖌 <                |                      |                      |                 |
| 1 öğe                           |                      |                      |                 |

Windows 8.1 BitLocker ile Sürücü Şifreleme-18

Görüldüğü gibi (E) sürücüme artık erişmiş bulunmaktayım. Burada asıl anlatmak istediğim oluşturmuş olduğumuz kurtarma anahtarının önemidir. Eğer bu Kurtarma anahtarını kaybetmiş olsaydım. Şifrelediğim sürücü içerisinde ki verilere ulaşamayacaktım.

| Yerel Disk (E:) |   | <b>Aç</b><br>Yeni pencerede aç                                                                                                    |      |
|-----------------|---|----------------------------------------------------------------------------------------------------|------|
| 123 GB boş, 123 |   | BitLocker parolasını değiştir                                                                                                    | plam |
|                 |   | BitLocker'ı Yönet<br>Otomatik Kullan'ı aç                                                                                                    |      |
|                 | ۲ | ESET NOD32 Antivirus ile tara<br>Gelişmiş seçenekler                                                                                                    |      |
|                 |   | Bununla paylaş  Kitaplığa ekle Başlangıç ekranına sabitle Arşive ekle Arşive ekle "Archive.rar" Sıkıştır ve eposta gönder Sıkıştır "Archive.rar" ve eposta gönder |      |
|                 | 4 | Bu diskin ISO görüntüsünü oluştur                                                                                                    |      |
|                 |   | Biçimlendir                                                                                                    |      |
|                 |   | Kopyala                                                                                                    |      |
|                 |   | Kısayol oluştur<br>Yeniden adlandır                                                                                                    |      |
|                 |   | Özellikler                                                                                                    |      |

Windows 8.1 BitLocker ile Sürücü Şifreleme-19

Oldu ki şifremizi birine verdik ve bu şifreyi başkası bildiği için bu konuda rahatsız bir durumdayız ve parolayı değiştirmek istiyoruz ne yapmamız gerekiyor. Oldukça basit sürücü üzerinde sağ tıklayarak BitLocker Parolasını değiştir seçelim.

| 49 | BitLocker Sürücü Şifrelemesi (E:)                                                                                                    |                   |       |  |  |  |
|----|----------------------------------------------------------------------------------------------------|-------------------|-------|--|--|--|
|    | Parolayı değiştir                                                                                                    |                   |       |  |  |  |
|    | Büyük ve küçük harfler, sayılar, simgeler ve boşluklar kullanan güçlü bir parola<br>oluşturmalısınız. Parola 8 ile 256 karakter uzunluğunda olabilir. |                   |       |  |  |  |
|    | Eski parola                                                                                                    | •••••             |       |  |  |  |
|    | Yeni parola                                                                                                    | •••••             |       |  |  |  |
|    | Yeni parolayı onaylayın                                                                                                    | •••••             |       |  |  |  |
|    | 🚱 <u>Unutulmuş parolayı sıfırla</u>                                                                                                    |                   |       |  |  |  |
|    | Nasıl güçlü bir parola seçebilirim?                                                                                                    |                   |       |  |  |  |
|    |                                                                                                    |                   |       |  |  |  |
|    |                                                                                                    | Parolayı değiştir | İptal |  |  |  |

Windows 8.1 BitLocker ile Sürücü Şifreleme-20

Bizden eski parolamızı girmemizi ve ardından yeni parolamızı girmemizi isteyecektir. Parolalarımızı girdikten sonra Parolayı değiştir tıklayalım.

| 490 ( | BitLocker Sürücü Şifrelemesi (E:)                                                                                                    |                   |       |  |  |  |
|-------|----------------------------------------------------------------------------------------------------|-------------------|-------|--|--|--|
|       | Parolayı değiştir                                                                                                    |                   |       |  |  |  |
|       | Büyük ve küçük harfler, sayılar, simgeler ve boşluklar kullanan güçlü bir parola<br>oluşturmalısınız. Parola 8 ile 256 karakter uzunluğunda olabilir. |                   |       |  |  |  |
|       | Eski parola                                                                                                    | •••••             |       |  |  |  |
|       | Yeni parola                                                                                                    | •••••             |       |  |  |  |
|       | Yeni parolayı onaylayın                                                                                                    |                   |       |  |  |  |
|       | 🛞 <u>Unutulmuş parolayı sıfır</u>                                                                                                    |                   |       |  |  |  |
|       | Nasıl güçlü bir parola seçebilirim?                                                                                                    |                   |       |  |  |  |
|       | <ol> <li>Parola başarıyla değiştirildi.</li> </ol>                                                                                                    |                   |       |  |  |  |
|       |                                                                                                    |                   |       |  |  |  |
|       |                                                                                                    |                   |       |  |  |  |
|       |                                                                                                    | Parolayı değiştir | Kapat |  |  |  |

Windows 8.1 BitLocker ile Sürücü Şifreleme-21

Görüldüğü gibi parola başarılı bir şekilde değişmiş durumda. Kapat tıklayabiliriz.

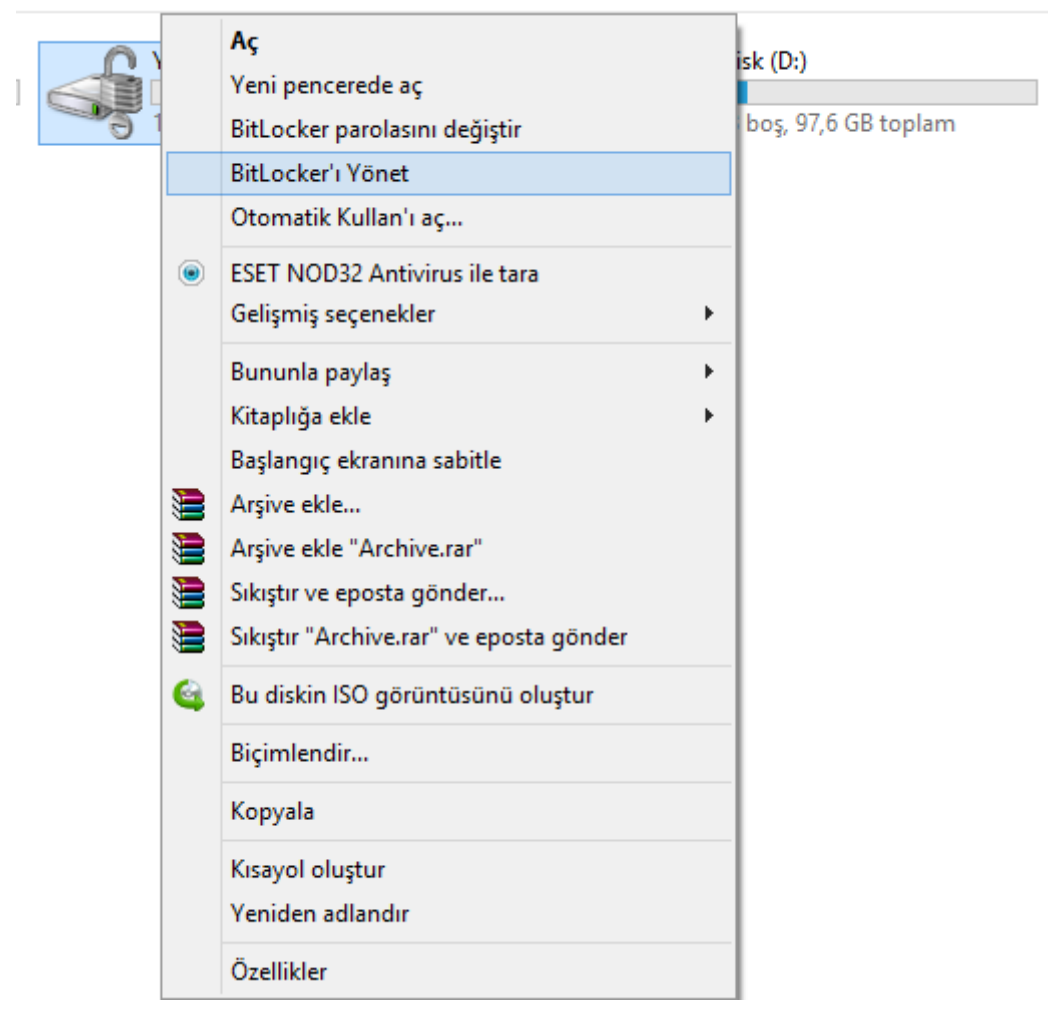

Windows 8.1 BitLocker ile Sürücü Şifreleme-22

Artık sıkıldık ve BitLocker kullanmak istemiyoruz peki bunu sistemden nasıl kaldıracağız. Oldukça basit Yine sürücümüz üzerinde sağ tıklayalım. Açılan menüden **BitLocker'ı Yönet** seçelim.

|                      | BitLocker Sürücü Şifrelemesi                                                                                                    |                                         |  |  |  |
|----------------------|----------------------------------------------------------------------------------------------------|-----------------------------------------|--|--|--|
| ) 🎯 🔹 🕇 퉬 🕨 Denet    | tim Masası 🔸 Tüm Denetim Masası Öğeler                                                                                            | ri 🔸 BitLocker Sürücü Şifrelemesi       |  |  |  |
| Denetim Masası Giriş | BitLocker Sürücü Şifrelem                                                                                                    | esi                                     |  |  |  |
|                      | Sürücülerinizi BitLocker ile koruyarak dosyalarınıza ve klasörlerinize yetkisiz olarak erişilmesini engellemeye<br>yardımcı olur. |                                         |  |  |  |
|                      | İşletim sistemi sürücüsü                                                                                                    |                                         |  |  |  |
|                      | C: BitLocker kapalı                                                                                                    |                                         |  |  |  |
|                      | Sabit veri sürücüleri                                                                                                    |                                         |  |  |  |
|                      | Yerel Disk (D:) BitLocker                                                                                                    | kapalı                                  |  |  |  |
|                      | E: BitLocker açık                                                                                                    |                                         |  |  |  |
|                      |                                                                                                    | 🔞 Kurtarma anahtarini yedekle           |  |  |  |
|                      | Jon College                                                                                                    | Parolayi değiştir<br>Parolayi kaldır    |  |  |  |
|                      |                                                                                                    | 🐨 Parolayi Kaldii<br>🛞 Akıllı kart ekle |  |  |  |
|                      |                                                                                                    | 🐨 a<br>🔞 Otomatik kilit açmayı aç       |  |  |  |
|                      |                                                                                                    | 🚱 BitLocker'ı kapat                     |  |  |  |
|                      |                                                                                                    |                                         |  |  |  |

Çıkarılabilir veri sürücüleri - BitLocker To Go BitLocker To Go'yu kullanmak için çıkarılabilir bir USB flash sürücü takın.

Windows 8.1 BitLocker ile Sürücü Şifreleme-23

Karşımıza BitLocker Sürücü Şifrelemesi penceresi açılacaktır. (Bu bölümü denetim masasından da açabilirsiniz.) Bu pencerede ok işareti ile gösterilmiş **BitLocker' kapat** tıklayalım.

| BitLocker Sürücü Şifrelemesi                                                                                                    |  |  |
|----------------------------------------------------------------------------------------------------|--|--|
| BitLocker'ı kapat                                                                                                    |  |  |
| Sürücünüzün şifrelemesi çözülecek. Bu işlem uzun sürebilir,<br>ancak şifre çözme işlemi sırasında bilgisayarınızı kullanmaya<br>devam edebilirsiniz. |  |  |
| BitLocker'ı kapat İptal                                                                                                    |  |  |

Windows 8.1 BitLocker ile Sürücü Şifreleme-24

Karşımıza BitLocker' kapat ekranı gelecektir. Bu ekranda BitLocker' kapat tıklayalım. İşlem disk boyutumuza ve şifrelediğimiz veri boyutuna göre değişkenlik gösterecektir.

Yerel Disk (D:) BitLocker kapalı

E: BitLocker Şifresi Çözülüyor

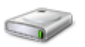

Çıkarılabilir veri sürücüleri - BitLocker To Go BitLocker To Go'yu kullanmak için çıkarılabilir bir USB flash sürücü takın.

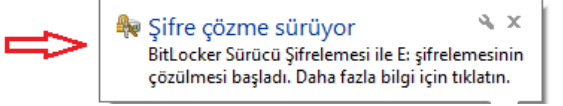

Windows 8.1 BitLocker ile Sürücü Şifreleme-25

Artık BitLocker ile şifrelediğimiz sürücünün şifresi çözülmeye başlamış durumdadır.

| İşletim sistemi sürücüsü         |                  |
|----------------------------------|------------------|
| C: BitLocker kapalı              |                  |
| Sabit veri sürücüleri            |                  |
| Yerel Disk (D:) BitLocker kapalı |                  |
| E: BitLocker kapalı              |                  |
|                                  | 🛞 BitLocker'ı aç |

# Çıkarılabilir veri sürücüleri - BitLocker To Go

BitLocker To Go'yu kullanmak için çıkarılabilir bir USB flash sürücü takın.

#### Windows 8.1 BitLocker ile Sürücü Şifreleme-26

Görüldüğü gibi artık sürücümüzden BitLocker kaldırmış durumdayız artık içerisinde ki verilere biz ve üçüncü şahıslar rahatlıkla ulaşabilir. Aklınıza şu soru takılabilir. BitLocker' kapatırken neden parola sormadı diyebilirsiniz. Hemen cevaplıyayım daha önceden sürücünün kilidini kaldırmış olmam artık bu diskin erişebilir bir disk olduğunu gösterdiği için BitLocker'ı rahatlıkla kapatabildim. Eğer sürücü kilidini kaldırmadan bu işlemi yapmaya çalışsaydım. BitLocker benden parola isteyecekti.

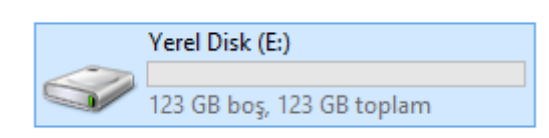

Windows 8.1 BitLocker ile Sürücü Şifreleme-27

Tekrar (E) sürücüme baktığımda artık diskim üzerinde her hangi bir kilit işareti olmadığını görebilirim. Bu arada Bitlocker ile sürücünüzü şifrelediyseniz sürücü üzerinde biçimlendirme işlemi filan yapmayınız diskin yapısını bozabilir. Ve verilerinizi kaybedebilirsiniz.

## - Refresh Your PC

Bildiğiniz üzere Refresh Your PC özelliği Windows 8 ile birlikte gelmişti ve bilgisayarımızda bulunan hiçbir kişisel dosyamıza zarar vermeden Windows 8 yüklü bilgisayarımızı yenileyebiliyorduk. Kullandığımız bilgisayarımız zamanla yavaşlayabilir. Zor açılıyor olabilir. Bazen de ilginç hatalarla karşılaşıyor olabilirsiniz. Artık kullandığınız bilgisayardan şikayetçiyseniz Windows yenilemeniz sizin için yararlı olacaktır. Açıklık getirmek adına Windows 8.1 yüklü bilgisayarımızı yeniledikten sonra bilgisayarımızda ne gibi değişiklikler olacak birlikte bakalım ;

- Dosyalarınız ve kişiselleştirme ayarlarınız değişmeyecek.
- Bilgisayar ayarlarınız varsayılan değerlerine döndürülecek.
- Windows Mağazası'ndan alınan uygulamalar korunacak.
- Disklerden veya web sitelerinden yüklediğiniz uygulamalar kaldırılacak.
- Kaldırılan uygulamaların listesi masa üstüne kaydedilecektir.

Yukarıda yapılan açıklamalar göz önüne alınarak bu işlemi yapmamız gerekmektedir. Yine önemle belirtmek istediğim noktalardan birisi veri yedekliliği verilerinizi muhakkak yedeklemenizde fayda vardır. Her şey bazen yolunda gitmeyebilir. Cihazınız elektrik kesintisinden kapanabilir. Bunun için verilerinizi yedekleyiniz. Peki Windows 8.1 Refresh Your PC özelliğini hangi Windows sürümlerinde kullanabilirsiniz. Birlikte bakalım;

- Windows RT 8.1
- Windows 8.1
- Windows 8.1 Pro
- Windows 8.1 Enterprise

Yukarıda ki kısa açıklamalardan sonra Refresh Your PC işlemine başlayabiliriz.

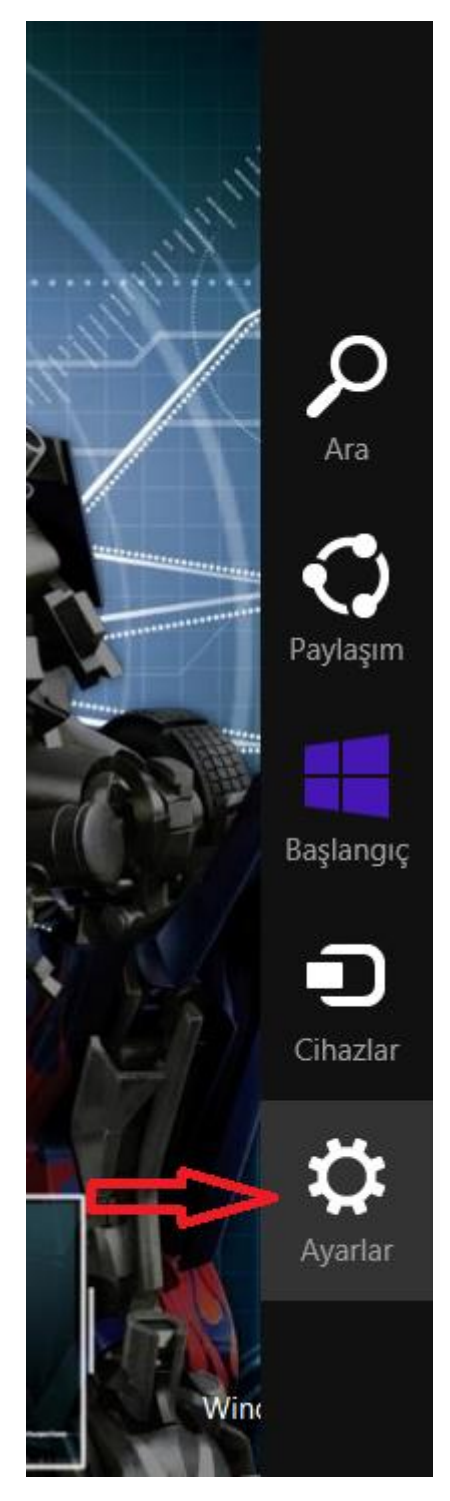

Windows 8.1 Refresh Your PC-01

Masa sütündeyken mausemizi sağ köşeye doğru sürükleyiniz açılan meniden Ayarlar tıklayınız. Tablet veya dokunmatik bir ekran kullanıyorsanız dokunun.

| Δ.,   | arlar          |              |                   |  |
|-------|----------------|--------------|-------------------|--|
| Ау    | anar           |              |                   |  |
| Mas   | aüstü          |              |                   |  |
| Den   | etim Masası    |              |                   |  |
| Kişis | elleştirme     |              |                   |  |
| Kişis | el bilgisayar  | bilgisi      |                   |  |
| Yard  | lım            |              |                   |  |
|       |                |              |                   |  |
|       |                |              |                   |  |
|       |                |              |                   |  |
|       |                |              |                   |  |
|       | ŶŢ             | 1)           |                   |  |
|       | Ağ             | 67           | Ekran             |  |
|       | E              | (I)          |                   |  |
| Bi    | ldirimler      | Güç          | Klavye            |  |
|       | <b>&gt;</b> Bi | lgisayar aya | arlarını değiştir |  |
|       |                |              |                   |  |

Windows 8.1 Refresh Your PC-02

Açılan menüden "Bilgisayar ayarlarını değiştir" tıklayalım.

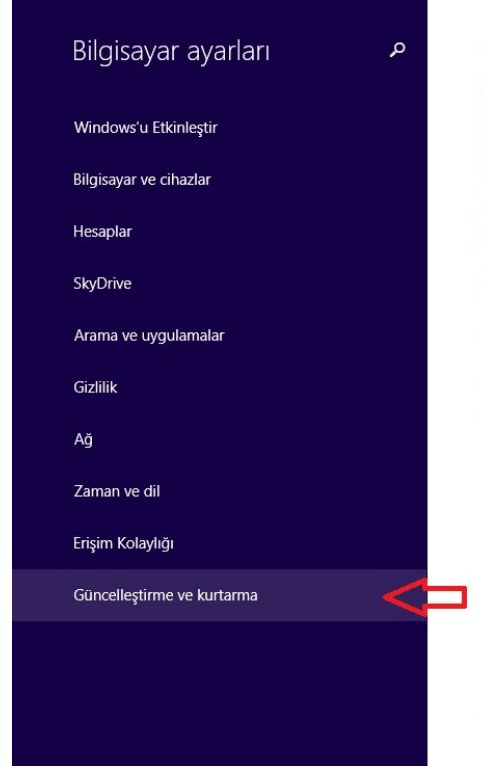

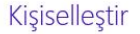

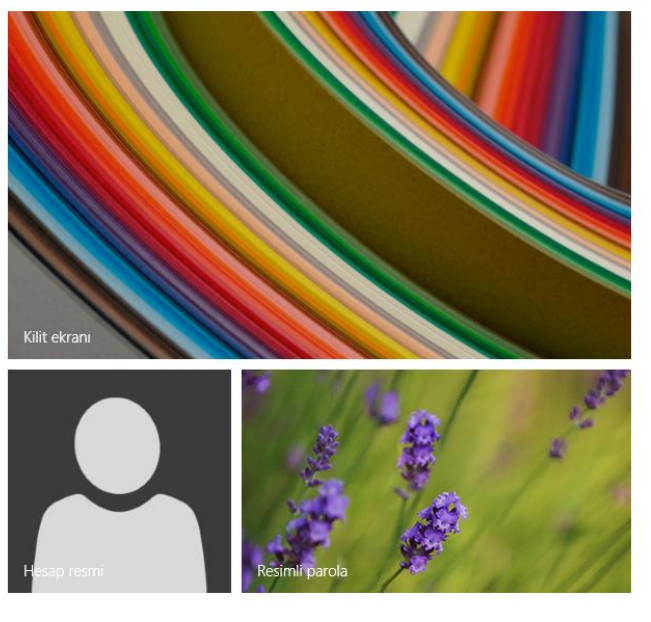

Son kullanılan ayarları görüntüleyin

#### Windows 8.1 Refresh Your PC-03

Açılan menüden "Güncelleştirme ve Kurtarma" seçeneğine tıklıyoruz.

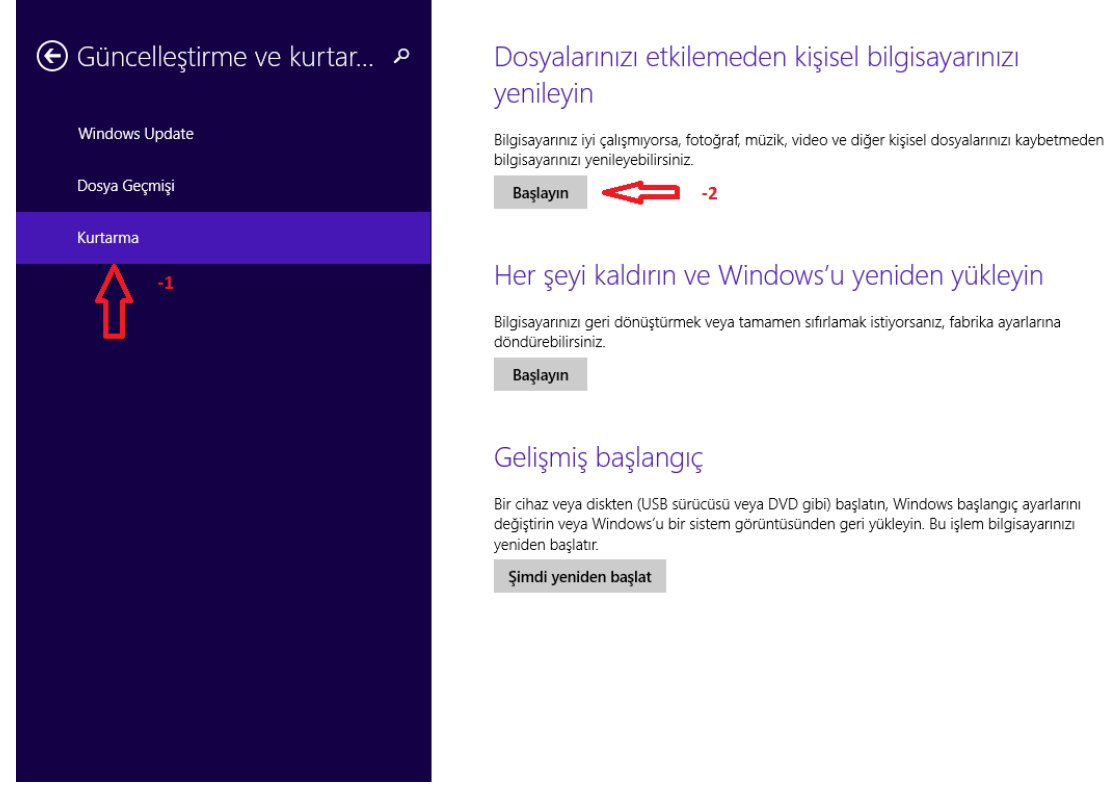

Windows 8.1 Refresh Your PC-04

Dosyalarınızı etkilemeden kişisel bilgisayarınızı yenileyin yazısının hemen altında olan başlayın butonuna basalım.

# € Güncelleştirme ve kurtar... ♪

Dosyalarınızı etkilemeden kişisel bilgisayarınızı yenileyin

kaybetmeden bilgisayarınızı yenileyebilirsiniz.

Bilgisayarınız iyi çalışmıyorsa, fotoğraf, müzik, video ve diğer kişisel dosyalarınızı

Windows Update

Dosya Geçmişi

Başlayın

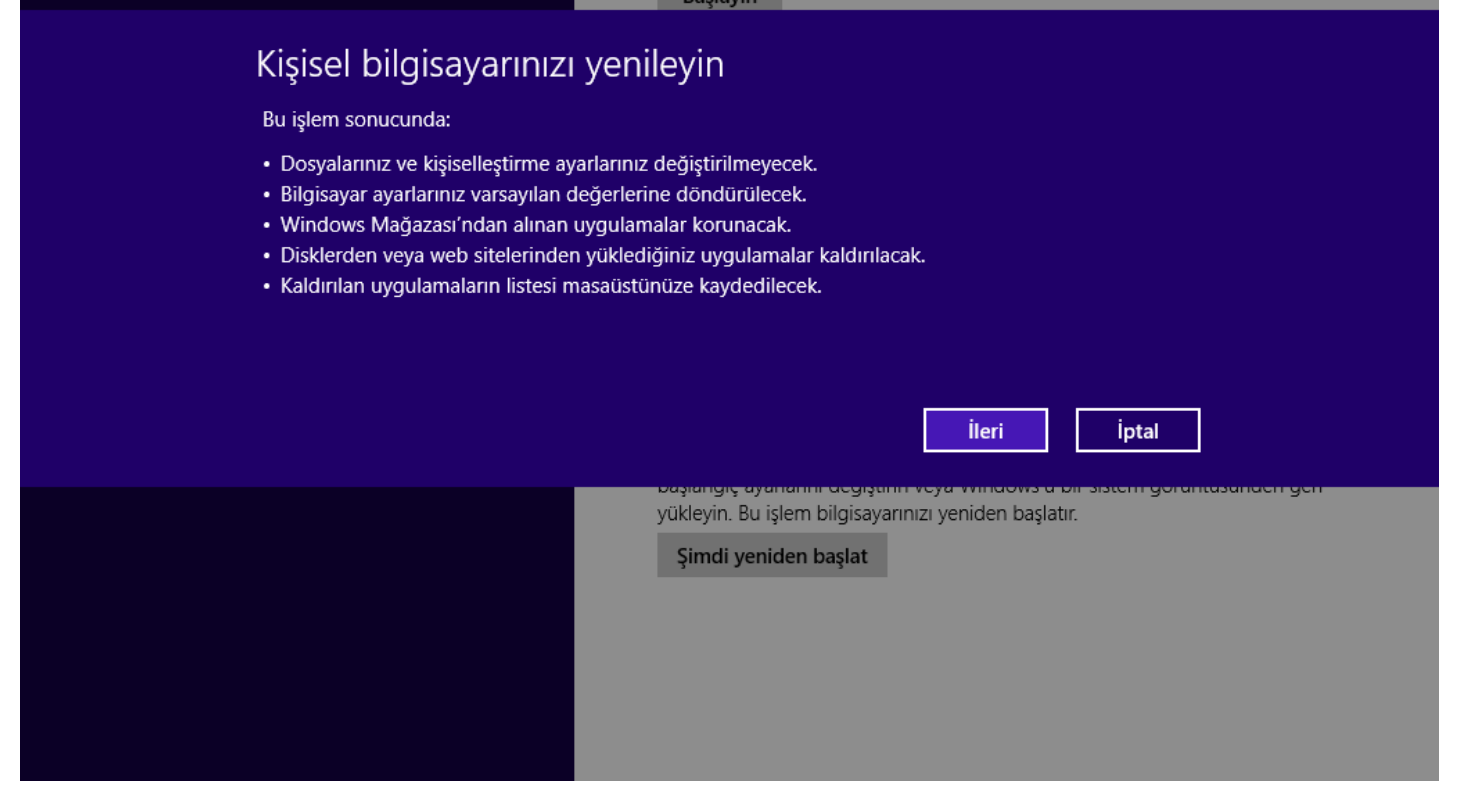

Windows 8.1 Refresh Your PC-05

Bu ekrandan daha önceden sizlere bahsetmiştim. Windows 8.1 yenileme işleminden sonra bilgisayarımız üzerinde ne gibi değişiklikler olacağından bahsedilmektedir. Bu açıklamaları göz önünün de bulunduraraktan ileri tıklayabiliriz.

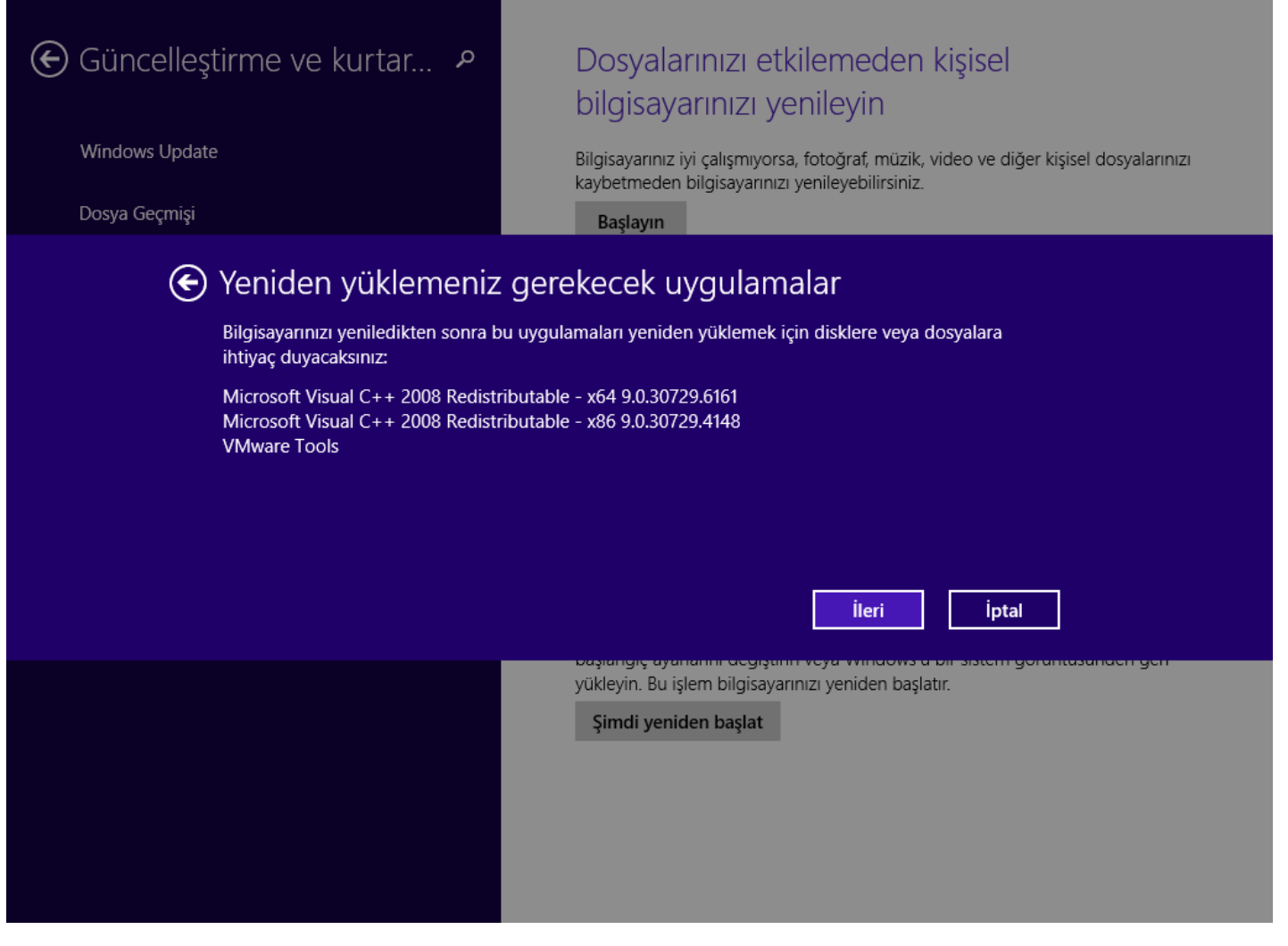

Windows 8.1 Refresh Your PC-06

Yukarıda ki ekranda ise Windows 8.1 yenileme işlemi yapıldıktan sonra tekrar yüklenmesi gereken uygulamaların listesini göstermekte ben lab bir Windows 8.1 üzerinde çalıştığım için içerisinde fazla bir uygulama yok eğer siz bilgisayarınız içerisine Office, Winrar, pdf gibi uygulamalar kurduysanız bu uygulamalar kaldırılacaktır. Yenileme işlemi bittikten sonra bu uygulamaları tekrar kurmanız gerekmektedir.

| € Güncelleştirme ve kurtar… タ       | Dosyalarınızı etkilemeden kişisel<br>bilgisayarınızı yenileyin                                                                            |
|-------------------------------------|----------------------------------------------------------------------------------------------------|
| Windows Update                      | Bilgisayarınız iyi çalışmıyorsa, fotoğraf, müzik, video ve diğer kişisel dosyalarınızı<br>kaybetmeden bilgisayarınızı yenileyebilirsiniz. |
| Dosya Geçmişi                       | Başlayın                                                                                                    |
| 🕒 Bilgisayarınız yeniler            | imeye hazır                                                                                                    |
| Bu işlem birkaç dakika sürer, sonra | kişisel bilgisayarınız yeniden başlatılır.                                                                                                |
|                                     |                                                                                                    |
|                                     |                                                                                                    |
|                                     |                                                                                                    |
|                                     |                                                                                                    |
|                                     |                                                                                                    |
|                                     | Yenile İptal                                                                                                    |
|                                     | başlarığıç ayananın değiştirin veya windows a bir sistem görüntüsünden gen<br>yükleyin. Bu işlem bilgisayarınızı yeniden başlatır.        |
|                                     | Şimdi yeniden başlat                                                                                                    |
|                                     |                                                                                                    |
|                                     |                                                                                                    |
|                                     |                                                                                                    |
|                                     |                                                                                                    |

Windows 8.1 Refresh Your PC-07

Artık bilgisayarımız yenilenmeye hazır. İşlemi onaylamak için "Yenile" butonuna basarak Refresh Your PC işlemini başlatabiliriz.

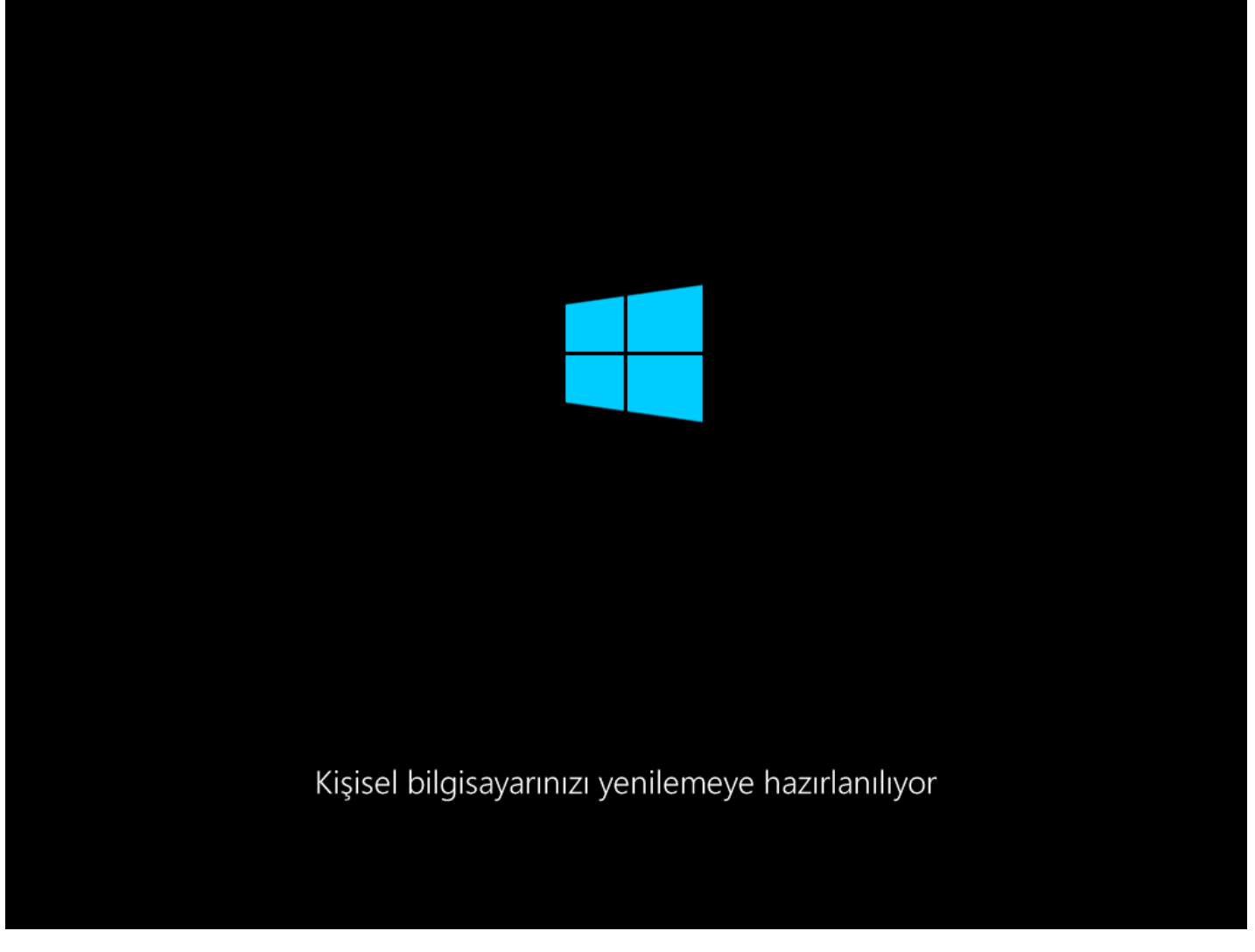

Windows 8.1 Refresh Your PC-08

Bilgisayarımız yenile işlemini onayladıktan sonra yeniden başlatılacaktır. Şuan Windows 8.1 kişisel bilgisayarınızı yenilemeye hazırlanıyor.

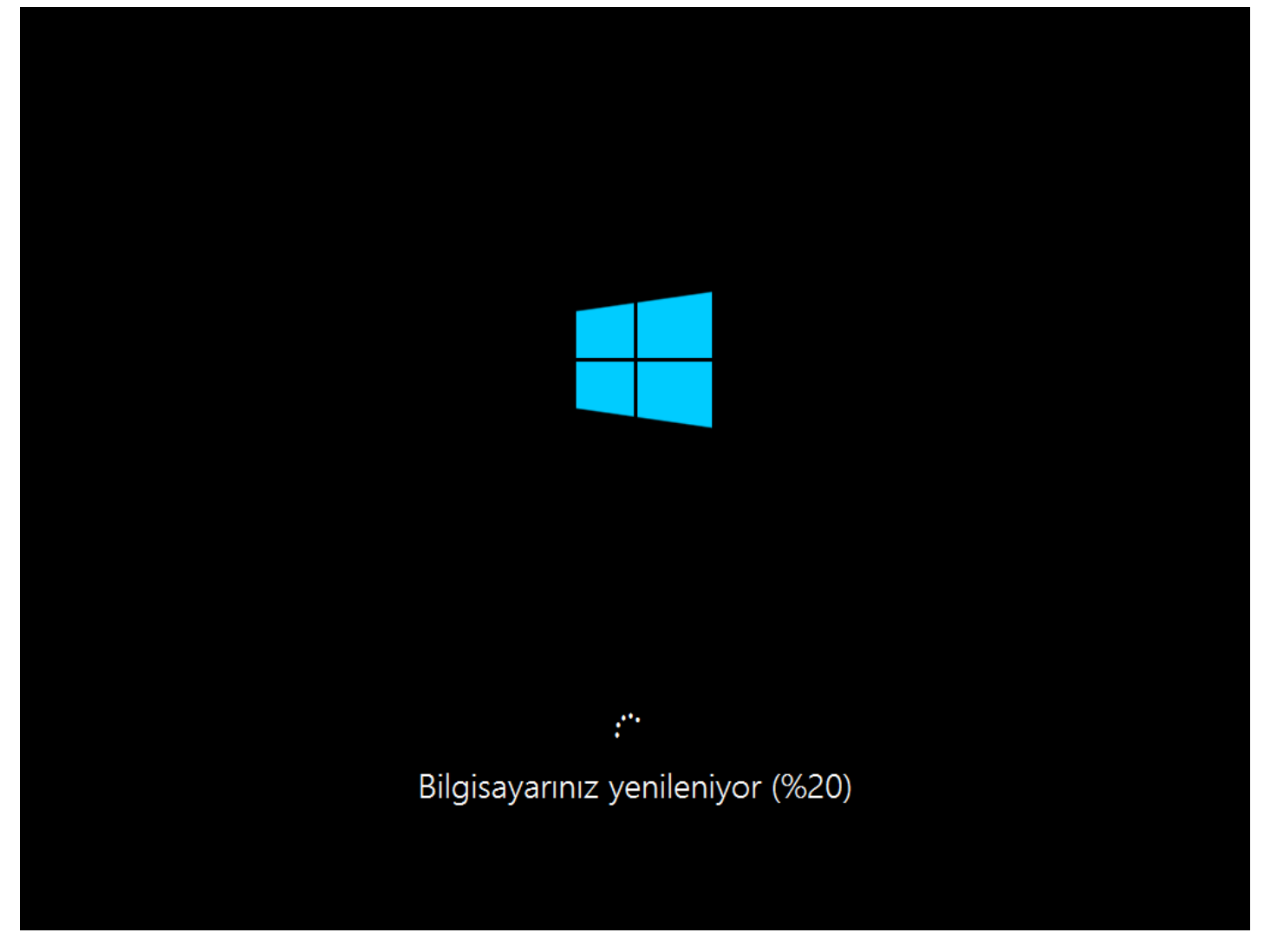

Windows 8.1 Refresh Your PC-09

Bilgisayarımız yenilenmeye başladı bile bu işlem bilgisayar sıfırlamada olduğu gibi uzun sürmeyecektir.

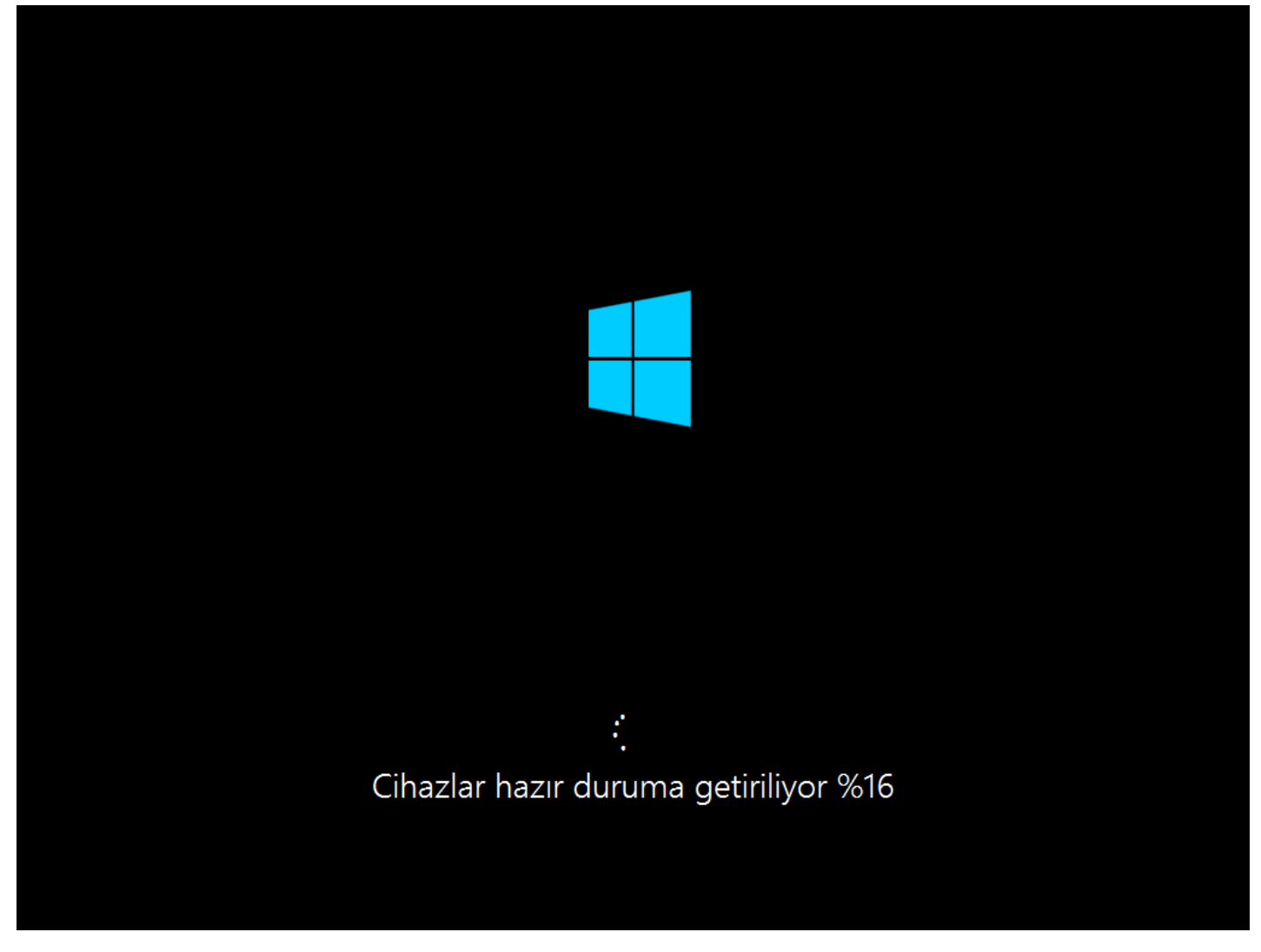

Windows 8.1 Refresh Your PC-10

Yavaş yavaş sona doğru yaklaşmaya başlıyoruz. Cihaz hazır duruma getiriliyor. Uyarısını göreceksiniz.

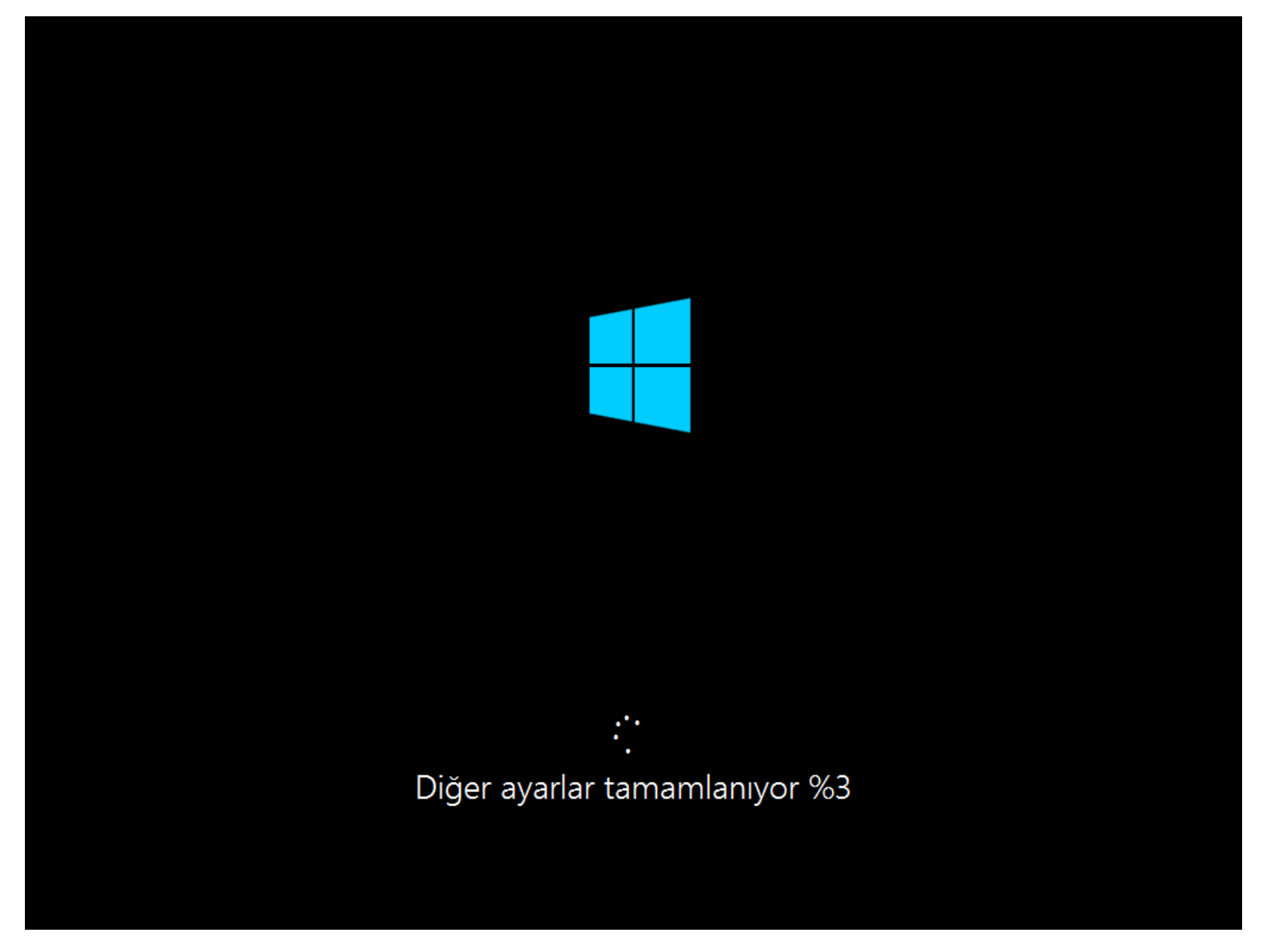

Windows 8.1 Refresh Your PC-11

Diğer ayarların tamamlanmasını bekleyelim.

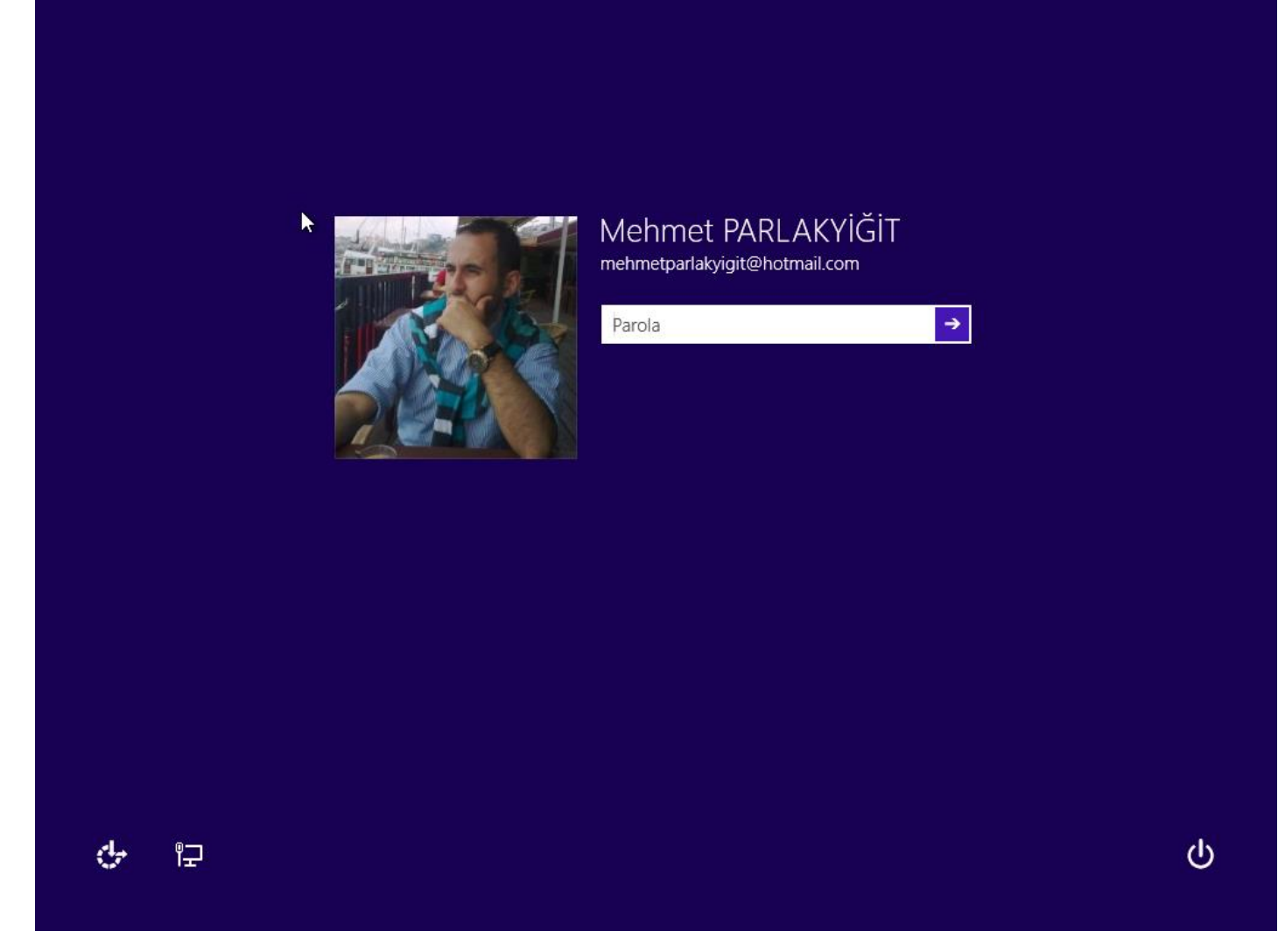

Windows 8.1 Refresh Your PC-12

Evet Windows 8.1 yenileme işlemimiz bitmiş durumda giriş ekranı karşımızda parolamızı girerek login olabiliriz.

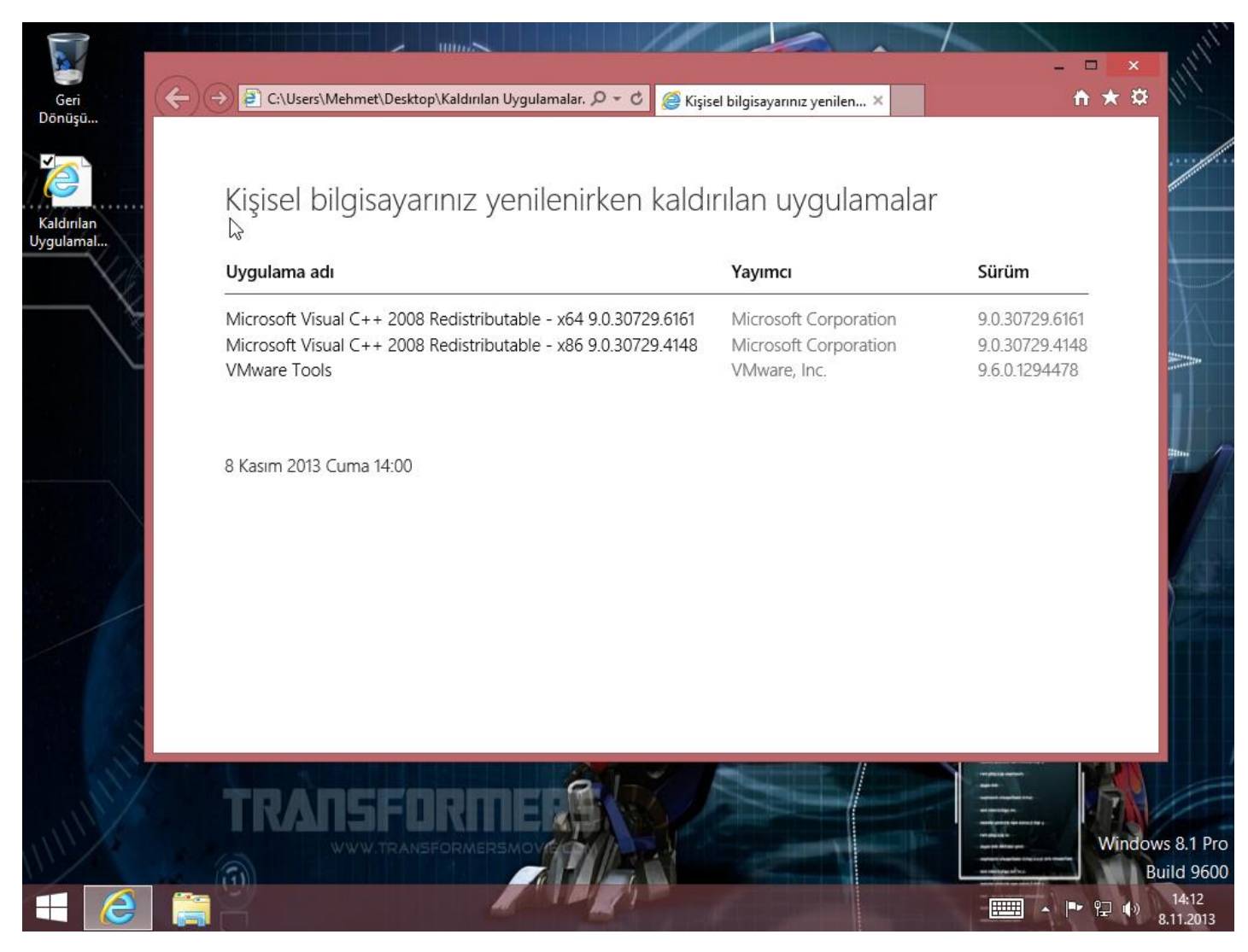

Windows 8.1 Refresh Your PC-13

Masa üstüne baktığımızda kaldırılan uygulamalar hakkında bizim için bir rapor oluşturulmuş bu raporu inceleyerek bilgisayarımıza gereken uygulamaları tekrar kurabiliriz. İçlerinden bazı uygulamalara ihtiyacınız yoksa kurmanıza gerek kalmayacaktır. Görüldüğü gibi Windows 8.1 Refresh Your PC işlemi tamamlanmış durumda artık bilgisayarımızı yani Windows'umuzu yenilemiş durumdayız.

## - Reset Your PC

Reset Your PC adından da anlaşılacağı üzere bilgisayarınızı sıfırlayın. Geçmiş günlerde hepimiz bilgisayarımızı sırtlanıp bir bilgisayarcıya giderek muhakkak bilgisayarımıza format attırmışızdır. Artık her hangi bir bilgisayarcıya giderek format attırmanıza gerek yok yapmanız gereken Windows DVD'sini bilgisayarınıza takarak yönergeleri izlemek ve bunun için hiçbir teknik bilgiye v.s şeylere ihtiyacınız yok bu özellik yani Reset Your PC özelliği Windows 8 ile birlikte hayatımıza girdi. Windows 8.1'lede devam ediyor. Hepimiz kullandığımız telefonlarda bir şekilde fabrika ayarlarına dönmek zorunda kalmış olabiliriz. İşte Reset Your PC bilgisayarınızı fabrika ayarlarına dönmenizi sağlıyor. İşlem oldukça basit ve kolay önceden dediğim gibi hiçbir teknik bilgiye ihtiyacınız yok. İhtiyacınız olan bir Windows 8.1 DVD'si dir. Reset Your PC özelliğini kullanabilmek için aşağıda belirtilen tüm versiyonları kullanabilirsiniz. Bunlar;

- Windows RT 8.1
- Windows 8.1
- Windows 8.1 Pro
- Windows 8.1 Enterprise

**Uyarı** Reset Your PC özelliğini kullanmak istiyorsanız Windows 8.1 yüklü bilgisayarınızın muhakkak yedeğini alınız. Daha önceden belirttiğim gibi . Reset Your PC işlemi bilgisayarınızı sıfırlayacak ve üzerinde bulunan tüm veriler silinecektir. verilerinizin yedeğini almakta fayda var.

Reset Your PC yani bilgisayarımızı sıfırlama işlemine artık geçebiliriz. <u>Ufak bir hatırlatma</u> Windows 8.1 DVD nizi bilgisayarın DVD sürücüsüne yerleştiriniz.

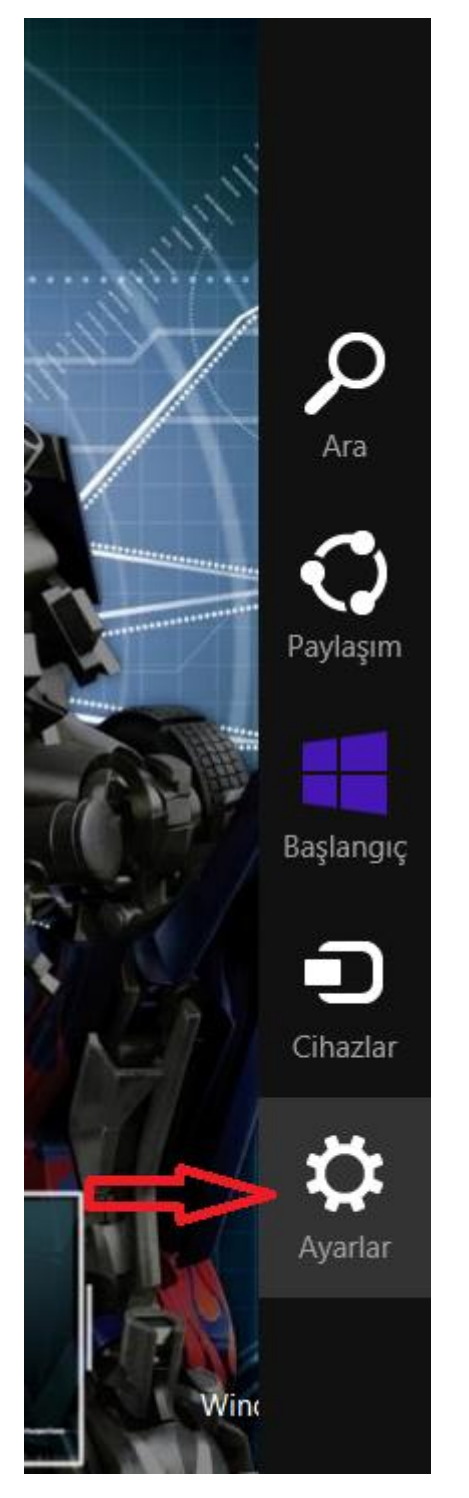

Windows 8.1 Reset Your PC-01

Masa sütündeyken mausemizi sağ köşeye doğru sürükleyiniz açılan meniden **Ayarlar** tıklayınız. Tablet veya dokunmatik bir ekran kullanıyorsanız dokunun.

| Avarlar          |                |                  |  |
|------------------|----------------|------------------|--|
| Ayanar           |                |                  |  |
| Masaüstü         |                |                  |  |
| Denetim Mas      | ası            |                  |  |
| Kişiselleştirme  | 9              |                  |  |
| Kişisel bilgisay | /ar bilgisi    |                  |  |
| Yardım           |                |                  |  |
|                  |                |                  |  |
|                  |                |                  |  |
|                  |                |                  |  |
|                  |                |                  |  |
| ۹ <u> </u>       | <b>1</b> 0)    |                  |  |
| Ağ               | 67             | Ekran            |  |
| B                | da             |                  |  |
| Bildirimler      | Güç            | Klavye           |  |
|                  | Dilaisayas ay  |                  |  |
|                  | Bilgisayar aya | anarını değiştir |  |

Windows 8.1 Reset Your PC-02

Açılan menüden Bilgisayar ayarlarını değiştir tıklayalım.

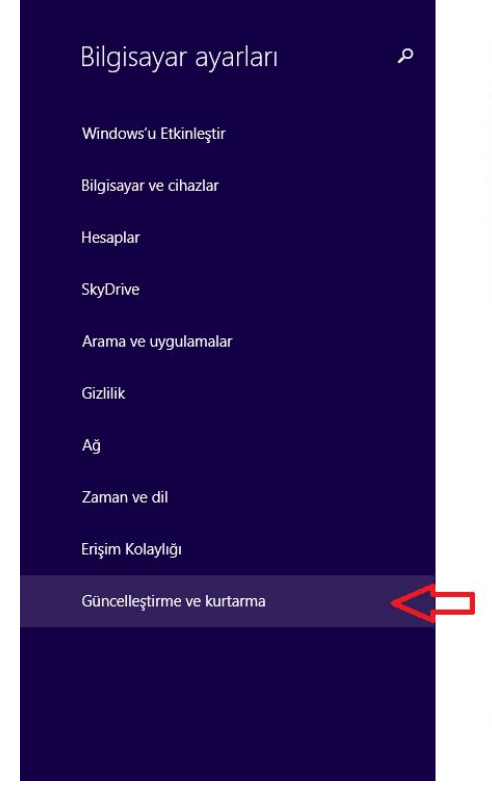

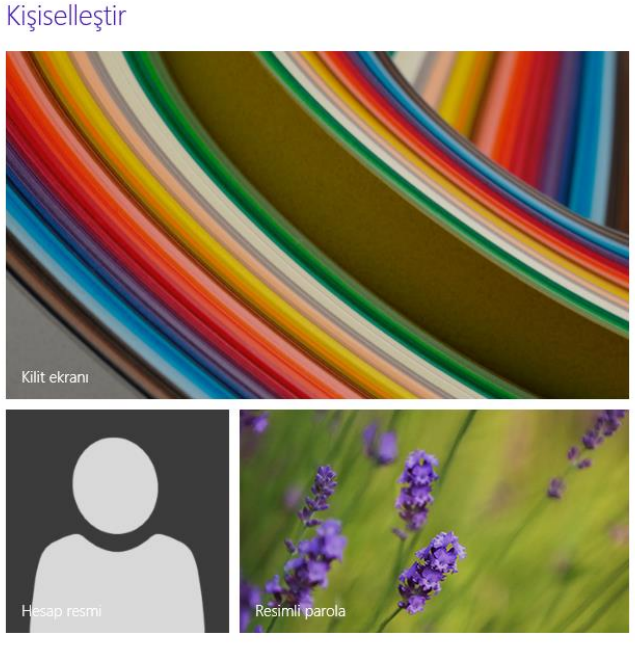

Son kullanılan ayarları görüntüleyin

Windows 8.1 Reset Your PC-03

Açılan menüden Güncelleştirme ve Kurtarma seçeneğine tıklıyoruz.

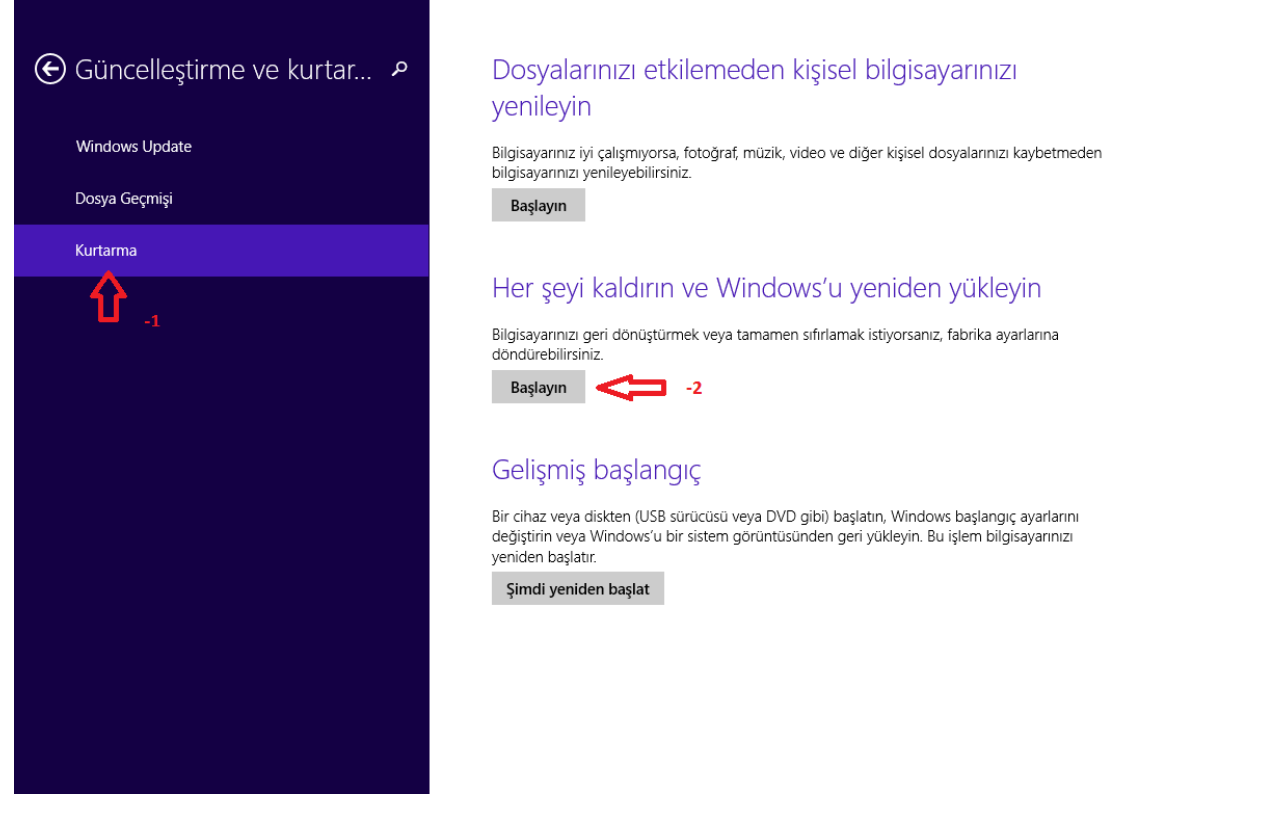

Windows 8.1 Reset Your PC-04

Güncelleştirme ve Kurtarma menüsünden **-1** işlem **Kurtarma** seçeneğini seçelim. Hemen **-2** işlem ardından Her şeyi kaldırın ve Windows'u yeniden yükleyin yazısının altında bulunan **Başlayın** butonuna tıklayınız.

| Güncelleştirme ve kurtar P Dosyalarınızı etkilemeden kişisel bilgisayarınızı yenileyin |                                                                                                    |  |  |  |
|----------------------------------------------------------------------------------------|----------------------------------------------------------------------------------------------------|--|--|--|
| Windows Update                                                                         | Bilgisayarınız iyi çalışmıyorsa, fotoğraf, müzik, video ve diğer kişisel dosyalarınızı kaybetmeden<br>bilgisayarınızı venileyebilirsiniz. |  |  |  |
| Dosya Geçmişi                                                                          | Başlayın                                                                                                    |  |  |  |
| Kişisel bil                                                                            | lgisayarınızı sıfırlayın                                                                                                    |  |  |  |
| Bu işlem sonuc                                                                         | cunda:                                                                                                    |  |  |  |
| <ul> <li>Tüm kişisel d</li> <li>Bilgisayar ayı</li> </ul>                              | dosyalarınız ve uygulamalarınız kaldırılacak.<br>arlarınız varsayılan değerlerine döndürülecek.                                           |  |  |  |
|                                                                                        |                                                                                                    |  |  |  |
|                                                                                        |                                                                                                    |  |  |  |
|                                                                                        | $\mathbf{Q}$                                                                                                    |  |  |  |
|                                                                                        | ileri iptal                                                                                                    |  |  |  |
|                                                                                        | Şimdi yeniden başlat                                                                                                    |  |  |  |
|                                                                                        |                                                                                                    |  |  |  |
|                                                                                        |                                                                                                    |  |  |  |
|                                                                                        |                                                                                                    |  |  |  |
|                                                                                        |                                                                                                    |  |  |  |

Windows 8.1 Reset Your PC-05

Bu ekranda artık kararınızı kesin olarak vermeniz gerekecek sebebine gelince şöyle bir uyarı ile karşılaşacaksınız; Tüm kişisel dosyalarınız ve uygulamalarınız kaldırılacak ve Bilgisayar ayarlarınız varsayılan değerlerine döndürülecek bu işlemi gerçekten yapmak istiyorsanız **İleri**'ye tıklayabilirsiniz. A Bu işlemi yapmadan önce verilerinizi yedeklediğinizden emin olun.

| IIZI             |
|------------------|
| nızı kaybetmeden |
|                  |
|                  |
|                  |
|                  |
|                  |
| İptal            |
|                  |
|                  |
|                  |
|                  |
|                  |

Burada iki seçenek bulunmakta biz bilgisayarımızın sürücüsünü tamamıyla temizleyeceğimizden ötürü **Sürücüyü tümüyle** temizle seçeneğine tıklayalım.

| Oğuncelleştirme ve kurtar       P         Dosyalarınızı etkilemeden kişisel bilgisayarınızı         yenileyin |                                                                                                    |  |  |  |
|----------------------------------------------------------------------------------------------------|----------------------------------------------------------------------------------------------------|--|--|--|
| Windows Update                                                                                                | Bilgisayarınız iyi çalışmıyorsa, fotoğraf, müzik, video ve diğer kişisel dosyalarınızı kaybetmeden<br>bilgisayarınızı yenileyebilirsiniz.                                                                                                    |  |  |  |
| Dosya Geçmişi                                                                                                 | Başlayın                                                                                                    |  |  |  |
| 🕑 Kişisel b                                                                                                   | ilgisayarınızı sıfırlamaya hazır                                                                                                    |  |  |  |
| Bu işlem kişisı<br>değerlerini ge<br>dosyalarınızın                                                           | el dosyalarınızı ve uygulamalarınızı bilgisayarınızdan kaldırır ve tüm ayarlara varsayılan<br>eri yükler. Dosya Geçmişi'ni kullanıyorsanız, devam etmeden önce Dosya Geçmişinize<br>nen son sürümlerinin kopyalanmasına dikkat edin. Bilgisayarınız yeniden başlatılır. |  |  |  |
|                                                                                                    |                                                                                                    |  |  |  |
|                                                                                                    | Sıfırla İptal                                                                                                    |  |  |  |
|                                                                                                    | Şimdi yeniden başlat                                                                                                    |  |  |  |

Windows 8.1 Reset Your PC-07

Karşımıza yukarıda olduğu gibi bir uyarı ekranı gelecektir. Kişisel bilgisayarınız sıfırlamaya hazır bu işlemi yapmak istiyorsanız onaylamak için **sıfırla** butonuna basabilirsiniz.

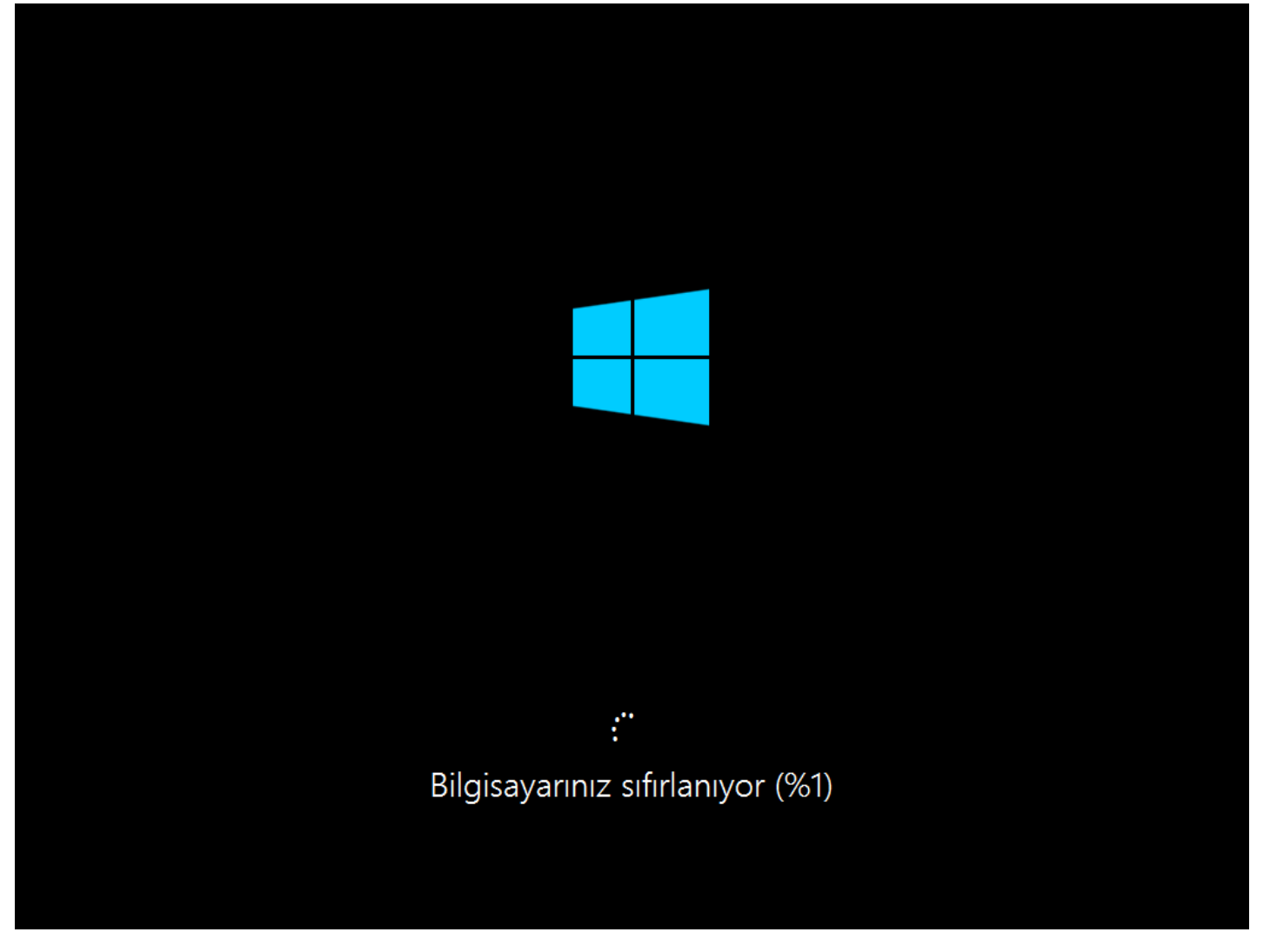

Windows 8.1 Reset Your PC-08

Windows 8.1 yüklü bilgisayarımız artık sıfırlanmaya başlamış durumda bu işlem birkaç saat sürebilir hatırlatmakta fayda var.

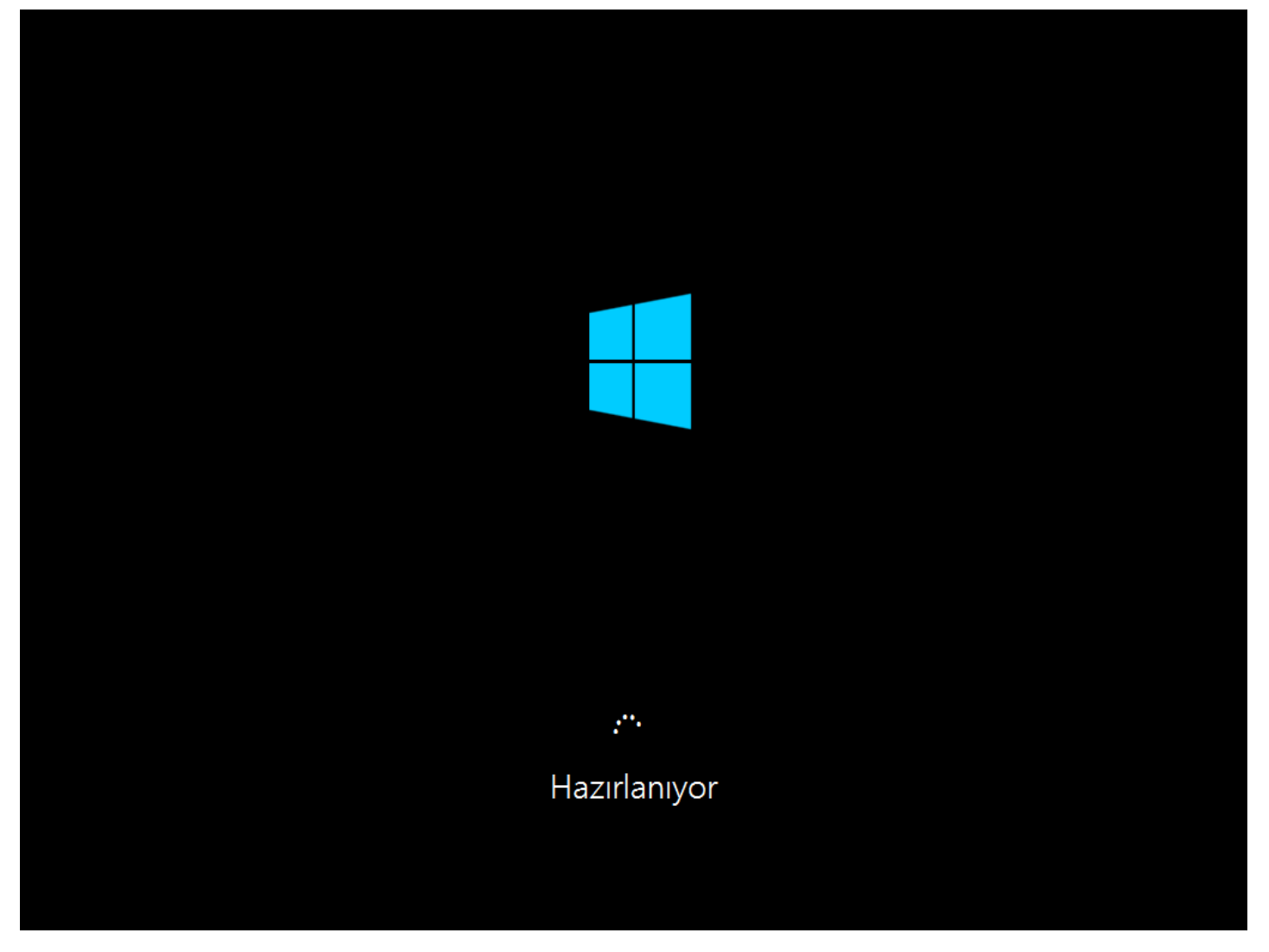

Windows 8.1 Reset Your PC-09

Artık Windows 8.1 yükü bilgisayarımız sıfırlanmış durumda bilgisayar üzerinde bulunan tüm verilen, uygulamalar ve kişisel ayarlamalarınız silinmiş durumda bilgisayarımız şuan hazırlanıyor.

| Dil ve b        | ölge    |
|-----------------|---------|
| Ülke veva bölge | Türkiye |

| Ülke veya bölge | Türkiye              | ~ |       |
|-----------------|----------------------|---|-------|
| Uygulama dili   | Türkçe (Türkiye)     | ~ |       |
| Klavye düzeni   | Türkçe Q             | ~ |       |
| Saat dilimi     | (UTC+02:00) İstanbul | ~ |       |
|                 |                      |   |       |
|                 |                      |   |       |
|                 |                      |   |       |
|                 |                      |   |       |
|                 |                      |   |       |
|                 |                      |   |       |
| Ċ               |                      |   | İleri |

Dil ve Bölge ayarlamalarını yaparak **ileri** tıklayabiliriz. Eğer dil ve bölge ayarlarınız doğruysa bu ekranı geçebilirsiniz.

Windows 8.1 Reset Your PC-10

# Lisans koşulları

Lütfen bunu okuyun ve neyi kabul ettiğinizi öğrenin.

★ Bu yazılma yönelik kullanımınız, satın almış olduğunuz yazılımın lisans anlaşmasının koşul ve hükümlerine tabidir. Bir toplu lisans müşterisi iseniz, bu yazılıma yönelik kullanımınız toplu lisans anlaşmanızın koşul ve hükümlerine tabidir. Yazılım için Microsoft veya onun lisanslı dağıtıcılarından geçerli bir lisans almadığınız takdırde bu yazılımı kullanamazsınız.

EULAID:WinBlue\_R8\_1\_ED\_PS\_V\_TR-TR

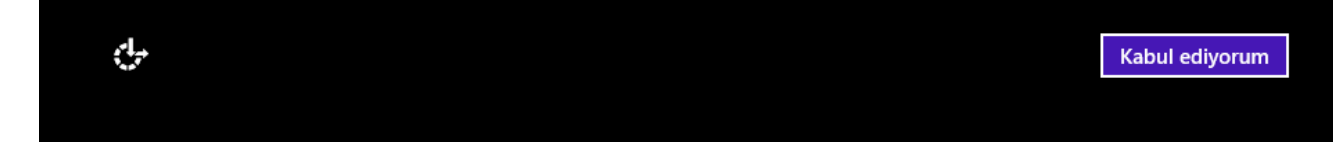

Windows 8.1 Reset Your PC-11

Her zaman her yerde bir lisans sözleşmesi mecburen kabul ederek ilerlemeye devam edelim.

| Kişisel | leştir |
|---------|--------|
|---------|--------|

İstediğiniz bir rengi seçin ve bilgisayarınıza bir ad verin. Sonra daha fazla kişiselleştirebilirsiniz.

| Kisisel bilgisavar adı |   |       |
|------------------------|---|-------|
| Test                   | × |       |
|                        |   |       |
|                        |   |       |
|                        |   |       |
|                        |   |       |
|                        |   |       |
|                        |   |       |
|                        |   | İleri |

Windows 8.1 Reset Your PC-12

ť

Kişisel bilgisayarınıza bir ad vermeniz gerekmektedir. Ben test ismini vererek ileri diyorum. İsterseniz her hangi bir renk seçmeniz mümkündür.

| Microsoft'a ara sıra bilgi göndermeyi içeren bu ayarları öneririz. Bu ayarları şimdi veya daha sonra özelleştirebilirsiniz.                                                                                        |
|----------------------------------------------------------------------------------------------------|
| <ul> <li>Bu ağdaki cihazları ve içeriği otomatik olarak bulup bağlanın.</li> </ul>                                                                                                    |
| Windows güncelleştirmelerini, uygulama güncelleştirmelerini ve cihaz yazılımlarını otomatik olarak yükleyin.                                                                                                    |
| Internet Explorer'da Do Not Track (İzleme) özelliğini açın.                                                                                                    |
| <ul> <li>Bilgisayarınızın güvenli olmayan dosya, uygulama ve web sitelerinden korunmasına yardımcı olun ve sorunların<br/>çözümlerini çevrimiçi arayın.</li> </ul>                                                 |
| Bize bilgi göndererek Microsoft yazılımları, hizmetleri ve konum servislerinin iyileştirilmesine yardımcı olun.                                                                                                    |
| <ul> <li>Windows Search'de arama önerileri ve web sonuçları almak için Bing'i kullanın ve Microsoft'un konumunuzu ve<br/>diğer bilgilerinizi kullanarak deneyimlerinizi kişiselleştirmesine izin verin.</li> </ul> |
| <ul> <li>Internet Explorer'da, sayfaları önceden yüklemek için gözatma geçmişinizi Microsoft'a gönderen sayfa tahminini<br/>kullanın.</li> </ul>                                                                   |
| <ul> <li>Windows'un ve uygulamaların adınızı, hesap resminizi ve tanıtım kimliğinizi kullanmasına ve Windows Konum<br/>Platformu'ndan konum bilginizi istemesine izin verin.</li> </ul>                            |
| Hizli avarlar bakkında daba fazla bilgi odinin                                                                                                    |
|                                                                                                    |
|                                                                                                    |

Windows 8.1 Reset Your PC-13

Ayarlar ekranında Hızlı ayarları kullanabilir yahut ayarlarınızı özelleştirebilirsiniz. Ben Hızlı ayarları kullanmak istiyorum.
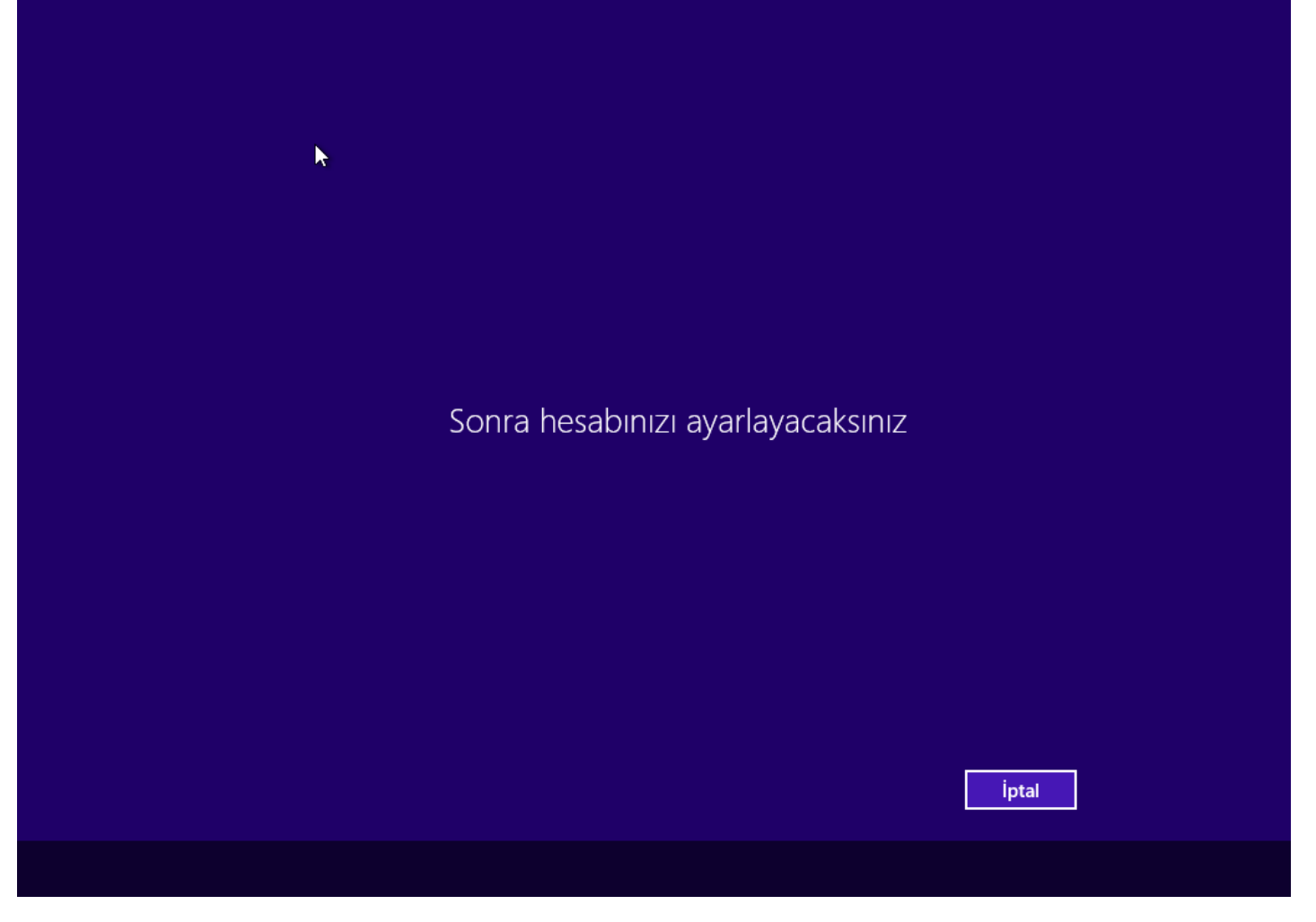

Windows 8.1 Reset Your PC-14

Hesabınızın daha sonra ayarlanacağı konusunda bir uyarı geliyor. Bu ekranda her hangi bir işlem yapmanıza gerek yok biraz bekleyelim.

| , | Tüm cihazlarınızdaki çevrimiçi e-posta, fotoğraf, dosya ve ayarlarınızı (örneğin tarayıcı geçmişi ve             |
|---|----------------------------------------------------------------------------------------------------|
|   | sık kullanılanlar) kolayca almak için oturum açın. Eşitlenen ayarlarınızı istediğiniz zaman<br>yönetebilirsiniz. |
|   | nlehmetparlakyigit@hotmail.com                                                                                   |
|   | ······································                                                                           |
|   |                                                                                                    |
|   |                                                                                                    |
|   |                                                                                                    |
|   |                                                                                                    |
|   | Bir hesabınız yok mu?                                                                                            |
|   | Yeni hesap oluşturun                                                                                             |
|   | Gizlilik bildirimi                                                                                               |
|   |                                                                                                    |
|   |                                                                                                    |

Windows 8.1 Reset Your PC-15

Microsoft Hesabınızda oturum açık ekranında daha önceden bir Microsoft hesabınız varsa hesabınızı kullanarak oturum açabilirsiniz. Eğer yoksa hemen aşağıda bulunan Yeni hesap oluşturun tıklayarak yeni bir hesap oluşturabilirsiniz. Ya da her hangi bir Microsoft hesabı kullanmadan oturum açmak isterseniz. Geri butonuna basarak kendinize uygun bir hesap açabilirsiniz. Ben burada Microsoft hesabımı kullanarak oturum açacağım. Hesap bilgilerimi girdikten sonra İleri tıklıyoruz.

| Hesabınızdan veya cihazınızdan hassas bilgilere eriş<br>algıladığımızda kimliğinizi doğrulamak için bir güve<br>açıyorsanız bundan sonra size kod sormayacağız.) | tiğiniz sırada veya kuşkulu hesap e<br>nlik kodu soracağız. (Bu cihazda sıl | tkinlikleri<br>< oturum |
|----------------------------------------------------------------------------------------------------|-----------------------------------------------------------------------------|-------------------------|
| Bu kodu nasıl almak istersiniz?                                                                                                    |                                                                             |                         |
| me*****@gmail.com adresine e-posta gönder                                                                                                    | <b>~</b>                                                                    |                         |
| Kodum var                                                                                                    |                                                                             |                         |
|                                                                                                    |                                                                             |                         |
|                                                                                                    |                                                                             |                         |
|                                                                                                    |                                                                             |                         |
|                                                                                                    |                                                                             |                         |
|                                                                                                    |                                                                             |                         |
|                                                                                                    |                                                                             |                         |
| Bunu su an vapamam                                                                                                    |                                                                             |                         |
|                                                                                                    |                                                                             |                         |
|                                                                                                    |                                                                             | İl <u>e</u> ri          |

Windows 8.1 Reset Your PC-16

Kişisel veri güvenliği adına Microsoft firmasının yapmış olduğu güzel özelliklerden birisi hesabınızın var olduğundan emin olmak ve bu kişinin gerçekten sizin olduğunuz anlamak için daha önceden Microsoft hesabınız içerisinde belirttiğiniz mail adresine bir onay kodu gönderecek bunu telefonla da yapabilirsiniz. Ama ben mail adresimi kullanacağım. İleri tıklayarak devam edelim.

| ۲ | Aldığınız kodu girin<br>Hesabınızdan veya cihazınızdan hassas bilgilere eriştiğiniz sırada veya kuşkulu hesap etkinlikleri<br>algıladığımızda kimliğinizi doğrulamak için bir güvenlik kodu soracağız. (Bu cihazda sık oturum<br>açıyorşanız bundan sonra size kod sormayacağız.)<br>me*****@gmail.com adresini kontrol edin ve size gönderdiğimiz kodu girin. |
|---|----------------------------------------------------------------------------------------------------|
|   | ddddd 🗙                                                                                                    |
|   | Farklı bir doğrulama seçeneği kullan                                                                                                    |
|   |                                                                                                    |
|   |                                                                                                    |
|   |                                                                                                    |
|   |                                                                                                    |
|   |                                                                                                    |
|   |                                                                                                    |
|   | Bunu şu an yapamam                                                                                                    |
|   | ll <u>e</u> ri                                                                                                    |
|   |                                                                                                    |

Windows 8.1 Reset Your PC-17

Belirttiğim mail adresine 7 haneli bir onay kodu geldi bu onay kodunu girerek ileri tıklıyorum.

| 🕙 Bilgisayarınızı nasıl ayarlamalıyız?                                                                                                    |  |
|----------------------------------------------------------------------------------------------------|--|
| Ayarlarınızı ve başka bir bilgisayardan Windows Mağazası uygulamalarını kopyalayın ya da bu<br>bilgisayarı yeni bir bilgisayar olarak ayarlayın. |  |
| VMware, Inc. (USER)<br>Son kaydetme tarihi: 08.11.2013                                                                                           |  |
| Tüm bilgisayarlarımı göster                                                                                                    |  |
| Bu bilgisayarı yeni bilgisayar olarak ayarla                                                                                                    |  |
|                                                                                                    |  |
|                                                                                                    |  |
|                                                                                                    |  |
|                                                                                                    |  |
|                                                                                                    |  |
| ileri                                                                                                    |  |
|                                                                                                    |  |

Windows 8.1 Reset Your PC-18

Ben daha önceden Microsoft hesabımla Windows 8.1 yükleyerek açtığım bilgisayarların listesi yukarıda ki ekranda görülecektir. Tüm Bilgisayarları Göster butonuna bastığımda daha önceden yükleme yaptığım ve kendime göre kişiselleştirdiğim bilgisayarlarımı göreceğim. Eğer o bilgisayarlardan birini seçersem kişisel ayarlarım. Şuan yüklediğim Windows 8.1 bilgisayarıma aktarılacaktır. Yok ben bu bilgisayarı yeni bir bilgisayar olarak kullanmak istiyorum diyorsanız; hemen altta bulunan Bu bilgisayarı yeni bir bilgisayar olarak ayarla seçeneğini seçebilirsiniz. Ben Tüm bilgisayarlarımı göster seçeneğine tıklıyorum. Bu tamamıyla size kalmış bir durum.

| 🗲 Bilgisayarınızı nasıl ayarlamalıyız?                                                                                                    |
|----------------------------------------------------------------------------------------------------|
| Ayarlarınızı ve başka bir bilgisayardan Windows Mağazası uygulamalarını kopyalayın ya da bu<br>bilgisayarı yeni bir bilgisayar olarak ayarlayın. |
| VMware, Inc. (USER)<br>Son kaydetme tarihi: 08.11.2013                                                                                           |
| Casper (DEVELOPER)<br>Son kaydetme tarihi: 08.11.2013                                                                                            |
| TOSHIBA (DEVELOPER)<br>Son kaydetme tarihi: 27.09.2013                                                                                           |
| Tek bir bilgisayarı göster                                                                                                    |
| Bu bilgisayarı yeni bilgisayar olarak ayarla                                                                                                    |
|                                                                                                    |
|                                                                                                    |
|                                                                                                    |
|                                                                                                    |
|                                                                                                    |

Windows 8.1 Reset Your PC-19

Bilgisayar listesinden CASPER(DEVELOPER) seçerek ileri tıklıyorum.

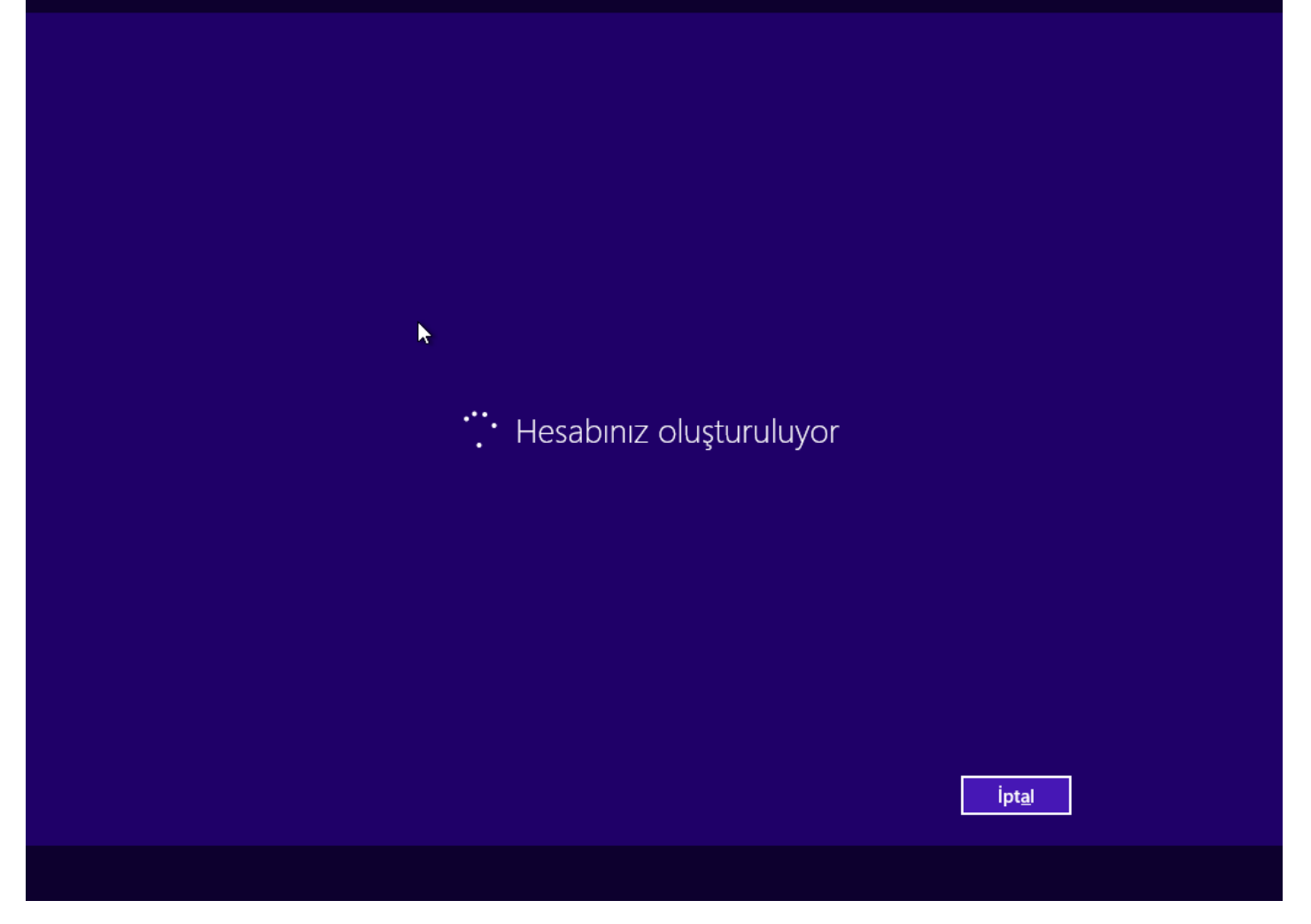

Windows 8.1 Reset Your PC-20

Hesabımız artık oluşturulmaya başlamış durumda kişisel ayarlarım da yanında gelecek gerçekten çok güzel bir özellik.

🔺 **Uyarı** Microsoft hesabı ile oturum açacaksanız bilgisayarınızın internete bağlı olduğundan emin olunuz.

## Mağaza'dan yeni uygulamalar edinebilirsiniz

Uygulamalarınız yükleniyor

Windows 8.1 Reset Your PC-21

Şuan daha önceki bilgisayarımda ki uygulamalarım yükleniyor. Artık uygulama yüklemeyle uğraşmama gerek yok. Buda bana zaman kazandırmış olacak neticede hepimizin zamanı değerlidir.

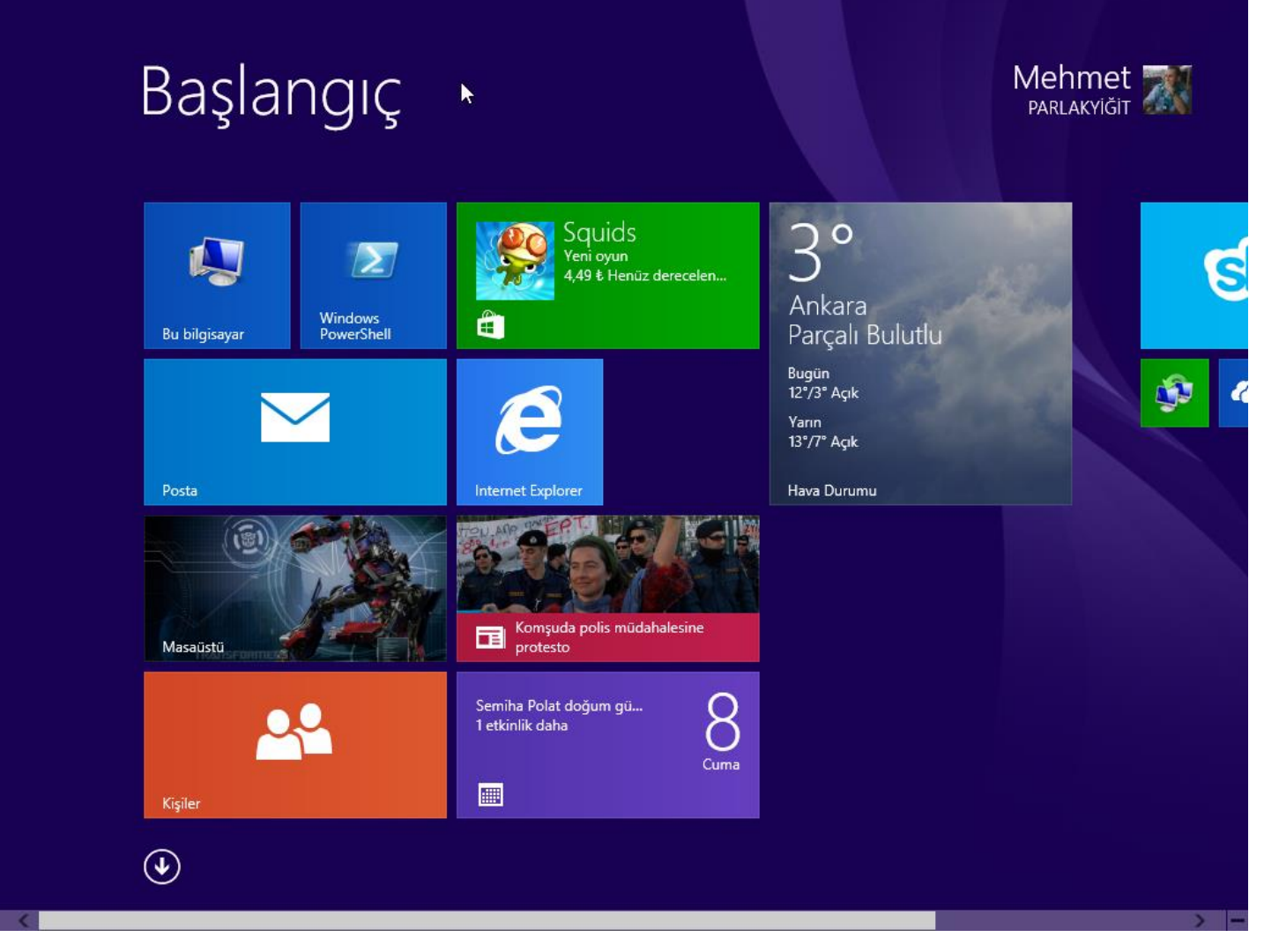

Windows 8.1 Reset Your PC-22

Yukarıda ki ekranda görüldüğü gibi uygulamalarım ve kişisel ayarlarımda geldi. Ayrıca burada ki uygulamalar Windows mağazasından daha önceden indirdiğim uygulamalardır. Yani siz bilgisayarınıza daha önceden bir winrar, pdf v.s yazılımları gibi uygulamalar yüklediyseniz. Bu uygulamaları yeniden yüklemeniz gerekecektir. İşte artık yeni bilgisayarımız hiçbir teknik bilgi gereksinimi olmadan sıfırlanmış durumda ve en güzel yanlarından biriside Microsoft hesabım ile oturum açarak kişisel ayarlarımda geri geldi. Şimdi daha önceden yedeğini aldığınız verilerinizi ve uygulamalarınız tekrar yükleyebilirsiniz.